# **Manual do sistema** GERENCIAL

# Índice

| Índice                       | 1   |
|------------------------------|-----|
| Login                        | 3   |
| Configurações do Sistema     | 5   |
| Segurança                    | 7   |
| Perfis                       | 7   |
| Auditoria                    | 10  |
| Usuários                     | 11  |
| PPA                          | 16  |
| Eixos                        | 22  |
| Programas                    | 25  |
| Objetivo                     | 32  |
| Metas                        | 38  |
| Iniciativas                  | 45  |
| Indicadores                  | 55  |
| Órgãos                       | 61  |
| Unidades Orçamentárias       | 66  |
| Convênios                    | 73  |
| Funções                      | 80  |
| Subfunção                    | 85  |
| Equipe Técnica               | 91  |
| PPA Participativo            | 97  |
| Configurações                | 97  |
| Propostas                    | 104 |
| Áreas Temáticas              | 111 |
| Subáreas Temáticas           | 117 |
| Regiões                      | 122 |
| Microrregiões                | 127 |
| Cidadãos                     | 132 |
| Páginas do PPA participativo | 136 |

| Relatórios                       | 142 |
|----------------------------------|-----|
| Gerar PPA                        | 142 |
| Relatório de Prioridades e Metas | 146 |
| Tabelas Aux                      | 148 |
| Unidades de medida               | 148 |
| Projeção de Receita              | 154 |
| Receitas                         | 158 |
| Cálculos de projeção de receita  | 168 |
| Índices                          | 180 |

# Login

1. Para iniciar no Gerencial, é necessário ser feito login com seu usuário e senha. Digite seu e-mail no

primeiro campo e a senha no segundo e clique no botão . Somente usuários com nível de administrador podem cadastrar novos usuários.

E-mail ou senha inválidos.

| Gerencial           |
|---------------------|
| Acesso              |
| Le-mail             |
| Senha               |
| Entrar              |
| Esqueci Minha Senha |
|                     |
|                     |

1.2 Credenciais incorrectas, terá o seguinte erro:

|                               | E-mail ou senha inválidos. |
|-------------------------------|----------------------------|
| Gerencial                     |                            |
| Acesso                        |                            |
| Senha                         |                            |
| Entrar<br>Esqueci Minha Senha |                            |
|                               |                            |
|                               |                            |

1.3 Se você se logar corretamente será direcionado para a tela inicial do sistema

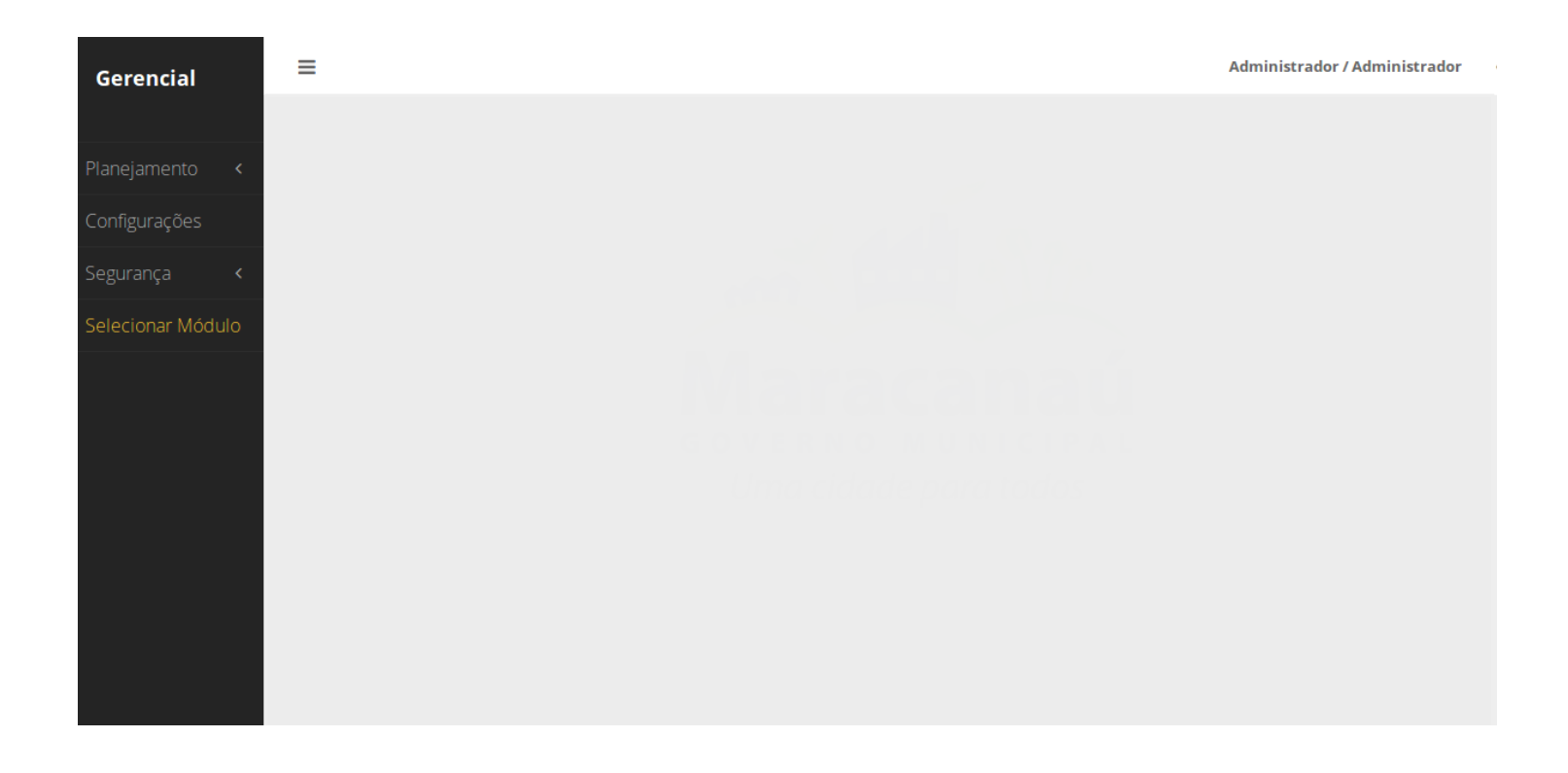

# Configurações do Sistema

2.1. Para acessar o menu de configurações do sistema procure na barra lateral o item do menu com o

nome "configurações" e o símbolo de engrenagens

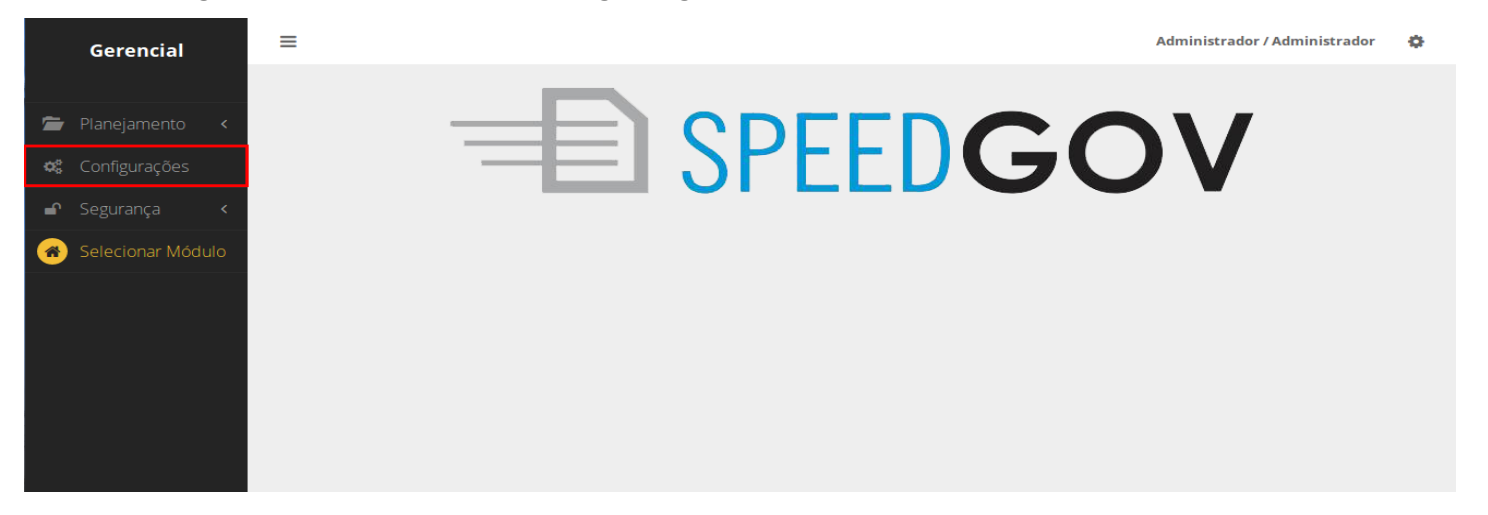

2.2. Na nova página que irá abrir você pode cadastrar o nome da sua prefeitura. O brasão da mesma, que aparecerá na tela inicial e em capas de relatório, envie uma imagem de boa qualidade para evitar distorções.

| =                  |                         | Administrador / Administrador | ۰ |
|--------------------|-------------------------|-------------------------------|---|
| Configurações      |                         |                               |   |
| Gerais             |                         |                               |   |
| Nome da Prefeitura | Prefeitura Demonstração |                               |   |
| Brasão             |                         | Escolher Arquivo              |   |
|                    |                         |                               |   |
|                    |                         |                               |   |
|                    |                         |                               |   |
|                    |                         |                               |   |
|                    | Salvar                  |                               |   |

| ≡                              |                          | Admini | strador / Adm | inistrador | ٠ |
|--------------------------------|--------------------------|--------|---------------|------------|---|
| <b>Configurações</b><br>Gerais |                          |        |               |            |   |
| Nome da Prefeitura             | Prefeitura Demonstração  |        |               |            |   |
| Brasão                         | amarca-prefeitura.jpg    | Trocar | Remover       |            |   |
|                                | Chrace Color parts total |        |               |            |   |
|                                |                          |        |               |            |   |
|                                |                          |        |               |            |   |
|                                |                          |        |               |            |   |
|                                |                          |        |               |            |   |
|                                | Salvar                   |        |               |            |   |

# Segurança

# 3.1. Na tela de segurança

, podemos acessar na barra do menu à esquerda de sua tela, e teremos 3

opções, Perfis, Auditoria e Usuários.

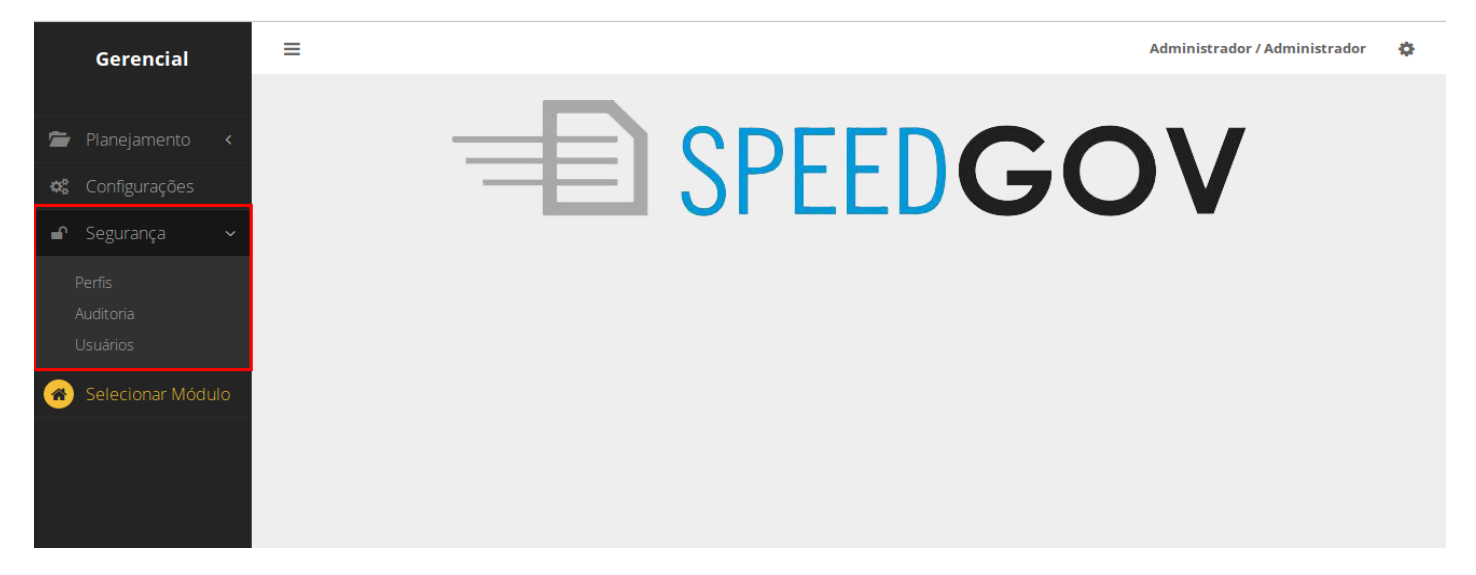

#### Perfis

3.2. Ao clicar no menu de perfis você será direcionado para uma lista com todos os perfis cadastrados no sistema.

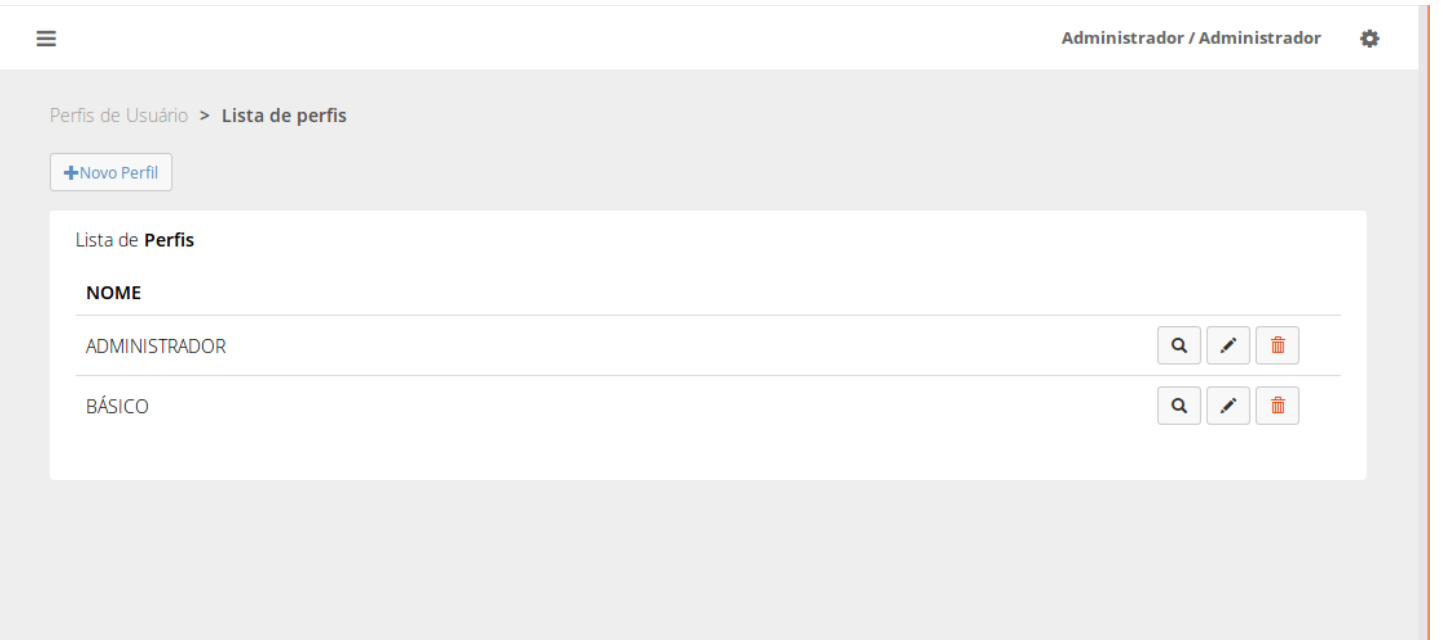

3.3 Para criar um novo perfil clique no botão cadastrar no topo da tela, aguarde a nova página carregar e digite o nome do novo perfil. Clique em "salvar" para confirmar.

| ≡                                   | Administrador / Administrador | ¢ |
|-------------------------------------|-------------------------------|---|
| Perfis de Usuário > Lista de perfis |                               |   |
| +Novo Perfil                        |                               |   |
| Lista de <b>Perfis</b>              |                               |   |
| NOME                                |                               |   |
| ADMINISTRADOR                       | Q 🖍 💼                         |   |
| BÁSICO                              | Q 🖍 💼                         |   |
|                                     |                               |   |
|                                     |                               |   |
|                                     |                               |   |

3.3 Você será direcionado de volta para a lista de perfis. Para adicionar ou remover as permissões

| =                                   |      | Administrador / Administrador | ¢ |
|-------------------------------------|------|-------------------------------|---|
| Perfis de Usuário > Novo Perfil     |      |                               |   |
| Cadastrar Perfil                    |      |                               |   |
|                                     | Nome | Secretário                    |   |
|                                     |      | Salvar Cancelar               |   |
|                                     |      |                               |   |
| =                                   |      | Administrador / Administrador | ٠ |
| Perfis de Usuário > Lista de perfis |      |                               |   |
| +Novo Perfil                        |      |                               |   |
| Lista de <b>Perfis</b>              |      |                               |   |
| NOME                                |      |                               |   |
| ADMINISTRADOR                       |      | Q / 💼                         |   |
| BÁSICO                              |      | Q / 💼                         |   |
| SECRETÁRIO                          |      | Q 🖌 💼                         |   |
|                                     |      |                               |   |

daquele perfil clique na lupa ao lado perfil que deseja.

3.4 Nessa tela você pode gerenciar as permissões do perfil por área (Administração, PPA ou Projeção de receitas). Basta clicar na aba desejada no topo da tela e marcar as permissões que deseja dar a aquele perfil.

| ≡                                                                  | Administrador / Administrador | ¢ |
|--------------------------------------------------------------------|-------------------------------|---|
| Perfis de Usuário > SECRETÁRIO                                     |                               |   |
|                                                                    |                               |   |
| ← Voltar Cluir                                                     |                               |   |
| Marcar todos?                                                      |                               |   |
| Auditoria                                                          |                               |   |
| Visualizar                                                         |                               |   |
| Usuários                                                           |                               |   |
| 🗹 Visualizar 🗌 Editar Usuário 📄 Editar Senha 📄 Cadastrar 📄 Remover |                               |   |
| Perfis                                                             |                               |   |
| 🗹 Visualizar 🗌 Definir permissões 🗌 Editar 📄 Cadastrar 📄 Remover   |                               |   |
| Configurações                                                      |                               |   |
| Configurar                                                         |                               |   |
| Unidades de Medida                                                 |                               |   |
| 🗹 Cadastrar 🔄 Visualizar 🔄 Editar 🔄 Remover                        |                               |   |
| Feriados                                                           |                               |   |
| Visualizar 🕐 Cadastrar 💭 Atualizar 💭 Remover                       |                               |   |
| Salvar                                                             |                               |   |
|                                                                    |                               |   |

3.5 Para excluir um perfil escolha a lixeira vermelha ao lado do nome do perfil. Uma janela irá se abrir, se deseja mesmo deletar o perfil clique em "confirmar" caso ao contrário escolha "confirmar".

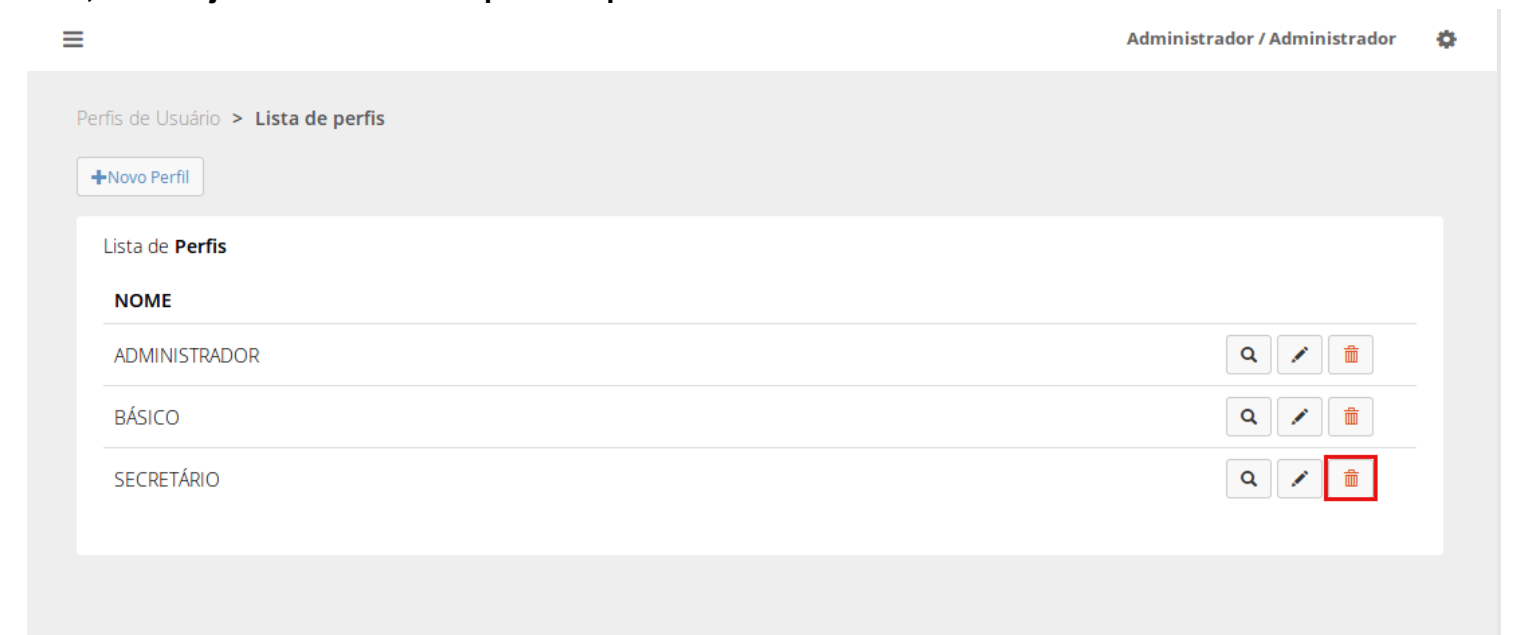

|                         |                    | Administrador / Administrador 🛛 🔅 |
|-------------------------|--------------------|-----------------------------------|
| Confirmação             | ×                  |                                   |
| Tem certeza?            |                    |                                   |
| Lista de <b>Perfi</b> s | Cancelar Confirmar |                                   |
| NOME                    |                    |                                   |
| ADMINISTRADOR           |                    |                                   |
| BÁSICO                  |                    | Q 🖍 🏛                             |
| SECRETÁRIO              |                    | Q 🖊 🏛                             |
|                         |                    |                                   |
|                         |                    |                                   |

#### Auditoria

3.6 Para acessar a tela de auditoria, selecione a opção "Auditoria" no menu "Segurança" . Você será direcionado para a lista de auditorias do sistema.

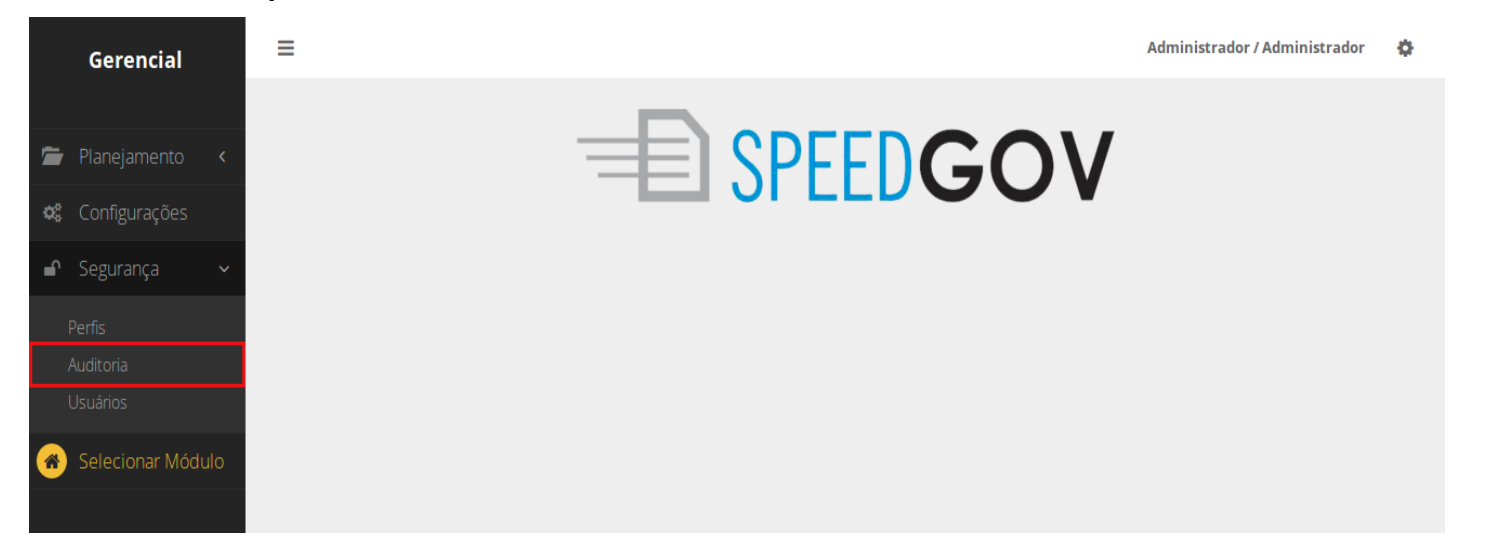

3.7 Para ver detalhes de uma determinada auditoria você deve clicar na lupa o lado da auditoria que deseja verificar.

|                     |             |                              | Administrado     | r / Administrador 🛛 🐇 |
|---------------------|-------------|------------------------------|------------------|-----------------------|
| uditoria > Listar   |             |                              |                  |                       |
| Filtros             |             |                              |                  | +                     |
|                     |             |                              |                  |                       |
| Auditoria           |             |                              |                  |                       |
| USUÁRIO             | AÇÃO        | ОВЈЕТО                       | HORÁRIO          |                       |
| admin@localhost.com | Atualização | Configuracao ( ID: 1 )       | 09/05/2017 09:19 | Q                     |
| admin@localhost.com | Cadastro    | Acesso::Permissao ( ID: 11 ) | 09/05/2017 09:07 | Q                     |
| admin@localhost.com | Cadastro    | Acesso::Permissao ( ID: 10 ) | 09/05/2017 09:07 | Q                     |
|                     |             |                              |                  |                       |

 $\equiv$ 

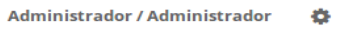

Auditoria > 20842 > Detalhes

| Usuário: Administrador (admin)<br>E-mail do Usuário: admin@localhost.com<br>Perfil do Usuário: Administrador |                             |
|----------------------------------------------------------------------------------------------------|-----------------------------|
| E-mail do Usuário: admin@localhost.com<br>Perfil do Usuário: Administrador                                   |                             |
| Perfil do Usuário: Administrador                                                                             |                             |
|                                                                                                    |                             |
| IP: 127.0.0.1                                                                                                |                             |
| Browser: Mozilla/5.0 (X11; Ubuntu; Linux x86_64; rv:53.0) Gecko/20100101 Firefox/53.0                        |                             |
| Ação: Atualização                                                                                            |                             |
| Objeto: Configuracao ( id: 1 )                                                                               |                             |
| Horário: 09/05/2017 09:19                                                                                    |                             |
| CAMPO ANTES DE                                                                                               | POIS                        |
| brasao_file_name marca-prefeitura.jpg sp                                                                     | eedgov.png                  |
| brasao_content_type image/jpeg image/                                                                        | age/png                     |
| brasao_file_size 132683 42                                                                                   | 031                         |
| brasao_updated_at 2017-05-08T15:56:55.016-03:00 20                                                           | 17-05-09T09:19:20.673-03:00 |

#### Usuários

3.8 Para acessar a tela de usuários, selecione a opção "Usuário" no menu "Segurança" Você será direcionado para a lista de auditorias do sistema.

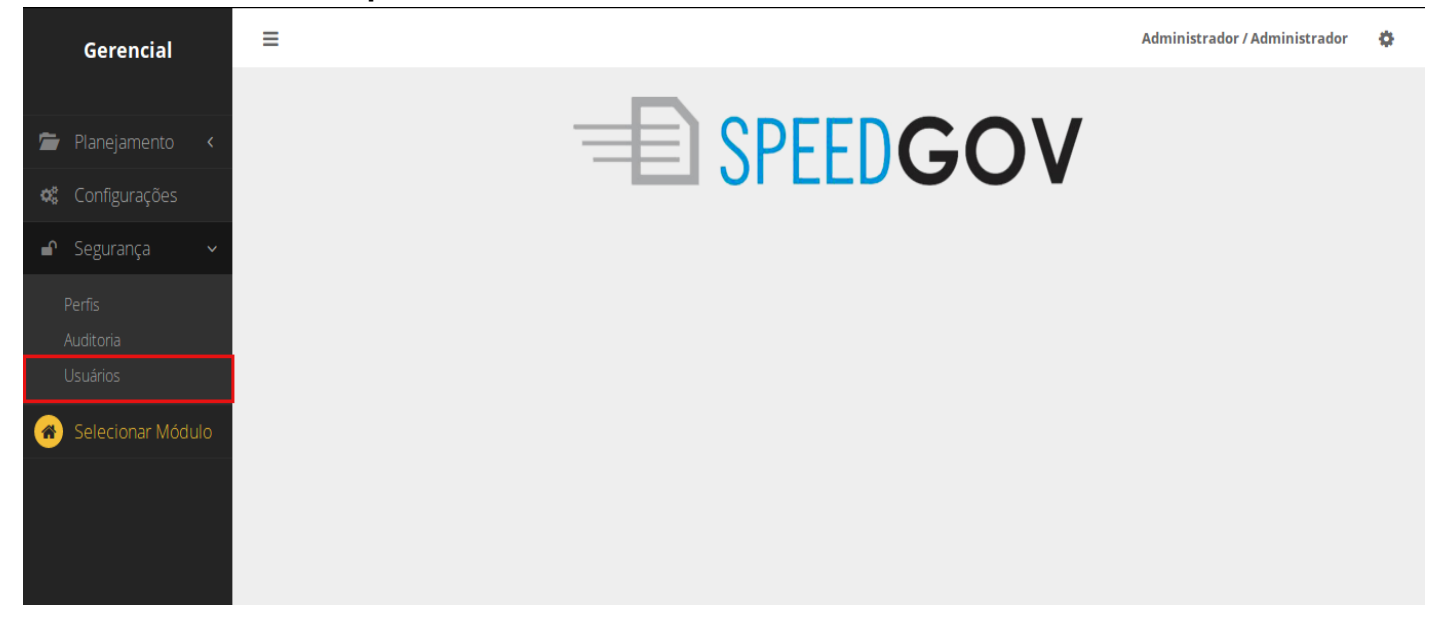

3.9 Para adicionar um novo usuário clique no botão cadastrar no topo da tela. Aguarde uma nova página carregar com os campos a serem preenchidos. Clique em salvar para confirmar a criação do novo usuário.

| Usuários > Lista de usuários cadastrados<br>+ Adicionar |                   |                      |               |   |  |
|---------------------------------------------------------|-------------------|----------------------|---------------|---|--|
| Filtros                                                 |                   |                      |               | + |  |
| Lista de                                                | e <b>Usuários</b> |                      |               |   |  |
| #                                                       | USUÁRIO           | E-MAIL               | PERFIL        |   |  |
| 1                                                       | admin             | admin@localhost.com  | ADMINISTRADOR |   |  |
| 2                                                       | usuario           | teste@teste.com      | ADMINISTRADOR |   |  |
| 3                                                       | basico            | teste1@teste.com     | BÁSICO        |   |  |
| 4                                                       | adrianolima       | adriano@speedgov.com | SECRETÁRIO    |   |  |

**P** 

| =                               | Administrador / Administ                            | rador 😨  |
|---------------------------------|-----------------------------------------------------|----------|
| Usuários > Novo Usuário         |                                                     |          |
| Cadastrar Usuário               |                                                     |          |
| Nome de Usuário                 |                                                     |          |
| Nome Completo do Usuário        |                                                     |          |
| E-mail                          |                                                     |          |
| Perfil                          | <b>~</b>                                            |          |
| Senha                           |                                                     |          |
| Confirmação de Senha            |                                                     |          |
|                                 |                                                     |          |
|                                 | Salvar Cancelar                                     |          |
|                                 |                                                     |          |
| 3.10 Para alterar a senha de um | usuário, procure o mesmo da lista e clique no cadea | ido 🗎 ao |
| lado do mesmo. Digite a nova se | nha bem como a confirmação da mesma e clique em     | salvar.  |

|         | -                       |                      | -             | Automiscrauor / Automiscrauor |
|---------|-------------------------|----------------------|---------------|-------------------------------|
| uários  | > Lista de usuários cad | astrados             |               |                               |
| Adicio  | onar                    |                      |               |                               |
| Filtros | 5                       |                      |               | +                             |
|         |                         |                      |               |                               |
| Lista c | de Usuários             |                      |               |                               |
| #       | USUÁRIO                 | E-MAIL               | PERFIL        |                               |
| 1       | admin                   | admin@localhost.com  | ADMINISTRADOR | <b>a</b> / <b>a</b>           |
| 2       | usuario                 | teste@teste.com      | ADMINISTRADOR |                               |
| 3       | basico                  | teste1@teste.com     | BÁSICO        |                               |
| 4       | adrianolima             | adriano@speedgov.com | SECRETÁRIO    |                               |
|         |                         |                      |               |                               |
|         |                         |                      |               |                               |

🥢 ao lado do

| Alterar senha |            |              |      |  |  |
|---------------|------------|--------------|------|--|--|
|               | Senha      |              |      |  |  |
| Confirmaçã    | o de Senha |              |      |  |  |
|               |            |              | _    |  |  |
|               |            | Salvar Cance | elar |  |  |

3.11 Para alterar um usuário, procure o mesmo da lista e clique no lápis mesmo. Altere o que desejar e clique em salvar para confirmar as modificações.

| ≡  |                                          |             |                       |               | Administrador / Administrador | ø |
|----|------------------------------------------|-------------|-----------------------|---------------|-------------------------------|---|
| Us | Usuários > Lista de usuários cadastrados |             |                       |               |                               |   |
| ŀ  | Adicion                                  | lar         |                       |               |                               |   |
|    | Filtros                                  |             |                       |               | +                             |   |
|    |                                          |             |                       |               |                               |   |
|    | Lista de                                 | Usuários    |                       |               |                               |   |
|    | #                                        | USUÁRIO     | E-MAIL                | PERFIL        |                               |   |
|    | 1                                        | admin       | admin@localhost.com   | ADMINISTRADOR | ● 🖍 💼                         |   |
|    | 2                                        | usuario     | teste@teste.com       | ADMINISTRADOR |                               |   |
|    | 3                                        | basico      | teste1@teste.com      | BÁSICO        |                               |   |
|    |                                          |             | adriane@enacidaeu.com | SECDETÁDIO    | <b>a</b> / <b>m</b>           |   |
|    | 4                                        | adrianolima | adnano@speedgov.com   | SECKETARIO    |                               |   |
|    | 4                                        | adrianolima | aunano@speeugov.com   | SECRETARIO    |                               |   |

Administrador / Administrador 🥂 🌞

| Editar Usuário           |                      |
|--------------------------|----------------------|
| Nome de Usuário          | adrianolima          |
| Nome Completo do Usuário | Adriano Lima Silva   |
| E-mail                   | adriano@speedgov.com |
| Perfil                   | Secretário •         |
|                          | Salvar               |

 $\equiv$ 

3.12 Para excluir um usuário, procure o mesmo da lista e clique na lixeira vermelha ao lado do mesmo. Uma janela irá se abrir, se deseja mesmo deletar o usuário clique em "confirmar" caso ao contrário escolha "cancelar".

| ≡                     |                                                         |                      |               | Administrador / Administrador 🛛 🔅 |
|-----------------------|---------------------------------------------------------|----------------------|---------------|-----------------------------------|
| Usuários<br>+ Adicior | Usuários > Lista de usuários cadastrados<br>+ Adicionar |                      |               |                                   |
| Filtros               | Filtros                                                 |                      | +             |                                   |
| Lista de              | Lista de <b>Usuários</b>                                |                      |               |                                   |
| #                     | USUÁRIO                                                 | E-MAIL               | PERFIL        |                                   |
| 1                     | admin                                                   | admin@localhost.com  | ADMINISTRADOR |                                   |
| 2                     | usuario                                                 | teste@teste.com      | ADMINISTRADOR |                                   |
| 3                     | basico                                                  | teste1@teste.com     | BÁSICO        |                                   |
| 4                     | adrianolima                                             | adriano@speedgov.com | SECRETÁRIO    |                                   |

| ≡ |          |                 |                      | _                 | Administrador / Administrador 🛛 🔅 |
|---|----------|-----------------|----------------------|-------------------|-----------------------------------|
|   |          | Confirmação     |                      | ×                 |                                   |
|   | uários > | > List          |                      |                   |                                   |
| + | Adicion  | ar lem certeza? |                      |                   |                                   |
|   |          |                 |                      | Canadan Canfinnan |                                   |
|   | Filtros  |                 |                      | Cancelar          | +                                 |
|   |          |                 |                      |                   |                                   |
|   | Lista de | Usuários        |                      |                   |                                   |
|   | #        | USUÁRIO         | E-MAIL               | PERFIL            |                                   |
|   | 1        | admin           | admin@localhost.com  | ADMINISTRADOR     |                                   |
|   | 2        | usuario         | teste@teste.com      | ADMINISTRADOR     |                                   |
|   | 3        | basico          | teste1@teste.com     | BÁSICO            |                                   |
|   | 4        | adrianolima     | adriano@speedgov.com | SECRETÁRIO        |                                   |
|   |          |                 |                      |                   |                                   |

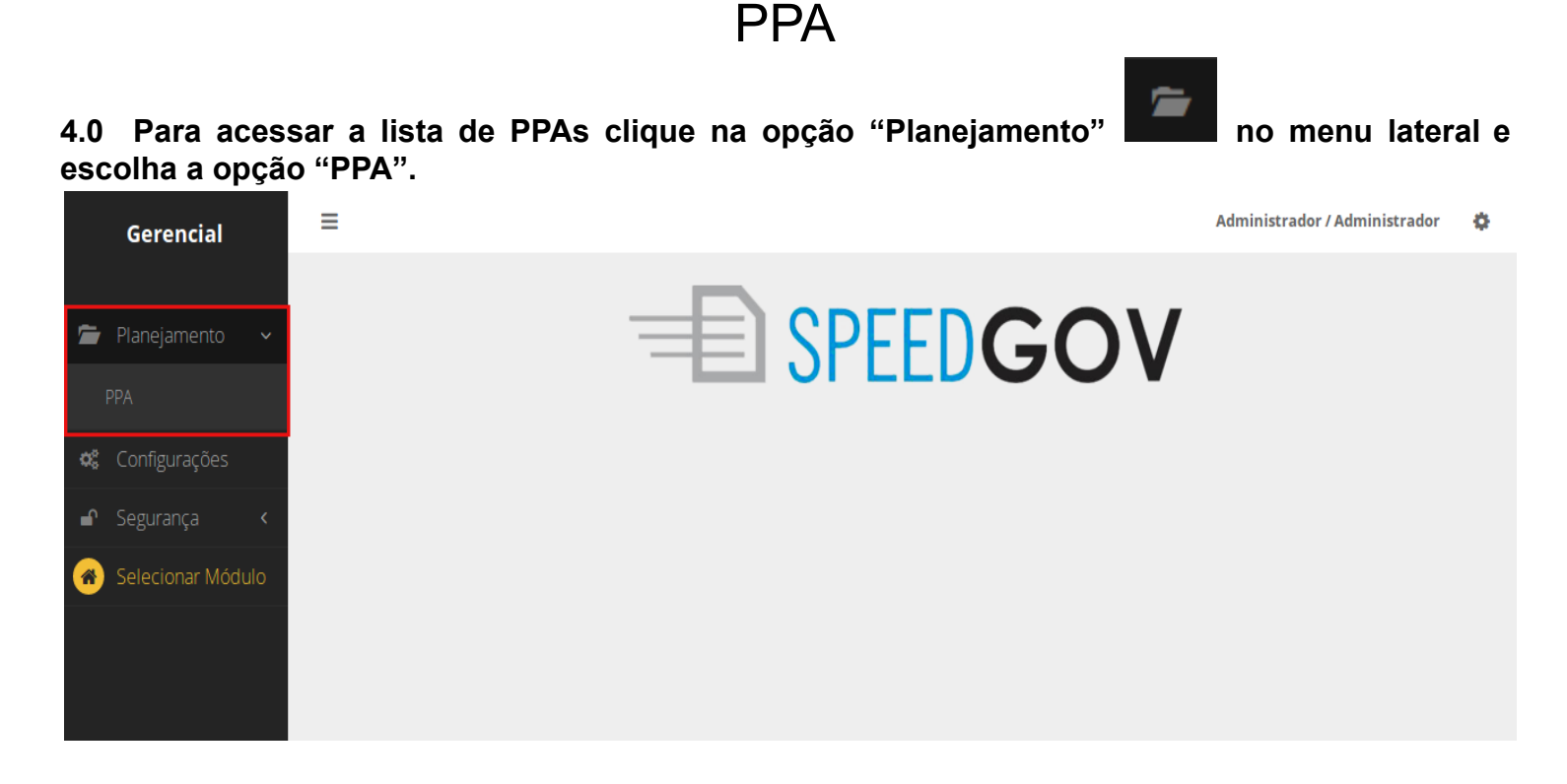

#### 4.1 Caso queira cadastrar um novo PPA clique no botão "adicionar" no topo da página.

| Cadastrar                   |                           |                              |
|-----------------------------|---------------------------|------------------------------|
| iltros                      |                           | +                            |
|                             |                           |                              |
| PREFEITO                    | EXERCICIO INICIAL - FINAL |                              |
| José Antônio Luiz           | 2018 - 2021               | <b>Q</b> Trabalhar Neste PPA |
| Marcos Vinicius de Oliveira | 2014 - 2017               | <b>Q</b> Trabalhar Neste PPA |
|                             |                           |                              |

4.2 Na nova tela cadastre os campos obrigatórios e, se desejar, envie um arquivo de contexto. Clique em salvar para confirmar a criação do ppa.

| =                                   | Administra     | dor / Administrador | \$ |
|-------------------------------------|----------------|---------------------|----|
| PPAs > Cadastrar                    |                |                     |    |
| Cadastrar Plano Plurianual          |                |                     |    |
| Exercício Inicial* Exercício Final* |                |                     |    |
| Prefeito*                           | Vice Prefeito* |                     |    |
|                                     |                |                     |    |
| Arquivo de Contexto                 |                |                     |    |
|                                     |                | Escoiner arquivo    |    |
| (*) Campos Obrigatórios             |                |                     |    |
| Salvar Cancelar                     |                |                     |    |
|                                     |                |                     |    |

4.3 Na tela após salvar você poderá gerar o Detalhamento das Projeções de Despesa na Iniciativa. Caso queira gerar escolha o botão vermelho no final da página, caso não queira basta clicar em voltar e você já estará dentro do seu novo ppa.

|         | Gerencial            | E Módulo Selecionado: PPA 2016 - 2019 Administrador / Administrador                                                                                                    | ¢ |
|---------|----------------------|----------------------------------------------------------------------------------------------------|---|
|         |                      | PPA 2016 - 2019 > Configurações                                                                                                    |   |
| 0       | PPA 2016 - 2019      | <b>♦</b> Voltar                                                                                                    |   |
|         | Programas            | Detallas as Designing de Despesa na Inicipativa                                                                                                    |   |
|         | Órgãos               | Atenção!                                                                                                    |   |
| <u></u> | Projeção de Receita  | Por padrão do sistema, ao criar um novo programa, você pode definir as projeções de despesas por unidades orçamentárias diretamente nele. Caso necessite projetar essas despesas de forma mais detalhada, o sistema permite fazer o detalhamento das projeções de despesa diretamente nas metas |   |
| S       | Convênios            | físicas das iniciativas. Ou seja, para cada iniciativa de um programa, você poderá especificar as projeções de despesas.                                                                                                    |   |
| 5       | Tabelas do PPA \prec | Lembrando que essa escolha deve ser feita antes da criação de qualquer iniciativa. E caso escolha detalhar as projeções na iniciativa, não será possível desfazer essa configuração.                                                                                                    |   |
| 25      | PPA Participativo  < | Definir Detalhamento de Projeções de Despesa na Iniciativa                                                                                                    |   |
| ₽       | Relatórios <         |                                                                                                    |   |
| ⊞       | Tabelas Aux. 🛛 🗸     |                                                                                                    |   |
| *       | Selecionar Módulo    |                                                                                                    |   |
|         |                      |                                                                                                    |   |

4.4 Caso queira acessar outro PPA, você pode voltar para o menu iniciar clicando em "Selecionar módulo" no menu lateral. Depois volte a clicar em "Planejamento" e, logo em seguida, em "PPA".

|             | Gerencial            | Módulo Selecionado: PPA 2016 - 2019     Administrador / Administrador                                                                                                    | ¢ |
|-------------|----------------------|----------------------------------------------------------------------------------------------------|---|
|             |                      | PPA 2016 - 2019 > Configurações                                                                                                    |   |
| 0           | PPA 2016 - 2019      | <b>←</b> Voltar                                                                                                    |   |
|             | Programas            | Detalhas as Designations de Desagera na Inicipativa                                                                                                    |   |
|             | Órgãos               | Atenção!                                                                                                    |   |
| <u>lılı</u> | Projeção de Receita  | Por padrão do sistema, ao criar um novo programa, você pode definir as projeções de despesas por unidades orçamentárias diretamente nele. Caso<br>peressite projetar essas despesas de forma mais detalbada, o sistema permite fazer o detalbamento das projeções de despesa diretamente nas metas |   |
| ø           | Convênios            | físicas das iniciativas. Ou seja, para cada iniciativa de um programa, você poderá especificar as projeções de despesas.                                                                                                    |   |
| Þ           | Tabelas do PPA 🛛 <   | Lembrando que essa escolha deve ser feita antes da criação de qualquer iniciativa. E caso escolha detalhar as projeções na iniciativa, não será possível desfazer essa configuração.                                                                                                    |   |
| 2           | PPA Participativo  < | Definir Detalhamento de Projeções de Despesa na Iniciativa                                                                                                    |   |
| ₽           | Relatórios <         |                                                                                                    |   |
| ⊞           | Tabelas Aux. <       |                                                                                                    |   |
| *           | Selecionar Módulo    |                                                                                                    |   |
|             |                      |                                                                                                    |   |

#### 4.5 Clique em "Trabalhar neste ppa" para acessar o mesmo.

|                             |                           | Administrador / Administrador |
|-----------------------------|---------------------------|-------------------------------|
| > Lista                     |                           |                               |
| Cadastrar                   |                           |                               |
| Filtros                     |                           |                               |
| PREFEITO                    | EXERCÍCIO INICIAL - FINAL |                               |
| José Antônio Luiz           | 2018 - 2021               | <b>Q</b> Trabalhar Neste PPA  |
| Carlos Antonio              | 2016 - 2019               | <b>Q</b> Trabalhar Neste PPA  |
| Marcos Vinicius de Oliveira | 2014 - 2017               | <b>Q</b> Trabalhar Neste PPA  |
| Marcos Vinicius de Oliveira | 2010 - 2013               | <b>Q</b> Trabalhar Neste PPA  |
|                             |                           |                               |

# 4.6 Nessa nova tela, clique em editar *le para alterar alguma informação do seu PPA*.

| Módulo Selecionado: PPA 2018 - 2021                                                      | Administrador / Administrador         | ۰. |
|------------------------------------------------------------------------------------------|---------------------------------------|----|
| PPA 2018 - 2021                                                                          |                                       |    |
| Status: <b>Em Aberto</b><br>PPA <b>2018 - 2021</b><br><b>Prefeito:</b> José Antônio Luiz | Vice Prefeito: Maria Adriana Ferreira |    |

#### 4.7 Edite os campos que deseja e clique em salvar.

| Módulo Selecionado: PPA 2018 - 2021                         | Admini                 | istrador / Administrador | ¢ |
|-------------------------------------------------------------|------------------------|--------------------------|---|
| PPA 2018 - 2021 > Editar                                    |                        |                          |   |
|                                                             |                        |                          |   |
| Editar Plano Plurianual                                     |                        |                          |   |
| Exercício Inicial*     Exercício Final*       2018     2021 |                        |                          |   |
| Prefeito*                                                   | Vice Prefeito*         |                          |   |
| José Antônio Luiz                                           | Maria Adriana Ferreira |                          |   |
| Arquivo de Contexto                                         |                        |                          |   |
|                                                             |                        | Escolher arquivo         |   |
| (*) Campos Obrigatórios                                     |                        |                          |   |
| Salvar Cancelar                                             |                        |                          |   |
|                                                             |                        |                          |   |
|                                                             |                        |                          |   |

4.8 No botão "Configuração do PPA" 🔹 você pode gerar o Detalhamento das Projeções de Despesa caso tenha deixado para depois.

| Módulo Selecionado: PPA 2018 - 2021                                                                                                    | Administrador / Administrador                                                                                                    | \$ |
|----------------------------------------------------------------------------------------------------|----------------------------------------------------------------------------------------------------|----|
| PPA 2018 - 2021 > Configurações                                                                                                    |                                                                                                    |    |
| Detalhar as Projeções de Despesa na Iniciativa                                                                                                    |                                                                                                    |    |
| Atenção!                                                                                                    |                                                                                                    |    |
| Por padrão do sistema, ao criar um novo programa, vo<br>necessite projetar essas despesas de forma mais det<br>físicas das iniciativas. Ou seja, para cada iniciativa de u | cê pode definir as projeções de despesas por unidades orçamentárias diretamente nele. Caso<br>alhada, o sistema permite fazer o detalhamento das projeções de despesa diretamente nas metas<br>m programa, você poderá especificar as projeções de despesas. |    |
| Esse PPA já possui iniciativas, então não é mais p<br>de despesas nas iniciativas antes de criar qualqu                                                                    | ossível alterar essa configuração. Você terá que criar outro PPA e configurar o detalhamento<br>er iniciativa para o novo PPA.                                                                                                    |    |
| Definir                                                                                                    | Detalhamento de Projeções de Despesa na Iniciativa                                                                                                    |    |
|                                                                                                    |                                                                                                    |    |
|                                                                                                    |                                                                                                    |    |

4.9 Para encerrar seu PPA clique em "finalizar ppa" . Caso exista algo que impeça o ppa de ser fechado aparecerá uma aviso de inconsistências, clique em "visualizar inconsistências" para saber o que precisa ser corrigido.

| rto                         |                                                              |                                                                                 |
|-----------------------------|--------------------------------------------------------------|---------------------------------------------------------------------------------|
| 8 - 2021                    |                                                              |                                                                                 |
| ntônio Luiz                 |                                                              | Vice Prefeito: Maria Adriana Ferreira                                           |
| ditar 🌣 Configurações do PP | A 🔒 Finalizar PPA 🗂                                          |                                                                                 |
|                             | rto<br>5 - 2021<br>Intônio Luiz<br>ditar Configurações do PP | rto<br>- 2021<br>Intônio Luiz<br>ditar & Configurações do PPA & Finalizar PPA @ |

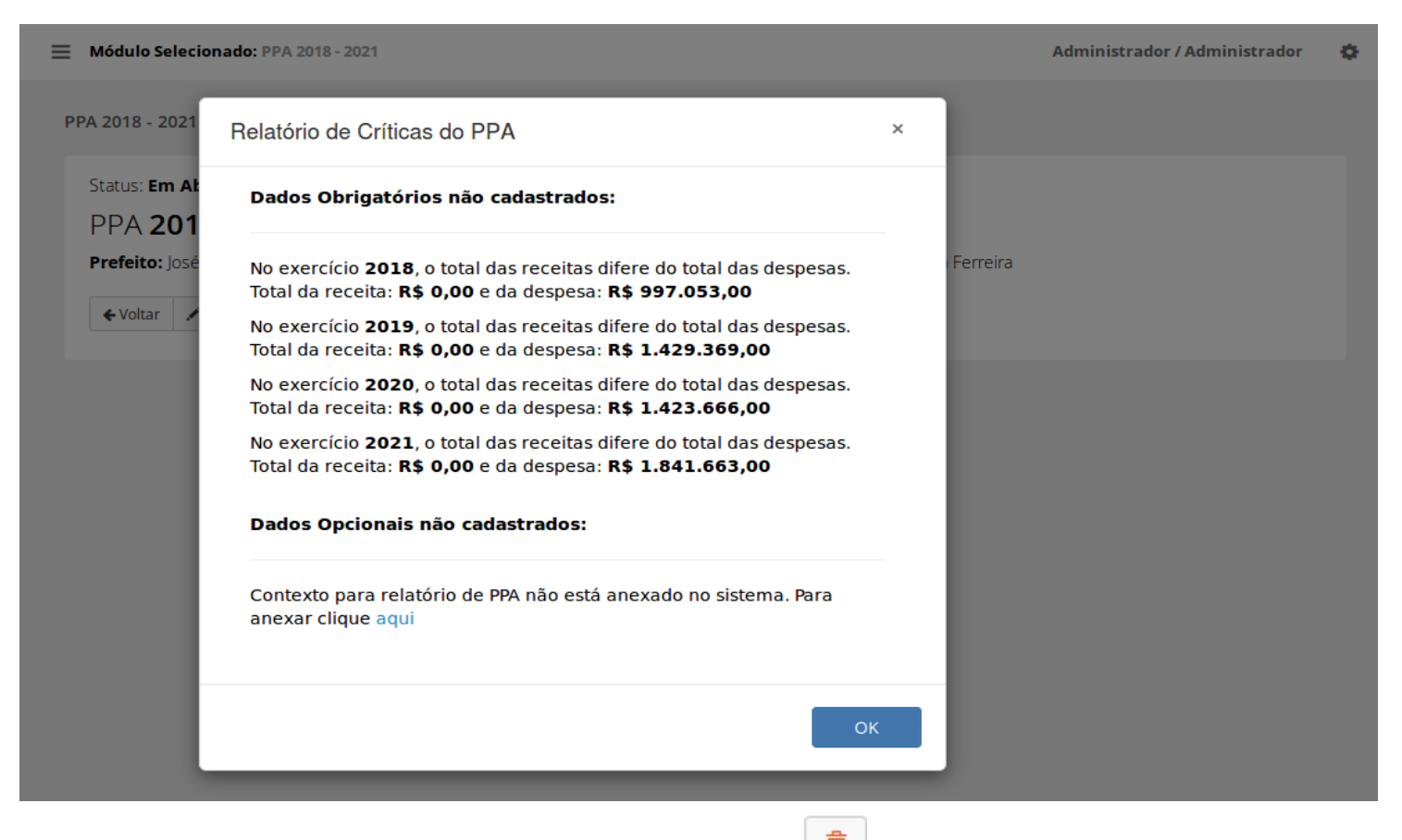

4.10 Para deletar seu PPA clique no ícone da lixeira no canto direito da tela. È preciso digitar corretamente sua senha para conseguir deletar, se houver dependências que impedem a exclusão o sistema irá lhe avisar.

Eixos

5.0. Para acessar a tela de eixos. Acesse o PPA em que deseja trabalhar, no novo menu mostrado clique na opção "Tabelas do PPA" no menu lateral, no submenu que irá se abrir escolha "eixos"

| Gerencial             | E Módulo Selecionado: PPA 2018 - 2021 Administrador / Adm         | ninistrador 🄅 |
|-----------------------|-------------------------------------------------------------------|---------------|
|                       | PPA 2018 - 2021                                                   |               |
| Q PPA 2018 - 2021     | Statues Em Abosto                                                 |               |
| Programas             | PPA <b>2018 - 2021</b>                                            |               |
| Órgãos                | Prefeito: José Antônio Luiz Vice Prefeito: Maria Adriana Ferreira |               |
| 🔟 Projeção de Receita | ← Voltar 🖍 Editar 🕏 Configurações do PPA 🔒 Finalizar PPA 🍵        |               |
| 🕬 Convênios           |                                                                   |               |
| 🖕 Tabelas do PPA 🗸    |                                                                   |               |
|                       |                                                                   |               |
|                       |                                                                   |               |
| 嶜 PPA Participativo < |                                                                   |               |
| 🖨 Relatórios 🛛 <      |                                                                   |               |
|                       |                                                                   |               |
| 🆀 Selecionar Módulo   |                                                                   |               |

5.1. Você será redirecionado para uma nova tela, nela estará listado todos os eixos cadastrados nos sistema. Para cadastrar um novo eixo selecione o botão "cadastrar" no topo da tela.

| ≡  | Módulo Selecionado: PPA 2018 - 2021                                    | Administrador / Administrador | • |
|----|------------------------------------------------------------------------|-------------------------------|---|
| Ei | kos > Listar<br>∳Cadastrar                                             |                               |   |
|    | Filtros                                                                | +                             |   |
|    | Lista de <b>Eixos</b>                                                  |                               |   |
|    | Eixo I                                                                 | Q 🖍 💼                         |   |
|    | Eixo I - Cidade Modelo Sustentável                                     | Q 🖌 💼                         |   |
|    | Eixo II – Cidade Modelo Social e Seguro                                | Q 🖍 💼                         |   |
|    | Eixo III – Cidade Modelo com Gestão Moderna, Competente e Transparente | Q 🗡 💼                         |   |

5.2. Nesta tela preencha o campo com o nome do seu eixo. Clique no botão azul para cadastrar diretrizes para o eixo que está criando. Você pode criar quantas diretrizes quiser.

| Módulo Selecionado: PPA 2018 - 2021 | Administrador / Administrador | ۰ |
|-------------------------------------|-------------------------------|---|
| Eixos > Cadastrar                   |                               |   |
| Cadastrar Elxo                      |                               |   |
| Nome*                               |                               |   |
| (*) Campos Obrigatórios             |                               |   |
| Salvar Cancelar                     |                               |   |
|                                     |                               |   |

5.3. Após salvar o eixo você pode editá-lo ou outros que já estavam cadastrados, basta clicar

| Módulo Selecionado: PPA 2018 - 2021                                    | Administrador / Administrador | ٠ |
|------------------------------------------------------------------------|-------------------------------|---|
| Eixos > Listar                                                         |                               |   |
| +Cadastrar                                                             |                               |   |
| Filtros                                                                | +                             |   |
| Lista de <b>Eixos</b>                                                  |                               |   |
| NOME                                                                   |                               |   |
| Eixo I                                                                 | Q 🖊 🛍                         |   |
| Eixo I - Cidade Modelo Sustentável                                     | Q 🗡 💼                         |   |
| Eixo II – Cidade Modelo Social e Seguro                                | Q 🖍 💼                         |   |
| Eixo III – Cidade Modelo com Gestão Moderna, Competente e Transparente | Q 🖍 🏛                         |   |
|                                                                        |                               |   |

5.4. Edite o que desejar e clique novamente em salvar para voltar para a lista de eixos.

| E Módulo Selecionado: PPA 2018 - 2021               | Administrador / Administrador | ٥     |
|-----------------------------------------------------|-------------------------------|-------|
| Eixos > EIXO I - CIDADE MODELO SUSTENTÁVEL > Editar |                               |       |
| Editar Elxo                                         |                               |       |
| Nome*                                               |                               |       |
| Eixo I - Cidade Modelo Sustentável                  |                               |       |
| + Adicionar Diretriz                                |                               |       |
| (*) Campos Obrigatórios                             |                               |       |
|                                                     |                               |       |
| Salvar                                              |                               |       |
|                                                     |                               |       |
| 5.5 Para deletar um eixo clique no ícone da lixeiı  | ra vermelha 💼 ao lad          | lo do |

| Módulo Selecionado: PPA 2018 - 2021                                    | Administrador / Administrador | ٥ |
|------------------------------------------------------------------------|-------------------------------|---|
| Eixos > Listar<br>+Cadastrar                                           |                               |   |
| Filtros                                                                | +                             |   |
| Lista de Eixos<br>NOME                                                 |                               |   |
| Eixo I                                                                 | Q 🗡 💼                         |   |
| Eixo I - Cidade Modelo Sustentável                                     | Q 🖍 🏛                         |   |
| Eixo II – Cidade Modelo Social e Seguro                                | Q 💉 💼                         |   |
| Eixo III – Cidade Modelo com Gestão Moderna, Competente e Transparente | Q 🗡 💼                         |   |

5.6. Uma janela de confirmação irá abrir, se desejar mesmo deletar esse eixo confirme, caso o contrário basta escolher a opção "cancelar".

| 🗮 Módulo Selec        | ionado: PPA 2018 - 2021                                 |                    | Administrador / Administrador 🛛 🛱 |
|-----------------------|---------------------------------------------------------|--------------------|-----------------------------------|
| Fixes > Listar        | Confirmação                                             | ×                  |                                   |
| +Cadastrar            | Tem certeza?                                            |                    |                                   |
| Filtros               |                                                         | Cancelar Confirmar | +                                 |
| Lista de <b>Eixos</b> |                                                         |                    |                                   |
| NOME                  |                                                         |                    |                                   |
| Eixo I                |                                                         |                    | Q 🗡 📋                             |
| Eixo I - Cidac        | e Modelo Sustentável                                    |                    | Q 🖍 📋                             |
| Eixo II – Cida        | de Modelo Social e Seguro                               |                    | Q 🖍 💼                             |
| Eixo III – Cida       | ade Modelo com Gestão Moderna, Competente e Transparent | e                  | Q 🖊 🛢                             |

### Programas

6.0 Clique em "planejamento" no menu lateral e escolha a opção 'PPA', na nova página escolha em qual ppa você deseja criar os objetivos, basta clicar em "trabalhar nesse PPA" no canto direito da tela.

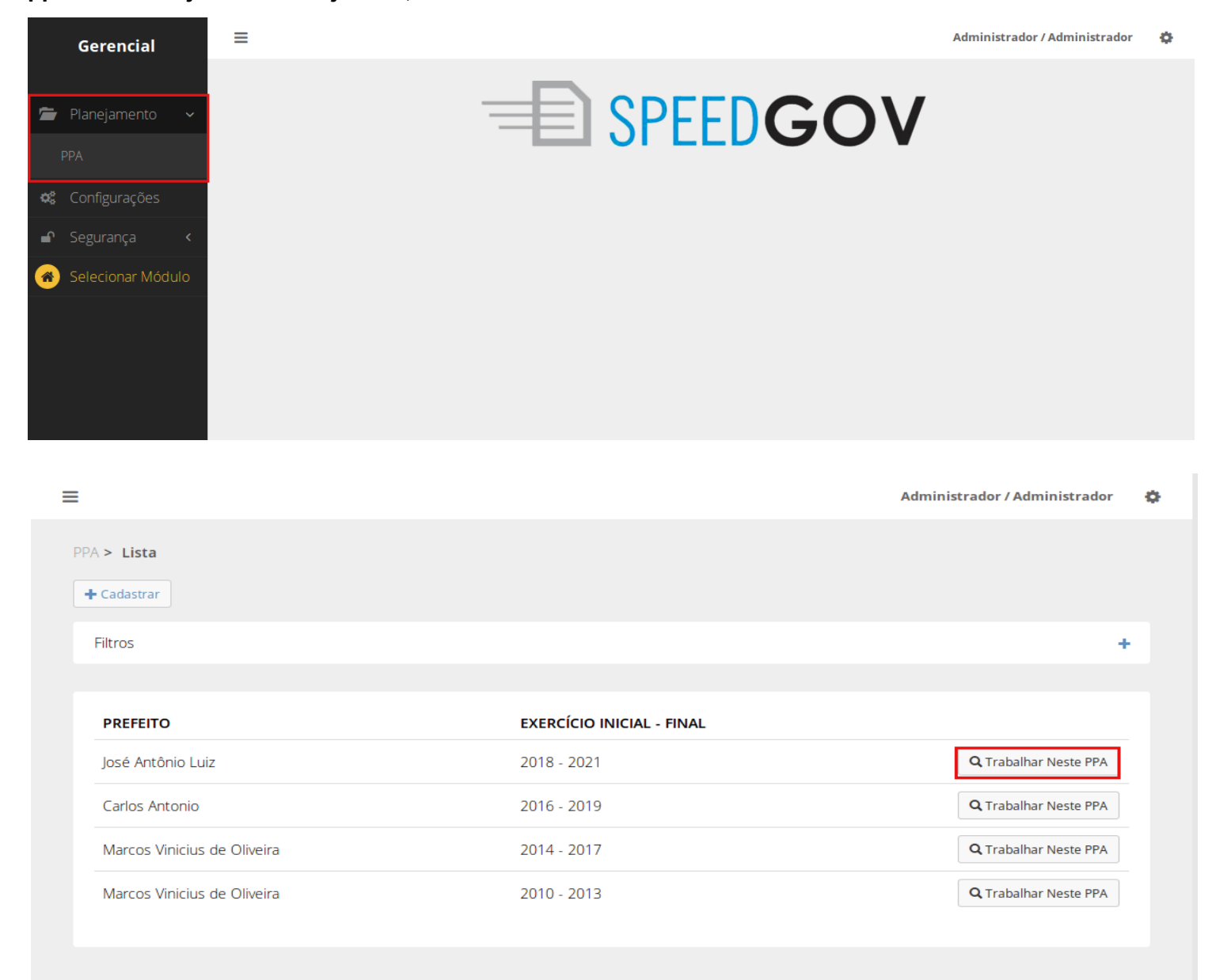

#### 6.1 No menu lateral escolha a opção "programas"

|   | Gerencial           | Módulo Selecionado: PPA 2018 - 2021 Contexto selecionado com sucesso. |
|---|---------------------|-----------------------------------------------------------------------|
|   |                     | PPA 2018 - 2021                                                       |
| 0 | PPA 2018 - 2021     |                                                                       |
|   | Programas           | Status: Em Aberto<br>PPA 2018 - 2021                                  |
|   | Órgãos              | Prefeito: José Antônio Luiz     Vice Prefeito: Maria Adriana Ferreira |
|   | Projeção de Receita | ← Voltar 🖍 Editar 🌣 Configurações do PPA 🔒 Finalizar PPA 🍵            |
| 9 | Convênios           |                                                                       |
|   | Tabelas do PPA <    |                                                                       |
| * | PPA Participativo < |                                                                       |
| ₽ | Relatórios <        |                                                                       |
| ⊞ | Tabelas Aux. <      |                                                                       |
| * | Selecionar Módulo   |                                                                       |
|   |                     |                                                                       |

6.2 Nessa nova janela você pode ver todos os programas cadastrados no sistema, para cadastrar um novo programa clique no botão "cadastrar" no topo da tela.

| Programas > Listar                                                                                                    |   |
|----------------------------------------------------------------------------------------------------|---|
| + Cadastrar                                                                                                    |   |
| Filtros                                                                                                    | + |
| Lista de <b>Programas</b>                                                                                                    |   |
| CÓDIGO NOME EIXO TIPO ORGÃO PROGRAMA                                                                                                    |   |
| 1201Aperfeiçoamento do Sistema Único de<br>Saúde do MunicípioEixo II – Cidade Modelo<br>Social e SeguroProgramas<br>TemáticosSecretaria de Saúde     |   |
| 1202Cultura: Promoção e AcessoEixo II – Cidade Modelo<br>Social e SeguroProgramas<br>TemáticosSecretaria da Cultura                                  |   |
| 1210Habitação Social: Moradia DignaEixo I - Cidade Modelo<br>SustentávelProgramas<br>TemáticosSecretaria de Infraestrutura e<br>Controle Urbano      |   |
| 1212     Mobilidade Urbana e Trânsito     Eixo I - Cidade Modelo<br>Sustentável     Programas<br>Temáticos     Departamento Municipal de<br>Trânsito |   |

6.3 Preencha os campos obrigatórios e, se quiser, os opcionais. Clique em salvar para criar seu novo programa.

|                                                                                                    | 2021                  |              | Administrador / A   | Administrador 🔅     |
|----------------------------------------------------------------------------------------------------|-----------------------|--------------|---------------------|---------------------|
| rogramas > Cadastrar                                                                                                    |                       |              |                     |                     |
| -0                                                                                                    |                       |              |                     |                     |
| Cadastrar Programa                                                                                                    |                       |              |                     |                     |
| Tipo de Programa*                                                                                                    |                       |              |                     |                     |
| Selecione                                                                                                    |                       | •            |                     |                     |
| Código* Nome                                                                                                    | <u>;</u> *            |              |                     |                     |
| 001                                                                                                    |                       |              |                     |                     |
| Orgāo*                                                                                                    |                       | Eixo*        |                     |                     |
| Selecione                                                                                                    |                       | Selecione    | •                   |                     |
| Justificativa                                                                                                    |                       |              |                     |                     |
|                                                                                                    |                       |              |                     |                     |
|                                                                                                    |                       |              |                     |                     |
|                                                                                                    |                       |              |                     |                     |
| (*) Campos Obrigatórios                                                                                                    |                       |              |                     |                     |
|                                                                                                    |                       |              |                     |                     |
|                                                                                                    |                       |              |                     |                     |
| Salvar Cancelar                                                                                                    |                       |              |                     |                     |
| Salvar                                                                                                    |                       |              |                     |                     |
| Salvar                                                                                                    | ſ                     | •            |                     |                     |
| Salvar Cancelar                                                                                                    | rama criado clique em | no lado dire | ito do programa que | e deseja edita      |
| Salvar Cancelar                                                                                                    | rama criado clique em | no lado dire | ito do programa que | e deseja edita      |
| Salvar Cancelar<br>Para editar seu progr<br>ogramas > Listar                                                                                                    | rama criado clique em | no lado dire | ito do programa que | e deseja edita      |
| Salvar Cancelar<br>Para editar seu progr<br>ogramas > Listar<br>+ Cadastrar                                                                                                    | rama criado clique em | no lado dire | ito do programa que | e deseja edita      |
| Salvar Cancelar<br>Para editar seu progr<br>ogramas > Listar<br>+ Cadastrar                                                                                                    | rama criado clique em | no lado dire | ito do programa que | e deseja edita      |
| Salvar Cancelar<br>Para editar seu progr<br>ogramas > Listar<br>+ Cadastrar<br>Filtros                                                                                                    | rama criado clique em | no lado dire | ito do programa que | e deseja edita<br>+ |
| Salvar Cancelar  Para editar seu progu  ogramas > Listar  Cadastrar  Filtros Lista de Programas                                                                                                    | rama criado clique em | no lado dire | ito do programa que | e deseja edita<br>+ |
| Salvar Cancelar Cancelar Cance | rama criado clique em | no lado dire | ito do programa que | e deseja edita<br>+ |

|      |                                                           |                                            | PROGRAMA               |                                                   |     |
|------|-----------------------------------------------------------|--------------------------------------------|------------------------|---------------------------------------------------|-----|
| 1201 | Aperfeiçoamento do Sistema Único de<br>Saúde do Município | Eixo II – Cidade Modelo<br>Social e Seguro | Programas<br>Temáticos | Secretaria de Saúde                               | ۹ 🖍 |
| 1202 | Cultura: Promoção e Acesso                                | Eixo II – Cidade Modelo<br>Social e Seguro | Programas<br>Temáticos | Secretaria da Cultura                             | ۹ 🖌 |
| 1210 | Habitação Social: Moradia Digna                           | Eixo I - Cidade Modelo<br>Sustentável      | Programas<br>Temáticos | Secretaria de Infraestrutura e<br>Controle Urbano | ۹ 🖌 |
| 1212 | Mobilidade Urbana e Trânsito                              | Eixo I - Cidade Modelo<br>Sustentável      | Programas<br>Temáticos | Departamento Municipal de<br>Trânsito             | ۹ 🖍 |
|      |                                                           |                                            |                        |                                                   |     |

#### 6.5 Edite os campos que deseja e clique em salvar para confirmar as modificações.

| gramas > Aperfeiçoame                                                                                                    | nto do Sistema Único                                                                                                    | de S > Editar                                                                                                    |                                                                                         |                                                                                           |                                                                                                    |          |
|----------------------------------------------------------------------------------------------------|----------------------------------------------------------------------------------------------------|----------------------------------------------------------------------------------------------------|-----------------------------------------------------------------------------------------|-------------------------------------------------------------------------------------------|----------------------------------------------------------------------------------------------------|----------|
| Editar Programa                                                                                                    |                                                                                                    |                                                                                                    |                                                                                         |                                                                                           |                                                                                                    |          |
|                                                                                                    |                                                                                                    |                                                                                                    |                                                                                         |                                                                                           |                                                                                                    |          |
| Programas Temáticos                                                                                                    |                                                                                                    |                                                                                                    | •                                                                                       |                                                                                           |                                                                                                    |          |
|                                                                                                    |                                                                                                    |                                                                                                    |                                                                                         |                                                                                           |                                                                                                    |          |
| Código*                                                                                                    | Nome*                                                                                                    | o do Sistema Único do Sa                                                                                                    | údo do Município                                                                        |                                                                                           |                                                                                                    |          |
| 201                                                                                                    | Aperreiçoamenta                                                                                                    |                                                                                                    |                                                                                         |                                                                                           |                                                                                                    |          |
| Orgāo*                                                                                                    |                                                                                                    |                                                                                                    | Eixo*                                                                                   |                                                                                           |                                                                                                    |          |
| Secretaria de Saúde                                                                                                    |                                                                                                    |                                                                                                    | Eixo II – Cidade N                                                                      | Modelo Social e Seguro 🔹                                                                  |                                                                                                    |          |
| Justificativa                                                                                                    |                                                                                                    |                                                                                                    |                                                                                         |                                                                                           |                                                                                                    |          |
|                                                                                                    |                                                                                                    |                                                                                                    |                                                                                         |                                                                                           |                                                                                                    |          |
|                                                                                                    |                                                                                                    |                                                                                                    |                                                                                         |                                                                                           |                                                                                                    |          |
|                                                                                                    |                                                                                                    |                                                                                                    |                                                                                         |                                                                                           |                                                                                                    |          |
| (*) Campos Obrigatórios                                                                                                    |                                                                                                    |                                                                                                    |                                                                                         |                                                                                           |                                                                                                    |          |
|                                                                                                    |                                                                                                    |                                                                                                    |                                                                                         |                                                                                           |                                                                                                    |          |
| Salvar Cancela                                                                                                    | ar                                                                                                    |                                                                                                    |                                                                                         |                                                                                           |                                                                                                    |          |
|                                                                                                    |                                                                                                    |                                                                                                    |                                                                                         |                                                                                           |                                                                                                    |          |
| ara oxcluir ur                                                                                                    | n programa                                                                                                    | primoiro cliqu                                                                                                    | o no ícono do                                                                           |                                                                                           | ado diroito da t                                                                                                    | ola nara |
| ara excluir ur<br>no em detalhe                                                                                                    | n programa<br>s.                                                                                                    | primeiro cliqu                                                                                                    | e no ícone de                                                                           | e lupa 🔍 no la                                                                            | ado direito da t                                                                                                    | ela para |
| ara excluir ur<br>no em detalhe<br><sup>Módulo Selecionado: PP</sup>                                                                                                    | n programa<br>S.<br>A 2018 - 2021                                                                                                    | primeiro cliqu                                                                                                    | e no ícone de                                                                           | e lupa 🔍 no la                                                                            | ado direito da t                                                                                                    | ela para |
| ara excluir ur<br>no em detalhe<br>Módulo Selecionado: PP<br>ogramas > Aperfeiçoam                                                                                                    | n programa<br>S.<br>A 2018 - 2021<br>ento do Sistema Úni                                                                                                    | primeiro cliqu                                                                                                    | ie no ícone de                                                                          | e lupa 🔍 no la                                                                            | ado direito da t                                                                                                    | ela para |
| ara excluir ur<br>no em detalhe<br>Módulo Selecionado: PP<br>Igramas > Aperfeiçoam                                                                                                    | n programa<br>S.<br>A 2018 - 2021<br>ento do Sistema Úni                                                                                                    | primeiro cliqu                                                                                                    | ie no ícone de                                                                          | e lupa 🔍 no la<br>Adminis                                                                 | ado direito da t                                                                                                    | ela para |
| ara excluir ur<br>no em detalhe<br>Módulo Selecionado: PP<br>ogramas > Aperfeiçoam<br>1201 Aperfeiço                                                                                                    | n programa<br>S.<br>A 2018 - 2021<br>ento do Sistema Úni<br>Damento do S                                                                                                    | <b>primeiro cliqu</b><br>ico de Saúde do Municíp<br>Sistema Único do                                                                   | e no ícone de<br>™<br>e Saúde do Mui                                                    | e lupa<br>Adminis                                                                         | ado direito da t                                                                                                    | ela para |
| ara excluir ur<br>no em detalhe<br>Módulo Selecionado: PP<br>Ogramas > Aperfeiçoam<br>1201 Aperfeiço<br>Tipo de Programa: Prog<br>Orgão: Secretaria de Sal                                                 | m programa<br>S.<br>A 2018 - 2021<br>ento do Sistema Úni<br>Damento do S<br>gramas Temáticos<br>íde                                                                                                    | primeiro cliqu<br>ico de Saúde do Municíp<br>Sistema Único do                                                                          | e no ícone de                                                                           | e lupa on la<br>Adminis                                                                   | ado direito da t                                                                                                    | ela para |
| ara excluir ur<br>no em detalhe<br>Módulo Selecionado: PP<br>ogramas > Aperfeiçoam<br>1201 Aperfeiço<br>Tipo de Programa: Prog<br>Orgão: Secretaria de Sau<br>Eixo: Eixo II - Cidade Mo                    | n programa<br>S.<br>A 2018 - 2021<br>ento do Sistema Úni<br>Damento do S<br>gramas Temáticos<br>úde<br>odelo Social e Seguro                                                                                    | <b>primeiro cliqu</b><br>ico de Saúde do Municíp<br>Sistema Único do                                                                   | e no ícone de<br>™<br>e Saúde do Mui                                                    | e lupa on la Adminis                                                                      | ado direito da t                                                                                                    | ela para |
| ara excluir ur<br>no em detalhe<br>Módulo Selecionado: PP<br>Ogramas > Aperfeiçoam<br>1201 Aperfeiço<br>Tipo de Programa: Prog<br>Orgão: Secretaria de Sau<br>Eixo: Eixo II – Cidade Mo<br>Justificativa:  | m programa<br>S.<br>A 2018 - 2021<br>ento do Sistema Úni<br>Damento do S<br>gramas Temáticos<br>úde<br>udelo Social e Seguro                                                                                    | <b>primeiro cliqu</b><br>ico de Saúde do Municíp<br>Sistema Único de                                                                   | e no ícone de<br>™<br>e Saúde do Mui                                                    | e lupa on la Adminis                                                                      | ado direito da t                                                                                                    | ela para |
| ara excluir ur<br>no em detalhe<br>Módulo Selecionado: PP<br>bgramas > Aperfeiçoam<br>1201 Aperfeiço<br>Tipo de Programa: Prog<br>Orgão: Secretaria de Sau<br>Eixo: Eixo II – Cidade Mo<br>Justificativa:  | n programa<br>S.<br>A 2018 - 2021<br>ento do Sistema Ún<br>Damento do S<br>gramas Temáticos<br>úde<br>idelo Social e Seguro                                                                                     | primeiro cliqu<br>ico de Saúde do Municíp<br>Sistema Único do                                                                          | e no ícone de<br>™<br>e Saúde do Mui                                                    | e lupa ono la<br>Adminis                                                                  | ado direito da t                                                                                                    | ela para |
| ara excluir ur<br>no em detalhe<br>Módulo Selecionado: PP<br>ogramas > Aperfeiçoam<br>1201 Aperfeiço<br>Tipo de Programa: Prog<br>Orgão: Secretaria de Sau<br>Eixo: Eixo II – Cidade Mo<br>Justificativa:  | n programa<br>S.<br>A 2018 - 2021<br>ento do Sistema Ún<br>Damento do S<br>gramas Temáticos<br>úde<br>odelo Social e Seguro                                                                                     | primeiro cliqu<br>ico de Saúde do Municíp<br>Sistema Único de                                                                          | e no ícone de<br>™<br>e Saúde do Mui                                                    | e lupa ono la<br>Adminis                                                                  | ado direito da t                                                                                                    | ela para |
| ara excluir ur<br>no em detalhe<br>Módulo Selecionado: PP<br>Igramas > Aperfeiçoam<br>1201 Aperfeiço<br>Tipo de Programa: Prog<br>Orgão: Secretaria de Sau<br>Eixo: Eixo II - Cidade Mo<br>Justificativa:  | n programa<br>S.<br>A 2018 - 2021<br>ento do Sistema Ún<br>Damento do S<br>gramas Temáticos<br>úde<br>odelo Social e Seguro                                                                                     | primeiro cliqu<br>ico de Saúde do Municíp<br>Sistema Único do                                                                          | e no ícone de<br>™                                                                      | e lupa ono la<br>Adminis                                                                  | ado direito da t<br>strador / Administrador                                                                                                | ela para |
| ara excluir ur<br>no em detalhe<br>Módulo Selecionado: PP<br>gramas > Aperfeiçoam<br>1201 Aperfeiço<br>Tipo de Programa: Prog<br>Orgão: Secretaria de Sau<br>Eixo: Eixo II – Cidade Mo<br>Justificativa:   | m programa<br>S.<br>A 2018 - 2021<br>ento do Sistema Ún<br>Damento do S<br>gramas Temáticos<br>úde<br>odelo Social e Seguro                                                                                     | primeiro cliqu<br>ico de Saúde do Municíp<br>Sistema Único de                                                                          | e no ícone de<br><sup>io</sup><br>e Saúde do Mui                                        | e lupa ono la<br>Adminis<br>nicípio                                                       | ado direito da t<br>strador / Administrador<br>alor Total: R\$ 4.053.805,00                                                                | ela para |
| ara excluir ur<br>no em detalhe<br>Módulo Selecionado: PP<br>ogramas > Aperfeiçoam<br>1201 Aperfeiço<br>Orgão: Secretaria de Sat<br>Eixo: Eixo II - Cidade Mo<br>Justificativa:                            | n programa<br>S.<br>A 2018 - 2021<br>ento do Sistema Ún<br>Damento do S<br>gramas Temáticos<br>úde<br>odelo Social e Seguro<br>Projetar Despesas                                                                | primeiro cliqu<br>ico de Saúde do Municíp<br>Sistema Único de<br>Excluir                                                               | e no ícone de<br>io<br>e Saúde do Mui                                                   | e lupa ono la<br>Adminis<br>nicípio<br>va<br>2020<br>B\$ 730.752.00                       | ado direito da t<br>strador / Administrador<br>dor Total: R\$ 4.053.805,00<br>2021<br>R\$ 898 674.00                                       | ela para |
| ara excluir ur<br>no em detalhe<br>Módulo Selecionado: PP<br>Igramas > Aperfeiçoam<br>1201 Aperfeiço<br>Tipo de Programa: Prog<br>Orgão: Secretaria de Sau<br>Eixo: Eixo II – Cidade Mo<br>Justificativa:  | n programa<br>S.<br>A 2018 - 2021<br>ento do Sistema Ún<br>Damento do S<br>gramas Temáticos<br>úde<br>odelo Social e Seguro<br>Projetar Despesas<br>S Projetar Despesas<br>ERCÍCIOS<br>a Corrente<br>de Capital | primeiro cliqu<br>ico de Saúde do Municíp<br>Sistema Único do<br>Excluir<br>2018<br>R\$ 307.302,00<br>R\$ 256.486.00                   | e no ícone de<br>so<br>e Saúde do Mui<br>gaine<br>Rs 416.028,00<br>Rs 561.956.00        | e lupa ono la Adminis Adminis nicípio Va 2020 R\$ 730.752,00 R\$ 372.711.00               | ado direito da t<br>strador / Administrador<br>lor Total: R\$ 4.053.805,00<br>2021<br>R\$ 898.674,00<br>R\$ 509.896.00                     | ela para |
| Yara excluir ur<br>no em detalhe<br>Módulo Selecionado: PP<br>bgramas > Aperfeiçoam<br>1201 Aperfeiço<br>Tipo de Programa: Prog<br>Orgão: Secretaria de Sat<br>Eixo: Eixo II - Cidade Mo<br>Justificativa: | n programa<br>S.<br>A 2018 - 2021<br>ento do Sistema Ún<br>Damento do S<br>gramas Temáticos<br>úde<br>odelo Social e Seguro<br>Projetar Despesas                                                                | primeiro cliqu<br>ico de Saúde do Municíp<br>Sistema Único de<br>Excluir<br>2018<br>R\$ 307.302,00<br>R\$ 256.486,00<br>P\$ 563 788 00 | e no ícone de<br>io<br>e Saúde do Mui<br>saúde do Mui<br>Rs 416.028,00<br>Rs 561.956,00 | e lupa ono la Adminis Adminis nicípio Va 2020 Rs 730.752,00 RS 372.711,00 RS 1 103 463 00 | ado direito da t<br>strador / Administrador<br>lor Total: R\$ 4.053.805,00<br>2021<br>R\$ 898.674,00<br>R\$ 509.896,00<br>B\$ 1 408 570 00 | ela para |

#### 6.7 Clique na lixeira vermelha para excluir. Uma janela irá se abrir, se deseja mesmo excluir esse

| Módulo Seleo                                                                                                    |                                                                                                    |                                                                                                    |                                                                             |                                                                                                    |                                                                                                    |
|----------------------------------------------------------------------------------------------------|----------------------------------------------------------------------------------------------------|----------------------------------------------------------------------------------------------------|-----------------------------------------------------------------------------|----------------------------------------------------------------------------------------------------|----------------------------------------------------------------------------------------------------|
| rogramas > Ap                                                                                                    | perfeiçoamento do Sistem                                                                                                    | a Único de Saúde do Muni                                                                                                    | icípio                                                                      |                                                                                                    |                                                                                                    |
| 1201 Ap<br>Tipo de Prog<br>Orgão: Secre<br>Eixo: Eixo II -<br>Justificativa:                                                                    | Derfeiçoamento c<br>grama: Programas Temático<br>etaria de Saúde<br>- Cidade Modelo Social e Seg<br>:<br>Editar <b>\$</b> Projetar Despesa                                                                                                    | do Sistema Único<br><sup>s</sup><br>guro<br>s <b>m</b> excluir                                                                                                    | de Saúde do Mu                                                              | nicípio                                                                                                    |                                                                                                    |
| Projeção d                                                                                                    | de <b>Despesas</b>                                                                                                    |                                                                                                    |                                                                             | Va                                                                                                    | lor Total: R\$ 4.053.805,00                                                                                          |
|                                                                                                    | EXERCÍCIOS                                                                                                    | 2018                                                                                                    | 2019                                                                        | 2020                                                                                                    | 2021                                                                                                    |
|                                                                                                    | Despesa Corrente                                                                                                    | R\$ 307.302,00                                                                                                    | R\$ 416.028,00                                                              | R\$ 730.752,00                                                                                                  | R\$ 898.674,00                                                                                                    |
|                                                                                                    | Despesa de Capital                                                                                                    | R\$ 256.486,00                                                                                                    | R\$ 561.956,00                                                              | R\$ 372.711,00                                                                                                  | R\$ 509.896,00                                                                                                    |
|                                                                                                    |                                                                                                    |                                                                                                    |                                                                             |                                                                                                    |                                                                                                    |
| Módulo Selec                                                                                                    | Total                                                                                                    | R\$ 563.788,00                                                                                                    | R\$ 977.984,00                                                              | R\$ 1.103.463,00                                                                                                | R\$ 1.408.570,00                                                                                                    |
| Módulo Selec                                                                                                    | Total                                                                                                    | R\$ 563.788,00                                                                                                    | R\$ 977.984,00                                                              | R\$ 1.103.463,00<br>Administ                                                                                    | R\$ 1.408.570,00                                                                                                    |
| <b>Módulo Selec</b><br>ogramas > <b>Ap</b>                                                                                                    | tionado: PPA 2018 - 2021<br>Confirmação                                                                                                    | R\$ 563.788,00                                                                                                    | R\$ 977.984,00                                                              | R\$ 1.103.463,00<br>Administ                                                                                    | R\$ 1.408.570,00                                                                                                    |
| Módulo Selec<br>ogramas > Ap<br>1201 Ap                                                                                                    | Total                                                                                                    | R\$ 563.788,00                                                                                                    | R\$ 977.984,00                                                              | R\$ 1.103.463,00                                                                                                | R\$ 1.408.570,00                                                                                                    |
| Módulo Selec<br>ogramas > Αρ<br>1201 Αρ<br>Tipo de Prog                                                                                         | Total Total Confirmação Tem certeza?                                                                                                    | R\$ 563.788,00                                                                                                    | R\$ 977.984,00<br>Cancelar Conf                                             | R\$ 1.103.463,00<br>Administ                                                                                    | R\$ 1.408.570,00                                                                                                    |
| Módulo Selec<br>ogramas > Ap<br>1201 Ap<br>Tipo de Prog<br>Orgão: Secre                                                                         | Total Total Confirmação Tem certeza?                                                                                                    | R\$ 563.788,00                                                                                                    | R\$ 977.984,00                                                              | R\$ 1.103.463,00<br>Administ                                                                                    | R\$ 1.408.570,00                                                                                                    |
| Módulo Selec<br>ogramas > Ap<br>1201 Ap<br>Tipo de Prog<br>Orgão: Secre<br>Eixo: Eixo II -<br>Justificativa:                                    | Total Total Confirmação Tem certeza? Cidade Modelo Social e Seg                                                                                                    | R\$ 563.788,00                                                                                                    | R\$ 977.984,00<br>Cancelar Conf                                             | R\$ 1.103.463,00                                                                                                | R\$ 1.408.570,00                                                                                                    |
| Módulo Select<br>ogramas > Ap<br>1201 Ap<br>Tipo de Prog<br>Orgão: Secre<br>Eixo: Eixo II -<br>Justificativa:                                   | Total Total Confirmação Tem certeza? Cidade Modelo Social e Seg                                                                                                    | R\$ 563.788,00                                                                                                    | R\$ 977.984,00                                                              | R\$ 1.103.463,00                                                                                                | R\$ 1.408.570,00                                                                                                    |
| Módulo Selec<br>ogramas > Ap<br>1201 Ap<br>Tipo de Prog<br>Orgão: Secre<br>Eixo: Eixo II -<br>Justificativa:<br>♦ Voltar                        | Total<br>Total<br>Confirmação<br>Tem certeza?<br>Carla de Saude<br>Cidade Modelo Social e Seg<br>Cidade Modelo Social e Seg                                                                                                    | R\$ 563.788,00                                                                                                    | R\$ 977.984,00                                                              | R\$ 1.103.463,00                                                                                                | R\$ 1.408.570,00                                                                                                    |
| Módulo Selec<br>ogramas > Ap<br>1201 Ap<br>Tipo de Prog<br>Orgão: Secre<br>Eixo: Eixo II -<br>Justificativa:<br>♦ Voltar                        | Total Total Confirmação Tem certeza? Cidade Modelo Social e Seg Cidade Modelo Social e Seg Cidade Modelo Social e Seg                                                                                                    | R\$ 563.788,00                                                                                                    | R\$ 977.984,00                                                              | R\$ 1.103.463,00                                                                                                | R\$ 1.408.570,00                                                                                                    |
| Módulo Selec<br>ogramas > Ap<br>1201 Ap<br>Tipo de Prog<br>Orgão: Secre<br>Eixo: Eixo II -<br>Justificativa:<br>& Voltar                        | Total Total Confirmação Tem certeza? Tem certeza? Teditar de Saude Cidade Modelo Social e Seg Cidade Modelo Social e Seg Exercícios                                                                                                    | R\$ 563.788,00                                                                                                    | R\$ 977.984,00                                                              | R\$ 1.103.463,00                                                                                                | R\$ 1.408.570,00                                                                                                    |
| Módulo Selec<br>ogramas > Ap<br>1201 Ap<br>Tipo de Prog<br>Orgão: Secre<br>Eixo: Eixo II -<br>Justificativa:<br>$ 	ext{Voltar}$ A<br>Projeção c | Total Total Confirmação Tem certeza? Cidade Modelo Social e Seg Cidade Modelo Social e Seg Cidade Educar Segundaria de Saude Cidade Modelo Social e Segundaria de Saude Cidade Modelo Social e Segundaria de Saude Cidade Modelo Social e Segundaria de Saude                                                                                                    | R\$ 563.788,00                                                                                                    | R\$ 977.984,00                                                              | R\$ 1.103.463,00<br>Administ<br>Irmar<br>Val<br>2020<br>R\$ 730.752,00                                          | R\$ 1.408.570,00                                                                                                    |
| Módulo Selec<br>ogramas > Ap<br>1201 Ap<br>Tipo de Prog<br>Orgão: Secre<br>Eixo: Eixo II -<br>Justificativa:<br>imes Voltar                     | Total  Total Total  Total  Total  Total  Total  Total  Total  Total  Total  Total  Total  Tot | R\$ 563.788,00<br>uro<br>a metalential and a metalential and a metalen | R\$ 977.984,00<br>Cancelar Conf<br>2019<br>R\$ 416.028,00<br>R\$ 561.956,00 | R\$ 1.103.463,00<br>Administ<br>Maintering<br>Irmar<br>Irmar<br>Val<br>2020<br>R\$ 730.752,00<br>R\$ 372.711,00 | R\$ 1.408.570,00<br>arador / Administrador<br>or Total: R\$ 4.053.805,00<br>2021<br>R\$ 898.674,00<br>R\$ 509.896,00 |

6.8 Para projetar as despesas de um programa primeiro clique no ícone de lupa no lado direito da tela para ver o mesmo em detalhes.

| ogramas > I                                                                                                    |                                                                                                    |                                                                                                    |                                                               |                                               |                                                                                                    |        |
|----------------------------------------------------------------------------------------------------|----------------------------------------------------------------------------------------------------|----------------------------------------------------------------------------------------------------|---------------------------------------------------------------|-----------------------------------------------|----------------------------------------------------------------------------------------------------|--------|
|                                                                                                    | listar                                                                                                    |                                                                                                    |                                                               |                                               |                                                                                                    |        |
| + Cadastrar                                                                                                    |                                                                                                    |                                                                                                    |                                                               |                                               |                                                                                                    |        |
| Filtros                                                                                                    |                                                                                                    |                                                                                                    |                                                               |                                               |                                                                                                    | +      |
|                                                                                                    |                                                                                                    |                                                                                                    |                                                               |                                               |                                                                                                    |        |
| Lista de <b>Pro</b>                                                                                                    | ogramas                                                                                                    |                                                                                                    |                                                               |                                               |                                                                                                    |        |
| CÓDIGO                                                                                                    | NOME                                                                                                    | EIXO                                                                                                    | TIPO<br>PROGRAM                                               | IA ORGÃO                                      |                                                                                                    |        |
| 1201                                                                                                    | Aperfeiçoamento do Sistema Ú<br>Saúde do Município                                                                                                    | Inico de Eixo II – Cidac<br>Social e Segur                                                                                                    | e Modelo Programas<br>o Temáticos                             | Secretaria de Saúde                           | ۹ 🖍                                                                                                    |        |
| 1202                                                                                                    | Cultura: Promoção e Acesso                                                                                                    | Eixo II – Cidac<br>Social e Segur                                                                                                    | e Modelo Programas<br>ro Temáticos                            | Secretaria da Cultur                          | a <b>Q</b> 🖍                                                                                                    |        |
| 1210                                                                                                    | Habitação Social: Moradia Digna                                                                                                    | a Eixo I - Cidade<br>Sustentável                                                                                                    | e Modelo Programas<br>Temáticos                               | Secretaria de Infrae:<br>Controle Urbano      | strutura e 🛛 🗸 🖍                                                                                                    |        |
| 1212                                                                                                    | Mobilidade Urbana e Trânsito                                                                                                    | Eixo I - Cidade<br>Sustentável                                                                                                    | e Modelo Programas<br>Temáticos                               | Departamento Muni<br>Trânsito                 | cipal de 🛛 🗸 🖍                                                                                                    |        |
| scolha<br>um qua                                                                                                    | a opção "projetar<br>Idro de despesas c                                                                                                    | <sup>r</sup> despesas" <sup>\$</sup><br>do programa.                                                                                                   | Projetar Despesas                                             | e você será re                                | direcionado a ui                                                                                                    | ma nov |
| scolha<br>um qua<br><sup>Módulo Sele</sup>                                                                                                    | a opção "projetar<br>Idro de despesas c<br>ecionado: PPA 2018 - 2021                                                                                                    | despesas" <sup>\$</sup><br>do programa.                                                                                                    | Projetar Despesas                                             | e você será re                                | direcionado a ui                                                                                                    | ma nov |
| SCOlha<br>um qua<br>Módulo Sele                                                                                                    | a opção "projetar<br>Idro de despesas o<br>ecionado: PPA 2018 - 2021<br>.perfeiçoamento do Sistema Ú                                                                                                    | despesas"<br>do programa.                                                                                                    | Projetar Despesas                                             | e você será re                                | direcionado a un                                                                                                    | ma nov |
| SCOlha<br>um qua<br>Módulo Sele<br>ogramas > A                                                                                                    | a opção "projetar<br>adro de despesas d<br>ecionado: PPA 2018 - 2021<br>aperfeiçoamento do Sistema Ú                                                                                                    | despesas"<br>do programa.                                                                                                    | Projetar Despesas                                             | e você será re                                | direcionado a un                                                                                                    | ma nov |
| Scolha<br>um qua<br>Módulo sele<br>ogramas > A<br>1201 A                                                                                           | a opção "projetar<br>adro de despesas o<br>ecionado: PPA 2018 - 2021<br>perfeiçoamento do Sistema Ú<br>perfeiçoamento do                                                                                                    | despesas"<br>do programa.                                                                                                    | Projetar Despesas                                             | e você será re<br><sub>Admir</sub><br>nicípio | direcionado a un                                                                                                    | ma nov |
| Scolha<br>um qua<br>Módulo Sele<br>ogramas > A<br>1201 A<br>Tipo de Pro                                                                            | a opção "projetar<br>adro de despesas o<br>ecionado: PPA 2018 - 2021<br>perfeiçoamento do Sistema ú<br>perfeiçoamento do<br>ograma: Programas Temáticos                                                                                                    | despesas"<br>do programa.                                                                                                    | Projetar Despesas                                             | e você será re<br><sub>Admir</sub><br>nicípio | direcionado a un                                                                                                    | ma nov |
| Scolha<br>um qua<br>Módulo sele<br>ogramas > A<br>1201 A<br>Tipo de Pro<br>Orgão: Sect                                                             | a opção "projetar<br>adro de despesas o<br>ecionado: PPA 2018 - 2021<br>operfeiçoamento do Sistema ú<br>perfeiçoamento do<br>ograma: Programas Temáticos<br>retaria de Saúde                                                                                                    | despesas"<br>do programa.                                                                                                    | Projetar Despesas<br><sup>ípio</sup><br>de Saúde do Mu        | e você será re<br><sub>Admir</sub>            | direcionado a un                                                                                                    | ma nov |
| Scolha<br>um qua<br>Módulo Sele<br>ogramas > A<br>1201 A<br>Tipo de Pro<br>Orgão: Sect<br>Eixo: Eixo II<br>Justificativa                           | a opção "projetar<br>adro de despesas o<br>ecionado: PPA 2018 - 2021<br>perfeiçoamento do Sistema ú<br>perfeiçoamento do<br>ograma: Programas Temáticos<br>retaria de Saúde<br>- Cidade Modelo Social e Seguro<br>a:                                                                                                    | do programa.                                                                                                    | <b>Projetar Despesas</b><br><sup>(pio</sup><br>de Saúde do Mu | e você será re<br><sub>Admir</sub>            | direcionado a un                                                                                                    | ma nov |
| SCOIha<br>um qua<br>Módulo sele<br>ogramas > A<br>1201 A<br>Tipo de Pro<br>Orgão: Sect<br>Lixo: Eixo II<br>Justificativa                           | a opção "projetar<br>adro de despesas o<br>ecionado: PPA 2018 - 2021<br>operfeiçoamento do Sistema ú<br>perfeiçoamento do<br>ograma: Programas Temáticos<br>retaria de Saúde<br>- Cidade Modelo Social e Seguro<br>a:                                                                                                    | despesas"<br>do programa.                                                                                                    | <b>Projetar Despesas</b><br><sup>ípio</sup><br>de Saúde do Mu | e você será re<br><sub>Admir</sub>            | direcionado a un                                                                                                    | ma nov |
| scolha<br>um qua<br>Módulo sele<br>ogramas > A<br>1201 A<br>Tipo de Pro<br>Orgão: Secr<br>Eixo: Eixo II<br>Justificativa<br>& Voltar               | a opção "projetar<br>adro de despesas o<br>ecionado: PPA 2018 - 2021<br>perfeiçoamento do Sistema Ú<br>perfeiçoamento do<br>ograma: Programas Temáticos<br>retaria de Saúde<br>– Cidade Modelo Social e Seguro<br>a:<br>Editar \$ Projetar Despesas                                                                                  | despesas"<br>do programa.                                                                                                    | <b>Projetar Despesas</b><br><sup>ípio</sup><br>de Saúde do Mu | e você será re<br><sub>Admir</sub>            | direcionado a un                                                                                                    | ma nov |
| Scolha<br>um qua<br>Módulo Sele<br>ogramas > A<br>1201 A<br>Tipo de Pro<br>Orgão: Sect<br>Eixo: Eixo II<br>Justificativa<br>& Voltar               | a opção "projetar<br>adro de despesas d<br>ecionado: PPA 2018 - 2021<br>operfeiçoamento do Sistema Ú<br>perfeiçoamento do Sistema Ú<br>ograma: Programas Temáticos<br>retaria de Saúde<br>- Cidade Modelo Social e Seguro<br>a:<br>Editar \$ Projetar Despesas                                                                       | do programa.<br>Inico de Saúde do Munico<br>Sistema Único de<br>Distema Único de                                                                       | <b>Projetar Despesas</b><br><sup>(pio</sup><br>de Saúde do Mu | e você será re<br><sub>Admir</sub>            | direcionado a un                                                                                                    | ma nov |
| Scolha<br>um qua<br>Módulo sele<br>ogramas > A<br>1201 A<br>Tipo de Pro<br>Orgão: Seci<br>Eixo: Eixo II<br>Justificativa<br>( Voltar )<br>Projeção | a opção "projetar<br>adro de despesas o<br>ecionado: PPA 2018 - 2021<br>perfeiçoamento do Sistema Ú<br>perfeiçoamento do Sistema Ú<br>ograma: Programas Temáticos<br>retaria de Saúde<br>- Cidade Modelo Social e Seguro<br>a:                                                                                                    | despesas"<br>do programa.                                                                                                    | Projetar Despesas                                             | e você será re<br>Admir                       | direcionado a un                                                                                                    | ma nov |
| Scolha<br>um qua<br>Módulo Sele<br>ogramas > A<br>1201 A<br>Tipo de Pro<br>Orgão: Sect<br>Eixo: Eixo II<br>Justificativa<br>& Voltar               | a opção "projetar<br>adro de despesas o<br>ecionado: PPA 2018 - 2021<br>perfeiçoamento do Sistema Ú<br>perfeiçoamento do Sistema ú<br>perfeiçoamento do<br>ograma: Programas Temáticos<br>retaria de Saúde<br>- Cidade Modelo Social e Seguro<br>a:<br>Editar \$ Projetar Despesas<br>exercícios<br>Despesa Corrente                 | A despesas" &<br>do programa.<br>Inico de Saúde do Munico<br>Sistema Único do<br>Excluir<br>2018<br>Rs 307.302,00                                      | Projetar Despesas                                             | e você será re<br>Admir<br>nicípio            | direcionado a un<br>histrador / Administrador<br>/alor Total: R\$ 4.053.805,00<br>2021<br>R\$ 898.674,00                   | ma nov |
| Scolha<br>um qua<br>Módulo sele<br>ogramas > A<br>1201 A<br>Tipo de Pro<br>Orgão: Sect<br>Eixo: Eixo II<br>Justificativa<br>& Voltar               | a opção "projetar<br>adro de despesas o<br>ecionado: PPA 2018 - 2021<br>perfeiçoamento do Sistema Ú<br>perfeiçoamento do Sistema Ú<br>ograma: Programas Temáticos<br>retaria de Saúde<br>- Cidade Modelo Social e Seguro<br>a:<br>Editar \$ Projetar Despesas<br>de Despesas<br>EXERCÍCIOS<br>Despesa Corrente<br>Despesa de Capital | A despesas"<br>do programa.<br>Inico de Saúde do Munico<br>Sistema Único de<br>Sistema Único de<br>Excluir<br>2018<br>R\$ 307.302,00<br>R\$ 256.486,00 | Projetar Despesas                                             | e você será re<br>Admir<br>nicípio            | direcionado a un<br>histrador / Administrador<br>/alor Total: R\$ 4.053.805,00<br>2021<br>R\$ 898.674,00<br>R\$ 509.896,00 | ma nov |

Módulo Selecionado: PPA 2018 - 2021

Programas > Aperfeiçoamento do Sistema Único de Saúde do Município > Projeção de Despesa

201 Aperfeiçoamento do Sistema Único de Saúde do Município

Tipo de Programa: Programas Temáticos

🗲 Voltar

#### Projeções de Despesa

| EXERCÍCIOS         | 2018           | 2019           | 2020                | 2021             |
|--------------------|----------------|----------------|---------------------|------------------|
| Despesa Corrente   | R\$ 307.302,00 | R\$ 416.028,00 | R\$ 730.752,00      | R\$ 898.674,00   |
| Despesa de Capital | R\$ 256.486,00 | R\$ 561.956,00 | R\$ 372.711,00      | R\$ 509.896,00   |
| Total              | R\$ 563.788,00 | R\$ 977.984,00 | R\$ 1.103.463,00    | R\$ 1.408.570,00 |
|                    |                |                | Despesas Correntes  | R\$ 2.352.756,00 |
|                    |                |                | Despesas de Capital | R\$ 1.701.049,00 |
|                    |                |                | Total Geral         | R\$ 4.053.805,00 |

## Objetivo

| TIPO DE<br>DESPESA                          | 2018                                                           | 2019                                                           | 2020                          | 2021                          |
|---------------------------------------------|----------------------------------------------------------------|----------------------------------------------------------------|-------------------------------|-------------------------------|
| espesas<br>orrentes                         | R\$ 101.758,00                                                 | R\$ 49.477,00                                                  | R\$ 303.540,00                | R\$ 462.950,00                |
| espesas<br>e Capital                        | R\$ 219.967,00                                                 | R\$ 188.678,00                                                 | R\$ 309.047,00                | R\$ 116.999,00                |
| Total                                       | R\$ 321.725.00                                                 | R\$ 238,155.00                                                 | R\$ 612.587.00                | R\$ 579.949.00                |
| dade Orcamen                                | tária: 0102 - Hospital Municipal I Ó                           | <b>rgão:</b> 01 - Secretaria de Saúde I <b>Li</b>              | star Iniciativas              |                               |
| dade Orçamen<br>IPO DE<br>ESPESA            | tária: 0102 - Hospital Municipal   Ó<br>2018                   | rgão: 01 - Secretaria de Saúde   Li:<br>2019                   | star Iniciativas<br>2020      | 2021                          |
| dade Orçamen<br>IPO DE<br>ESPESA<br>Prentes | tária: 0102 - Hospital Municipal   Ó<br>2018<br>R\$ 205.544,00 | rgão: 01 - Secretaria de Saúde   Lis<br>2019<br>R\$ 366.551,00 | <b>2020</b><br>R\$ 427.212,00 | <b>2021</b><br>R\$ 435.724,00 |

6.10 Para cadastrar um objetivo primeiro você deve entrar no programa onde deseja cadastra-o. Clique

| Cerencial   Parama   Parama<                                                                                                    |                                                                                                    | "program            | as". Acesse o programa                                    | que deseja clican                          | do na lupa             | do lado direito d                                 | la tela.           |  |
|----------------------------------------------------------------------------------------------------|----------------------------------------------------------------------------------------------------|---------------------|-----------------------------------------------------------|--------------------------------------------|------------------------|---------------------------------------------------|--------------------|--|
| Products - 2001     Programs     Programs      Programs > Listar   Programs     Control   Programs > Listar   Programs   Control   State de Programs   Control   Control   Programs > Listar   Control   Control   Programs   Control   Programs   Control   Programs   Control   Programs   Sectors   Programs   Sectors   Programs   Sectors   Programs   Sectors Fitors Sectors Control Programs Sectors Sectors Control Control Programs Sectors Sectors Sec                                                                                                    |                                                                                                    | Gerencial           | Módulo Selecionado: PPA 2018                              | 2021                                       |                        | Contexto selecic                                  | onado com sucesso. |  |
| Programs   Structs 2001 Programs Structs 2001 Structs 2001 Programs Programs Extens Structs 2001 Programs Structs 2001 Converses Programs Structs 2001 Converses Programs Structs 2001 Structs 2001 Struct 2001 Struct 2001<                                                                                                    |                                                                                                    |                     | PPA 2018 - 2021                                           |                                            |                        |                                                   |                    |  |
| Phagenana       PPA2018-2021         Projecto de Recelor       Imagenana         Projecto de Recelor       Imagenana         Scolar e Seguno       Imagenana         Projecto de Recelor       Imagenana         Imagenana       Imagenana         Imagenana       Imagenana         Imagenana       Imagenana         Imagenana       Imagenana         Imagenana <th>Q<br/></th> <th>PPA 2018 - 202</th> <th>Status: Em Aberto</th> <th></th> <th></th> <th></th> <th></th>                                                                                                    | Q<br>                                                                                                    | PPA 2018 - 202      | Status: Em Aberto                                         |                                            |                        |                                                   |                    |  |
| Opena       Vice Predicto: jack Archino Luz       Vice Predicto: Main Adrian Entrens         Projec 20 de Rucella              • Untar / Educ ® Configuraçãos do PPA • instant PP •             •             • Indeas do PPA               • Indeas do PPA                                                                                                    | _                                                                                                    | Órezze              | PPA 2018 - 2021                                           |                                            |                        |                                                   |                    |  |
| Projecto dd Riccollar         Conversions         Tabelas do PRA          Projecto dd Riccollar         Relations         Conversions         Tabelas do PRA          Relations         Secentorsr Modulo    Programas > Listar          Programas > Listar    Programas > Listar          Programas > Listar    Programas > Listar          Exto de Programas             Cóbico NoME       Exto 1 - Citade Modelo       Programas Secretaria da Cultura <ul> <li>Cobica Municipal de Instanto</li> <li>Exto 1 - Citade Modelo</li> <li>Programas Secretaria da Cultura</li> <li>Instanto de Instanto</li> <li>Exto 1 - Citade Modelo</li> <li>Programas Secretaria da Cultura</li> <li>Instanto de Instanto</li> <li>Exto 1 - Citade Modelo</li> <li>Programas Secretaria da Cultura</li> <li>Instanto</li> <li>Instanto</li> <li>In</li></ul>                                                                                                    | -                                                                                                    | Orgaos              | Prefeito: José Antônio Luiz                               |                                            | Vice Pref              | <b>'eito:</b> Maria Adriana Ferreira              |                    |  |
| Conversos         Tobelas da PPA          PRA Participativo          Relatorius         Endotorius         Seleconar Modulo             E Módulo Selecionado: PPA 2018 - 2021           Programas > Listar <ul> <li>Cóbico NoME</li> <li>Exco</li> <li>TiPO programas</li> <li>Secretaria de Saúde</li> <li>Q </li> <li>Social e Seguro</li> <li>Fernáticos</li> <li>Cóbico Municipio</li> <li>Costal e Seguro</li> <li>Esco II - Cidade Modelo</li> <li>Programas</li> <li>Secretaria de Saúde</li> <li>Q </li> <li>Istar Programas</li> <li>Secretaria de Saúde</li> <li>Q </li> <li>Istar Instructura e</li> <li>Q </li> <li>Istar Instructura e</li> <li>Istar Instructura e</li> <li>Istar Instructura e</li> <li>Istar Instructura Instructura e</li> <li>Istarinstructura Instrucu</li></ul>                                                                                                    | <u>.lil</u>                                                                                               | Projeção de Reo     | elta                                                      | urações do PPA 🔒 Finalizar PPA 🧃           | Ī                      |                                                   |                    |  |
| Tabelas do PPA          PrA Participanto          Relatorios          Setecorar Modulo             Módulo Selecionado: PPA 2015 - 2021             Administrador / Administrador / Ad                                                                                                    | <b>(</b> )                                                                                                | Convênios           |                                                           |                                            |                        |                                                   |                    |  |
| PAA Participative <         Relatacions         Tabelas Aux         Selecionar Modulo             Tabelas Aux             Modulo Selecionards: PPA 2018 - 2021             Programas > Listar             * Cadastar             Fitros             Lista de Programas             Lista de Programas             Cóoliso       NoME       EXO       TPO<br>PROgramas       Secretaria de Saúde       Coleso       Coleso       Exo II - Cidade Modelo       Programas       Secretaria de Saúde       Coleso       Coltico Reaso       Exo II - Cidade Modelo       Programas       Secretaria de Saúde       Coleso       Cutura: Promoção e Acesso       Exo II - Cidade Modelo       Programas       Secretaria de Saúde       Controle Urbano       Coleso       Cutura: Promoção e Acesso       Exo II - Cidade Modelo       Programas       Secretaria de Infraestrutura e       Controle Urbano       Controle Urbano       Controle Urbano       Controle Urbano       Controle Urbano       Controle Urbano       Controle Urbano       Controle Urbano       Controle Urbano       Controle Urbano       Controle Urbano       Controle Urbano       Controle Urbano       Controle Urbano                                                                                                    | <b>&gt;</b>                                                                                               | Tabelas do PPA      | <                                                         |                                            |                        |                                                   |                    |  |
| Relations          Tabelas Aux          Selecional Modulo                                                                                                    | *                                                                                                    | PPA Participativ    |                                                           |                                            |                        |                                                   |                    |  |
| Tabelas Aux       Selectionado         Selectionar Módulo       Exectionado: PPA 2018 - 2021       Administrador / Administrador       R         Programas > Listar       Ista de Programas       Ista de Arogenatoria de Sistema Unico de Eixo II - Cidade Modelo Programas       ORGÃO       ORGÃO       Imagenatoria de Sistema Unico de Eixo II - Cidade Modelo Programas       Secretaria de Saúde @        Imagenatoria de Sistema Unico de Eixo II - Cidade Modelo Programas       Secretaria de Saúde @        Imagenatoria de Sistema Unico de Eixo II - Cidade Modelo Programas       Secretaria de Saúde @        Imagenatoria de Infraestrutura e @        Imagenatoria de Sistema Unico de Eixo II - Cidade Modelo Programas       Secretaria de Cultura       Imagenatoria de Infraestrutura e @        Imagenatoria de Infraestrutura e @        Imagenatoria de Infraestrutura e                                                                                                    | ₽                                                                                                    | Relatórios          | <                                                         |                                            |                        |                                                   |                    |  |
| Seccional Módulo           Mádulo Selecionado: PPA 2018 - 2021         Administrador         Administrador           Programas > Listar           Codastrar           Fitros         T         Programas         Resúltador         Codastrar           Lista de Programas         NoME         ExXo         TPO<br>Programas         Secretaria de Saúde         Q         Q           1201         Aporteficioamento do Sistema Único de<br>Saúde do Município         Eixo II - Cidade Modelo         Programas         Secretaria de Saúde         Q         Q           1202         Cultura: Promoção e Acesso         Eixo II - Cidade Modelo         Programas         Secretaria de Saúde         Q         Q                                                                                                    |                                                                                                    | Tabelas Aux.        | <                                                         |                                            |                        |                                                   |                    |  |
| ■ ddub selecinad: PA 2018 - 2018       Amintanda Control       Amintanda Control       Amintandado Control       Amintanda Control                                                                                                    | *                                                                                                    | Selecionar Mód      | olu                                                       |                                            |                        |                                                   |                    |  |
| <text></text>                                                                                                    |                                                                                                    |                     |                                                           |                                            |                        |                                                   |                    |  |
| Medde Selecionads: PP.2018-2021       Administration       Image: Control of Control of Contro |                                                                                                    |                     |                                                           |                                            |                        |                                                   |                    |  |
| Programs > Listar         Filtros         Códodo       NOME       EXO       TPO       NOME       Q<       Q         Jaide do Município       Eixo II - Cidade Modelo       Programas       Secretaria de Saúde       Q<       Q         Jaide do Município       Eixo II - Cidade Modelo       Programas       Secretaria de Saúde       Q<       Q         Jaide do Município       Eixo II - Cidade Modelo       Programas       Secretaria de Cultura       Q       Q         Jaide do Município       Eixo II - Cidade Modelo       Programas       Secretaria de Cultura       Q       Q         Jaide do Município       Eixo II - Cidade Modelo       Programas       Secretaria de Cultura       Q       Q         Jaide do Município       Eixo II - Cidade Modelo       Programas       Secretaria de Cultura       Q       Q         Jaide do Município       Eixo I - Cidade Modelo       Programas       Secretaria de Cultura       Q       Q         Jaide do Município       Eixo I - Cidade Modelo       Programas       Secretaria de Cultura       Q       Q       Q       Q       Q       Q       Q       Q       Q       Q       Q       Q       Q       Q       Q       Q       Q       Q       Q       <                                                                                                    | Ξ                                                                                                    | Módulo Sele         | cionado: PPA 2018 - 2021                                  |                                            |                        | Administrador /                                   | Administrador 🐇    |  |
| Itiros         Itiros         Itiros <th co<="" th=""><th></th><th>Programas &gt; L<br/>+ Cadastrar</th><th>star</th><th></th><th></th><th></th><th></th></th>                                                                                                    | <th></th> <th>Programas &gt; L<br/>+ Cadastrar</th> <th>star</th> <th></th> <th></th> <th></th> <th></th> |                     | Programas > L<br>+ Cadastrar                              | star                                       |                        |                                                   |                    |  |
| Lista de Programas         cóbico       NOME       EIXO       TIPO<br>PROGRAMA       ORGÃO         1201       Aperfeiçoamento do Sistema Único de<br>Saúde do Município       Eixo II - Cidade Modelo<br>Social e Seguro       Programas<br>Temáticos       Secretaria de Saúde       Q <         1202       Cultura: Promoção e Acesso       Eixo II - Cidade Modelo<br>Social e Seguro       Programas<br>Temáticos       Secretaria da Cultura       Q <         1210       Habitação Social: Moradia Digna       Eixo I - Cidade Modelo<br>Sustentável       Programas<br>Temáticos       Secretaria de Infraestrutura e<br>Controle Urbano       Q <         1212       Mobilidade Urbana e Trânsito       Eixo I - Cidade Modelo<br>Sustentável       Programas<br>Temáticos       Departamento Municipal de<br>Trânsito       Q <                                                                                                    |                                                                                                    | Filtros             |                                                           |                                            |                        |                                                   | +                  |  |
| Lista de ProgramascóbidoNOMEEIXOTIPO<br>PROGRAMAORGÃO1201Aperfeiçoamento do Sistema Único de<br>Saúde do MunicípioEixo II - Cidade Modelo<br>Social e SeguroProgramas<br>TemáticosSecretaria de SaúdeQ <1202Cultura: Promoção e AcessoEixo II - Cidade Modelo<br>Social e SeguroProgramas<br>TemáticosSecretaria da CulturaQ <1210Habitação Sociai: Moradia DignaEixo I - Cidade Modelo<br>SustentávelProgramas<br>TemáticosSecretaria de Infraestrutura e<br>Controle UrbanoQ <1212Mobilidade Urbana e TrânsitoEixo I - Cidade Modelo<br>SustentávelProgramas<br>TemáticosDepartamento Municipal de<br>TránsitoQ <                                                                                                    |                                                                                                    |                     |                                                           |                                            |                        |                                                   |                    |  |
| códigoNOMEEIXOTIPO<br>PROGRAMAORGÃO1201Aperfeiçoamento do Sistema Único de<br>Saúde do MunicípioEixo II - Cidade Modelo<br>Social e SeguroProgramas<br>TemáticosSecretaria de SaúdeI1202Cultura: Promoção e AcessoEixo II - Cidade Modelo<br>Social e SeguroProgramas<br>TemáticosSecretaria de CulturaI1210Habitação Social: Moradia DignaEixo I - Cidade Modelo<br>SustentávelProgramas<br>TemáticosSecretaria de Infraestrutura e<br>Controle UrbanoI1212Mobilidade Urbana e TrânsitoEixo I - Cidade Modelo<br>SustentávelProgramas<br>TemáticosDepartamento Municipiad de<br>TránsitoI                                                                                                    |                                                                                                    | Lista de <b>Pro</b> | gramas                                                    |                                            |                        |                                                   |                    |  |
| 1201Aperfeiçoamento do Sistema Único de<br>Saúde do MunicípioEixo II - Cidade Modelo<br>Social e SeguroProgramas<br>TemáticosSecretaria de SaúdeQ<                                                                                                    |                                                                                                    | CÓDIGO              | NOME                                                      | ΕΙΧΟ                                       | TIPO<br>PROGRAMA       | ORGÃO                                             |                    |  |
| 1202Cultura: Promoção e AcessoEixo II - Cidade Modelo<br>Social e SeguroProgramas<br>TemáticosSecretaria da CulturaQ1210Habitação Social: Moradia DignaEixo I - Cidade Modelo<br>SustentávelProgramas<br>                                                                                                    |                                                                                                    | 1201                | Aperfeiçoamento do Sistema Único de<br>Saúde do Município | Eixo II – Cidade Modelo<br>Social e Seguro | Programas<br>Temáticos | Secretaria de Saúde                               | ۹ 🖌                |  |
| 1210Habitação Social: Moradia DignaEixo I - Cidade Modelo<br>SustentávelProgramas<br>TemáticosSecretaria de Infraestrutura e<br>Controle Urbano<                                                                                                    |                                                                                                    | 1202                | Cultura: Promoção e Acesso                                | Eixo II – Cidade Modelo<br>Social e Seguro | Programas<br>Temáticos | Secretaria da Cultura                             | ۹ 🖍                |  |
| 1212     Mobilidade Urbana e Trânsito     Eixo I - Cidade Modelo<br>Sustentável     Programas<br>Temáticos     Departamento Municipal de<br>Trânsito     Q                                                                                                    |                                                                                                    | 1210                | Habitação Social: Moradia Digna                           | Eixo I - Cidade Modelo<br>Sustentável      | Programas<br>Temáticos | Secretaria de Infraestrutura e<br>Controle Urbano | Q 🖌                |  |
|                                                                                                    |                                                                                                    | 1210                |                                                           |                                            |                        |                                                   |                    |  |
|                                                                                                    |                                                                                                    | 1210                | Mobilidade Urbana e Trânsito                              | Eixo I - Cidade Modelo<br>Sustentável      | Programas<br>Temáticos | Departamento Municipal de<br>Trânsito             | Q /                |  |
|                                                                                                    |                                                                                                    | 1212                | Mobilidade Urbana e Trânsito                              | Eixo I - Cidade Modelo<br>Sustentável      | Programas<br>Temáticos | Departamento Municipal de<br>Trânsito             | Q /                |  |

6.11 Na nova página clique em "cadastrar objetivo" + Cadastrar Objetivo obrigatórios. Caso deseje cadastrar mais de um objetivo escolha o botão "Salvar e cadastrar outro"

| Salvar e cadastrar outro , caso não clique em "Sa                                                                                                    | Ivar e prosseguir" Salvar e prosseguir                                                                                                    |
|----------------------------------------------------------------------------------------------------|----------------------------------------------------------------------------------------------------|
| Objetivos + Cadastrar Objetivo                                                                                                    | Indicadores + Cadastrar Indicador                                                                                                    |
| Objetivo 001<br>Programa: Aperfeiçoamento do Sistema Único de Saúde do Município<br>Descrição: Garantir o acesso da população a serviços de qualidade, com<br>equidade e em tempo adequado ao atendimento das necessidades de<br>saúde.<br>+ Metas e Iniciativas | Indicador Cobertura de equipes de agentes com unitários<br>Ano de Referência: 2012 Unidade de Medida: %<br>Índice de Referência: 80 Fonte: |
| <b>Objetivo 002</b><br><b>Programa:</b> Aperfeiçoamento do Sistema Único de Saúde do Município<br><b>Descrição:</b> Reduzir os riscos e agravos à saúde da população por meio<br>das ações de promoção e vigilância em saúde.                                    | Indicador Cobertura de equipes de saúde bucal<br>Ano de Referência: 2012 Unidade de Medida: %<br>Índice de Referência: 70 Fonte:           |
| + Metas e Iniciativas 🖍 💼                                                                                                    | Indicador Cobertura de equipes de saúde da família<br>Ano de Referência: 2012 Unidade de Medida: %<br>Índice de Referência: 88 Fonte:      |
|                                                                                                    | Indicador <b>Taxa de mortalidade infantil</b>                                                                                              |
| Módulo Selecionado: PPA 2018 - 2021  Programas > Aperfeiroamento do Sistema l <sup>1</sup> Inico de Saúde do Município > Cada                                                                                                    | Administrador / Administrador 🏻 🍄                                                                                                    |
| Cadastrar Objetivo                                                                                                    |                                                                                                    |
| Código*     Orgão responsável*       003     Selecione                                                                                                    |                                                                                                    |
| Descrição*                                                                                                    |                                                                                                    |
| (*) Campos Obrigatórios                                                                                                    |                                                                                                    |
| Salvar e cadastrar outro Salvar e prosseguir Cancelar                                                                                                    |                                                                                                    |

6.12 Para excluir um objetivo, entre no programa que contém ele através da aba programas no menu lateral e clicando na lupa ao lado direito do programa de sua escolha. Clique na lixeira vermelha

**\_** 

| Gerencial                                                                              | Modulo Selecionado: PPA 201                                                                                                    | 8 - 2021                                                                                                    |                                                                                                    | Contexto selecio                                                                                                    | onado com <u>sucesso.</u> |
|----------------------------------------------------------------------------------------|----------------------------------------------------------------------------------------------------|----------------------------------------------------------------------------------------------------|----------------------------------------------------------------------------------------------------|----------------------------------------------------------------------------------------------------|---------------------------|
|                                                                                        | PPA 2018 - 2021                                                                                                    |                                                                                                    |                                                                                                    |                                                                                                    |                           |
| PPA 2018 - 20                                                                          | 21                                                                                                    |                                                                                                    |                                                                                                    |                                                                                                    |                           |
| Programas                                                                              | PPA 2018 - 2021                                                                                                    |                                                                                                    |                                                                                                    |                                                                                                    |                           |
| Órgãos                                                                                 | Prefeito: José Antônio Luiz                                                                                                    |                                                                                                    | Vice Pref                                                                                                    | ieito: Maria Adriana Ferreira                                                                                                    |                           |
| Projeção de R                                                                          | eceita 🖌 Voltar 🖍 Editar 🌣 Conf                                                                                                    | figurações do PPA 🔒 Finalizar PPA 🧃                                                                                                    | <b>D</b>                                                                                                    |                                                                                                    |                           |
| Convênios                                                                              |                                                                                                    |                                                                                                    |                                                                                                    |                                                                                                    |                           |
| Tabelas do PP                                                                          | A <                                                                                                    |                                                                                                    |                                                                                                    |                                                                                                    |                           |
| PPA Participat                                                                         | ivo <                                                                                                    |                                                                                                    |                                                                                                    |                                                                                                    |                           |
| Relatórios                                                                             | <                                                                                                    |                                                                                                    |                                                                                                    |                                                                                                    |                           |
| Tabelas Aux.                                                                           | <                                                                                                    |                                                                                                    |                                                                                                    |                                                                                                    |                           |
| Selecionar Mó                                                                          | ódulo                                                                                                    |                                                                                                    |                                                                                                    |                                                                                                    |                           |
|                                                                                        |                                                                                                    |                                                                                                    |                                                                                                    |                                                                                                    |                           |
|                                                                                        |                                                                                                    |                                                                                                    |                                                                                                    |                                                                                                    |                           |
| 📃 Módulo Se                                                                            | lecionado: PPA 2018 - 2021                                                                                                    |                                                                                                    |                                                                                                    | Administrador (                                                                                                    | Administrador             |
|                                                                                        | Tectoriado. FFA 2016 - 2021                                                                                                    |                                                                                                    |                                                                                                    | Administrador /                                                                                                    | Administration            |
| Programas >                                                                            | Listar                                                                                                    |                                                                                                    |                                                                                                    | Administrador /                                                                                                    | Administration            |
| Programas >                                                                            | Listar                                                                                                    |                                                                                                    |                                                                                                    | Administrador                                                                                                    | Administration            |
| Programas > + Cadastrar                                                                | Listar                                                                                                    |                                                                                                    |                                                                                                    | Administrador /                                                                                                    | Aunmistration             |
| Programas ><br>+ Cadastrar<br>Filtros                                                  | Listar                                                                                                    |                                                                                                    |                                                                                                    | Administrador                                                                                                    | 4                         |
| Programas ><br>+ Cadastrar<br>Filtros                                                  | Listar                                                                                                    |                                                                                                    |                                                                                                    | Administrador                                                                                                    | Administration            |
| Programas ><br>+ Cadastrar<br>Filtros<br>Lista de Pr                                   | Listar                                                                                                    |                                                                                                    |                                                                                                    | Administrador /                                                                                                    | 4                         |
| Programas ><br>+ Cadastrar<br>Filtros<br>Lista de Pr<br>CÓDIGO                         | Listar                                                                                                    | ΕΙΧΟ                                                                                                    | TIPO<br>PROGRAMA                                                                                                    | ORGÃO                                                                                                    | 4                         |
| Programas ><br>+ Cadastrar<br>Filtros<br>Lista de Pr<br>CÓDIGO<br>1201                 | Listar  rogramas NOME  Aperfeiçoamento do Sistema Único de Saúde do Município                                                              | EIXO<br>Eixo II – Cidade Modelo<br>Social e Seguro                                                                                        | TIPO<br>PROGRAMA<br>Programas<br>Temáticos                                                                                        | ORGÃO<br>Secretaria de Saúde                                                                                                    | 4<br>Q /                  |
| Programas ><br>+ Cadastrar<br>Filtros<br>Lista de Pr<br>CÓDIGO<br>1201<br>1202         | Listar  rogramas  NOME  Aperfeiçoamento do Sistema Único de Saúde do Município  Cultura: Promoção e Acesso                                 | EIXO<br>Eixo II - Cidade Modelo<br>Social e Seguro<br>Eixo II - Cidade Modelo<br>Social e Seguro                                          | TIPO         PROGRAMA         Programas         Temáticos         Programas         Temáticos                                     | ORGÃO<br>Secretaria de Saúde<br>Secretaria da Cultura                                                                                          |                           |
| Programas ><br>+ Cadastrar<br>Filtros<br>Lista de Pr<br>CÓDIGO<br>1201<br>1202<br>1210 | Listar  rogramas  NOME  Aperfeiçoamento do Sistema Único de Saúde do Município  Cultura: Promoção e Acesso Habitação Social: Moradia Digna | EIXO<br>Eixo II - Cidade Modelo<br>Social e Seguro<br>Eixo II - Cidade Modelo<br>Social e Seguro<br>Eixo I - Cidade Modelo<br>Sustentável | TIPO         PROGRAMA         Programas         Temáticos         Programas         Temáticos         Programas         Temáticos | Administrator /         ORGÃO         Secretaria de Saúde         Secretaria da Cultura         Secretaria de Infraestrutura e Controle Urbano |                           |
| Objetivos                                                         | + Cadastrar Objetivo                                                                   | Indicadores                     | + Cadastrar Indicador      |
|-------------------------------------------------------------------|----------------------------------------------------------------------------------------|---------------------------------|----------------------------|
| Objetivo 001                                                      |                                                                                        | Indicador Cobertura de equipe   | s de agentes com unitários |
| Programa: Aperfeiçoament                                          | o do Sistema Único de Saúde do Município                                               | Ano de Referência: 2012         | Unidade de Medida: %       |
| Descrição: Garantir o acess<br>equidade e em tempo adeq<br>saúde. | o da população a serviços de qualidade, com<br>uado ao atendimento das necessidades de | <b>Índice de Referência:</b> 80 | Fonte:                     |
|                                                                   | + Metas e Iniciativas 🖌 💼                                                              |                                 |                            |
|                                                                   |                                                                                        | Indicador Cobertura de equipe   | s de saúde bucal           |
| Objetivo 002                                                      |                                                                                        | Ano de Referência: 2012         | Unidade de Medida: %       |
| Programa: Aperfeiçoament                                          | o do Sistema Único de Saúde do Município                                               | Índice de Referência: 70        | Fonte:                     |
| <b>Descrição:</b> Reduzir os risco<br>das ações de promoção e vi  | s e agravos à saúde da população por meio<br>igilância em saúde.                       |                                 |                            |
|                                                                   | 🕂 Metas e Iniciativas 💉  🛱                                                             |                                 |                            |
|                                                                   |                                                                                        | Indicador Cobertura de equipe   | s de saúde da família      |
|                                                                   |                                                                                        | Ano de Referência: 2012         | Unidade de Medida: %       |
|                                                                   |                                                                                        | Índice de Referência: 88        | Fonte:                     |
|                                                                   |                                                                                        |                                 |                            |
|                                                                   |                                                                                        | Indicador Taxa de mortalidade   | infantil                   |
|                                                                   |                                                                                        | Ano de Referência: 2012         | Unidade de Medida: 1/1000  |

## 6.13 Caso queira realmente excluir clique em "confirmar", caso não escolha o botão "cancelar".

| bjetivos                                | Confirmação                                                                                | ×                               | + Cadastrar Indicador                              |
|-----------------------------------------|--------------------------------------------------------------------------------------------|---------------------------------|----------------------------------------------------|
| bjetivo 001<br>rograma: Ape             | Tem certeza?                                                                               | quipes                          | : de agentes com unitários<br>Unidade de Medida: % |
| Descrição: Gar<br>equidade e em         |                                                                                            | Cancelar Confirmar              | Fonte:                                             |
| aúde.                                   | + Metas e Iniciativas 🖌 🍵                                                                  |                                 | 2 =                                                |
|                                         |                                                                                            | Indicador Cobertura de equipes  | de saúde bucal                                     |
| Objetivo 002                            |                                                                                            | Ano de Referência: 2012         | Unidade de Medida: %                               |
| Programa: Ape                           | erfeiçoamento do Sistema Único de Saúde do Município                                       | Índice de Referência: 70        | Fonte:                                             |
| <b>Descrição:</b> Reo<br>das ações de p | duzir os riscos e agravos à saúde da população por meio<br>oromoção e vigilância em saúde. |                                 | 1                                                  |
|                                         | 🛨 Metas e Iniciativas 🖌 💼                                                                  |                                 |                                                    |
|                                         |                                                                                            | Indicador Cobertura de equipes  | de saúde da família                                |
|                                         |                                                                                            | Ano de Referência: 2012         | Unidade de Medida: %                               |
|                                         |                                                                                            | Índice de Referência: 88        | Fonte:                                             |
|                                         |                                                                                            |                                 |                                                    |
|                                         |                                                                                            |                                 | 1 🕯                                                |
|                                         |                                                                                            | Indicador Taxa de mortalidade i | infantil                                           |
|                                         |                                                                                            | Ano de Referência: 2012         | Unidade de Medida: 1/1000                          |

6.14 Para editar um objetivo, entre no programa que contém ele através da aba programas no menu

| Gerencial                                                                                                    | 📃 Módulo Selecionado: F               | PPA 2018 - 2021                                                                                   |                                                                            |                                                                                                    | Contexto selection                                                                                 | ionado com sucesso.  |
|----------------------------------------------------------------------------------------------------|---------------------------------------|---------------------------------------------------------------------------------------------------|----------------------------------------------------------------------------|----------------------------------------------------------------------------------------------------|----------------------------------------------------------------------------------------------------|----------------------|
|                                                                                                    | PPA 2018 - 2021                       |                                                                                                   |                                                                            |                                                                                                    | _                                                                                                  |                      |
| PPA 2018 - 20                                                                                                    | Status: <b>Em Aberto</b>              |                                                                                                   |                                                                            |                                                                                                    |                                                                                                    |                      |
|                                                                                                    | PPA 2018 - 20                         | 021                                                                                               |                                                                            |                                                                                                    |                                                                                                    |                      |
| Órgãos                                                                                                    | Prefeito: José Antônio                | Luiz                                                                                              |                                                                            | Vice Pref                                                                                                    | eito: Maria Adriana Ferreira                                                                       |                      |
| Projeção de R                                                                                                    | eceita 🗲 Voltar 🖍 Editar              | Configurações do PPA                                                                              | 🔒 Finalizar PPA 🛛 💼                                                        |                                                                                                    |                                                                                                    |                      |
|                                                                                                    |                                       |                                                                                                   |                                                                            |                                                                                                    |                                                                                                    |                      |
| Tabelas do PF                                                                                                    | PA <                                  |                                                                                                   |                                                                            |                                                                                                    |                                                                                                    |                      |
| PPA Participat                                                                                                    | tivo <                                |                                                                                                   |                                                                            |                                                                                                    |                                                                                                    |                      |
| Relatórios                                                                                                    | <                                     |                                                                                                   |                                                                            |                                                                                                    |                                                                                                    |                      |
| Tabelas Aux.                                                                                                    | <                                     |                                                                                                   |                                                                            |                                                                                                    |                                                                                                    |                      |
| Selecionar Mo                                                                                                    | ódulo                                 |                                                                                                   |                                                                            |                                                                                                    |                                                                                                    |                      |
| Módulo Se                                                                                                    | elecionado: PPA 2018 - 2021           |                                                                                                   |                                                                            |                                                                                                    | Administrador                                                                                      | r / Administrador    |
| <ul> <li>Módulo Se</li> <li>Programas &gt;</li> <li>Cadastrar</li> <li>Filtros</li> <li>Lista de P</li> </ul>                                             | elecionado: PPA 2018 - 2021<br>Listar |                                                                                                   |                                                                            | ΤΙΡΟ                                                                                                    | Administrador                                                                                      | + Administrador      |
| <ul> <li>Módulo Se</li> <li>Programas &gt;</li> <li>Cadastrar</li> <li>Filtros</li> <li>Lista de P</li> <li>CÓDIGO</li> </ul>                             | elecionado: PPA 2018 - 2021<br>Listar | ΕΙΧΟ                                                                                              |                                                                            | TIPO<br>PROGRAMA                                                                                                    | Administrador                                                                                      | + Administrador      |
| <ul> <li>Módulo Sa</li> <li>Programas &gt;</li> <li>+ Cadastrar</li> <li>Filtros</li> <li>Lista de P</li> <li>cóDIGO</li> <li>1201</li> </ul>             | elecionado: PPA 2018 - 2021           | EIXO<br>ico de Eixo II – C<br>Social e S                                                          | Cidade Modelo                                                              | TIPO         PROGRAMA         Programas         Temáticos                                                                                                    | Administrador                                                                                      | Administrador        |
| <ul> <li>Módulo Sa</li> <li>Programas &gt;</li> <li>Cadastrar</li> <li>Filtros</li> <li>Lista de P</li> <li>CÓDIGO</li> <li>1201</li> <li>1202</li> </ul> | elecionado: PPA 2018 - 2021           | EIXO<br>ico de Eixo II – C<br>Social e S<br>Eixo II – C<br>Social e S                             | Cidade Modelo<br>eeguro<br>Cidade Modelo<br>eeguro                         | TIPO         Programas         Programas         Programas         Programas         Programas         Programas         Pemáticos                                                                         | Administrador                                                                                      | Administrador<br>+   |
| Módulo Sa Programas > Cadastrar Filtros Lista de P CÓDIGO 1201 1202 1210                                                                                  | elecionado: PPA 2018 - 2021           | EIXO<br>ico de Eixo II – C<br>Social e S<br>Eixo II – C<br>Social e S<br>Eixo I – Ci<br>Sustentás | Cidade Modelo<br>Seguro<br>Cidade Modelo<br>Seguro<br>Sidade Modelo<br>Vel | TIPO         Programas         Programas         Programas         Programas         Programas         Programas         Programas         Programas         Programas         Programas         Programas | Administrador<br>ORGÃO<br>Secretaria de Saúde<br>Secretaria de Infraestrutura e<br>Controle Urbano | + Administrador<br>+ |

| Objetivo 001                                                                                                    | Indicador Cobertura de equipe        | s de agentes com unitários |
|----------------------------------------------------------------------------------------------------|--------------------------------------|----------------------------|
| Programa: Aperfeiçoamento do Sistema Único de Saúde do Município                                                                              | Ano de Referência: 2012              | Unidade de Medida: %       |
| Descrição: Garantir o acesso da população a serviços de qualidade, com equidade e em tempo adequado ao atendimento das necessidades de saúde. | Índice de Referência: 80             | Fonte:                     |
|                                                                                                    | Indicador Cobertura de equipe        | s de saúde bucal           |
| Objetivo 002                                                                                                    | Ano de Referência: 2012              | Unidade de Medida: %       |
| Programa: Aperfeiçoamento do Sistema Único de Saúde do Município                                                                              | Índice de Referência: 70             | Fonte:                     |
| <b>Descrição:</b> Reduzir os riscos e agravos à saúde da população por meio das ações de promoção e vigilância em saúde.                      |                                      |                            |
| + Metas e Iniciativas 🖍 🔳                                                                                                    | Indicador <b>Cobertura de equipe</b> | s de saúde da família      |
|                                                                                                    | Ano de Referência: 2012              | Unidade de Medida: %       |
|                                                                                                    | Índice de Referência: 88             | Fonte:                     |
|                                                                                                    |                                      |                            |
|                                                                                                    | Indicador Taxa de mortalidade        | infantil                   |
|                                                                                                    |                                      |                            |

## 6.15 Edite os campos desejados e clique em "salvar" para confirmar as alterações

| ≡  | Módulo Selecionado: PP  | A 2018 - 2021                                                                          | Administrador / Administrador | Ф |
|----|-------------------------|----------------------------------------------------------------------------------------|-------------------------------|---|
| Pr | ogramas > Aperfeiçoame  | nto do Sistema Único de Saúde do Município > Objetivos > Garantir o acesso da populaçã | o a serv                      |   |
|    | Editar Objetivo         |                                                                                        |                               |   |
|    | Código*                 | Orgão responsável*                                                                     |                               |   |
|    | 001                     | Secretaria de Saúde                                                                    |                               |   |
|    | Descrição*              |                                                                                        |                               |   |
|    | Garantir o acesso da    | população a serviços de qualidade, com equidade e em tempo adequado ao atendiment      | to das necessidades de saúde. |   |
|    | (*) Campos Obrigatórios |                                                                                        |                               |   |
|    | Salvar Cancela          | ır                                                                                     |                               |   |
|    |                         |                                                                                        |                               |   |

## Metas

#### 6.16 Para cadastrar uma Meta primeiro você deve entrar no programa onde deseja cadastrá-la. Clique em

"programas" no menu lateral. Acesse o programa que deseja clicando na lupa do lado direito da tela.

|              | Gerencial            |                      | IO: PPA 2018 - 2021      |                     | •                                  | Contexto selecionado com sucesso. |   |
|--------------|----------------------|----------------------|--------------------------|---------------------|------------------------------------|-----------------------------------|---|
|              |                      | PPA 2018 - 2021      |                          |                     |                                    |                                   |   |
| 0            | PPA 2018 - 2021      |                      |                          |                     |                                    |                                   |   |
|              |                      | PPA <b>2018</b> -    | 2021                     |                     |                                    |                                   |   |
|              | Órgãos               | Prefeito: José Anto  | nio Luiz                 |                     | Vice Prefeito: Maria Adriana Ferre | ira                               |   |
| <u> .11 </u> | Projeção de Receita  | ← Voltar 🖍 Edit      | r 🌣 Configurações do PPA | 🔒 Finalizar PPA 🛛 🏙 |                                    |                                   |   |
| S            |                      |                      |                          |                     |                                    |                                   |   |
| Þ            | Tabelas do PPA 🔇 <   |                      |                          |                     |                                    |                                   |   |
| *            | PPA Participativo  < |                      |                          |                     |                                    |                                   |   |
| ₽            |                      |                      |                          |                     |                                    |                                   |   |
|              |                      |                      |                          |                     |                                    |                                   |   |
| *            | Selecionar Módulo    |                      |                          |                     |                                    |                                   |   |
|              |                      |                      |                          |                     |                                    |                                   |   |
|              |                      |                      |                          |                     |                                    |                                   |   |
|              | Módulo Seleciona     | ado: PPA 2018 - 2021 |                          |                     | А                                  | dministrador / Administrador      | ø |

| + Cadastrar |  |
|-------------|--|
| Filtros +   |  |

#### Lista de Programas

| NOME                                                      | EIXO                                                                                                    | TIPO<br>PROGRAMA                                                                                                    | ORGÃO                                                                                                    |                                                                                                    |
|-----------------------------------------------------------|----------------------------------------------------------------------------------------------------|----------------------------------------------------------------------------------------------------|----------------------------------------------------------------------------------------------------|----------------------------------------------------------------------------------------------------|
| Aperfeiçoamento do Sistema Único de<br>Saúde do Município | Eixo II – Cidade Modelo<br>Social e Seguro                                                                                                    | Programas<br>Temáticos                                                                                                    | Secretaria de Saúde                                                                                                    | ۹ 🖍                                                                                                    |
| Cultura: Promoção e Acesso                                | Eixo II – Cidade Modelo<br>Social e Seguro                                                                                                    | Programas<br>Temáticos                                                                                                    | Secretaria da Cultura                                                                                                    | ۹ 🖍                                                                                                    |
| Habitação Social: Moradia Digna                           | Eixo I - Cidade Modelo<br>Sustentável                                                                                                    | Programas<br>Temáticos                                                                                                    | Secretaria de Infraestrutura e<br>Controle Urbano                                                                                                    | ۹ 🖍                                                                                                    |
| Mobilidade Urbana e Trânsito                              | Eixo I - Cidade Modelo<br>Sustentável                                                                                                    | Programas<br>Temáticos                                                                                                    | Departamento Municipal de<br>Trânsito                                                                                                    | ۹ 🖍                                                                                                    |
|                                                           | NOMEAperfeiçoamento do Sistema Único de<br>Saúde do MunicípioCultura: Promoção e AcessoHabitação Social: Moradia DignaMobilidade Urbana e Trânsito | NOMEEIXOAperfeiçoamento do Sistema Único de<br>Saúde do MunicípioEixo II - Cidade Modelo<br>Social e SeguroCultura: Promoção e AcessoEixo II - Cidade Modelo<br>Social e SeguroHabitação Social: Moradia DignaEixo I - Cidade Modelo<br>SustentávelMobilidade Urbana e TrânsitoEixo I - Cidade Modelo<br>Sustentável | NOMEEIXOTIPO<br>PROGRAMAAperfeiçoamento do Sistema Único de<br>Saúde do MunicípioEixo II - Cidade Modelo<br>Social e SeguroProgramas<br>TemáticosCultura: Promoção e AcessoEixo II - Cidade Modelo<br>Social e SeguroProgramas<br>TemáticosHabitação Social: Moradia DignaEixo I - Cidade Modelo<br>SustentávelProgramas<br>TemáticosMobilidade Urbana e TrânsitoEixo I - Cidade Modelo<br>SustentávelProgramas<br>Temáticos | NOMEEIXOTIPO<br>PROGRAMAORGÃOAperfeiçoamento do Sistema Único de<br>Saúde do MunicípioEixo II - Cidade Modelo<br>Social e SeguroProgramas<br>TemáticosSecretaria de SaúdeCultura: Promoção e AcessoEixo II - Cidade Modelo<br>Social e SeguroProgramas<br>TemáticosSecretaria da CulturaHabitação Social: Moradia DignaEixo I - Cidade Modelo<br>SustentávelProgramas<br>TemáticosSecretaria de Infraestrutura e<br>Controle UrbanoMobilidade Urbana e TrânsitoEixo I - Cidade Modelo<br>SustentávelProgramas<br>TemáticosDepartamento Municipal de<br>Trânsito |

#### 6.17 Na nova página procure o objetivo no qual deseja cadastrar a meta e clique em "metas e iniciativas"

| etas e iniciativas                                                                                                    |                                                                                                    |                                                                               |                                                                                                  |                                                                                              |                                        |
|----------------------------------------------------------------------------------------------------|----------------------------------------------------------------------------------------------------|-------------------------------------------------------------------------------|--------------------------------------------------------------------------------------------------|----------------------------------------------------------------------------------------------|----------------------------------------|
| Dbjetivos                                                                                                    | + Cadastrar Objetivo                                                                                                    | Indicadore                                                                    | s                                                                                                | + Ca                                                                                         | dastrar Indicador                      |
| Obietivo 001                                                                                                    |                                                                                                    | Indicador <b>Cobe</b>                                                         | rtura de equipe                                                                                  | s de agentes com u                                                                           | nitários                               |
| Programa: Aperfeiçoamento do S                                                                                                    | istema Único de Saúde do Município                                                                                                    | Ano de Referê                                                                 | ncia: 2012                                                                                       | Unidade de N                                                                                 | 1edida: %                              |
| Descrição: Garantir o acesso da p                                                                                                    | população a serviços de qualidade, com                                                                                                    | Índice de Refe                                                                | rência: 80                                                                                       | Fonte:                                                                                       |                                        |
| equidade e em tempo adequado a                                                                                                    | ao atendimento das necessidades de                                                                                                    |                                                                               |                                                                                                  |                                                                                              |                                        |
| aude.                                                                                                    | + Metas e Iniciativas 🖌 🏛                                                                                                    |                                                                               |                                                                                                  |                                                                                              | × 💼                                    |
|                                                                                                    | •                                                                                                    | Indicador Cobe                                                                | rtura de equipe                                                                                  | s de saúde bucal                                                                             |                                        |
| Objetivo 002                                                                                                    |                                                                                                    | Ano de Referê                                                                 | ncia: 2012                                                                                       | Unidade de M                                                                                 | 1edida: %                              |
| Programa: Aperfeiçoamento do S                                                                                                    | iistema Único de Saúde do Município                                                                                                    | Índice de Refe                                                                | rência: 70                                                                                       | Fonte:                                                                                       |                                        |
| Descrição: Reduzir os riscos e ag<br>las ações de promoção e vigilânci                                                                                                    | ravos à saúde da população por meio<br>ia em saúde.                                                                                                    |                                                                               |                                                                                                  |                                                                                              | 1                                      |
|                                                                                                    |                                                                                                    | Indicador <b>Cobe</b>                                                         | rtura de equipe                                                                                  | s de saúde da famíl                                                                          | ia                                     |
|                                                                                                    |                                                                                                    | Ano de Referê                                                                 | ncia: 2012                                                                                       | Unidade de M                                                                                 | 1edida: %                              |
|                                                                                                    |                                                                                                    | Índice de Refe                                                                | rência: 88                                                                                       | Fonte:                                                                                       |                                        |
|                                                                                                    |                                                                                                    |                                                                               |                                                                                                  |                                                                                              | / 💼                                    |
| Na nova página c                                                                                                    | lique em "cadastrar                                                                                                    | meta" + Cada                                                                  | astrar Meta                                                                                      | . Digite s                                                                                   | sua meta, s                            |
| Na nova página c<br>strar mais de uma c<br>salvar" .<br>Módulo Selecionado: PPA 2018 - 202<br>ogramas > Aperfeiçoamento do Sist<br>Programa: Aperfeiçoamento do Sist<br>Orgão: Secretaria de Saúde<br>Objetivo 001<br>Garantir o acesso da população a su                              | elique em "cadastrar<br>clique em "salvar e cad<br>21<br>tema Único de S > Objetivos > 001<br>stema Único de Saúde do Município                                                                                                    | meta"                                                                         | Salvar e co                                                                                      | dministrador / Admin                                                                         | sua meta, s<br>o, caso n               |
| Na nova página c<br>strar mais de uma c<br>salvar".<br>Módulo Selecionado: PPA 2018 - 202<br>Ogramas > Aperfeiçoamento do Sist<br>Programa: Aperfeiçoamento do Sist<br>Orgão: Secretaria de Saúde<br>Objetivo 001<br>Garantir o acesso da população a su<br>¢ Voltar r Editar mexcluir | elique em "cadastrar<br>clique em "salvar e cad<br>21<br>tema Único de S > Objetivos > 001<br>stema Único de Saúde do Município<br>erviços de qualidade, com equidade e em                                                                                                    | meta"                                                                         | astrar Meta                                                                                      | dministrador / Admin                                                                         | sua meta, s<br>o, caso n               |
| Na nova página c<br>strar mais de uma c<br>salvar" .<br>Módulo Selecionado: PPA 2018 - 202<br>ogramas > Aperfeiçoamento do Sist<br>Orgão: Secretaria de Saúde<br>Objetivo 001<br>Garantir o acesso da população a su<br>¢ Voltar relatar mexcluir                                      | Elique em "cadastrar<br>clique em "salvar e cad<br>21<br>tema Único de S > Objetivos > 001<br>stema Único de Saúde do Município<br>erviços de qualidade, com equidade e em                                                                                                    | meta" dastrar outro"                                                          | astrar Meta                                                                                      | dministrador / Admin<br>dades de saúde.                                                      | sua meta, s<br>o, caso n<br>istrador o |
| Na nova página c<br>strar mais de uma o<br>salvar".<br>Módulo Selecionado: PPA 2018 - 202<br>ogramas > Aperfeiçoamento do Sist<br>Programa: Aperfeiçoamento do Sist<br>Orgão: Secretaria de Saúde<br>Objetivo OO1<br>Garantir o acesso da população a su                               | elique em "cadastrar<br>clique em "salvar e cad<br>21<br>tema Único de S > Objetivos > 001<br>stema Único de Saúde do Município<br>erviços de qualidade, com equidade e em<br>                                                                                                    | meta"  dastrar outro"  dastrar outro                                          | Amento das necessi                                                                               | a Digite s<br>adastrar outr<br>dministrador / Admin<br>dades de saúde.<br>+ Cadas            | sua meta, s<br>, caso n<br>istrador    |
| Na nova página c<br>strar mais de uma c<br>salvar".<br>Módulo Selecionado: PPA 2018 - 202<br>ogramas > Aperfeiçoamento do Sist<br>Programa: Aperfeiçoamento do Sist<br>Orgão: Secretaria de Saúde<br>Objetivo OO1<br>Garantir o acesso da população a su                               | elique em "cadastrar<br>clique em "salvar e cad<br>21<br>tema Único de S > Objetivos > 001<br>stema Único de Saúde do Município<br>erviços de qualidade, com equidade e em<br>erviços de qualidade, com equidade e em<br><b>função:</b> Legislativa                                                          | meta"  dastrar outro"  tempo adequado ao atendi  Metas  Ampliar a área física | astrar Meta<br>Salvar e c<br>A                                                                   | a Digite s<br>adastrar outr<br>dministrador / Admin<br>dades de saúde.<br>tadas de saúde     | sua meta, s<br>, caso n<br>istrador •  |
| Na nova página c<br>strar mais de uma c<br>salvar".<br>Módulo Selecionado: PPA 2018 - 202<br>ogramas > Aperfeiçoamento do Sist<br>Programa: Aperfeiçoamento do Sist<br>Objetivo 001<br>Garantir o acesso da população a su                                                             | elique em "cadastrar<br>clique em "salvar e cad<br>zi<br>tema Único de S > Objetivos > 001<br>stema Único de Saúde do Município<br>erviços de qualidade, com equidade e em<br>erviços de qualidade, com equidade e em<br>cos Alta Complexidade em<br>Função: Legislativa<br>Subfunção: Ação Legislativa      | meta" dastrar outro" dastrar outro                                            | astrar Meta<br>Salvar e co<br>A<br>mento das necessi<br>a de 12 unidades l<br>les básicas de saú | a . Digite s<br>adastrar outr<br>dministrador / Admin<br>dades de saúde.<br>tadas de saúde   | sua meta, s<br>, caso n<br>istrador •  |
| Na nova página c<br>strar mais de uma c<br>salvar" .<br>Módulo selecionado: PPA 2018 - 202<br>gramas > Aperfeiçoamento do Sist<br>Programa: Aperfeiçoamento do Sist<br>Orgão: Secretaria de Saúde<br>Objetivo OO1<br>Garantir o acesso da população a su                               | elique em "cadastrar<br>clique em "salvar e cad<br>z1<br>tema Único de S > Objetivos > 001<br>stema Único de Saúde do Município<br>erviços de qualidade, com equidade e em<br>erviços de qualidade, com equidade e em<br>função: Legislativa<br>subfunção: Ação Legislativa<br>i Atualizar Metas Físicas 🖍 💼 | meta" dastrar outro" dastrar outro                                            | astrar Meta<br>Salvar e co<br>A<br>mento das necessi<br>a de 12 unidades a<br>les básicas de saú | a Digite s<br>adastrar outr<br>dministrador / Admin<br>dades de saúde.<br>tadasicas de saúde | sua meta, s<br>, caso n<br>istrador •  |

| adastrar Meta         |  |
|-----------------------|--|
| )escrição*            |  |
|                       |  |
| ) Campos Obrigatórios |  |
|                       |  |
|                       |  |
|                       |  |

6.19 Para excluir uma meta, entre no programa que contém ele através da aba programas no menu lateral

e clicando na lupa

Q

ao lado direito do programa de sua escolha. Clique em "metas e iniciativas"

+ Metas e Iniciativas do objetivo que contém sua meta. Clique na lixeira vermelha embaixo da sua meta para excluir a mesma.

| Gerencial               | E Módulo Selecionado: PPA 2018 - 2021                             | Contexto selecionado com sucesso. |
|-------------------------|-------------------------------------------------------------------|-----------------------------------|
|                         | PPA 2018 - 2021                                                   |                                   |
| Q PPA 2018 - 2021       |                                                                   |                                   |
| Programas               | Status: <b>Em Aberto</b><br>PPA <b>2018 - 2021</b>                |                                   |
| 🖿 Órgãos                | Prefeito: José Antônio Luiz Vice Prefeito: Maria Adriana Ferreira |                                   |
| Lul Projeção de Receita | ta ✔Voltar ✔Editar ✿Configurações do PPA ♠Finalizar PPA           |                                   |
| 🕼 Convênios             |                                                                   |                                   |
| 🖕 Tabelas do PPA \prec  | c                                                                 |                                   |
| 嶜 PPA Participativo <   |                                                                   |                                   |
| 🖨 Relatórios 🛛 <        | c                                                                 |                                   |
| 🌐 Tabelas Aux. 🔇        |                                                                   |                                   |
| 希 Selecionar Módulo     |                                                                   |                                   |
|                         |                                                                   |                                   |

1201

1202

1210

1212

Aperfeiçoamento do Sistema Único de

Saúde do Município

Cultura: Promoção e Acesso

Habitação Social: Moradia Digna

Mobilidade Urbana e Trânsito

۹ 🖊

۹ 🖌

۹ 🖌

۹ 🖍

| Programas > Listar        |      |                  |       |   |
|---------------------------|------|------------------|-------|---|
| + Cadastrar               |      |                  |       |   |
| Filtros                   |      |                  |       | + |
|                           |      |                  |       |   |
| Lista de <b>Programas</b> |      |                  |       |   |
| CÓDIGO NOME               | ΕΙΧΟ | TIPO<br>PROGRAMA | ORGÃO |   |

Programas

Temáticos

Programas

Temáticos

Programas

Temáticos

Programas

Temáticos

Secretaria de Saúde

Secretaria da Cultura

Controle Urbano

Trânsito

Secretaria de Infraestrutura e

Departamento Municipal de

Eixo II – Cidade Modelo

Eixo II – Cidade Modelo

Eixo I - Cidade Modelo

Eixo I - Cidade Modelo

Social e Seguro

Social e Seguro

Sustentável

Sustentável

| Objetivos                                                               | + Cadastrar Objetivo                                                             | Indicadores                      | + Cadastrar Indicad        |
|-------------------------------------------------------------------------|----------------------------------------------------------------------------------|----------------------------------|----------------------------|
| Objetivo 001                                                            |                                                                                  | Indicador Cobertura de equipe    | s de agentes com unitários |
| Programa: Aperfeiçoamento de                                            | o Sistema Único de Saúde do Município                                            | Ano de Referência: 2012          | Unidade de Medida: %       |
| Descrição: Garantir o acesso d<br>equidade e em tempo adequad<br>saúde. | a população a serviços de qualidade, com<br>o ao atendimento das necessidades de | <b>Índice de Referência</b> : 80 | Fonte:                     |
|                                                                         |                                                                                  | Indicador Cobertura de equipe    | s de saúde bucal           |
| Objetivo 002                                                            |                                                                                  | Ano de Referência: 2012          | Unidade de Medida: %       |
| Programa: Aperfeiçoamento de                                            | o Sistema Único de Saúde do Município                                            | Índice de Referência: 70         | Fonte:                     |
| Descrição: Reduzir os riscos e<br>das ações de promoção e vigilân       | agravos à saúde da população por meio<br>ncia em saúde.                          |                                  | / 1                        |
|                                                                         | + Metas e Iniciativas 🖍 💼                                                        |                                  |                            |
|                                                                         |                                                                                  | Indicador Cobertura de equipe    | s de saúde da família      |
|                                                                         |                                                                                  | Ano de Referência: 2012          | Unidade de Medida: %       |
|                                                                         |                                                                                  | Indice de Referência: 88         | Fonte:                     |
|                                                                         |                                                                                  |                                  | <b>/</b> i                 |
|                                                                         |                                                                                  | Indicador Taxa de mortalidade    | infantil                   |
|                                                                         |                                                                                  | Anne de Referêncies 2012         | Unidada da Madida: 1/1000  |

| Iniciativas                                                                                                    | + Cadastrar Iniciativa                                                                                              | Metas + Cadastrar Meta                                                                                                    |
|----------------------------------------------------------------------------------------------------|----------------------------------------------------------------------------------------------------|----------------------------------------------------------------------------------------------------|
| 0001 - Atenção à Saúde nos Serv<br>Unidades Conveniadas                                                        | viços Alta Complexidade em                                                                                          | Ampliar a área física de 12 unidades básicas de saúde                                                                                               |
| Orgão: Secretaria de Saúde                                                                                     | Função: Legislativa                                                                                                 |                                                                                                    |
| Descrição: Secretaria de Saúde                                                                                 | Subfunção: Ação Legislativa                                                                                         | Reformar 04 unidades básicas de saúde                                                                                                    |
|                                                                                                    | 🛢 Atualizar Metas Físicas 📝 📋                                                                                       | 1                                                                                                    |
|                                                                                                    |                                                                                                    | Requirem 20 unidades básicos de caáda                                                                                                    |
|                                                                                                    |                                                                                                    | Requipar 39 unidades básicas de saude                                                                                                    |
| 0002 - Atenção à Saúde nos Serv<br>Complexidade                                                                | viços Ambulatoriais de Média                                                                                        | Requipar 39 unidades basicas de saude                                                                                                    |
| 0002 - Atenção à Saúde nos Serv<br>Complexidade<br>Orgão: Secretaria de Saúde                                  | viços Ambulatoriais de Média<br>Função: Legislativa                                                                 | Requipar 39 unidades basicas de saude                                                                                                    |
| 0002 - Atenção à Saúde nos Sen<br>Complexidade<br>Orgão: Secretaria de Saúde<br>Descrição: Secretaria de Saúde | <b>viços Ambulatoriais de Média</b><br>Função: Legislativa<br>Subfunção: Ação Legislativa                           | Implantar 04 unidades básicas de saúde                                                                                                    |
| 0002 - Atenção à Saúde nos Sen<br>Complexidade<br>Orgão: Secretaria de Saúde<br>Descrição: Secretaria de Saúde | viços Ambulatoriais de Média<br>Função: Legislativa<br>Subfunção: Ação Legislativa                                  | Implantar 04 unidades básicas de saúde                                                                                                    |
| 0002 - Atenção à Saúde nos Sen<br>Complexidade<br>Orgão: Secretaria de Saúde<br>Descrição: Secretaria de Saúde | viços Ambulatoriais de Média<br>Função: Legislativa<br>Subfunção: Ação Legislativa<br>E Atualizar Metas Físicas     | Implantar 04 unidades básicas de saúde                                                                                                    |
| 0002 - Atenção à Saúde nos Sen<br>Complexidade<br>Orgão: Secretaria de Saúde<br>Descrição: Secretaria de Saúde | viços Ambulatoriais de Média<br>Função: Legislativa<br>Subfunção: Ação Legislativa<br>E Atualizar Metas Físicas 🖍 💼 | Implantar 04 unidades básicas de saúde          Implantar 04 unidades básicas de saúde         Implantar Unidade de Pronto Atendimento - UPA Tipo I |

6.20 Uma janela irá se abrir. Caso queira realmente excluir clique em "confirmar", caso não escolha o botão "cancelar"

| Módulo Selecionado: PPA 2018 - 2021                                           | Administrad                                      | lor / Administrador 🛛 🔅 |
|-------------------------------------------------------------------------------|--------------------------------------------------|-------------------------|
| Confirmação                                                                   | ×                                                |                         |
| Programas > Ape<br>Tem certeza?                                               |                                                  |                         |
| Programa: Ap                                                                  |                                                  |                         |
| Orgão: Secret                                                                 | ancelar Confirmar                                |                         |
| Objetivo uu i                                                                 |                                                  |                         |
| Garantir o acesso da população a serviços de gualidade, com equidade e em tem | po adequado ao atendimento das necessidades de s | aúde.                   |
|                                                                               |                                                  |                         |
| ← Voltar ▲ Editar mExcluir                                                    |                                                  |                         |
|                                                                               |                                                  |                         |
|                                                                               | Motos                                            |                         |
|                                                                               | MELAS                                            |                         |
| 0001 - Atenção à Saúde nos Serviços Alta Complexidade em                      | Ampliar a área física de 12 unidades básicas de  | saúde                   |
| Unidades Conveniadas                                                          |                                                  | 1                       |
| Orgao: Secretaria de Saude Função: Legislativa                                |                                                  |                         |
|                                                                               | Reformar 04 unidades básicas de saúde            |                         |
| 🖀 Atualizar Metas Físicas 📝 💼                                                 |                                                  |                         |

6.21 Para editar uma meta, entre no programa que contém ele através da aba programas no menu lateral

e clicando na lupa

Hetas e Iniciativas

ao lado direito do programa de sua escolha. Clique em "metas e iniciativas"

do objetivo que contém sua meta. Clique no 🗾 para ir para a tela de edição da

| m | AT2  |
|---|------|
|   | τιa. |
|   |      |

|              | Gerencial           | Módulo Selecionado: PPA 2018 - 2021 Contexto selecionado com sucesso.                                                                       |
|--------------|---------------------|----------------------------------------------------------------------------------------------------|
|              |                     | PPA 2018 - 2021                                                                                                    |
| <b>Q</b>     | PPA 2018 - 202      | 1 Status: <b>Em Aberto</b>                                                                                                    |
|              |                     | PPA 2018 - 2021                                                                                                    |
|              | Órgãos              | Prefeito: José Antônio Luiz Vice Prefeito: Maria Adriana Ferreira                                                                           |
| <u>lılıl</u> | Projeção de Re      | Ceita 🖌 Voltar 🖍 Editar 🕏 Configurações do PPA 🔒 Finalizar PPA 🍵                                                                            |
| ø            |                     |                                                                                                    |
| Þ            | Tabelas do PPA      |                                                                                                    |
| **           | PPA Participativ    | o <                                                                                                    |
| ₽            |                     |                                                                                                    |
|              | Tabelas Aux.        |                                                                                                    |
| *            | Selecionar Móc      | ulo                                                                                                    |
|              |                     |                                                                                                    |
|              |                     |                                                                                                    |
| =            | E Módulo Sele       | ecionado: PPA 2018 - 2021 Administrador / Administrador 🎄                                                                                   |
|              |                     |                                                                                                    |
|              | Programas > L       | istar                                                                                                    |
|              | + Cadastrar         |                                                                                                    |
|              | Filtros             | +                                                                                                    |
|              |                     |                                                                                                    |
|              | Lista de <b>Pro</b> | gramas                                                                                                    |
|              | CÓDIGO              | NOME EIXO TIPO ORGÃO PROGRAMA                                                                                                    |
|              | 1201                | Aperfeiçoamento do Sistema Único de Eixo II – Cidade Modelo Programas<br>Saúde do Município Social e Seguro Temáticos Secretaria de Saúde   |
|              | 1202                | Cultura: Promoção e Acesso Eixo II – Cidade Modelo Programas Social e Seguro Temáticos Secretaria da Cultura                                |
|              | 1210                | Habitação Social: Moradia DignaEixo I - Cidade Modelo<br>SustentávelProgramas<br>TemáticosSecretaria de Infraestrutura e<br>Controle Urbano |
|              | 1212                | Mobilidade Urbana e TrânsitoEixo I - Cidade Modelo<br>SustentávelProgramas<br>TemáticosDepartamento Municipal de<br>Trânsito                |
|              |                     |                                                                                                    |

| Objetivos + Cadastrar Objetivo                                                                                                    | Indicadores                   | + Cadastrar Indicado        |
|----------------------------------------------------------------------------------------------------|-------------------------------|-----------------------------|
| Objetivo 001                                                                                                    | Indicador Cobertura de equipe | es de agentes com unitários |
| Programa: Aperfeiçoamento do Sistema Único de Saúde do Município                                                                                                    | Ano de Referência: 2012       | Unidade de Medida: %        |
| Descrição: Garantir o acesso da população a serviços de qualidade, com<br>equidade e em tempo adequado ao atendimento das necessidades de<br>saúde.<br>+ Metas e Iniciativas  () | Índice de Referência: 80      | Fonte:                      |
|                                                                                                    | Indicador Cobertura de equipe | es de saúde bucal           |
| Objetivo 002                                                                                                    | Ano de Referência: 2012       | Unidade de Medida: %        |
| Programa: Aperfeiçoamento do Sistema Único de Saúde do Município                                                                                                    | Índice de Referência: 70      | Fonte:                      |
| Descrição: Reduzir os riscos e agravos à saúde da população por meio<br>das ações de promoção e vigilância em saúde.                                                             |                               |                             |
| + Metas e Iniciativas 💉 📋                                                                                                    |                               |                             |
|                                                                                                    | Indicador Cobertura de equipe | es de saúde da família      |
|                                                                                                    | Ano de Referência: 2012       | Unidade de Medida: %        |
|                                                                                                    | Índice de Referência: 88      | Fonte:                      |
|                                                                                                    |                               |                             |

6.22 Edite os campos desejados e clique em "salvar" para confirmar as alterações

| Módulo Selecionado: PPA 2018 - 20                        | 21                                        | Administrador / Administrador 🛛 🎄                       |
|----------------------------------------------------------|-------------------------------------------|---------------------------------------------------------|
| Programas > Aperfeiçoamento do Sist                      | tema Único de S > Objetivos > 001         |                                                         |
| Programa: Aperfeiçoamento do Si                          | stema Único de Saúde do Município         |                                                         |
| Orgão: Secretaria de Saúde                               |                                           |                                                         |
| Objetivo 001                                             |                                           |                                                         |
| Garantir o acesso da população a s                       | erviços de qualidade, com equidade e em t | empo adequado ao atendimento das necessidades de saúde. |
| ← Voltar ✓ Editar metation                               |                                           |                                                         |
|                                                          |                                           |                                                         |
| Iniciativas                                              | + Cadastrar Iniciativa                    | Metas + Cadastrar Meta                                  |
| 0001 - Atenção à Saúde nos Servi<br>Unidades Conveniadas | iços Alta Complexidade em                 | Ampliar a área física de 12 unidades básicas de saúde   |
| Orgão: Secretaria de Saúde                               | Função: Legislativa                       |                                                         |
| Descrição: Secretaria de Saúde                           | Subfunção: Ação Legislativa               | Reformar 04 unidades básicas de saúde                   |
|                                                          | 🛢 Atualizar Metas Físicas 📝 🍵             |                                                         |
|                                                          |                                           | Requipar 39 unidades básicas de saúde                   |
| 0002 - Atenção à Saúde nos Servi<br>Complexidade         | iços Ambulatoriais de Média               |                                                         |

| ditar Meta                                            |  |
|-------------------------------------------------------|--|
| escrição*                                             |  |
| Ampliar a área física de 12 unidades básicas de saúde |  |
| ) Campos Obrigatórios                                 |  |
|                                                       |  |
|                                                       |  |

#### Iniciativas

6.23 Para cadastrar uma iniciativa a primeiro você deve entrar no programa onde deseja cadastrá-la.

Clique em "programas". Acesse o programa que deseja clicando na lupa o lado direito da tela.

|             | Gerencial            | <ul> <li>Módulo Selecionado: PPA 2018 - 2021</li> <li>Contexto selecionado com sucesso.</li> </ul> |
|-------------|----------------------|----------------------------------------------------------------------------------------------------|
|             |                      | PPA 2018 - 2021                                                                                    |
| 0           | PPA 2018 - 2021      |                                                                                                    |
|             | Programas            | Status: Em Aberto<br>PPA 2018 - 2021                                                               |
|             | Órgãos               | Prefeito: José Antônio Luiz Vice Prefeito: Maria Adriana Ferreira                                  |
| <u>liil</u> | Projeção de Receita  | ← Voltar 🗡 Editar 🌣 Configurações do PPA 🔒 Finalizar PPA 🍵                                         |
| ø           | Convênios            |                                                                                                    |
| Þ           | Tabelas do PPA \prec |                                                                                                    |
| *           | PPA Participativo  < |                                                                                                    |
| ₽           | Relatórios <         |                                                                                                    |
| ⊞           | Tabelas Aux. <       |                                                                                                    |
| *           | Selecionar Módulo    |                                                                                                    |
|             |                      |                                                                                                    |

| Cadastrar         |                                                               |                                                                                     |                                                  |                                                                            |     |
|-------------------|---------------------------------------------------------------|-------------------------------------------------------------------------------------|--------------------------------------------------|----------------------------------------------------------------------------|-----|
| iltros            |                                                               |                                                                                     |                                                  |                                                                            |     |
|                   |                                                               |                                                                                     |                                                  |                                                                            |     |
| ista de <b>Pr</b> | ogramas                                                       |                                                                                     |                                                  |                                                                            |     |
| CÓDIGO            | NOME                                                          | ΕΙΧΟ                                                                                | TIPO<br>PROGRAMA                                 | ORGÃO                                                                      |     |
| 1201              | Aperfeiçoamento do Sistema Único de<br>Saúde do Município     | Eixo II – Cidade Modelo<br>Social e Seguro                                          | Programas<br>Temáticos                           | Secretaria de Saúde                                                        | ۹ 🖍 |
|                   |                                                               |                                                                                     | D                                                |                                                                            |     |
| 1202              | Cultura: Promoção e Acesso                                    | Eixo II – Cidade Modelo<br>Social e Seguro                                          | Programas<br>Temáticos                           | Secretaria da Cultura                                                      | ۹ 🖍 |
| 1202<br>1210      | Cultura: Promoção e Acesso<br>Habitação Social: Moradia Digna | Eixo II – Cidade Modelo<br>Social e Seguro<br>Eixo I - Cidade Modelo<br>Sustentável | Programas<br>Temáticos<br>Programas<br>Temáticos | Secretaria da Cultura<br>Secretaria de Infraestrutura e<br>Controle Urbano | Q / |

6.24 Na nova página procure o objetivo no qual deseja cadastrar a iniciativa e clique em "metas e

| Objetivos                                                            | + Cadastrar Objetivo                                                                                         | Indicadores                     | + Cadastrar Indicad        |
|----------------------------------------------------------------------|----------------------------------------------------------------------------------------------------|---------------------------------|----------------------------|
| Objetivo 001                                                         |                                                                                                    | Indicador Cobertura de equipe   | s de agentes com unitários |
| Programa: Aperfeiçoamento do Sistema Único de Saúde do Município     |                                                                                                    | Ano de Referência: 2012         | Unidade de Medida: %       |
| Descrição: Garantir o acesso<br>equidade e em tempo adequa<br>saúde. | da população a serviços de qualidade, com<br>ado ao atendimento das necessidades de<br>+ Metas e Iniciativas | <b>Índice de Referência:</b> 80 | Fonte:                     |
|                                                                      |                                                                                                    | Indicador Cobertura de equipe   | s de saúde bucal           |
| Objetivo 002                                                         |                                                                                                    | Ano de Referência: 2012         | Unidade de Medida: %       |
| Programa: Aperfeiçoamento                                            | do Sistema Único de Saúde do Município                                                                       | Índice de Referência: 70        | Fonte:                     |
| Descrição: Reduzir os riscos e<br>das ações de promoção e vigi       | e agravos à saúde da população por meio<br>lância em saúde.                                                  |                                 | 1                          |
|                                                                      | T Metas e miciativas 🧭 📖                                                                                     | Indicador Cohortura do oquino   | s de seúde de femílie      |
|                                                                      |                                                                                                    | Ano de Referência: 2012         | Lipidade de Medida: %      |
|                                                                      |                                                                                                    | Allo de Referencia. 2012        | Officiace de Medica. 70    |

| na nova payina ci                                                                                                    | ique em "cadastrar ini                  | iciativa"                                                                         |                                                                                                  |                                                    | . Digite sua in                       | iciativa, |
|----------------------------------------------------------------------------------------------------|-----------------------------------------|-----------------------------------------------------------------------------------|--------------------------------------------------------------------------------------------------|----------------------------------------------------|---------------------------------------|-----------|
| er cadastrar mais d                                                                                                    | le uma clique em "salv                  | ar e cada                                                                         | astrar outro"                                                                                    | Salvar e c                                         | adastrar outro                        | . caso n  |
|                                                                                                    | Salvar e pros                           | sseguir                                                                           |                                                                                                  |                                                    |                                       | ,         |
| ue em "salvar e pros                                                                                                    | sseguir"                                |                                                                                   |                                                                                                  |                                                    |                                       |           |
| Módulo Selecionado: PPA 2018 - 20                                                                                                    | 121                                     |                                                                                   |                                                                                                  | Administrador /                                    | Administrador 🔅                       |           |
| ogramas > Aperfeiçoamento do Sis                                                                                                    | tema Único de S > Objetivos > 001       |                                                                                   |                                                                                                  |                                                    |                                       |           |
| Programa: Aperfeiçoamento do Si<br>Orgão: Secretaria de Saúde                                                                                                    | stema Único de Saúde do Município       |                                                                                   |                                                                                                  |                                                    |                                       |           |
| Objetivo 001                                                                                                    |                                         |                                                                                   |                                                                                                  |                                                    |                                       |           |
| Garantir o acesso da população a s                                                                                                    | erviços de qualidade, com equidade e em | tempo adequad                                                                     | lo ao atendimento das n                                                                          | ecessidades de saúde                               | 2.                                    |           |
| ←Voltar ✓Editar 🛍Excluir                                                                                                    |                                         |                                                                                   |                                                                                                  |                                                    |                                       |           |
|                                                                                                    |                                         | Mataa                                                                             |                                                                                                  |                                                    |                                       |           |
| Iniciativas                                                                                                    | + Cadastrar Iniciativa                  | Wietas                                                                            |                                                                                                  | +                                                  | Cadastrar Meta                        |           |
| 0001 - Atenção à Saúde nos Serv<br>Unidades Conveniadas                                                                                                    | iços Alta Complexidade em               | Ampliar a                                                                         | a área física de 12 unic                                                                         | lades básicas de saú                               | ide                                   |           |
| Orgão: Secretaria de Saúde                                                                                                    | Função: Legislativa                     |                                                                                   |                                                                                                  |                                                    |                                       |           |
| Descrição: Secretaria de Saúde                                                                                                    | Subfunção: Ação Legislativa             | Reformar                                                                          | r 04 unidades básicas (                                                                          | de saúde                                           |                                       |           |
|                                                                                                    | 🛢 Atualizar Metas Físicas 💉 🍵           |                                                                                   |                                                                                                  |                                                    |                                       |           |
| 0002 - Atenção à Saúde nos Serv                                                                                                    | iços Ambulatoriais de Média             | Requipar                                                                          | <sup>-</sup> 39 unidades básicas o                                                               | de saúde                                           |                                       |           |
| Complexidade                                                                                                    |                                         |                                                                                   |                                                                                                  |                                                    |                                       |           |
| ogramas > Aperfeiçoamento do Sis                                                                                                    | stema Único de S > Objetivos > Garanti  | ir o acesso da p                                                                  | opulação a serv > Cao                                                                            | lastrar Iniciativa                                 |                                       |           |
|                                                                                                    |                                         |                                                                                   |                                                                                                  |                                                    |                                       |           |
| Cadastrar Iniciativa                                                                                                    |                                         |                                                                                   |                                                                                                  |                                                    |                                       |           |
| Cadastrar iniciativa<br>Natureza da iniciativa*                                                                                                    |                                         |                                                                                   |                                                                                                  |                                                    |                                       |           |
| Cadastrar iniciativa<br>Natureza da iniciativa*<br>Operações especiais O Pro                                                                                                    | ojeto 🔵 Atividade                       |                                                                                   |                                                                                                  |                                                    |                                       |           |
| Cadastrar Iniciativa<br>Natureza da iniciativa*<br>Operações especiais O Pro<br>Código* Descriç                                                                                 | ojeto 🔿 Atividade<br>;āo*               |                                                                                   |                                                                                                  |                                                    |                                       |           |
| Cadastrar Iniciativa<br>Natureza da iniciativa*<br>Operações especiais O Pro<br>Código* Descriç                                                                                 | ojeto 🔵 Atividade<br>;ão*               |                                                                                   |                                                                                                  |                                                    |                                       |           |
| Cadastrar Iniciativa<br>Natureza da Iniciativa*<br>Operações especiais O Pro<br>Código* Descriç<br>Orgão*                                                                       | ojeto 🔵 Atividade<br>;āo*               | Unidade o                                                                         | rcamentária*                                                                                     |                                                    |                                       |           |
| Cadastrar Iniciativa Natureza da iniciativa* Operações especiais Pro Código* Descriç Orgão* Selecione                                                                           | ojeto O Atividade<br>;ão*               | Unidade o                                                                         | rçamentária*                                                                                     |                                                    |                                       |           |
| Cadastrar Iniciativa<br>Natureza da iniciativa*<br>Operações especiais O Pro<br>Código* Descriç<br>Orgão*<br>Selecione                                                          | ojeto O Atividade<br>ção*               | Unidade o<br>Selecione<br>Selecione un                                            | rçamentária*<br>n orgão para filtrar suas unic                                                   | dades orçamentárias.                               | · · · · · · · · · · · · · · · · · · · |           |
| Cadastrar Iniciativa Natureza da iniciativa* Operações especiais Pro Código* Descriç Orgão* Selecione Função*                                                                   | ojeto O Atividade<br>jão*               | Unidade or<br>Selecione<br>Selecione un<br>Subfunção                              | rçamentária*<br>n orgão para filtrar suas unic                                                   | dades orçamentárias.                               | · · · · · · · · · · · · · · · · · · · |           |
| Cadastrar Iniciativa<br>Natureza da iniciativa*<br>Operações especiais O Pro<br>Código* Descriç<br>Orgão*<br>Selecione<br>Função*<br>Selecione                                  | ojeto O Atividade<br>ção*               | Unidade o<br>Selecione<br>Selecione un<br>Subfunção<br>Selecione                  | rçamentária*<br>n orgão para filtrar suas unio                                                   | dades orçamentárias.                               | · · · · · · · · · · · · · · · · · · · |           |
| Cadastrar Iniciativa<br>Natureza da iniciativa*<br>Operações especiais Pro<br>Código* Descriç<br>Orgão*<br>Selecione<br>Função*<br>Selecione                                    | ojeto O Atividade<br>ção*               | Unidade or<br>Selecione<br>Selecione un<br>Subfunção<br>Selecione<br>Selecione un | rçamentária*<br>n orgão para filtrar suas unic<br>y*                                             | dades orçamentárias.<br>ubfunções típicas e atípic |                                       |           |
| Cadastrar Iniciativa Natureza da iniciativa* Operações especiais O Pro Código* Descriç Orgão* Selecione Função* Selecione                                                       | ojeto O Atividade<br>;āo*               | Unidade o<br>Selecione<br>Selecione un<br>Subfunção<br>Selecione<br>Selecione un  | rçamentária*<br>n orgão para filtrar suas unic<br>y*                                             | dades orçamentárias.<br>ubfunções típicas e atípic |                                       |           |
| Cadastrar Iniciativa<br>Natureza da iniciativa*<br>Operações especiais O Pro<br>Código* Descriç<br>Orgão*<br>Selecione<br>Função*<br>Selecione                                  | ojeto O Atividade<br>jāo*               | Unidade or<br>Selecione<br>Selecione un<br>Subfunção<br>Selecione<br>Selecione un | rçamentária*<br>n orgão para filtrar suas unic<br>y*                                             | dades orçamentárias.<br>ubfunções típicas e atípic |                                       |           |
| Cadastrar Iniciativa<br>Natureza da iniciativa*<br>Operações especiais O Pro<br>Código* Descriç<br>Orgão*<br>Selecione<br>Função*<br>Selecione                                  | ojeto O Atividade<br>;ão*<br>v          | Unidade or<br>Selecione<br>Selecione un<br>Subfunção<br>Selecione un              | rçamentária*<br>n orgão para filtrar suas unio<br>y*                                             | dades orçamentárias.<br>ubfunções típicas e atípic | <br><br><br>.25.                      |           |
| Cadastrar Iniciativa<br>Natureza da iniciativa*<br>Operações especiais Pro<br>Código* Descriç<br>Orgão*<br>Selecione<br>Função*<br>Selecione<br>Iniciativa criada a partir de u | ojeto Atividade<br>jāo*                 | Unidade or<br>Selecione<br>Selecione un<br>Subfunção<br>Selecione un              | rçamentária*<br>:<br>n orgão para filtrar suas unio<br>y*<br>:<br>na função para filtrar suas si | dades orçamentárias.<br>ubfunções típicas e atípic | ▼<br>                                 |           |

6.26 Uma nova janela irá abrir, caso já queira ver a projeção de despesas clique em "projeção de

| despesas" |
|-----------|
|-----------|

Projeção de Despesas, caso prefira cadastrar as metas físicas clique em "Metas físicas"

| tas Físicas                                                                                   |                                 |
|-----------------------------------------------------------------------------------------------|---------------------------------|
| Módulo Selecionado: PPA 2018 - 2021                                                           | Administrador / Administrador 🔅 |
| Confirmação                                                                                   | ×                               |
| ngramas > Apo<br>Para qual ação deseja prosseguir após salvar a iniciativa?<br>Editar Inicial | > Editar Iniciativa             |
| Natureza da Projeção de Operaçõe.                                                             | Despesas Metas Físicas          |
| Código* Descrição*                                                                            |                                 |
| 2 001 Atenção à Saúde nas Unidades Básicas de S                                               | Saúde do Município              |
| Orgão*                                                                                        | Unidade orçamentária*           |
| 01 - Secretaria de Saúde 🔹                                                                    | 0101 - Secretaria de Saúde      |
|                                                                                               |                                 |
| Função*                                                                                       | Subfunção*                      |
|                                                                                               |                                 |
| 01 - Legislativa                                                                              | UST - Ação Legislativa          |

6.27 Para excluir uma iniciativa, entre no programa que contém ele através da aba programas no menu

| lateral e clie | cando na lupa 🎴       | 🔪 ao lado direito do programa de sua escolha. Clique em "met | as e |
|----------------|-----------------------|--------------------------------------------------------------|------|
| iniciativas"   | 🕂 Metas e Iniciativas | do objetivo que contém sua meta. Clique na lixeira vermelha  | Ê    |
| embaixo da s   | sua iniciativa para e | excluir a mesma.                                             |      |

| Gerencial               | Módulo Selecionado: PPA 2018 - 2021                        | Contexto selecionado com sucesso.     |
|-------------------------|------------------------------------------------------------|---------------------------------------|
| Q PPA 2018 - 2021       | PPA 2018 - 2021                                            |                                       |
| Programas               | Status: <b>Em Aberto</b><br>PPA <b>2018 - 2021</b>         |                                       |
| Órgãos                  | Prefeito: José Antônio Luiz                                | Vice Prefeito: Maria Adriana Ferreira |
| Lul Projeção de Receita | ← Voltar ✓ Editar ♥ Configurações do PPA ● Finalizar PPA 🝵 |                                       |
| 🕫 Convênios             |                                                            |                                       |
| 🖕 Tabelas do PPA \prec  |                                                            |                                       |
| 嶜 PPA Participativo <   |                                                            |                                       |
| 🖨 Relatórios 🛛 <        |                                                            |                                       |
|                         |                                                            |                                       |
| 🕷 Selecionar Módulo     |                                                            |                                       |

1212

Mobilidade Urbana e Trânsito

۹ 🖌

ø

| Programas > Listar            |                                                                                         |                                                                                                  |                                                              |                                                       |     |  |  |
|-------------------------------|-----------------------------------------------------------------------------------------|--------------------------------------------------------------------------------------------------|--------------------------------------------------------------|-------------------------------------------------------|-----|--|--|
| + Cadastrar                   |                                                                                         |                                                                                                  |                                                              |                                                       |     |  |  |
| Filtros                       |                                                                                         |                                                                                                  |                                                              |                                                       | +   |  |  |
|                               |                                                                                         |                                                                                                  |                                                              |                                                       |     |  |  |
| Lista de <b>Pr</b>            | ogramas                                                                                 |                                                                                                  |                                                              |                                                       |     |  |  |
|                               |                                                                                         |                                                                                                  |                                                              |                                                       |     |  |  |
| CÓDIGO                        | NOME                                                                                    | ΕΙΧΟ                                                                                             | TIPO<br>PROGRAMA                                             | ORGÃO                                                 |     |  |  |
| <b>CÓDIGO</b><br>1201         | NOME<br>Aperfeiçoamento do Sistema Único de<br>Saúde do Município                       | EIXO<br>Eixo II – Cidade Modelo<br>Social e Seguro                                               | TIPO<br>PROGRAMA<br>Programas<br>Temáticos                   | <b>ORGÃO</b><br>Secretaria de Saúde                   | ۹ / |  |  |
| <b>сóрібо</b><br>1201<br>1202 | NOMEAperfeiçoamento do Sistema Único de<br>Saúde do MunicípioCultura: Promoção e Acesso | EIXO<br>Eixo II - Cidade Modelo<br>Social e Seguro<br>Eixo II - Cidade Modelo<br>Social e Seguro | TIPO<br>PROGRAMAProgramas<br>TemáticosProgramas<br>Temáticos | ORGÃO<br>Secretaria de Saúde<br>Secretaria da Cultura | Q / |  |  |

Programas

Temáticos

Departamento Municipal de

Trânsito

Eixo I - Cidade Modelo

Sustentável

Objetivos Indicadores + Cadastrar Objetivo + Cadastrar Indicador Objetivo 001 Indicador Cobertura de equipes de agentes com unitários Programa: Aperfeiçoamento do Sistema Único de Saúde do Município Ano de Referência: 2012 Unidade de Medida: % Descrição: Garantir o acesso da população a serviços de qualidade, com Índice de Referência: 80 Fonte: equidade e em tempo adequado ao atendimento das necessidades de saúde. 1 + Metas e Iniciativas Ê Indicador Cobertura de equipes de saúde bucal Ano de Referência: 2012 Unidade de Medida: % Objetivo 002 Programa: Aperfeiçoamento do Sistema Único de Saúde do Município Índice de Referência: 70 Fonte: Descrição: Reduzir os riscos e agravos à saúde da população por meio / 💼 das ações de promoção e vigilância em saúde. / 💼 + Metas e Iniciativas Indicador Cobertura de equipes de saúde da família Ano de Referência: 2012 Unidade de Medida: % Índice de Referência: 88 Fonte: 1

| Iniciativas                                                                                                    | + Cadastrar Iniciativa                                                                                       | Metas + Cadastrar Meta                                                                       |
|----------------------------------------------------------------------------------------------------|----------------------------------------------------------------------------------------------------|----------------------------------------------------------------------------------------------|
| 0001 - Atenção à Saúde nos Serv<br>Unidades Conveniadas                                                                           | iços Alta Complexidade em                                                                                    | Ampliar a área física de 12 unidades básicas de saúde                                        |
| Orgão: Secretaria de Saúde                                                                                                    | Função: Legislativa                                                                                          |                                                                                              |
| Descrição: Secretaria de Saúde                                                                                                    | Subfunção: Ação Legislativa<br>■ Atualizar Metas Físicas 🖌 🍵                                                 | Reformar 04 unidades básicas de saúde                                                        |
| 0002 - Atenção à Saúde nos Serv<br>Complexidade                                                                                   | iços Ambulatoriais de Média                                                                                  | Requipar 39 unidades básicas de saúde                                                        |
| <b>Orgão:</b> Secretaria de Saúde<br>Descrição: Secretaria de Saúde                                                               | Função: Legislativa<br>Subfunção: Ação Legislativa                                                           | Implantar 04 unidades básicas de saúde                                                       |
| 1001 - Ampliação e Melhoria da F                                                                                                  | Rede Física de Atenção Básica de                                                                             | Implantar Unidade de Pronto Atendimento - UPA Tipo I 💉 💼                                     |
| Saúde: Construção de 04 unidad<br>Reforma de 04 unidades; e Equip<br>Orgão: Secretaria de Saúde<br>Descrição: Secretaria de Saúde | es; Ampliação de 12 unidades;<br>amento de 39 unidades<br>Função: Legislativa<br>Subfunção: Acão Legislativa | Ampliar em 06 o número de equipes de saúde bucal, passando de<br>34 em 2013 para 40 até 2017 |

6.28 Uma janela irá se abrir. Caso queira realmente excluir clique em "confirmar", caso não escolha o botão "cancelar".

| Iniciativas       Tem Certeza? Ao apagar uma iniciativa, todos os valores lançados para ela, em um programa, também serão apagados.       unidades básicas de saúde         0001 - Atenção       Subfultado. Ação Legislativa       antualizar Metas Físicas         0002 - Atenção à Saúde nos Serviços Ambulatoriais de Média       Reformar 04 unidades básicas de saúde         0002 - Atenção à Saúde nos Serviços Ambulatoriais de Média       Implantar 04 unidades básicas de saúde         002 - Atenção à Saúde nos Serviços Ambulatoriais de Média       Implantar 04 unidades básicas de saúde         003 - Atenção à Saúde nos Serviços Ambulatoriais de Média       Implantar 04 unidades básicas de saúde         003 - Atenção à Saúde nos Serviços Ambulatoriais de Média       Implantar 04 unidades básicas de saúde         003 - Atenção à Saúde nos Serviços Ambulatoriais de Média       Implantar 04 unidades básicas de saúde         003 - Atenção à Saúde construção de Saúde       Implantar 04 unidades básicas de saúde         003 - Atenção à Saúde construção de Atenção Básica de saúde       Implantar Unidade de Pronto Atendimento - UPA Tipo I         001 - Ampliação de 12 unidades; te foringamento de 39 unidades       Ampliar em 06 o número de equipes de saúde bucal, passando de 34 em 2013 para 40 até 2017 | Co                                 | onfirmação                        |                                                      |                                         | ×                                 |                                |
|----------------------------------------------------------------------------------------------------|------------------------------------|-----------------------------------|------------------------------------------------------|-----------------------------------------|-----------------------------------|--------------------------------|
| 0001 - Atenção   Orgão: Secreta   Descrição: Secretaria de Saúde   Subfunção: Ação Legislativa   0002 - Atenção à Saúde nos Serviços Ambulatoriais de Média   Complexidade   Orgão: Secretaria de Saúde   Função: Legislativa   Implantar 04 unidades básicas de saúde   Implantar 04 unidades básicas de saúde                                                                                                    | Iniciativas<br>Ter                 | m Certeza? Ao a<br>ograma, tambén | apagar uma iniciativa, todos os<br>1 serão apagados. | valores lança                           | dos para ela, em um               | + Cadastrar Meta               |
| Orgão: Secreta       Cancelar       Confirmar         Descrição: Secretaria de Sadde       Subfutição: Ação Legislativa       Reformar 04 unidades básicas de saúde         0002 - Atenção à Saúde nos Serviços Ambulatoriais de Média       Implantar 04 unidades básicas de saúde       Implantar 04 unidades básicas de saúde         0002 - Atenção à Saúde nos Serviços Ambulatoriais de Média       Implantar 04 unidades básicas de saúde       Implantar 04 unidades básicas de saúde         0002 - Atenção à Saúde nos Serviços Ambulatoriais de Média       Implantar 04 unidades básicas de saúde       Implantar 04 unidades básicas de saúde         0002 - Atenção à Saúde       Subfunção: Ação Legislativa       Implantar 04 unidades básicas de saúde       Implantar 04 unidades básicas de saúde         0001 - Ampliação e Melhoria da Rede Física de Atenção Básica de saúde:       Implantar Unidade de Pronto Atendimento - UPA Tipo I       Implantar Unidades de Pronto Atendimento - UPA Tipo I         1001 - Ampliação e Melhoria da Rede Física de Atenção Básica de saúde construção de 04 unidades; Ampliação de 12 unidades;       Ampliar em 06 o número de equipes de saúde bucal, passando de 34 em 2013 para 40 até 2017                                                                                               | 0001 - Atenção<br>Unidades Con     |                                   |                                                      |                                         |                                   |                                |
| Descrição: Sebretaria de Saúde nos Serviços Ambulatoriais de Média<br>Complexidade<br>Orgão: Secretaria de Saúde e Função: Legislativa<br>Descrição: Secretaria de Saúde e Melhoria da Rede Física de Atenção Básica de<br>Saúde: Construção de 04 unidades; Ampliação de 12 unidades;<br>Reforma de 04 unidades; e Equipamento de 39 unidades<br>Orgão: Secretaria de Saúde e Função: Legislativa<br>Descrição: Secretaria de Saúde e Melhoria da Rede Física de Atenção Básica de<br>Saúde: Construção de 04 unidades; Ampliação de 12 unidades;<br>Reforma de 04 unidades; e Equipamento de 39 unidades<br>Orgão: Secretaria de Saúde e Função: Legislativa                                                                                                    | Orgão: Secreta                     |                                   |                                                      |                                         | Cancelar                          | 1                              |
| Implantar O4 unidades básicas de saúde   1001 - Ampliação e Melhoria da Rede Física de Atenção Básica de Saúde: Construção de 04 unidades; Ampliação de 12 unidades; Reforma de 04 unidades; e Equipamento de 39 unidades   Orgão: Secretaria de Saúde                                                                                                    | Descrição: Secretar                | la de saude                       | Subiuliçao. Açao Legislati                           | Vd                                      | Reformar 04 unidades básicas de   | saúde                          |
| 0002 - Atenção à Saúde nos Serviços Ambulatoriais de Média   Orgão: Secretaria de Saúde   Função: Legislativa   Descrição: Secretaria de Saúde   Subfunção: Ação Legislativa   Implantar 04 unidades básicas de saúde   Implantar 04 unidades básicas de saúde   Implantar Unidade de Pronto Atendimento - UPA Tipo I   Implantar Unidades; e Equipamento de 39 unidades   Orgão: Secretaria de Saúde   Implantar Unidade de Pronto Atendimento - UPA Tipo I   Implantar 06 o número de equipes de saúde bucal, passando de 34 em 2013 para 40 até 2017                                                                                                    |                                    |                                   | E Atualizar Metas Físicas                            | <ul> <li> <ul> <li></li></ul></li></ul> |                                   | / 🗊                            |
| 0002 - Atenção à Saúde nos Serviços Ambulatoriais de Média       Implantar 04 unidades básicas de saúde         Orgão: Secretaria de Saúde       Função: Legislativa         Descrição: Secretaria de Saúde       Subfunção: Ação Legislativa         Implantar 04 unidades básicas de saúde       Implantar 04 unidades básicas de saúde         Implantar Unidade de Pronto Atendimento - UPA Tipo I       Implantar Unidade de Pronto Atendimento - UPA Tipo I         1001 - Ampliação e Melhoria da Rede Física de Atenção Básica de Saúde: Construção de 04 unidades; Ampliação de 12 unidades; Reforma de 04 unidades; e Equipamento de 39 unidades       Ampliar em 06 o número de equipes de saúde bucal, passando de 34 em 2013 para 40 até 2017                                                                                                    |                                    |                                   |                                                      |                                         | Requipar 39 unidades básicas de s | saúde                          |
| Orgão: Secretaria de Saúde Função: Legislativa Descrição: Secretaria de Saúde Subfunção: Ação Legislativa Atualizar Metas Físicas Atualizar Metas Físicas Implantar 04 unidades básicas de saúde Implantar 04 unidades básicas de saúde Implantar Unidade de Pronto Atendimento - UPA Tipo I Implantar Unidade de Pronto Atendimento - UPA Tipo I Implantar Unidades; e Equipamento de 39 unidades; Reforma de 04 unidades; e Equipamento de 39 unidades Orgão: Secretaria de Saúde Função: Legislativa Função: Legislativa                                                                                                    | 0002 - Atenção à S<br>Complexidade | aúde nos Serv                     | iços Ambulatoriais de Média                          | 3                                       |                                   | / 🛍                            |
| Descrição: Secretaria de Saúde Subfunção: Ação Legislativa<br>Atualizar Metas Físicas Aciao Legislativa<br>Atualizar Metas Físicas Aciao Esaúde<br>1001 - Ampliação e Melhoría da Rede Física de Atenção Básica de<br>Saúde: Construção de 04 unidades; Ampliação de 12 unidades;<br>Reforma de 04 unidades; e Equipamento de 39 unidades<br>Orgão: Secretaria de Saúde Função: Legislativa Ampliar em 06 o número de equipes de saúde bucal, passando de<br>34 em 2013 para 40 até 2017                                                                                                    | Orgão: Secretaria d                | e Saúde                           | Função: Legislativa                                  |                                         |                                   |                                |
| Implantar Unidade de Pronto Atendimento - UPA Tipo I         1001 - Ampliação e Melhoria da Rede Física de Atenção Básica de Saúde: Construção de 04 unidades; Ampliação de 12 unidades; Reforma de 04 unidades; e Equipamento de 39 unidades         Orgão: Secretaria de Saúde       Função: Legislativa                                                                                                    | Descrição: Secretar                | ria de Saúde                      | Subfunção: Ação Legislati                            | va                                      | Implantar 04 unidades básicas de  | saúde                          |
| 1001 - Ampliação e Melhoria da Rede Física de Atenção Básica de<br>Saúde: Construção de 04 unidades; Ampliação de 12 unidades;<br>Reforma de 04 unidades; e Equipamento de 39 unidades       Implantar Unidade de Pronto Atendimento - UPA Tipo I         Orgão: Secretaria de Saúde       Função: Legislativa       Ampliar em 06 o número de equipes de saúde bucal, passando de<br>34 em 2013 para 40 até 2017                                                                                                    |                                    |                                   | 🖀 Atualizar Metas Físicas 🔒                          | 1                                       |                                   |                                |
| 1001 - Ampliação e Melhoria da Rede Física de Atenção Básica de<br>Saúde: Construção de 04 unidades; Ampliação de 12 unidades;<br>Reforma de 04 unidades; e Equipamento de 39 unidades<br>Orgão: Secretaria de Saúde Função: Legislativa Ampliar em 06 o número de equipes de saúde bucal, passando de<br>34 em 2013 para 40 até 2017                                                                                                    |                                    |                                   |                                                      |                                         | Implantar Unidade de Pronto Ater  | ndimento - UPA Tipo I          |
| Reforma de 04 unidades; e Equipamento de 39 unidadesAmpliar em 06 o número de equipes de saúde bucal, passando deOrgão: Secretaria de SaúdeFunção: Legislativa34 em 2013 para 40 até 2017                                                                                                    | 1001 - Ampliação e                 | e Melhoria da F                   | Rede Física de Atenção Básic                         | a de                                    |                                   | / 💼                            |
| Orgão: Secretaria de Saúde     Função: Legislativa     34 em 2013 para 40 até 2017                                                                                                    | Reforma de 04 uni                  | dades; e Equip                    | amento de 39 unidades                                | -5,                                     | Ampliar em 06 o número de equip   | es de saúde bucal, passando de |
|                                                                                                    | Orgão: Secretaria d                | e Saúde                           | Função: Legislativa                                  |                                         | 34 em 2013 para 40 até 2017       |                                |

| 6.29         | 9 Para e                    | ditar uma iniciativa, e                                   | ntre no programa                             | que contén             | n ele através da ab                               | a programas       | no menu   |
|--------------|-----------------------------|-----------------------------------------------------------|----------------------------------------------|------------------------|---------------------------------------------------|-------------------|-----------|
| late         | eral e cli                  | icando na lupa                                            | ao lado direito d                            | do program             | a de sua escolha                                  | . Clique em       | "metas e  |
| inic<br>tela | iativas"<br>de edica        | ão da iniciativa.                                         | do objetivo que co                           | ontém sua i            | iniciativa. Clique no                             | o 🛄 para          | ir para a |
|              | Gerencial                   | Módulo Selecionado: PPA 201                               | 18 - 2021                                    |                        | Contexto selecio                                  | nado com sucesso. |           |
|              |                             | PPA 2018 - 2021                                           |                                              |                        |                                                   |                   |           |
| Q<br>•       | PPA 2018 - 202<br>Programas | Status: Em Aberto                                         |                                              |                        |                                                   |                   |           |
| •            | Órgãos                      | PPA 2018 - 2021<br>Prefeito: José Antônio Luiz            |                                              | Vice Prefeit           | :o: Maria Adriana Ferreira                        |                   |           |
| <u> .111</u> | Projeção de Re              | Cecita 🗲 Voltar 🖍 Editar 🌣 Con                            | figurações do PPA 🔒 Finalizar PPA 🍵          |                        |                                                   |                   |           |
| S            |                             |                                                           |                                              |                        |                                                   |                   |           |
| Þ            | Tabelas do PPA              | A <                                                       |                                              |                        |                                                   |                   |           |
| **           | PPA Participati             | vo <b>&lt;</b>                                            |                                              |                        |                                                   |                   |           |
| ₽            | Relatórios                  | <                                                         |                                              |                        |                                                   |                   |           |
| ⊞            | Tabelas Aux.                | <                                                         |                                              |                        |                                                   |                   |           |
| *            | Selecionar Mó               | dulo                                                      |                                              |                        |                                                   |                   |           |
|              |                             |                                                           |                                              |                        |                                                   |                   |           |
| Ξ            | 🗧 Módulo Sel                | ecionado: PPA 2018 - 2021                                 |                                              |                        | Administrador /                                   | Administrador 🔅   |           |
|              | Programas > 1               | Listar                                                    |                                              |                        |                                                   |                   |           |
|              | + Cadastrar                 |                                                           |                                              |                        |                                                   |                   |           |
|              | Filtree                     |                                                           |                                              |                        |                                                   |                   |           |
|              | FILTOS                      |                                                           |                                              |                        |                                                   | +                 |           |
|              | Lista de <b>Pr</b>          | ogramas                                                   |                                              |                        |                                                   |                   |           |
|              | CÓDIGO                      | NOME                                                      | EIXO                                         | TIPO<br>PROGRAMA       | ORGÃO                                             |                   |           |
|              | 1201                        | Aperfeiçoamento do Sistema Único de<br>Saúde do Município | e Eixo II – Cidade Modelo<br>Social e Seguro | Programas<br>Temáticos | Secretaria de Saúde                               | ۹ 🖌               |           |
|              | 1202                        | Cultura: Promoção e Acesso                                | Eixo II – Cidade Modelo<br>Social e Seguro   | Programas<br>Temáticos | Secretaria da Cultura                             | ۹ 🖌               |           |
|              | 1210                        | Habitação Social: Moradia Digna                           | Eixo I - Cidade Modelo<br>Sustentável        | Programas<br>Temáticos | Secretaria de Infraestrutura e<br>Controle Urbano | ۹ 🖌               |           |
|              | 1212                        | Mobilidade Urbana e Trânsito                              | Eixo I - Cidade Modelo<br>Sustentável        | Programas<br>Temáticos | Departamento Municipal de<br>Trânsito             | Q 🖌               |           |
|              |                             |                                                           |                                              |                        |                                                   |                   |           |

| Objetivos                                                                                            | Cadastrar Objetivo                                                          | Indicadores                     | + Cadastrar Indicador      |
|----------------------------------------------------------------------------------------------------|-----------------------------------------------------------------------------|---------------------------------|----------------------------|
| Dbjetivo 001                                                                                         |                                                                             | Indicador Cobertura de equipe   | s de agentes com unitários |
| Programa: Aperfeiçoamento do Sistema Únic                                                            | o de Saúde do Município                                                     | Ano de Referência: 2012         | Unidade de Medida: %       |
| Descrição: Garantir o acesso da população a s<br>equidade e em tempo adequado ao atendimen<br>saúde. | erviços de qualidade, com<br>nto das necessidades de<br>Metas e Iniciativas | <b>Índice de Referência:</b> 80 | Fonte:                     |
|                                                                                                    |                                                                             | Indicador Cobertura de equipe   | s de saúde bucal           |
| Objetivo 002                                                                                         |                                                                             | Ano de Referência: 2012         | Unidade de Medida: %       |
| Programa: Aperfeiçoamento do Sistema Únic                                                            | o de Saúde do Município                                                     | Índice de Referência: 70        | Fonte:                     |
| Descrição: Reduzir os riscos e agravos à saúd<br>das ações de promoção e vigilância em saúde.<br>    | e da população por meio                                                     |                                 |                            |
| + 1                                                                                                  | letas e Iniciativas 💉 💼                                                     | Indicador Cobertura de equipe   | s de saúde da família      |
|                                                                                                    |                                                                             | Ano de Referência: 2012         | Unidade de Medida: %       |
|                                                                                                    |                                                                             | Índice de Referência: 88        | Fonte:                     |
|                                                                                                    |                                                                             |                                 |                            |

## 6.30 Edite os campos desejados e clique em "salvar" para confirmar as alterações

| Módulo Selecionado: PPA 2018 - 2021                                      | Administrador / Administrador 🛛 🌞                                     |
|--------------------------------------------------------------------------|-----------------------------------------------------------------------|
| Programas > Aperfeiçoamento do Sistema Único de S > Objetivos > Garantir | o acesso da população a serv > Editar Iniciativa                      |
| Editar Iniciativa                                                        |                                                                       |
| Natureza da iniciativa*<br>Operações especiais O Projeto O Atividade     |                                                                       |
| Código* Descrição*                                                       |                                                                       |
| 0 001 Atenção à Saúde nos Serviços Alta Complexid                        | ade em Unidades Conveniadas                                           |
| Orgāo*                                                                   | Unidade orçamentária*                                                 |
| 01 - Secretaria de Saúde                                                 | 0101 - Secretaria de Saúde                                            |
|                                                                          | Selecione um orgão para filtrar suas unidades orçamentárias.          |
| Função*                                                                  | Subfunção*                                                            |
| 01 - Legislativa 💌                                                       | 031 - Ação Legislativa 🔹                                              |
|                                                                          | Selecione uma função para filtrar suas subfunções típicas e atípicas. |
|                                                                          |                                                                       |
| Salvar e prosseguir Cancelar                                             |                                                                       |
|                                                                          |                                                                       |

| 6.31        | Para at              | ualizar as metas                                | físicas o                         | le uma inicia                           | tiva,    | entre no               | prog       | rama que                          | e cont     | tém ele        | atra       | vés da   | aba |
|-------------|----------------------|-------------------------------------------------|-----------------------------------|-----------------------------------------|----------|------------------------|------------|-----------------------------------|------------|----------------|------------|----------|-----|
| orog        | gramas r             | no menu lateral e                               | e clicand                         | o na lupa 🤇                             | <b>ک</b> | ao lado di             | ireito     | do progr                          | ama o      | de sua         | esco       | lha. Cli | que |
| em          | "metas               | e iniciativas"                                  | + Meta                            | s e Iniciativas                         | do       | obietivo               | aue        | contém                            | sua        | iniciat        | iva.       | Clique   | no  |
|             | Atualizar N          | Metas Físicas                                   |                                   | tolo do odio.                           | ão du    | o motoo fi             |            |                                   |            |                | _          |          |     |
|             |                      | Dara<br>■ Módulo Selecior                       | a Ir para a<br>nado: PPA 2018 - 2 | a tela de ediça<br><sup>1021</sup>      | ao di    | e metas fi             | sicas      |                                   |            |                |            |          | Ľ.  |
|             | Gerencial            |                                                 |                                   |                                         |          |                        |            | •                                 | Contexto s | elecionado con | n sucesso. |          |     |
| Q           | PPA 2018 - 202       | PPA 2018 - 2021                                 |                                   |                                         |          |                        |            |                                   |            |                |            |          |     |
|             | Programas            | Status: Em Aber                                 | rto                               |                                         |          |                        |            |                                   |            |                |            |          |     |
|             | Órgãos               | Prefeito: José Ar                               | ntônio Luiz                       |                                         |          | Vice Pr                | efeito: Ma | ria Adriana Ferreir               | a          |                |            |          |     |
| <u>.111</u> | Projeção de Re       | eceita 🖌 Voltar 🖍 Ec                            | ditar 🌣 Configur                  | ações do PPA 🔒 Finalizar P              | PA 💼     |                        |            |                                   |            |                |            |          |     |
| ø           | Convênios            |                                                 |                                   |                                         |          |                        |            |                                   |            |                |            |          |     |
| 5           | Tabelas do PPA       | A <b>K</b>                                      |                                   |                                         |          |                        |            |                                   |            |                |            |          |     |
| 뿉           | PPA Participati      | vo <                                            |                                   |                                         |          |                        |            |                                   |            |                |            |          |     |
| ₽           | Relatórios           | <                                               |                                   |                                         |          |                        |            |                                   |            |                |            |          |     |
|             | Tabelas Aux.         | <                                               |                                   |                                         |          |                        |            |                                   |            |                |            |          |     |
| *           | Selecionar Móo       | dulo                                            |                                   |                                         |          |                        |            |                                   |            |                |            |          |     |
|             |                      |                                                 |                                   |                                         |          |                        |            |                                   |            |                |            |          |     |
| =           | Módulo Sel           | ecionado: PPA 2018 - 2021                       |                                   |                                         |          |                        |            | Ad                                | ministra   | dor / Admin    | istrador   | •        |     |
| 1           | Programas > I        | Listar                                          |                                   |                                         |          |                        |            |                                   |            |                |            |          |     |
|             | + Cadastrar          |                                                 |                                   |                                         |          |                        |            |                                   |            |                |            |          |     |
|             | Filtros              |                                                 |                                   |                                         |          |                        |            |                                   |            |                |            | +        |     |
|             |                      |                                                 |                                   |                                         |          |                        |            |                                   |            |                |            |          |     |
|             | Lista de <b>Pr</b> o | ogramas                                         |                                   |                                         |          |                        |            |                                   |            |                |            |          |     |
|             | CÓDIGO               | NOME                                            |                                   | EIXO                                    |          | TIPO<br>PROGRAMA       | OR         | GÃO                               |            |                |            |          |     |
|             | 1201                 | Aperfeiçoamento do Sistem<br>Saúde do Município | na Único de                       | Eixo II – Cidade Mod<br>Social e Seguro | elo      | Programas<br>Temáticos | Sec        | rretaria de Saúc                  | de         | Q              | /          |          |     |
|             | 1202                 | Cultura: Promoção e Acesso                      | 0                                 | Eixo II – Cidade Mod<br>Social e Seguro | elo      | Programas<br>Temáticos | Sec        | retaria da Cultu                  | ura        | Q              | /          |          |     |
|             | 1210                 | Habitação Social: Moradia D                     | )igna                             | Eixo I - Cidade Mode<br>Sustentável     | lo       | Programas<br>Temáticos | Sec<br>Cor | retaria de Infra<br>ntrole Urbano | estrutura  | e Q            |            |          |     |
|             | 1212                 | Mobilidade Urbana e Trânsi                      | to                                | Eixo I - Cidade Mode<br>Sustentável     | lo       | Programas<br>Temáticos | Dej<br>Trâ | partamento Mu<br>nsito            | nicipal de | Q              | /          |          |     |
|             |                      |                                                 |                                   |                                         |          |                        |            |                                   |            |                |            |          |     |

| Objetivos                                                                                                    | + Cadastrar Objetivo                                   | Indicadores                         | + Cadastrar Indicador             |
|----------------------------------------------------------------------------------------------------|--------------------------------------------------------|-------------------------------------|-----------------------------------|
| Objetivo 001                                                                                                    |                                                        | Indicador Cobertura de equipes      | de agentes com unitários          |
| Programa: Aperfeiçoamento do Sistema Único o                                                                               | le Saúde do Município                                  | Ano de Referência: 2012             | Unidade de Medida: %              |
| Descrição: Garantir o acesso da população a ser<br>equidade e em tempo adequado ao atendimento<br>saúde.                   | viços de qualidade, com<br>o das necessidades de       | Índice de Referência: 80            | Fonte:                            |
| + Met                                                                                                    | tas e Iniciativas 🖌 💼                                  |                                     |                                   |
|                                                                                                    |                                                        | Indicador Cobertura de equipes      | de saúde bucal                    |
| Objetivo 002                                                                                                    |                                                        | Ano de Referência: 2012             | Unidade de Medida: %              |
| Programa: Aperfeiçoamento do Sistema Único o                                                                               | le Saúde do Município                                  | Índice de Referência: 70            | Fonte:                            |
| Descrição: Reduzir os riscos e agravos à saúde o<br>das ações de promoção e vigilância em saúde.                           | la população por meio                                  |                                     |                                   |
|                                                                                                    |                                                        | Indicador Cobertura de equipes      | de saúde da família               |
|                                                                                                    |                                                        | Ano de Referência: 2012             | Unidade de Medida: %              |
|                                                                                                    |                                                        | Índice de Referência: 88            | Fonte:                            |
|                                                                                                    |                                                        |                                     |                                   |
| Módulo Selecionado: PPA 2018 - 2021                                                                                        |                                                        |                                     | Administrador / Administrador 🛛 🐐 |
| Programas > Aperfeiçoamento do Sistema Único o<br>Programa: Aperfeiçoamento do Sistema Único                               | le S > Objetivos > <b>001</b><br>de Saúde do Município |                                     |                                   |
| Orgão: Secretaria de Saúde                                                                                                 |                                                        |                                     |                                   |
| <b>Objetivo 001</b><br>Garantir o acesso da população a serviços de qu<br><b>•</b> Voltar <b>•</b> Editar <b>©</b> Excluir | ualidade, com equidade e em te                         | empo adequado ao atendimento das no | ecessidades de saúde.             |
|                                                                                                    |                                                        |                                     |                                   |
| Iniciativas                                                                                                    | + Cadastrar Iniciativa                                 | Metas                               | + Cadastrar Meta                  |
| 0001 - Atenção à Saúde nos Serviços Alta Co<br>Unidades Conveniadas                                                        | mplexidade em                                          | Ampliar a área física de 12 unid    | lades básicas de saúde            |
| Orgão: Secretaria de Saúde Função:                                                                                         | Legislativa                                            |                                     |                                   |
| Descrição: Secretaria de Saúde Subfunç                                                                                     | ão: Ação Legislativa                                   | Reformar 04 unidades básicas o      | de saúde                          |
| ₹ Atualiza                                                                                                    | r Metas Físicas 🖍 💼                                    |                                     |                                   |
| 0002 - Atenção à Saúde nos Serviços Ambula<br>Complexidade                                                                 | toriais de Média                                       | Requipar 39 unidades básicas o      | Je saúde 🖍 🍵                      |

| Nódulo Selecionado: PPA 2018 - 2021 |                        |                         |                             | Administrador / Administrador  |
|-------------------------------------|------------------------|-------------------------|-----------------------------|--------------------------------|
| gramas > Aperfeiçoamento do Sistem  | a > Objetivos > Garant | ir o acesso da popula > | Iniciativas > Atenção à Saú | de nos Serviço > Metas Físicas |
| Exercícios                          | 2018                   | 2019                    | 2020                        | 2021                           |
| Unidade de Medida                   | Selecione 🔹            | Selecione 🔹             | Selecione 🗸                 | Selecione                      |
| Meta Física                         | 0                      | 0                       | 0                           | 0                              |
|                                     |                        |                         |                             |                                |
| Atualizar Metas Físicas Volt        | ar                     |                         |                             |                                |
|                                     |                        |                         |                             |                                |

#### 6.32 Adicione os valores nos campos e clique em "atualizar metas físicas" para confirmar.

#### Indicadores

#### 6.33 Para cadastrar um indicador primeiro você deve entrar no programa onde deseja cadastrá-la. Clique

em "programas". Acesse o programa que deseja clicando na lupa 🔍 do lado direito da tela.

|              | Gerencial                    | Módulo Selecionado: PPA 2018 - 2021     Contexto selecionado com sucesso.                         |
|--------------|------------------------------|---------------------------------------------------------------------------------------------------|
|              |                              | PPA 2018 - 2021                                                                                   |
| Q<br>•       | PPA 2018 - 2021<br>Programas | Status: Em Aberto                                                                                 |
|              | Órgãos                       | PPA 2018 - 2021         Prefeito: José Antônio Luiz         Vice Prefeito: Maria Adriana Ferreira |
| <u>Latal</u> | Projeção de Receita          | ← Voltar ✓ Editar ✿ Configurações do PPA ● Finalizar PPA 🍵                                        |
| <b>(</b> )   | Convênios                    |                                                                                                   |
|              | Tabelas do PPA 🛛 <           |                                                                                                   |
| 쓥            | PPA Participativo  <         |                                                                                                   |
| ₽            | Relatórios <                 |                                                                                                   |
| ⊞            | Tabelas Aux. <               |                                                                                                   |
| *            | Selecionar Módulo            |                                                                                                   |
|              |                              |                                                                                                   |

Administrador / Administrador 👘 🌞

| gramas >  <br>Cadastrar | Listar                                                    |                                            |                        |                                                   |     |
|-------------------------|-----------------------------------------------------------|--------------------------------------------|------------------------|---------------------------------------------------|-----|
| iltros                  |                                                           |                                            |                        |                                                   | +   |
| ista de <b>Pr</b>       | ogramas                                                   |                                            |                        |                                                   |     |
| CÓDIGO                  | NOME                                                      | EIXO                                       | TIPO<br>PROGRAMA       | ORGÃO                                             |     |
| 1201                    | Aperfeiçoamento do Sistema Único de<br>Saúde do Município | Eixo II – Cidade Modelo<br>Social e Seguro | Programas<br>Temáticos | Secretaria de Saúde                               | Q / |
| 1202                    | Cultura: Promoção e Acesso                                | Eixo II – Cidade Modelo<br>Social e Seguro | Programas<br>Temáticos | Secretaria da Cultura                             | ۹ 🖍 |
|                         |                                                           |                                            |                        |                                                   |     |
| 1210                    | Habitação Social: Moradia Digna                           | Eixo I - Cidade Modelo<br>Sustentável      | Programas<br>Temáticos | Secretaria de Infraestrutura e<br>Controle Urbano | Q / |

+ Cadastrar Indicador

6.34 Na nova página clique em "cadastrar indicador" e preencha os campos obrigatórios. Caso deseje cadastrar mais de um indicador escolha o botão "Salvar e cadastrar outro"

Salvar e cadastrar outro

, caso não clique em "Salvar".

| 2018                                                          | 2019                                                                                                    | 2020                                                                                                    | 2021                                                                                                    |
|---------------------------------------------------------------|----------------------------------------------------------------------------------------------------|----------------------------------------------------------------------------------------------------|----------------------------------------------------------------------------------------------------|
|                                                               |                                                                                                    |                                                                                                    |                                                                                                    |
| R\$ 307.302,00                                                | R\$ 416.028,00                                                                                                    | R\$ 730.752,00                                                                                                    | R\$ 898.674,00                                                                                                    |
| R\$ 256.486,00                                                | R\$ 561.956,00                                                                                                    | R\$ 372.711,00                                                                                                    | R\$ 509.896,00                                                                                                    |
| R\$ 563.788,00                                                | R\$ 977.984,00                                                                                                    | R\$ 1.103.463,00                                                                                                    | R\$ 1.408.570,00                                                                                                    |
|                                                               | Indicador Cobert                                                                                                    | ura de equipes de agentes d                                                                                                    | com unitários                                                                                                    |
| Único de Saúde do Município                                   | Ano de Referênc                                                                                                    | cia: 2012 Unidade                                                                                                    | e de Medida: %                                                                                                    |
| o a serviços de qualidade, com<br>limento das necessidades de | Índice de Referê                                                                                                    | encia: 80 Fonte:                                                                                                    |                                                                                                    |
|                                                               | R\$ 256.486,00<br>R\$ 563.788,00<br>+ Cadastrar Objetivo<br>Único de Saúde do Município<br>o a serviços de qualidade, com<br>imento das necessidades de | R\$ 256.486,00       R\$ 561.956,00         R\$ 563.788,00       R\$ 977.984,00         + Cadastrar Objetivo       Indicadores         Único de Saúde do Município       Indicador Cobert         Ónico de Saúde do Município       Ano de Referênci         Índice de Referênci       Índice de Referênci | R\$ 256.486,00       R\$ 561.956,00       R\$ 372.711,00         R\$ 563.788,00       R\$ 977.984,00       R\$ 1.103.463,00         + Cadastrar Objetivo       Indicadores       Indicadores         Único de Saúde do Município       Indicador Cobertura de equipes de agentes c       Ano de Referência: 2012       Unidade         Único de Saúde do Município       o a serviços de qualidade, com imento das necessidades de       Fonte:       Indice de Referência: 80       Fonte: |

| ndice de Referência*   | Ano de Referência* |  |
|------------------------|--------------------|--|
| Jnidade de Medida*     | Fonte              |  |
| *) Campos Obrigatórios | •                  |  |

6.35 Para excluir um indicador, entre no programa que contém ele através da aba programas no menu

| para e                                                              | xcluir o indicador.                                                                                                    | ado direito do pro                                                                                                    | grama de si                                                                                                    | ua escolha. Clique na                                                                                                    | a lixeira ver   |
|---------------------------------------------------------------------|----------------------------------------------------------------------------------------------------|----------------------------------------------------------------------------------------------------|----------------------------------------------------------------------------------------------------|----------------------------------------------------------------------------------------------------|-----------------|
| Módulo Se                                                           | lecionado: PPA 2018 - 2021                                                                                                    |                                                                                                    |                                                                                                    | Administrador                                                                                                    | / Administrador |
| ogramas >                                                           | Listar                                                                                                    |                                                                                                    |                                                                                                    |                                                                                                    |                 |
| Cadastrar                                                           |                                                                                                    |                                                                                                    |                                                                                                    |                                                                                                    |                 |
| Filtros                                                             |                                                                                                    |                                                                                                    |                                                                                                    |                                                                                                    | +               |
|                                                                     |                                                                                                    |                                                                                                    |                                                                                                    |                                                                                                    |                 |
| Lista de <b>Pr</b>                                                  | ogramas                                                                                                    |                                                                                                    |                                                                                                    |                                                                                                    |                 |
| Lista de Pr                                                         | ogramas<br>NOME                                                                                                    | ΕΙΧΟ                                                                                                    | TIPO<br>PROGRAMA                                                                                                    | ORGÃO                                                                                                    |                 |
| Lista de <b>Pr</b><br><b>CÓDIGO</b><br>1201                         | ogramas<br>NOME<br>Aperfeiçoamento do Sistema Único de<br>Saúde do Município                                                                                                  | EIXO<br>Eixo II – Cidade Modelo<br>Social e Seguro                                                                                                    | <b>TIPO</b><br><b>PROGRAMA</b><br>Programas<br>Temáticos                                                                          | <b>ORGÃO</b><br>Secretaria de Saúde                                                                                                    | ۹ /             |
| Lista de <b>Pr</b><br><b>CÓDIGO</b><br>1201<br>1202                 | ogramas<br>NOME<br>Aperfeiçoamento do Sistema Único de<br>Saúde do Município<br>Cultura: Promoção e Acesso                                                                    | EIXO<br>Eixo II – Cidade Modelo<br>Social e Seguro<br>Eixo II – Cidade Modelo<br>Social e Seguro                                                                                   | TIPO<br>PROGRAMA<br>Programas<br>Temáticos<br>Programas<br>Temáticos                                                              | <b>ORGÃO</b><br>Secretaria de Saúde<br>Secretaria da Cultura                                                                                        | Q /<br>Q /      |
| Lista de <b>Pr</b><br><b>CÓDIGO</b><br>1201<br>1202<br>1210         | ogramas<br>NOME<br>Aperfeiçoamento do Sistema Único de<br>Saúde do Município<br>Cultura: Promoção e Acesso<br>Habitação Social: Moradia Digna                                 | EIXO<br>Eixo II – Cidade Modelo<br>Social e Seguro<br>Eixo II – Cidade Modelo<br>Social e Seguro<br>Eixo I - Cidade Modelo<br>Sustentável                                          | TIPO         PROGRAMA         Programas         Temáticos         Programas         Temáticos         Programas         Temáticos | ORGÃO<br>Secretaria de Saúde<br>Secretaria da Cultura<br>Secretaria de Infraestrutura e<br>Controle Urbano                                          | a /<br>a /      |
| Lista de <b>Pr</b><br><b>CÓDIGO</b><br>1201<br>1202<br>1210<br>1212 | ogramas<br>NOME<br>Aperfeiçoamento do Sistema Único de<br>Saúde do Município<br>Cultura: Promoção e Acesso<br>Habitação Social: Moradia Digna<br>Mobilidade Urbana e Trânsito | EIXO<br>Eixo II - Cidade Modelo<br>Social e Seguro<br>Eixo II - Cidade Modelo<br>Social e Seguro<br>Eixo I - Cidade Modelo<br>Sustentável<br>Eixo I - Cidade Modelo<br>Sustentável | TIPO<br>PROGRAMAProgramas<br>TemáticosProgramas<br>TemáticosProgramas<br>TemáticosProgramas<br>TemáticosProgramas<br>Temáticos    | ORGÃO<br>Secretaria de Saúde<br>Secretaria da Cultura<br>Secretaria de Infraestrutura e<br>Controle Urbano<br>Departamento Municipal de<br>Trânsito |                 |

| Objetivos                                                                           | + Cadastrar Objetivo                                                   | Indicadores              |                           | + Cadastrar Indicador |
|-------------------------------------------------------------------------------------|------------------------------------------------------------------------|--------------------------|---------------------------|-----------------------|
| Dbjetivo 001                                                                        |                                                                        | Indicador <b>Cobertu</b> | ıra de equipes de agentes | s com unitários       |
| Programa: Aperfeiçoamento do Sist                                                   | ema Único de Saúde do Município                                        | Ano de Referênci         | a: 2012 Unida             | de de Medida: %       |
| Descrição: Garantir o acesso da pop<br>equidade e em tempo adequado ao<br>saúde.    | ulação a serviços de qualidade, com<br>atendimento das necessidades de | Índice de Referêr        | ncia: 80 Fonte:           |                       |
|                                                                                     | + Metas e Iniciativas 💉 💼                                              |                          |                           |                       |
|                                                                                     |                                                                        | Indicador Cobertu        | ıra de equipes de saúde b | oucal                 |
| Objetivo 002                                                                        |                                                                        | Ano de Referênci         | a: 2012 Unida             | de de Medida: %       |
| Programa: Aperfeiçoamento do Sist                                                   | ema Único de Saúde do Município                                        | Índice de Referêr        | ncia: 70 Fonte:           | :                     |
| <b>Descrição:</b> Reduzir os riscos e agrav<br>das ações de promoção e vigilância e | os à saúde da população por meio<br>em saúde.                          |                          |                           |                       |
|                                                                                     | + Metas e Iniciativas 💉 📋                                              |                          |                           |                       |
|                                                                                     |                                                                        | Indicador Cobertu        | ıra de equipes de saúde d | la família            |
|                                                                                     |                                                                        | Ano de Referênci         | a: 2012 Unida             | de de Medida: %       |
|                                                                                     |                                                                        | Índice de Referêr        | ncia: 88 Fonte:           | :                     |
|                                                                                     |                                                                        |                          |                           |                       |

6.36 Uma janela irá se abrir. Caso queira realmente excluir clique em "confirmar", caso não escolha o botão "cancelar".

| Confirmaçã                                                                                                    | 10                                                                                                    | ~                                                                                                    |                                                                                                    |
|----------------------------------------------------------------------------------------------------|----------------------------------------------------------------------------------------------------|----------------------------------------------------------------------------------------------------|----------------------------------------------------------------------------------------------------|
| Objetivos Tem certeza?                                                                                                    |                                                                                                    |                                                                                                    | + Cadastrar Indicador                                                                               |
| <b>Objetivo 001</b><br>Programa: Apt                                                                                                    |                                                                                                    | Cancelar Confirmar quipe                                                                                                    | s de agentes com unitários<br>Unidade de Medida: %                                                  |
| <b>Descrição:</b> Garantir o acesso da<br>equidade e em tempo adequado<br>saúde.                                                           | população a serviços de qualidade, com<br>ao atendimento das necessidades de<br>+ Metas e Iniciativas 💉 🏛            | Índice de Referência: 80                                                                                                    | Fonte:                                                                                              |
|                                                                                                    |                                                                                                    |                                                                                                    |                                                                                                    |
|                                                                                                    |                                                                                                    | Indicador Cobertura de equipe                                                                                                    | s de saúde bucal                                                                                    |
| Objetivo 002                                                                                                    |                                                                                                    | Indicador Cobertura de equipe<br>Ano de Referência: 2012                                                                                                    | s de saúde bucal<br>Unidade de Medida: %                                                            |
| <b>Objetivo 002</b><br>P <b>rograma:</b> Aperfeiçoamento do !                                                                              | Sistema Único de Saúde do Município                                                                                  | Indicador Cobertura de equipe<br>Ano de Referência: 2012<br>Índice de Referência: 70                                                                           | s de saúde bucal<br>Unidade de Medida: %<br>Fonte:                                                  |
| <b>Objetivo 002</b><br>Programa: Aperfeiçoamento do .<br>Descrição: Reduzir os riscos e ag<br>das ações de promoção e vigilânc             | Sistema Único de Saúde do Município<br>gravos à saúde da população por meio<br>la em saúde.                          | Indicador <b>Cobertura de equipe</b><br>Ano de Referência: 2012<br>Índice de Referência: 70                                                                    | s de saúde bucal<br>Unidade de Medida: %<br>Fonte:                                                  |
| <b>Objetivo 002</b><br>Programa: Aperfeiçoamento do<br>Descrição: Reduzir os riscos e ag<br>das ações de promoção e vigilânc               | Sistema Único de Saúde do Município<br>gravos à saúde da população por meio<br>ia em saúde.<br>+ Metas e Iniciativas | Indicador <b>Cobertura de equipe</b><br>Ano de Referência: 2012<br>Índice de Referência: 70<br>Indicador <b>Cobertura de equipe</b>                            | s de saúde bucal<br>Unidade de Medida: %<br>Fonte:                                                  |
| <b>Objetivo 002</b><br><b>Programa:</b> Aperfeiçoamento do<br><b>Descrição:</b> Reduzir os riscos e ag<br>das ações de promoção e vigilânc | Sistema Único de Saúde do Município<br>gravos à saúde da população por meio<br>tia em saúde.                         | Indicador <b>Cobertura de equipe</b><br>Ano de Referência: 2012<br>Índice de Referência: 70<br>Indicador <b>Cobertura de equipe</b><br>Ano de Referência: 2012 | s de saúde bucal<br>Unidade de Medida: %<br>Fonte:<br>s de saúde da família<br>Unidade de Medida: % |

### 6.37 Para editar um indicador, entre no programa que contém ele através da aba programas no menu

| de edição do indicador. | lateral e clicando na lupa ao lado direito do programa de sua escolha. Clique no de edição do indicador. | Q | para ir para a tela |
|-------------------------|----------------------------------------------------------------------------------------------------|---|---------------------|
|-------------------------|----------------------------------------------------------------------------------------------------|---|---------------------|

| 📃 Módulo Se               | lecionado: PPA 2018 - 2021                                                        |                                            |                            | Administrado                                      | or / Administrador 🛛 🌣 |
|---------------------------|-----------------------------------------------------------------------------------|--------------------------------------------|----------------------------|---------------------------------------------------|------------------------|
| Programas >               | Listar                                                                            |                                            |                            |                                                   |                        |
| + Cadastrar               |                                                                                   |                                            |                            |                                                   |                        |
| Filtros                   |                                                                                   |                                            |                            |                                                   | +                      |
| Lista de <b>Pr</b>        | ogramas                                                                           |                                            |                            |                                                   |                        |
| CÓDIGO                    | NOME                                                                              | FIXO                                       | ΤΙΡΟ                       | ORGÃO                                             |                        |
| CODIGO                    | , ,                                                                               |                                            | PROGRAMA                   | CRUAC                                             |                        |
| 1201                      | Aperfeiçoamento do Sistema Único de<br>Saúde do Município                         | Eixo II – Cidade Modelo<br>Social e Seguro | Programas<br>Temáticos     | Secretaria de Saúde                               | ۹ 🖌                    |
| 1202                      | Cultura: Promoção e Acesso                                                        | Eixo II – Cidade Modelo<br>Social e Seguro | Programas<br>Temáticos     | Secretaria da Cultura                             | ۹ 🖌                    |
| 1210                      | Habitação Social: Moradia Digna                                                   | Eixo I - Cidade Modelo<br>Sustentável      | Programas<br>Temáticos     | Secretaria de Infraestrutura e<br>Controle Urbano | ۹ 🖌                    |
| 1212                      | Mobilidade Urbana e Trânsito                                                      | Eixo I - Cidade Modelo<br>Sustentável      | Programas<br>Temáticos     | Departamento Municipal de<br>Trânsito             | ۹ /                    |
|                           |                                                                                   |                                            |                            |                                                   |                        |
|                           |                                                                                   |                                            |                            |                                                   |                        |
|                           |                                                                                   |                                            |                            |                                                   |                        |
| Objetive                  | -                                                                                 |                                            | Indicadoros                |                                                   |                        |
| Objetivo                  | 5                                                                                 | adastrar Objetivo                          | mulcauores                 | Ŧ                                                 |                        |
| Objetivo 00               | 01                                                                                |                                            | Indicador Cobertura        | a de equipes de agentes com                       | unitários              |
| Programa:                 | Aperfeiçoamento do Sistema Único de Sa                                            | úde do Município                           | Ano de Referência:         | 2012 Unidade de                                   | Medida: %              |
| equidade e<br>saúde.      | Garantir o acesso da população a serviços<br>em tempo adequado ao atendimento das | necessidades de                            | Indice de Referenc         | ia: 80 Fonte:                                     |                        |
|                           | + Metas e l                                                                       | niciativas 💉 💼                             |                            |                                                   |                        |
| Objeties of               |                                                                                   |                                            | Indicador <b>Cobertura</b> | a de equipes de saúde bucal                       | Medida: %              |
| Programa:                 | <b>52</b><br>Aperfeicoamento do Sistema Único de Sa                               | úde do Município                           | Índice de Referência.      | ia: 70 Fonte:                                     | Medida. 70             |
| Descrição:<br>das ações d | Reduzir os riscos e agravos à saúde da po<br>le promoção e vigilância em saúde.   | ,<br>pulação por meio                      |                            |                                                   | /                      |
|                           | + Metas e l                                                                       | niciativas 💉 🏛                             |                            |                                                   |                        |
|                           |                                                                                   |                                            | Indicador Cobertura        | a de equipes de saúde da fam                      | ília                   |
|                           |                                                                                   |                                            | Ano de Referência:         | 2012 Unidade de                                   | Medida: %              |
|                           |                                                                                   |                                            | maice de Referênc          | ia. 00 Fonte:                                     |                        |
|                           |                                                                                   |                                            |                            |                                                   | 1                      |

### 6.38 Edite os campos desejados e clique em "salvar" para confirmar as alterações.

| Módulo Selecionado: PPA 2018 - 202   | 1                                     |               | Administrador / Administrador | \$ |
|--------------------------------------|---------------------------------------|---------------|-------------------------------|----|
| Programas > Aperfeiçoamento do Siste | ema Único de Saúde do Município > Edi | tar Indicador |                               |    |
| Editar Indicador                     |                                       |               |                               |    |
| Descrição*                           |                                       |               |                               |    |
| Cobertura de equipes de agent        | es com unitários                      |               |                               |    |
| Índice de Referência*                | Ano de Referência*                    |               |                               |    |
| Unidade de Medida*                   | Fonte                                 |               |                               |    |
| (*) Campos Obrigatórios              |                                       |               |                               |    |
| Salvar Cancelar                      |                                       |               |                               |    |
|                                      |                                       |               |                               |    |

# Órgãos

7.0 Clique em "planejamento" no menu lateral e escolha a opção "PPA", na nova página escolha em

qual ppa você deseja criar os objetivos, basta clicar em "trabalhar nesse PPA" Canto direito da tela.

| Gerencial                                                                                                    | ≡           |                           | Administrador / Administrador 🛛 🔅 |
|----------------------------------------------------------------------------------------------------|-------------|---------------------------|-----------------------------------|
| <ul> <li>Planejamento </li> <li>PPA</li> <li>Configurações</li> <li>Segurança &lt;</li> <li>Selecionar Módulo</li> </ul> | -           | SPEEDGO                   | /                                 |
| =                                                                                                    |             | A                         | Administrador / Administrador 🛛 🔅 |
| PPA > Lista<br>+ Cadastrar<br>Filtros                                                                                    |             |                           | +                                 |
| PREFEITO                                                                                                    |             | EXERCÍCIO INICIAL - FINAL |                                   |
| José Antônio Luiz                                                                                                    | Z           | 2018 - 2021               | <b>Q</b> Trabalhar Neste PPA      |
| Carlos Antonio                                                                                                    |             | 2016 - 2019               | <b>Q</b> Trabalhar Neste PPA      |
| Marcos Vinicius                                                                                                    | de Oliveira | 2014 - 2017               | <b>Q</b> Trabalhar Neste PPA      |
| Marcos Vinicius                                                                                                    | de Oliveira | 2010 - 2013               | <b>Q</b> Trabalhar Neste PPA      |

#### 7.1 Escolha a opção "órgãos" no menu lateral para acessar a lista de órgãos cadastrados no sistema.

|    | Gerencial            | Módulo Selecionado: PPA 2018 - 2021                                   | Administrador / Administrador | ٥ |
|----|----------------------|-----------------------------------------------------------------------|-------------------------------|---|
|    | DDA 2010 2021        | PPA 2018 - 2021                                                       |                               |   |
|    | Programas            | Status: Em Aberto                                                     |                               |   |
|    | Órgãos               | Prefeito: José Antônio Luiz     Vice Prefeito: Maria Adriana Ferreira |                               |   |
| 41 | Projeção de Receita  | ← Voltar ✔ Editar ✿ Configurações do PPA ● Finalizar PPA 🝵            |                               |   |
| Ø  | Convênios            |                                                                       |                               |   |
| 5  | Tabelas do PPA 🛛 <   |                                                                       |                               |   |
| 쓥  | PPA Participativo  < |                                                                       |                               |   |
| ₽  | Relatórios <         |                                                                       |                               |   |
| ⊞  | Tabelas Aux. <       |                                                                       |                               |   |
| *  | Selecionar Módulo    |                                                                       |                               |   |
|    |                      |                                                                       |                               |   |

7.2 Para cadastrar um novo órgão clique no botão "cadastrar" no topo da página.

| ≡ | Módulo Seleo                             | cionado: PPA 2018 - 2021                       |          |            | Administrado      | r / Administrador | ٥ |
|---|------------------------------------------|------------------------------------------------|----------|------------|-------------------|-------------------|---|
| 0 | rgãos > Listar<br>+ Cadastrar<br>Filtros | r                                              |          |            |                   | +                 |   |
|   | Lista de <b>Org</b> ã                    | ios                                            |          |            |                   |                   |   |
|   | CÓDIGO                                   | NOME                                           | SIGLA    | SECRETÁRIO | PARTICIPA DO PPA? |                   |   |
|   | 01                                       | Secretaria de Saúde                            | SAUDE    |            | Não               | Q 🖍 💼             |   |
|   | 02                                       | Secretaria da Cultura                          | SECULT   |            | Não               | Q 🖍 💼             |   |
|   | 03                                       | Secretaria de Infraestrutura e Controle Urbano | SEINFRA  |            | Não               | Q 🖍 💼             |   |
|   | 04                                       | Departamento Municipal de Trânsito             | DEMUTRAN |            | Não               | Q 🗡 💼             |   |
|   |                                          |                                                |          |            |                   |                   |   |

### 7.3 Preencha os campos e clique em salvar para confirmar a criação do órgão.

| Módulo Selecionado: PPA 2018 - 2021 |                                       | Administrador / Administrador | ٥ |
|-------------------------------------|---------------------------------------|-------------------------------|---|
| Orgãos > Cadastrar                  |                                       |                               |   |
| Cadastrar Orgão                     |                                       |                               |   |
| Código*                             |                                       |                               |   |
| Nome*                               | Sigla*                                |                               |   |
|                                     |                                       |                               |   |
| Data da Legislação Legislação       |                                       |                               |   |
| 00/00/0000                          |                                       |                               |   |
| Secretário                          | Orgão participa da elaboração do PPA? |                               |   |
|                                     | Sim 🖲 Não                             |                               |   |
| (*) Campos Obrigatórios             |                                       |                               |   |
| Salvar Cancelar                     |                                       |                               |   |
|                                     |                                       |                               |   |

7.4 Para editar seu órgão criado ou qualquer outro órgão cadastrado no sistema. Clique em "órgãos" no

| nenu lateral para voltar a lista, clique no | / | para seguir para a tela de editar. |
|---------------------------------------------|---|------------------------------------|
|                                             |   |                                    |

|      | Gerencial            | E Módulo Selecionado: PPA 2018 - 2021                             | dministrador / Administrador | ٥ |
|------|----------------------|-------------------------------------------------------------------|------------------------------|---|
|      | DDA 2019 2021        | PPA 2018 - 2021                                                   |                              |   |
|      | Programas            | Status: <b>Em Aberto</b><br>PPA <b>2018 - 2021</b>                |                              |   |
|      | Órgãos               | Prefeito: José Antônio Luiz Vice Prefeito: Maria Adriana Ferreira |                              |   |
| Luit | Projeção de Receita  | ← Voltar     ✓ Editar                                             |                              |   |
| 5    |                      |                                                                   |                              |   |
| -    | Tabelas do PPA 🛛 <   |                                                                   |                              |   |
| *    | PPA Participativo  < |                                                                   |                              |   |
| ₽    | Relatórios <         |                                                                   |                              |   |
| ⊞    | Tabelas Aux. <       |                                                                   |                              |   |
| *    | Selecionar Módulo    |                                                                   |                              |   |

| rgãos > Lista       | r                                                                                                    |                               |            |                   |       |
|---------------------|----------------------------------------------------------------------------------------------------|-------------------------------|------------|-------------------|-------|
| + Cadastrar         |                                                                                                    |                               |            |                   |       |
| Filtros             |                                                                                                    |                               |            |                   | +     |
| Lista de <b>Org</b> | ãos                                                                                                    |                               |            |                   |       |
| CÓDIGO              | NOME                                                                                                    | SIGLA                         | SECRETÁRIO | PARTICIPA DO PPA? |       |
| 01                  | Secretaria de Saúde                                                                                           | SAUDE                         |            | Não               | ۹ 🖍 💼 |
|                     |                                                                                                    |                               |            |                   |       |
| 02                  | Secretaria da Cultura                                                                                         | SECULT                        |            | Não               | Q 🖍 💼 |
| 02<br>03            | Secretaria da Cultura<br>Secretaria de Infraestrutura e Controle Urbano                                       | SECULT                        |            | Não               |       |
| 02<br>03<br>04      | Secretaria da Cultura<br>Secretaria de Infraestrutura e Controle Urbano<br>Departamento Municipal de Trânsito | SECULT<br>SEINFRA<br>DEMUTRAN |            | Não<br>Não<br>Não |       |

## 7.5 Edite os campos desejados e clique em "salvar" para confirmar as alterações.

| ≡  | Módulo Selecionado: PPA 2018 - 2021 |            |                                                   |        | Administrador / Administrador | \$ |
|----|-------------------------------------|------------|---------------------------------------------------|--------|-------------------------------|----|
| Or | gãos > Editar                       |            |                                                   |        |                               |    |
|    | Editar Orgão                        |            |                                                   |        |                               |    |
|    | Código*                             |            |                                                   |        |                               |    |
|    | Nome*                               |            |                                                   | Sigla* |                               |    |
|    | Secretaria de Saúde                 |            |                                                   | SAUDE  |                               |    |
|    | Data da Legislação                  | Legislação |                                                   |        |                               |    |
|    | 00/00/0000                          |            |                                                   |        |                               |    |
|    | Secretário                          |            | Orgão participa da elaboração do P<br>🔵 Sim 💿 Não | PPA?   |                               |    |
|    | (*) Campos Obrigatórios             |            |                                                   |        |                               |    |
|    | Salvar Cancelar                     |            |                                                   |        |                               |    |
|    |                                     |            |                                                   |        |                               |    |

## 7.6 Para excluir seu órgão criado ou qualquer outro órgão cadastrado no sistema. Clique em "órgãos" no

| mer         | nu lateral p         | ara voltar a lista, clique no 💼.               |               |                |                        |                           |   |
|-------------|----------------------|------------------------------------------------|---------------|----------------|------------------------|---------------------------|---|
|             | Gerencial            | Módulo Selecionado: PPA 2018 - 2021            |               |                | Admir                  | nistrador / Administrador | ¢ |
|             |                      | PPA 2018 - 2021                                |               |                |                        |                           |   |
| Q           | PPA 2018 - 2021      | Status: <b>Em Aberto</b>                       |               |                |                        |                           |   |
|             | Programas            | PPA <b>2018 - 2021</b>                         |               |                |                        |                           |   |
|             | Órgãos               | Prefeito: José Antônio Luiz                    |               | Vice Prefeito: | Maria Adriana Ferreira |                           |   |
| <u>lılı</u> | Projeção de Rece     | ita                                            | Finalizar PPA |                |                        |                           |   |
| 9           | Convênios            |                                                |               |                |                        |                           |   |
|             | Tabelas do PPA       |                                                |               |                |                        |                           |   |
| *           | PPA Participativo    | <                                              |               |                |                        |                           |   |
| •           | Relatórios           | <                                              |               |                |                        |                           |   |
|             | Tabelas Aux.         | <                                              |               |                |                        |                           |   |
| *           | Selecionar Módul     | 0                                              |               |                |                        |                           |   |
|             |                      |                                                |               |                |                        |                           |   |
| Ξ           | Módulo Seleci        | onado: PPA 2018 - 2021                         |               |                | Administra             | dor / Administrador       | ¢ |
|             | o ~                  |                                                |               |                |                        |                           |   |
|             | Orgaos > Listar      |                                                |               |                |                        |                           |   |
|             | + Cadastrar          |                                                |               |                |                        |                           |   |
|             | Filtros              |                                                |               |                |                        | +                         |   |
|             |                      |                                                |               |                |                        |                           |   |
|             | Lista de <b>Orgã</b> | os                                             |               |                |                        |                           |   |
|             | CÓDIGO               | NOME                                           | SIGLA         | SECRETÁRIO     | PARTICIPA DO PPA?      |                           |   |
|             | 01                   | Secretaria de Saúde                            | SAUDE         |                | Não                    | Q 🖌 💼                     |   |
|             | 02                   | Secretaria da Cultura                          | SECULT        |                | Não                    | Q 🖍 💼                     |   |
|             | 03                   | Secretaria de Infraestrutura e Controle Urbano | SEINFRA       |                | Não                    | Q 🖌 💼                     |   |
|             | 04                   | Departamento Municipal de Trânsito             | DEMUTRAN      |                | Não                    | ۹ 💉 🛍                     |   |
|             |                      |                                                |               |                |                        |                           |   |

7.7 Uma tela irá abrir, caso queira realmente excluir este órgão escolha "confirmar" caso ao contrário escolha "cancelar".

| Módulo Sele         | cionado: PPA 2018 - 2021                                                             |                     |             | Administrad       | or / Administrador |
|---------------------|--------------------------------------------------------------------------------------|---------------------|-------------|-------------------|--------------------|
| vãos > Lista        | Confirmação                                                                          |                     | ×           |                   |                    |
| - Cadastrar         | Tem certeza?                                                                         |                     |             |                   |                    |
| Filtros             |                                                                                      | Cancela             | r Confirmar |                   | +                  |
| Lista de <b>Org</b> | ãos                                                                                  |                     |             |                   |                    |
| CÓDIGO              | NOME                                                                                 | SIGLA               | SECRETÁRIO  | PARTICIPA DO PPA? |                    |
| 01                  | Secretaria de Saúde                                                                  | SAUDE               |             | Não               | Q 🖍 🏛              |
| 02                  | Secretaria da Cultura                                                                | SECULT              |             | Não               | Q / 🗊              |
|                     |                                                                                      |                     |             |                   |                    |
| 03                  | Secretaria de Infraestrutura e Controle Urbano                                       | SEINFRA             |             | Não               | Q 🖍 🏛              |
| 03<br>04            | Secretaria de Infraestrutura e Controle Urbano<br>Departamento Municipal de Trânsito | SEINFRA<br>DEMUTRAN |             | Não               | Q / mm             |
| 03                  | Secretaria de Infraestrutura e Controle Urbano<br>Departamento Municipal de Trânsito | SEINFRA             |             | Não               |                    |

Unidades Orçamentárias

7.8 Para cadastrar uma unidade orçamentária primeiro você deve entrar no órgão onde deseja cadastrá-la. Clique em "Órgão". Acesse o órgão que deseja clicando na lupa do lado direito da tela. Clique no botão "Cadastrar unidade orçamentária".

|              | Gerencial            | Módulo Selecionado: PPA 2018 - 2021                               | Administrador / Administrador | ٥ |
|--------------|----------------------|-------------------------------------------------------------------|-------------------------------|---|
|              |                      | PPA 2018 - 2021                                                   |                               |   |
| 0            | PPA 2018 - 2021      |                                                                   |                               |   |
|              | Programas            | PPA <b>2018 - 2021</b>                                            |                               |   |
|              | Órgãos               | Prefeito: José Antônio Luiz Vice Prefeito: Maria Adriana Ferreira |                               |   |
| <u> .11 </u> | Projeção de Receita  | ← Voltar  ✓ Editar  ♦ Configurações do PPA                        |                               |   |
| ø            | Convênios            |                                                                   |                               |   |
| 5            | Tabelas do PPA \prec |                                                                   |                               |   |
| *            | PPA Participativo  < |                                                                   |                               |   |
| ₽            | Relatórios <         |                                                                   |                               |   |
| ⊞            | Tabelas Aux. 🔇       |                                                                   |                               |   |
| *            | Selecionar Módulo    |                                                                   |                               |   |

| Orgãos > List.<br>+ Cadastrar | ar                                             |          |            |                   |       |  |  |
|-------------------------------|------------------------------------------------|----------|------------|-------------------|-------|--|--|
| Filtros                       |                                                |          |            |                   | +     |  |  |
| Lista de <b>Or</b>            | Lista de <b>Orgãos</b>                         |          |            |                   |       |  |  |
| CÓDIGO                        | NOME                                           | SIGLA    | SECRETÁRIO | PARTICIPA DO PPA? |       |  |  |
| 01                            | Secretaria de Saúde                            | SAUDE    |            | Não               | Q 🗡 💼 |  |  |
| 02                            | Secretaria da Cultura                          | SECULT   |            | Não               | Q 🖍 💼 |  |  |
| 03                            | Secretaria de Infraestrutura e Controle Urbano | SEINFRA  |            | Não               | Q 🖊 🏛 |  |  |
| 04                            | Departamento Municipal de Trânsito             | DEMUTRAN |            | Não               | Q 💉 🏛 |  |  |

Administrador / Administrador 👘 🔅

Orgãos > 01 - Secretaria de Saúde

# **01** Secretaria de Saúde (SAUDE)

←Voltar ✔Editar ←Cadastrar Unidade Orçamentária mexcluir

#### Lista de Unidades Orçamentárias

| CÓDIGO | NOME                | SIGLA |  |
|--------|---------------------|-------|--|
| 0101   | Secretaria de Saúde | SAUDE |  |
| 0102   | Hospital Municipal  | IJF   |  |

7.9 Preencha os campos de cadastro e clique em "salvar" para confirmar as alterações.

| Módulo Selecionado: PPA 2018 - 2021                           | Administrador / Administrador | ¢ |
|---------------------------------------------------------------|-------------------------------|---|
| Orgãos > Secretaria de Saúde > Cadastrar Unidade Orçamentária |                               |   |
| Cadastrar Unidade Orçamentária                                |                               |   |
| Código* 03 Nome* Sigla*                                       |                               |   |
| (*) Campos Obrigatórios                                       |                               |   |
| Salvar Cancelar                                               |                               |   |
|                                                               |                               |   |

7.10 Para editar uma unidade orçamentária, entre no órgão que contém ele através da aba órgãos no

| menu lateral e clicando na lupa    | Q    | ao lado direito do órgão de sua escolha. Clique em | 1 | bara ir |
|------------------------------------|------|----------------------------------------------------|---|---------|
|                                    |      |                                                    |   |         |
| para a tela de edição da unidade o | rçam | entária.                                           |   |         |

|             | Gerencial            | Módulo Selecionado: PPA 2018 - 2021                                                       | Administrador / Administrador | ٥ |
|-------------|----------------------|-------------------------------------------------------------------------------------------|-------------------------------|---|
|             |                      | PPA 2018 - 2021                                                                           |                               |   |
| 0           | PPA 2018 - 2021      |                                                                                           |                               |   |
|             | Programas            | Status: <b>Em Aberto</b><br>PPA <b>2018 - 2021</b>                                        |                               |   |
|             | Órgãos               | Prefeito:         José Antônio Luiz         Vice Prefeito:         Maria Adriana Ferreira |                               |   |
| <u>.111</u> | Projeção de Receita  | ♦ Voltar                                                                                  |                               |   |
| <b>1</b>    |                      |                                                                                           |                               |   |
| -           | Tabelas do PPA \prec |                                                                                           |                               |   |
| *           | PPA Participativo  < |                                                                                           |                               |   |
| ₽           | Relatórios <         |                                                                                           |                               |   |
| ⊞           | Tabelas Aux. 🔇       |                                                                                           |                               |   |
| *           | Selecionar Módulo    |                                                                                           |                               |   |
|             |                      |                                                                                           |                               |   |

| Orgãos > List      | ar                                                                                             |                            |            |                   |                |
|--------------------|------------------------------------------------------------------------------------------------|----------------------------|------------|-------------------|----------------|
| + Cadastrar        |                                                                                                |                            |            |                   |                |
| Filtros            |                                                                                                |                            |            |                   | +              |
| Lista de <b>Or</b> | zãos                                                                                           |                            |            |                   |                |
| CÓDIGO             | NOME                                                                                           | SIGLA                      | SECRETÁRIO | PARTICIPA DO PPA? |                |
| 01                 |                                                                                                |                            |            |                   |                |
| 01                 | Secretaria de Saúde                                                                            | SAUDE                      |            | Não               | Q 🖍 💼          |
| 02                 | Secretaria de Saúde<br>Secretaria da Cultura                                                   | SAUDE                      |            | Não               | Q / m<br>Q / m |
| 02<br>03           | Secretaria de Saúde<br>Secretaria da Cultura<br>Secretaria de Infraestrutura e Controle Urbano | SAUDE<br>SECULT<br>SEINFRA |            | Não<br>Não<br>Não |                |

7.11 Modifique os campos que deseja e clique em "salvar" para confirmar as alterações.

| Módulo Selecionado: P            | PA 2018 - 2021                                     |       | Administrador / Administrador | ¢ |
|----------------------------------|----------------------------------------------------|-------|-------------------------------|---|
| Orgãos > 01 - Secretaria         | de Saúde                                           |       |                               |   |
| <b>01</b> Secretaria<br>← Voltar | de Saúde (SAUDE)<br>Cadastrar Unidade Orçamentária |       |                               |   |
| Lista de <b>Unidades Orça</b>    | amentárias                                         |       |                               |   |
| CÓDIGO                           | NOME                                               | SIGLA |                               |   |
| 0101                             | Secretaria de Saúde                                | SAUDE |                               |   |
| 0102                             | Hospital Municipal                                 | IJF   |                               |   |

| Administrador / Administrador                | ð |
|----------------------------------------------|---|
| / territeriser eren / / territeriser eren of | - |

| Código*                |        |  |
|------------------------|--------|--|
| 1                      |        |  |
| Nome*                  | Sigla* |  |
| Secretaria de Saúde    | SAUDE  |  |
| *) Campos Obrigatórios |        |  |
|                        |        |  |
|                        |        |  |

7.12 Para excluir uma unidade orçamentária, entre no órgão que contém ele através da aba órgãos no

| menu lateral e clicando na lupa | Q | ao lado direito do órgão de sua escolha. | Clique no | â |  |
|---------------------------------|---|------------------------------------------|-----------|---|--|
|---------------------------------|---|------------------------------------------|-----------|---|--|

|                   | Gerencial            | Módulo Selecionado: PPA 2018 - 2021                                        | Administrador / Administrador | ٥ |
|-------------------|----------------------|----------------------------------------------------------------------------|-------------------------------|---|
|                   |                      | PPA 2018 - 2021                                                            |                               |   |
| 0                 | PPA 2018 - 2021      |                                                                            |                               |   |
|                   | Programas            | Status: <b>Em Aberto</b><br>PPA <b>2018 - 2021</b>                         |                               |   |
|                   | Órgãos               | Prefeito: José Antônio Luiz Vice Prefeito: Maria Adriana Ferreira          |                               |   |
| <mark>.lıl</mark> | Projeção de Receita  | ♦ Voltar     ✔ Editar     ✿ Configurações do PPA     ● Finalizar PPA     ■ |                               |   |
| 9                 | Convênios            |                                                                            |                               |   |
| Þ                 | Tabelas do PPA 🛛 <   |                                                                            |                               |   |
| 쓥                 | PPA Participativo  < |                                                                            |                               |   |
| ₽                 | Relatórios <         |                                                                            |                               |   |
| ⊞                 | Tabelas Aux. <       |                                                                            |                               |   |
| *                 | Selecionar Módulo    |                                                                            |                               |   |
Módulo Selecionado: PPA 2018 - 2021

| )rgãos > Lista      | ır                                             |          |            |                   |       |
|---------------------|------------------------------------------------|----------|------------|-------------------|-------|
| + Cadastrar         |                                                |          |            |                   |       |
| Filtros             |                                                |          |            |                   | +     |
| Lista de <b>Org</b> | ãos                                            |          |            |                   |       |
| CÓDIGO              | NOME                                           | SIGLA    | SECRETÁRIO | PARTICIPA DO PPA? |       |
| 01                  | Secretaria de Saúde                            | SAUDE    |            | Não               | ۹ 🖍 💼 |
| 02                  | Secretaria da Cultura                          | SECULT   |            | Não               | Q 💉 💼 |
| 03                  | Secretaria de Infraestrutura e Controle Urbano | SEINFRA  |            | Não               | Q 🖌 🏛 |
| 04                  | Departamento Municipal de Trânsito             | DEMUTRAN |            | Não               | ۹ 💉 💼 |
|                     |                                                |          |            |                   |       |

7.13 Uma janela irá abrir, caso queira excluir essa unidade orçamentária clique em "confirmar" caso contrário clique em "cancelar".

| ≡ | Módulo Selecionado: PPA 2018 - 20                                                    | 121                 |       | Administrador / Administrador | ٥ |  |  |  |  |
|---|--------------------------------------------------------------------------------------|---------------------|-------|-------------------------------|---|--|--|--|--|
| 0 | rgãos > 01 - Secretaria de Saúde                                                     |                     |       |                               |   |  |  |  |  |
|   | 01 Secretaria de Saúde (SAUDE)<br>← Voltar ← Cadastrar Unidade Orçamentária mexcluir |                     |       |                               |   |  |  |  |  |
|   | Lista de Unidades Orçamentária                                                       | s                   |       |                               |   |  |  |  |  |
|   | CÓDIGO                                                                               | NOME                | SIGLA |                               |   |  |  |  |  |
|   | 0101                                                                                 | Secretaria de Saúde | SAUDE |                               |   |  |  |  |  |
|   | 0102                                                                                 | Hospital Municipal  | IJF   |                               |   |  |  |  |  |
|   |                                                                                      |                     |       |                               |   |  |  |  |  |

| 🗮 Módulo Selecionado: 🛙      | PPA 2018 - 2021     |                    | Administrador / Administrador 🦷 🖨 | • |
|------------------------------|---------------------|--------------------|-----------------------------------|---|
| Conf                         | ïrmação             | ×                  |                                   |   |
| Orgãos > 01 - Se             | erteza?             |                    |                                   |   |
| 01 Costs                     |                     |                    |                                   |   |
| <b>UT</b> Secre              |                     | Cancelar Confirmar |                                   |   |
| ← Voltar                     |                     |                    |                                   |   |
|                              |                     |                    |                                   |   |
| Lista de <b>Unidades Orç</b> | amentárias          |                    |                                   |   |
| CÓDIGO                       | NOME                | SIGLA              |                                   |   |
| 0101                         | Secretaria de Saúde | SAUDE              |                                   |   |
|                              |                     |                    |                                   |   |
| 0102                         | Hospital Municipal  | IJF                |                                   |   |
|                              |                     |                    |                                   |   |
|                              |                     |                    |                                   |   |

# Convênios

8.0 Clique em "planejamento" no menu lateral e escolha a opção 'PPA', na nova página escolha em qual ppa você deseja criar os objetivos, basta clicar em "trabalhar nesse PPA" no canto direito da tela.

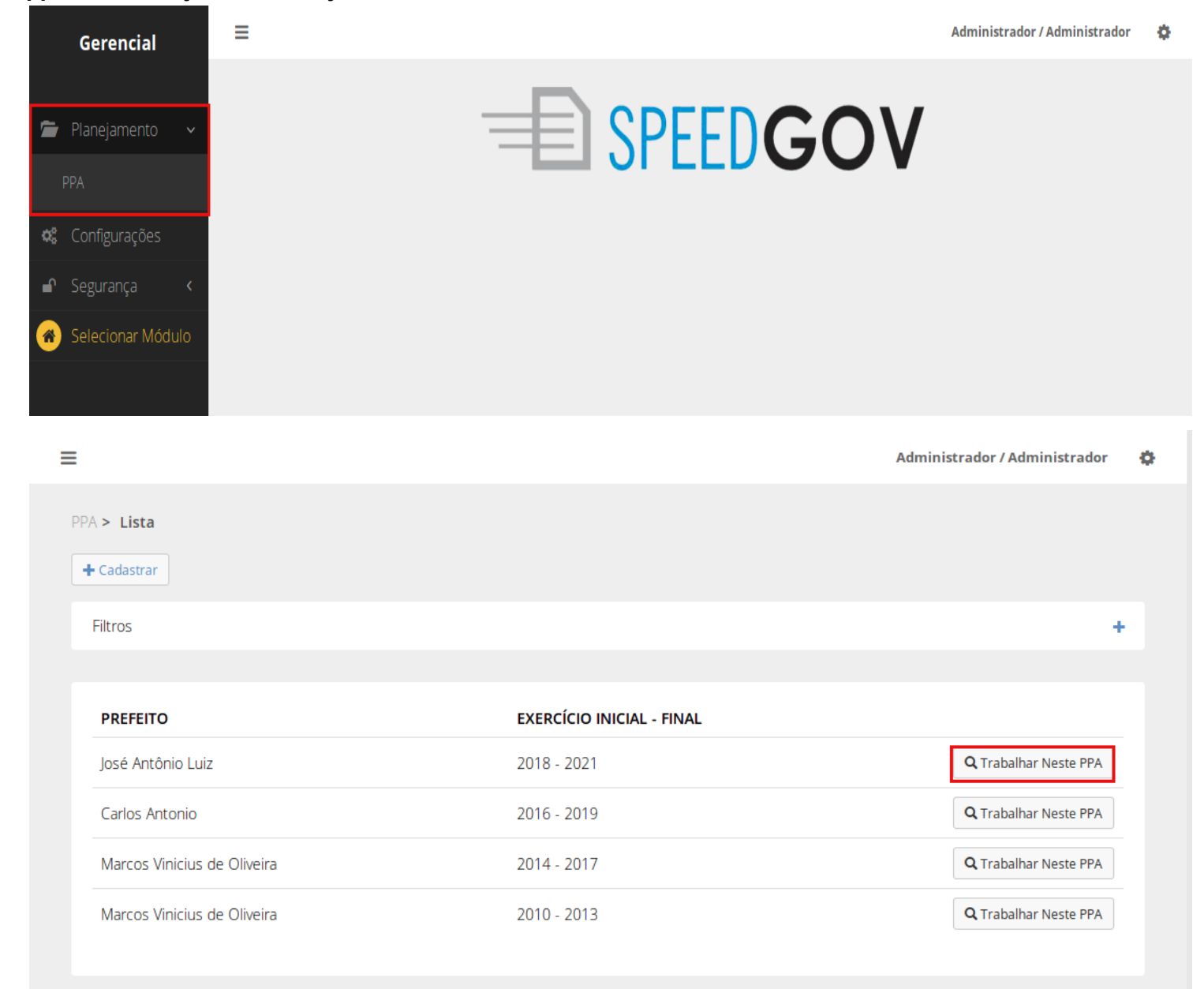

8.1 Escolha a opção "convênios" no menu lateral para acessar a lista de convênios cadastrados no sistema.

|               | Gerencial            | Módulo Selecionado: PPA 2018 - 2021                               | Administrador / Administrador | ٥ |
|---------------|----------------------|-------------------------------------------------------------------|-------------------------------|---|
|               |                      | PPA 2018 - 2021                                                   |                               |   |
| <u>Q</u>      | PPA 2018 - 2021      | Status: <b>Em Aberto</b>                                          |                               |   |
|               |                      | PPA <b>2018 - 2021</b>                                            |                               |   |
|               | Órgãos               | Prefeito: José Antônio Luiz Vice Prefeito: Maria Adriana Ferreira |                               |   |
| [ <u>.111</u> | Projeção de Receita  | ← Voltar ✓ Editar ♥ Configurações do PPA                          |                               |   |
| S             | Convênios            |                                                                   |                               |   |
| -             | Tabelas do PPA \prec |                                                                   |                               |   |
| *             | PPA Participativo  < |                                                                   |                               |   |
| ₽             |                      |                                                                   |                               |   |
| ⊞             | Tabelas Aux. <       |                                                                   |                               |   |
| *             | Selecionar Módulo    |                                                                   |                               |   |

8.2 Para cadastrar um novo convênio clique no botão "cadastrar" no topo da tela. Preencha os campos pedidos na nova tela e clique em "salvar" para confirmar os dados.

| Módulo Selecionado: PPA 2018 - 2021                              | Administ        | rador / Administrador | ٥             |       |   |
|------------------------------------------------------------------|-----------------|-----------------------|---------------|-------|---|
| PPA 2018 - 2021 > Convênios > Listar<br>✦ Cadastrar ♣ Imprimir ← |                 |                       |               |       |   |
| Filtros                                                          |                 |                       |               |       | + |
| Lista de Convênios/Contratos de Repasse/Outras transferên        | cias de capital |                       |               |       |   |
| ОВЈЕТО                                                           | STATUS          | SUB-ÁREA TEMÁTICA     | VALOR         |       |   |
| Implantação do Projeto Brincando com Esporte                     | Nova demanda    | Obras                 | R\$ 9.500,00  | Q 🖌 💼 |   |
| Reforma De Unidade De Atencao Especializada Em Saude             | Nova demanda    | Obras                 | R\$ 23.500,00 | Q 🖍 💼 |   |
|                                                                  |                 |                       |               |       |   |

| tatus* Valor*   Selecione   R\$ 0,00     Impão     Selecione     Selecione |                 |                               |                            |
|----------------------------------------------------------------------------------------------------|-----------------|-------------------------------|----------------------------|
| Selecione   rgão   Selecione   Selecione   Selecione   Selecione   Selecione   Selecione   Selecione   Selecione   Selecione   Selecione um orgão para filtrar suas unidades orçamentárias.                                                                                                    | us* Valor*      | Área Temática*                | Sub Área Temática*         |
| rgão Unidade Orçamentária Selecione Selecione um orgão para filtrar suas unidades orçamentárias.                                                                                                    | elecione R\$ 0, | Selecione                     | ▼ Selecione ▼              |
| Selecione <ul> <li>Selecione um orgão para filtrar suas unidades orçamentárias.         </li> </ul> <ul> <li>Selecione um orgão para filtrar suas unidades orçamentárias.         </li></ul> <ul> <li>Selecione um orgão para filtrar suas unidades orçamentárias.         </li></ul> <ul> <li>Selecione um orgão para filtrar suas unidades orçamentárias.         </li></ul> <ul> <li>Selecione um orgão para filtrar suas unidades orçamentárias.         </li></ul>                                                                                                    | āO              | Unidade Orçamentária          |                            |
| Selecione um orgão para filtrar suas unidades orçamentárias.                                                                                                    | ecione          | <ul> <li>Selecione</li> </ul> | •                          |
| eceita Corrente Receita de Capital                                                                                                    | eita Corrente   | Receita de Capital            | ias uniques of çamentanas. |
| Selecione   Selecione                                                                                                    | ecione          | ▼ Selecione                   | ▼                          |
| oncedente Esfera                                                                                                    | cedente         | Esfera                        |                            |
| Selecione •                                                                                                    |                 |                               |                            |

8.3 Para imprimir o resumo de previsão de convênios por unidade orçamentária, clique no botão "imprimir" no topo da tela de convênios. Selecione o único item da lista que irá abrir. O relatório irá abrir em um pdf.

| ⊟ Módu   | lo Selecionado: PPA 2018 - 2021                                                                                              | Administr     | Administrador / Administrador |               |       |  |
|----------|----------------------------------------------------------------------------------------------------|---------------|-------------------------------|---------------|-------|--|
| PPA 2018 | 8 - 2021 > Convênios > Listar<br>strar Imprimir - Exportar para excel -<br>Resumo de Previsão de Convênios por Unidade Orçan | nentária      |                               |               |       |  |
| Filtros  |                                                                                                    |               |                               |               | +     |  |
| Lista o  | de <b>Convênios/Contratos de Repasse/Outras transferênci</b>                                                                 | as de capital |                               |               |       |  |
| OBJE     | то                                                                                                    | STATUS        | SUB-ÁREA TEMÁTICA             | VALOR         |       |  |
| Impl     | antação do Projeto Brincando com Esporte                                                                                     | Nova demanda  | Obras                         | R\$ 9.500,00  | Q 🖌 🏛 |  |
| Refo     | rma De Unidade De Atencao Especializada Em Saude                                                                             | Nova demanda  | Obras                         | R\$ 23.500,00 | Q 🖍 💼 |  |
|          |                                                                                                    |               |                               |               |       |  |

8.4 Para exportar o resumo de previsão de convênios para excel, clique em no botão "exportar para

excel" Exportar para excel - . Selecione o único item da lista que irá abrir. Salve ou abra a lista no seu computador.

| Módulo Selecionado: PPA 2018 - 2021                                                                            |                                         |                   | Administr     | ador / Administrador | ٥ |
|----------------------------------------------------------------------------------------------------|-----------------------------------------|-------------------|---------------|----------------------|---|
| PPA 2018 - 2021 > Convênios > Listar                                                                           |                                         |                   |               |                      |   |
| Resumo de Previsão de Convênios<br>Filtros<br>Lista de <b>Convênios/Contratos de Repasse/Outras transferêr</b> | por Unidade Orçamer<br>ncias de capital | ntária            |               |                      | F |
| ОВЈЕТО                                                                                                    | STATUS                                  | SUB-ÁREA TEMÁTICA | VALOR         |                      |   |
| Implantação do Projeto Brincando com Esporte                                                                   | Nova demanda                            | Obras             | R\$ 9.500,00  | Q 🖍 💼                |   |
| Reforma De Unidade De Atencao Especializada Em Saude                                                           | Nova demanda                            | Obras             | R\$ 23.500,00 | Q / 🛍                |   |
|                                                                                                    |                                         |                   |               |                      |   |

8.5 Para editar um convênio criado acesse a lista de convênios através do menu lateral clicando na

opção "convênios". Clique no 💴 para ser direcionado para a tela de edição.

|             | Gerencial            | Módulo Selecionado: PPA 2018 - 2021                               | Administrador / Administrador | ٥ |
|-------------|----------------------|-------------------------------------------------------------------|-------------------------------|---|
|             |                      | PPA 2018 - 2021                                                   |                               |   |
| 0           | PPA 2018 - 2021      |                                                                   |                               |   |
|             | Programas            | Status: <b>Em Aberto</b><br>PPA <b>2018 - 2021</b>                |                               |   |
|             | Órgãos               | Prefeito: José Antônio Luiz Vice Prefeito: Maria Adriana Ferreira |                               |   |
| <u>.111</u> | Projeção de Receita  | ←Voltar    ✓ Editar                                               |                               |   |
| S           | Convênios            |                                                                   |                               |   |
| -           | Tabelas do PPA 🛛 🖌   |                                                                   |                               |   |
| *           | PPA Participativo  < |                                                                   |                               |   |
| ₽           | Relatórios <         |                                                                   |                               |   |
| ⊞           | Tabelas Aux. 🛛 <     |                                                                   |                               |   |
| *           | Selecionar Módulo    |                                                                   |                               |   |
|             |                      |                                                                   |                               |   |

|                                                                                                    |                                                            |                                     | Administra                             | ador / Administrado | r 🗭 |
|----------------------------------------------------------------------------------------------------|------------------------------------------------------------|-------------------------------------|----------------------------------------|---------------------|-----|
| PPA 2018 - 2021 > Convênios > Listar                                                                                                    |                                                            |                                     |                                        |                     |     |
| Filtros                                                                                                    |                                                            |                                     |                                        |                     | +   |
|                                                                                                    |                                                            |                                     |                                        |                     |     |
| Lista de Convênios/Contratos de Repasse/Outras transferê<br>OBIETO                                                                                                    | ncias de capital<br>STATUS                                 | SUB-ÁREA TEMÁTICA                   | VALOR                                  |                     |     |
| Lista de <b>Convênios/Contratos de Repasse/Outras transferê</b><br><b>OBJETO</b><br>Implantação do Projeto Brincando com Esporte                                                         | ncias de capital<br>STATUS<br>Nova demanda                 | SUB-ÁREA TEMÁTICA<br>Obras          | <b>VALOR</b><br>R\$ 9.500,00           | Q 🗡 🏛               |     |
| Lista de <b>Convênios/Contratos de Repasse/Outras transferê</b><br><b>OBJETO</b><br>Implantação do Projeto Brincando com Esporte<br>Reforma De Unidade De Atencao Especializada Em Saude | ncias de capital<br>STATUS<br>Nova demanda<br>Nova demanda | SUB-ÁREA TEMÁTICA<br>Obras<br>Obras | VALOR<br>R\$ 9.500,00<br>R\$ 23.500,00 | Q / m<br>Q / m      |     |

### 8.6 Modifique os campos desejados e escolha "salvar" para confirmar as alterações.

| bjeto                                 |                 | Número do Convênio              |                    |
|---------------------------------------|-----------------|---------------------------------|--------------------|
| Implantação do Projeto Brincand       | o com Esporte   | 35234/2016                      |                    |
| itatus*                               | Valor*          | Área Temática*                  | Sub Área Temática* |
| 3 - Nova demanda 🔹                    | R\$ 9.500,00    | Infraestrutura                  | ▼ Obras            |
| Orgão                                 |                 | Unidade Orçamentária            |                    |
| 03 - Secretaria de Infraestrutura e C | Controle Urbano | 0301 - Secretaria de Infraestri | utura 💌            |
| Selecione                             | ٣               | Selecione                       | Ŧ                  |
| Subsecretaria de planeiamento         |                 | 2 - Federal                     | -                  |
| <sup>t</sup> ) Campos Obrigatórios    |                 |                                 |                    |

8.7 Para excluir um convênio criado acesse a lista de convênios através do menu lateral clicando na

| opç | ção "convênio            | os". Clique no 💼.                        |                  |                            |               |                          |   |
|-----|--------------------------|------------------------------------------|------------------|----------------------------|---------------|--------------------------|---|
|     | Gerencial                | Módulo Selecionado: PPA 2018 - 2021      |                  |                            | Admin         | istrador / Administrador | ٥ |
|     |                          | PPA 2018 - 2021                          |                  |                            |               |                          |   |
| 0   | PPA 2018 - 2021          | Status: En Abarta                        |                  |                            |               |                          |   |
|     | Programas                | PPA 2018 - 2021                          |                  |                            |               |                          |   |
|     | Órgãos                   | Prefeito: José Antônio Luiz              |                  | Vice Prefeito: Maria Adria | ana Ferreira  |                          |   |
|     | Projeção de Receita      | ← Voltar ✔ Editar ✿ Configurações do PPA | 🔒 Finalizar PPA  |                            |               |                          |   |
| ø   | Convênios                |                                          |                  |                            |               |                          |   |
| Þ   | Tabelas do PPA <         |                                          |                  |                            |               |                          |   |
| *   | PPA Participativo  <     |                                          |                  |                            |               |                          |   |
| ₽   | Relatórios <             |                                          |                  |                            |               |                          |   |
| ⊞   | Tabelas Aux. <           |                                          |                  |                            |               |                          |   |
| ñ   | Selecionar Módulo        |                                          |                  |                            |               |                          |   |
|     |                          |                                          |                  |                            |               |                          |   |
| -   | Módulo Seleciona         | do: PPA 2018 - 2021                      |                  |                            | Administr     | rador / Administrador    | ¢ |
|     | PPA 2018 - 2021 > C      | ionvênios > Listar                       |                  |                            |               |                          |   |
|     | 🕂 Cadastrar              | nprimir 🔹 🖾 Exportar para excel 👻        |                  |                            |               |                          |   |
|     | Filtros                  |                                          |                  |                            |               |                          | + |
|     |                          |                                          |                  |                            |               |                          |   |
|     | Lista de <b>Convênic</b> | os/Contratos de Repasse/Outras transferê | ncias de capital |                            |               |                          |   |
|     | OBJETO                   |                                          | STATUS           | SUB-ÁREA TEMÁTICA          | VALOR         |                          |   |
|     | Implantação do P         | Projeto Brincando com Esporte            | Nova demanda     | Obras                      | R\$ 9.500,00  | Q 🖌 🏛                    |   |
|     | Reforma De Unid          | ade De Atencao Especializada Em Saude    | Nova demanda     | Obras                      | R\$ 23.500,00 | Q 🖍 🏛                    |   |
|     |                          |                                          |                  |                            |               |                          |   |
|     |                          |                                          |                  |                            |               |                          |   |

8.8 Uma janela irá abrir, caso queira excluir esse convênio clique em "confirmar" caso contrário clique em "cancelar".

| Módulo Seleci                                            | onado: PPA 2018 - 2021                                                                 |                                            | _                          | Administr                    | ador / Administrado | r 🗘 |
|----------------------------------------------------------|----------------------------------------------------------------------------------------|--------------------------------------------|----------------------------|------------------------------|---------------------|-----|
| 2018 - 2021                                              | Confirmação                                                                            |                                            | ×                          |                              |                     |     |
| Cadastrar                                                | Tem certeza? Ao apagar um convênio, também convênio.                                   | estará apagando as pr                      | evisões de valores do      |                              |                     |     |
| Filtros                                                  |                                                                                        | Cance                                      | elar Confirmar             |                              |                     | +   |
|                                                          |                                                                                        |                                            |                            |                              |                     |     |
| ista de <b>Conv</b> e                                    | ênios/Contratos de Repasse/Outras transferê                                            | ncias de capital                           |                            |                              |                     |     |
| Lista de Conve<br>OBJETO                                 | ênios/Contratos de Repasse/Outras transferê                                            | ncias de capital<br>STATUS                 | SUB-ÁREA TEMÁTICA          | VALOR                        |                     |     |
| Lista de <b>Conv</b> o<br><b>OBJETO</b><br>Implantação d | <b>ênios/Contratos de Repasse/Outras transferê</b><br>do Projeto Brincando com Esporte | ncias de capital<br>STATUS<br>Nova demanda | SUB-ÁREA TEMÁTICA<br>Obras | <b>VALOR</b><br>R\$ 9.500,00 | Q / 1               |     |

# Funções

9.0 Clique em "planejamento" no menu lateral e escolha a opção 'PPA', na nova página escolha em qual ppa você deseja criar os objetivos, basta clicar em "trabalhar nesse PPA" no canto direito da tela.

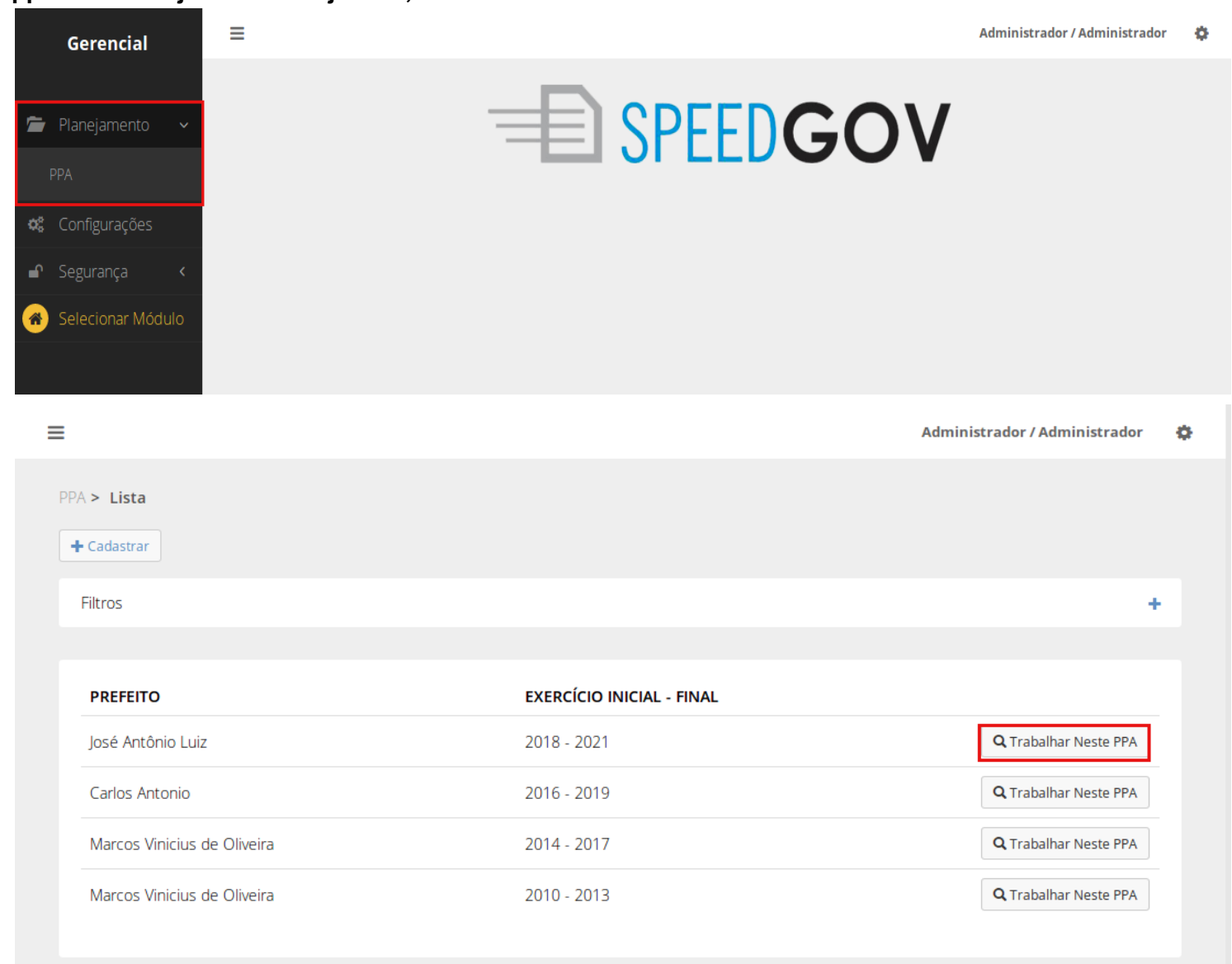

9.1 Escolha a opção "Tabelas do PPA" no menu lateral. Na lista de itens que vai aparecer clique em "Funções".

|             | Gerencial           | Módulo Selecionado: PPA 2018 - 2021                               | Administrador / Administrador | ٠ |
|-------------|---------------------|-------------------------------------------------------------------|-------------------------------|---|
|             |                     | PPA 2018 - 2021                                                   |                               |   |
| 0           |                     | former and there                                                  |                               |   |
|             |                     | PPA 2018 - 2021                                                   |                               |   |
|             | Órgãos              | Prefeito: José Antônio Luiz Vice Prefeito: Maria Adriana Ferreira |                               |   |
| <u>.til</u> | Projeção de Receita | ←Voltar ✔Editar �Configurações do PPA                             |                               |   |
| S           |                     |                                                                   |                               |   |
| <b>A</b>    |                     |                                                                   |                               |   |
|             |                     |                                                                   |                               |   |
|             |                     |                                                                   |                               |   |
|             |                     |                                                                   |                               |   |
| 쓭           |                     |                                                                   |                               |   |
| ₽           |                     |                                                                   |                               |   |
| ⊞           |                     |                                                                   |                               |   |
| *           | Selecionar Módulo   |                                                                   |                               |   |

9.2 Para cadastrar uma função clique no botão "cadastrar" no topo da página. Preencha os campos e clique em "salvar" para confirmar.

| 📃 🛛 Módulo Sele               | cionado: PPA 2018 - 2021 |             | Administrador / Administrador 🛛 🄅 |
|-------------------------------|--------------------------|-------------|-----------------------------------|
| Funções > List<br>+ Cadastrar | ar                       |             |                                   |
| Filtros                       |                          |             | +                                 |
| Lista de <b>Fun</b>           | ções                     |             |                                   |
| CÓDIGO                        | NOME                     | SUB-FUNÇÕES |                                   |
| 01                            | Legislativa              | 2           | Q 🖍 💼                             |
| 02                            | Judiciária               | 2           | ۹ 🖍 💼                             |
| 03                            | Essencial à Justiça      | 2           | ۹ 🖍 💼                             |
| 04                            | Administração            | 11          | ۹ 🖍 💼                             |
| 05                            | Defesa Nacional          | 3           | ۹ 🖍 💼                             |
| 06                            | Segurança Pública        | 3           | Q 🗡 💼                             |
| 07                            | Relações Exteriores      | 2           | ۹ 🖍 💼                             |
| 00                            | Accistância Cocial       | А           |                                   |

Administrador / Administrador 👘 🏟

| Cadastrar Função        |       |  |  |  |
|-------------------------|-------|--|--|--|
| Código*                 | Nome* |  |  |  |
|                         |       |  |  |  |
| (*) Campos Obrigatórios |       |  |  |  |
|                         |       |  |  |  |
| Salvar Can              | celar |  |  |  |

Módulo Selecionado: PPA 2018 - 2021

9.3 Para editar uma função acesse a lista de funções através do menu lateral escolhendo a opção

"Tabelas do PPA". Na lista de itens que vai aparecer clique em "Funções". Clique no vai apara ser direcionado para a tela de edição.

|             | Gerencial            | Módulo Selecionado: PPA 2018 - 2021                               | Administrador / Administrador | ٠ |
|-------------|----------------------|-------------------------------------------------------------------|-------------------------------|---|
|             |                      | PPA 2018 - 2021                                                   |                               |   |
| 0           | PPA 2018 - 2021      |                                                                   |                               |   |
|             |                      |                                                                   |                               |   |
|             | Órgãos               | Prefeito: José Antônio Luiz Vice Prefeito: Maria Adriana Ferreira |                               |   |
| <u>lılı</u> | Projeção de Receita  | ← Voltar ✓ Editar ✿ Configurações do PPA                          |                               |   |
| S           |                      |                                                                   |                               |   |
| Þ           | Tabelas do PPA 🛛 🗸   |                                                                   |                               |   |
|             |                      |                                                                   |                               |   |
|             |                      |                                                                   |                               |   |
|             |                      |                                                                   |                               |   |
| ***         | PPA Participativo  < |                                                                   |                               |   |
| ₽           | Relatórios <         |                                                                   |                               |   |
| ⊞           | Tabelas Aux. 🔸       |                                                                   |                               |   |
| *           | Selecionar Módulo    |                                                                   |                               |   |

Módulo Selecionado: PPA 2018 - 2021

| nções > Listar          |                     |             |       |
|-------------------------|---------------------|-------------|-------|
| 🕈 Cadastrar             |                     |             |       |
| Filtros                 |                     |             | +     |
| Lista de <b>Funções</b> |                     |             |       |
| CÓDIGO                  | NOME                | SUB-FUNÇÕES |       |
| 01                      | Legislativa         | 2           | Q 🖍 💼 |
| 02                      | Judiciária          | 2           | Q 🖍 💼 |
| 03                      | Essencial à Justiça | 2           | Q 🖍 💼 |
| 04                      | Administração       | 11          | Q 🖊 💼 |
| 05                      | Defesa Nacional     | 3           | Q / 🗂 |
| 06                      | Segurança Pública   | 3           | Q / 🛍 |
| 07                      | Relações Exteriores | 2           | Q 🖊 💼 |
| 00                      | Accistância Cocial  | А           |       |

### 9.4 Modifique os campos desejados e escolha "salvar" para confirmar as alterações.

| 🗮 Módulo Selecionado: P                    | PA 2018 - 2021       | Administrador / Administrador | Ф |
|--------------------------------------------|----------------------|-------------------------------|---|
| <u>Funções</u> > Legislativa <b>&gt; E</b> | ditar                |                               |   |
| Editar Função                              |                      |                               |   |
| Código*<br>þ1<br>(*) Campos Obrigatórios   | Nome*<br>Legislativa |                               |   |
| Salvar Cance                               | lar                  |                               |   |

9.5 Para excluir uma função acesse a lista de funções através do menu lateral escolhendo a opção

Ē

"Tabelas do PPA". Na lista de itens que vai aparecer clique em "Funções". Clique no

|   | Gerencial                                                                                                   | Módulo Selecionado: PPA 2018 - 2021                                                      |                                             | Administrador / Administrador 🏻 🎄 |
|---|----------------------------------------------------------------------------------------------------|------------------------------------------------------------------------------------------|---------------------------------------------|-----------------------------------|
|   |                                                                                                    | PPA 2018 - 2021                                                                          |                                             |                                   |
|   | PPA 2018 - 2021<br>Programas<br>Órgãos<br>Projeção de Receita                                               | Status: <b>Em Aberto</b><br>PPA <b>2018 - 2021</b><br><b>Prefeito:</b> José Antônio Luiz | <b>Vice Prefeito:</b> Maria Adriana Ferreir | a                                 |
|   | Tabelas do PPA v<br>xos<br>unções<br>quipe Técnica<br>PPA Participativo v<br>Relatórios v<br>Tabelas Aux. v |                                                                                          |                                             |                                   |
| = | Módulo Selecionad                                                                                           | <b>lo:</b> PPA 2018 - 2021                                                               | Ac                                          | lministrador / Administrador 🛛 🔅  |
| F | Funções > Listar<br>+ Cadastrar<br>Filtros                                                                  |                                                                                          |                                             | +                                 |
|   | Lista de <b>Funcões</b>                                                                                     |                                                                                          |                                             |                                   |
|   | CÓDIGO                                                                                                    | NOME                                                                                     | SUB-FUNÇÕES                                 |                                   |
|   | 01                                                                                                    | Legislativa                                                                              | 2                                           | ۹ 🖍 💼                             |
|   | 02                                                                                                    | Judiciária                                                                               | 2                                           | Q 🖍 💼                             |
|   | 03                                                                                                    | Essencial à Justiça                                                                      | 2                                           | Q 🖍 💼                             |
|   | 04                                                                                                    | Administração                                                                            | 11                                          | Q 🖌 💼                             |
|   | 05                                                                                                    | Defesa Nacional                                                                          | 3                                           | Q 🗡 💼                             |
|   | 06                                                                                                    | Segurança Pública                                                                        | 3                                           | ۹ 🖍 💼                             |
|   | 07                                                                                                    | Relações Exteriores                                                                      | 2                                           | Q 🖌 💼                             |
|   | No                                                                                                    | Accistância Carial                                                                       | Λ                                           |                                   |

9.6 Uma janela irá abrir, caso queira excluir essa função clique em "confirmar" caso contrário clique em "cancelar".

| Módulo Selecionad       | o: PPA 2018 - 2021  |                    | Administrador / Administrador 🛛 🖨 |
|-------------------------|---------------------|--------------------|-----------------------------------|
| Co                      | onfirmação          | ×                  |                                   |
| + Cadastrar             | m certeza?          |                    |                                   |
| Filtros                 |                     | Cancelar Confirmar | +                                 |
| Lista de <b>Funções</b> |                     |                    |                                   |
| CÓDIGO                  | NOME                | SUB-FUNÇÕES        |                                   |
| 01                      | Legislativa         | 2                  | Q 🖍 🏛                             |
| 02                      | Judiciária          | 2                  | Q 🖍 🏛                             |
| 03                      | Essencial à Justiça | 2                  | Q 🖍 🏛                             |
| 04                      | Administração       | 11                 | Q / 🏛                             |
| 05                      | Defesa Nacional     | 3                  | Q 🖍 🏛                             |
| 06                      | Segurança Pública   | 3                  | Q / 🏛                             |
| 07                      | Relações Exteriores | 2                  | Q 🖌 💼                             |

#### Subfunção

9.7 Para cadastrar uma subfunção primeiro você deve entrar na função onde deseja cadastrá-la. Clique em "Tabelas do PPA". Na lista de itens que vai aparecer clique em "Funções". Acesse a função que

deseja clicando na lupa do lado direito da tela. Clique no botão "Cadastrar subfunção".

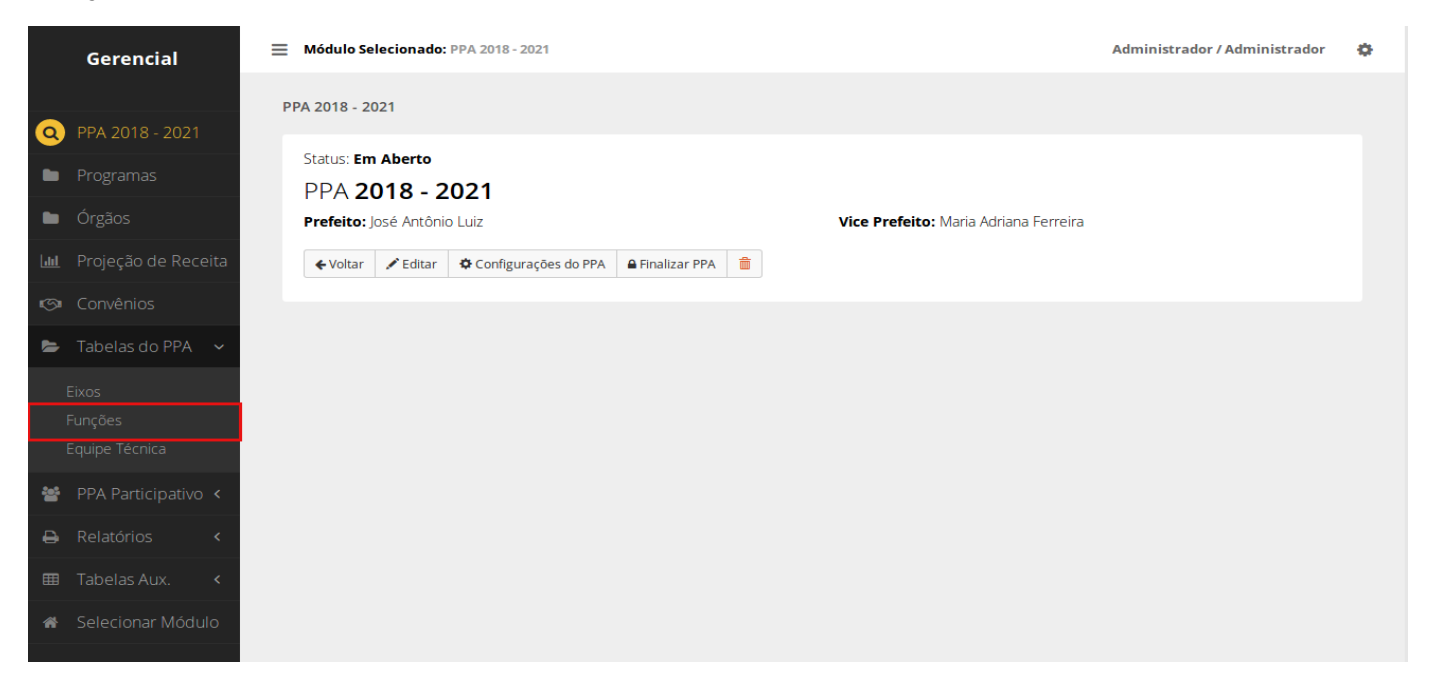

Módulo Selecionado: PPA 2018 - 2021

Administrador / Administrador

ф

| Funções > Listar        |             |             |   |
|-------------------------|-------------|-------------|---|
| + Cadastrar             |             |             |   |
| Filtros                 |             |             | + |
|                         |             |             |   |
| Lista de <b>Funções</b> |             |             |   |
| CÓDIGO                  | NOME        | SUB-FUNÇÕES |   |
| 01                      | Logislativa | 2           |   |

| 01 | Legislativa         | 2  | Q 🖍 🔳 |
|----|---------------------|----|-------|
| 02 | Judiciária          | 2  | Q / 💼 |
| 03 | Essencial à Justiça | 2  | Q 🖍 💼 |
| 04 | Administração       | 11 | Q / 🛍 |
| 05 | Defesa Nacional     | 3  | Q / 💼 |
| 06 | Segurança Pública   | 3  | Q / 💼 |
| 07 | Relações Exteriores | 2  | Q 🖍 🏛 |
| no | Accistância Cacial  | ٨  |       |

Módulo Selecionado: PPA 2018 - 2021

Funções > Legislativa

| ta de Subfunções | cópico |  |
|------------------|--------|--|
| ção Legislativa  | 031    |  |
| ontrole Externo  | 032    |  |

9.8 Preencha os campos e clique em "salvar" para confirmar os dados.

| Módulo Selecionado: PPA 2018 - 2021         | Administrador / Administrador | ٥ |
|---------------------------------------------|-------------------------------|---|
| Funções > Legislativa > Cadastrar Subfunção |                               |   |
| Cadastrar Subfunção                         |                               |   |
| Código*     Nome*                           |                               |   |
| Salvar Cancelar                             |                               |   |
|                                             |                               |   |

9.9 Para editar uma subfunção primeiro você deve entrar na função onde deseja cadastrá-la. Clique em "Tabelas do PPA". Na lista de itens que vai aparecer clique em "Funções". Acesse a função que deseja

| clica | ando na lupa                    | do lado direito da tela. |             |                                   |
|-------|---------------------------------|--------------------------|-------------|-----------------------------------|
| =     | Módulo Selecionado: PPA         | 2018 - 2021              |             | Administrador / Administrador 🛛 🔅 |
| F     | Funções > Listar<br>+ Cadastrar |                          |             |                                   |
|       | Filtros                         |                          |             | +                                 |
|       | Lista de <b>Funções</b>         |                          |             |                                   |
|       | CÓDIGO                          | NOME                     | SUB-FUNÇÕES |                                   |
|       | 01                              | Legislativa              | 2           | ۵ 🖌                               |
|       | 02                              | Judiciária               | 2           | Q 🖍 💼                             |
|       | 03                              | Essencial à Justiça      | 2           | Q 🖍 💼                             |
|       | 04                              | Administração            | 11          | Q 🖍 💼                             |
|       | 05                              | Defesa Nacional          | 3           | Q 🖍 💼                             |
|       | 06                              | Segurança Pública        | 3           | Q 🖍 💼                             |
|       | 07                              | Relações Exteriores      | 2           | Q 🖍 💼                             |
|       | 00                              | Accietância Cocial       | А           |                                   |

9.10 Clique no do lado direito da tela ao lado da subfunção que deseja. Edite os campos desejados e clique em "salvar" para confirmar as alterações.

| Módulo Selecionado: PPA 2018 - 2021                         | Administrador / Administrador | ¢ |
|-------------------------------------------------------------|-------------------------------|---|
| Funções > Legislativa                                       |                               |   |
|                                                             |                               |   |
| 01 - Legislativa<br>← Voltar ← Cadastrar Subfunção mExcluir |                               |   |
| Lista de <b>Subfunções</b>                                  |                               |   |
| NOME CÓDIGO                                                 |                               |   |
| Ação Legislativa 031                                        |                               |   |
| Controle Externo 032                                        |                               |   |
|                                                             |                               |   |
|                                                             |                               |   |
|                                                             |                               |   |
| Módulo Selecionado: PPA 2018 - 2021                         | Administrador / Administrador | ٥ |
| Funções > Legislativa > Editar Subfunção                    |                               |   |
|                                                             |                               |   |
| Editar Subfunção                                            |                               |   |
| Código* Nome*                                               |                               |   |
|                                                             |                               |   |
| (*) Campos Obrigatorios                                     |                               |   |
|                                                             |                               |   |
| Salvar                                                      |                               |   |
|                                                             |                               |   |

| Gerencial                 | E Módulo Selecionado: PPA 2018 - 2021 Administrador / Administrador | ٥ |
|---------------------------|---------------------------------------------------------------------|---|
|                           | PPA 2018 - 2021                                                     |   |
| Q PPA 2018 - 2021         |                                                                     |   |
| Programas                 | PPA 2018 - 2021                                                     |   |
| 🖿 Órgãos                  | Prefeito: José Antônio Luiz Vice Prefeito: Maria Adriana Ferreira   |   |
| Lul Projeção de Receita   | ← Voltar 🖍 Editar 🌣 Configurações do PPA 🔒 Finalizar PPA 🝵          |   |
| 🚱 Convênios               |                                                                     |   |
| 🝃 🛛 Tabelas do PPA 🗸 🗸    |                                                                     |   |
| Eixos                     |                                                                     |   |
| Funções<br>Equipe Técnica |                                                                     |   |
| PPA Participativo <       |                                                                     |   |
| 🖨 Relatórios 🛛 <          |                                                                     |   |
| 🖽 Tabelas Aux. <          |                                                                     |   |
| 🖀 Selecionar Módulo       |                                                                     |   |

9.11 Para excluir uma subfunção primeiro você deve entrar na função onde deseja cadastrá-la. Clique em "Tabelas do PPA". Na lista de itens que vai aparecer clique em "Funções". Acesse a função que deseja

| clicar<br>≡ | ndo na lupa 🔍<br>Módulo Selecionado: PPA 2 | do lado direito da tela. |             | Administrador / Administrador 🛛 🖨 |
|-------------|--------------------------------------------|--------------------------|-------------|-----------------------------------|
| Fur         | nções > Listar<br>- Cadastrar              |                          |             |                                   |
|             | Filtros                                    |                          |             | +                                 |
|             | Lista de <b>Funções</b>                    |                          |             |                                   |
|             | CÓDIGO                                     | NOME                     | SUB-FUNÇŌES |                                   |
|             | 01                                         | Legislativa              | 2           | Q 🖍 💼                             |
|             | 02                                         | Judiciária               | 2           | Q 🗡 💼                             |
|             | 03                                         | Essencial à Justiça      | 2           | Q 🗡 💼                             |
|             | 04                                         | Administração            | 11          | Q 🗡 💼                             |
|             | 05                                         | Defesa Nacional          | 3           | Q 🗡 💼                             |
|             | 06                                         | Segurança Pública        | 3           | Q 🖍 💼                             |
|             | 07                                         | Relações Exteriores      | 2           | Q 🖍 💼                             |
|             | 00                                         | Accistância Casial       | Λ           |                                   |

# 9.12 Clique no 💼 do lado direito da tela ao lado da subfunção que deseja.

| ≡   | Módulo Selecionado        | PPA 2018 - 2021       |          |  |        | Administrador / Administrador | ¢ |
|-----|---------------------------|-----------------------|----------|--|--------|-------------------------------|---|
| Fun | ções > <b>Legislativa</b> |                       |          |  |        |                               |   |
|     | 01 - Legislativa          |                       |          |  |        |                               |   |
|     | ←Voltar 🖍 Editar          | + Cadastrar Subfunção | ■Excluir |  |        |                               |   |
|     | Lista de <b>Subfunç</b> ã | ŏes –                 |          |  |        |                               |   |
|     | NOME                      |                       |          |  | CÓDIGO |                               |   |
|     | Ação Legislativa          |                       |          |  | 031    |                               |   |
|     | Controle Externo          | )                     |          |  | 032    |                               |   |
|     |                           |                       |          |  |        |                               |   |

9.13 Uma janela irá abrir, se deseja mesmo excluir essa subfunção clique em "confirmar" caso o contrário clique em "cancelar".

| Módulo Selecionado: PPA 2018 - 2021 | _                  | Administrador / Administrador 🛛 🔅 |
|-------------------------------------|--------------------|-----------------------------------|
| Confirmação                         | ×                  |                                   |
| Funções > Legis<br>Tem certeza?     |                    |                                   |
| 01 - Leg<br>←Voltar                 | Cancelar Confirmar |                                   |
| Lista de <b>Subfunções</b>          |                    |                                   |
| NOME                                | CÓDIGO             |                                   |
| Ação Legislativa                    | 031                |                                   |
| Controle Externo                    | 032                |                                   |
|                                     |                    |                                   |
|                                     |                    |                                   |

# Equipe Técnica

10.0 Clique em "planejamento" no menu lateral e escolha a opção 'PPA', na nova página escolha em qual ppa você deseja criar os objetivos, basta clicar em "trabalhar nesse PPA"

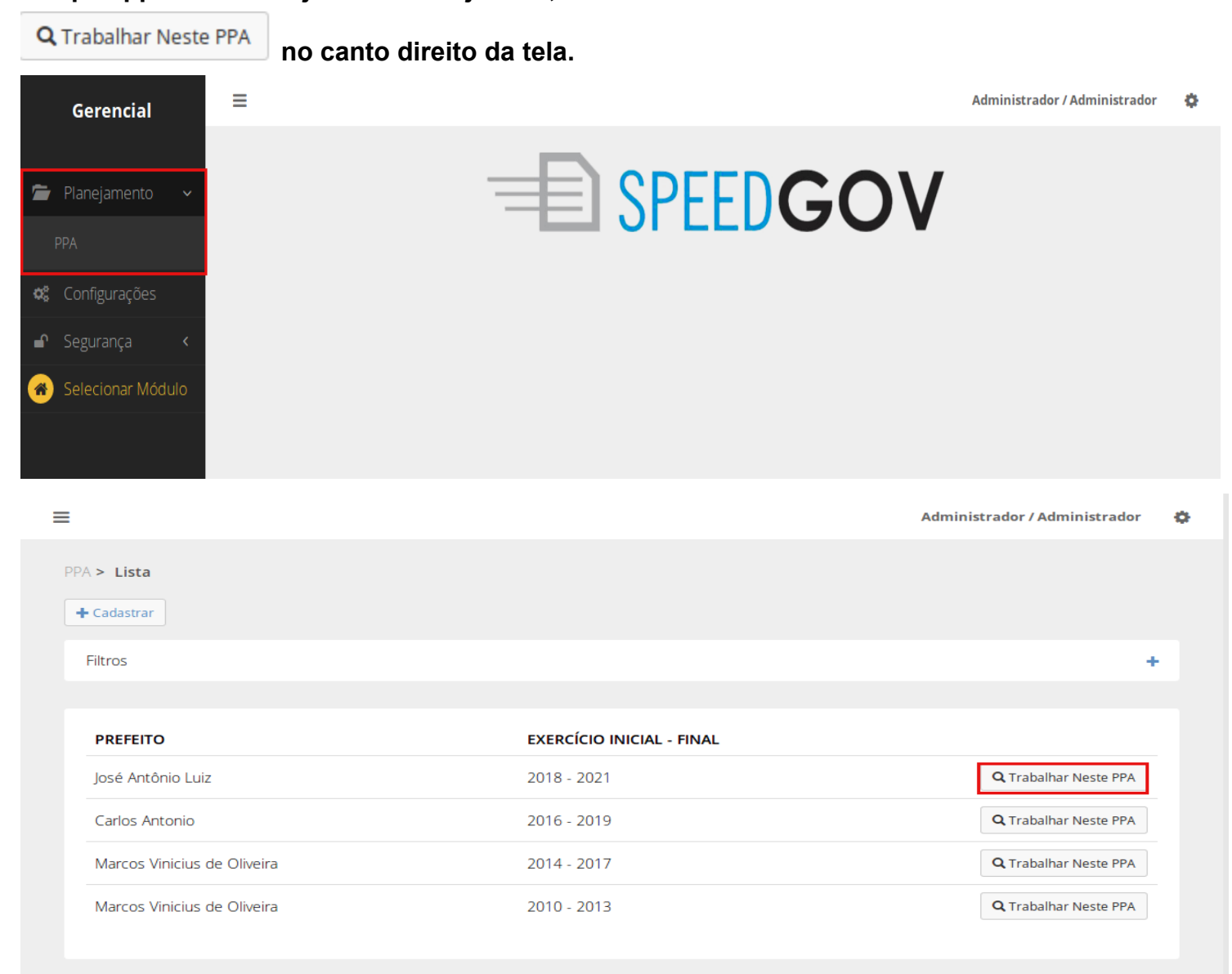

10.1 Escolha a opção "Tabelas do PPA" no menu lateral. Na lista de itens que vai aparecer clique em "Equipe Técnica".

|              | Gerencial            | Módulo Selecionado: PPA 2018 - 2021     Contexto selecionado com sucesso. |
|--------------|----------------------|---------------------------------------------------------------------------|
|              |                      | PPA 2018 - 2021                                                           |
| 0            | PPA 2018 - 2021      | Change Two Alberto                                                        |
|              | Programas            | PPA 2018 - 2021                                                           |
|              | Órgãos               | Prefeito: José Antônio Luiz     Vice Prefeito: Maria Adriana Ferreira     |
| <u> .111</u> | Projeção de Receita  | ← Voltar 🖍 Editar ✿ Configurações do PPA ♠ Finalizar PPA 💼                |
| S            | Convênios            |                                                                           |
| 5            | Tabelas do PPA 🛛 🗸   |                                                                           |
|              |                      |                                                                           |
|              |                      |                                                                           |
|              |                      |                                                                           |
| *            | PPA Participativo  < |                                                                           |
| ₽            | Relatórios <         |                                                                           |
| ⊞            | Tabelas Aux. 🔇       |                                                                           |
| *            | Selecionar Módulo    |                                                                           |
|              |                      |                                                                           |

10.2 Para cadastrar um membro da equipe técnica clique no botão "cadastrar" no topo da tela.Preencha os campos e clique em "salvar" para confirmar os dados.

| Módulo Selecionado: PPA 2018 - 2021    |                                           | Administrador / Administrador | \$ |
|----------------------------------------|-------------------------------------------|-------------------------------|----|
| Equipe Técnica > Listar<br>+ Cadastrar |                                           |                               |    |
| Filtros                                |                                           | +                             |    |
| Lista da <b>Equipe Técnica</b>         | ~                                         |                               |    |
| NOME CARGO                             | HIERARQUIA DE IMPRESSAO NA EQUIPE TECNICA |                               |    |
| Luiz Felipe Secretário                 | 1                                         |                               |    |
| Andréa Lima                            | 2                                         |                               |    |

Módulo Selecionado: PPA 2018 - 2021

1

| cnicos > Cadastrar<br>Cadastrar Membro da Equipe Téc | cnica                                      |
|------------------------------------------------------|--------------------------------------------|
| Nome*                                                |                                            |
|                                                      |                                            |
| Cargo*                                               | Hierarquia de Impressão na Equipe Técnica* |
| Técnico de um Orgão?                                 | Orgāo*                                     |
| O Técnico de uma Consultoria?                        | Selecione                                  |
| (*) Campos Obrigatórios                              |                                            |
| Salvar Cancelar                                      |                                            |

10.3 Para editar um membro da equipe técnica a lista de equipe técnica através do menu lateral escolhendo a opção "Tabelas do PPA". Na lista de itens que vai aparecer clique em "Equipe Técnica".

| Cli   | que no 🔟             | para ser direcionado para a tela de edição.                               |   |
|-------|----------------------|---------------------------------------------------------------------------|---|
|       | Gerencial            | Módulo Selecionado: PPA 2018 - 2021     Contexto selecionado com sucesso. |   |
|       |                      | PPA 2018 - 2021                                                           | _ |
| Q     | PPA 2018 - 2021      | Chattan Fan Alexate                                                       |   |
|       | Programas            | PPA 2018 - 2021                                                           |   |
|       | Órgãos               | Prefeito: José Antônio Luiz Vice Prefeito: Maria Adriana Ferreira         |   |
| Lulul | Projeção de Receita  | ← Voltar ✓ Editar ✿ Configurações do PPA ♣ Finalizar PPA 音                |   |
| S     |                      |                                                                           |   |
| -     | Tabelas do PPA 🛛 🗸   |                                                                           |   |
|       |                      |                                                                           |   |
|       | Funções              |                                                                           |   |
|       |                      |                                                                           |   |
| **    | PPA Participativo  < |                                                                           |   |
| ₽     | Relatórios <         |                                                                           |   |
| ⊞     | Tabelas Aux. 🔇       |                                                                           |   |
| *     | Selecionar Módulo    |                                                                           |   |
|       |                      |                                                                           |   |

| ≡ | Módulo Selecionado: PP                | A 2018 - 2021 |                                           | Administrador / Administrador | ¢ |
|---|---------------------------------------|---------------|-------------------------------------------|-------------------------------|---|
| E | quipe Técnica > Listar<br>+ Cadastrar |               |                                           |                               |   |
|   | Filtros                               |               |                                           | +                             |   |
|   | Lista da <b>Equipe Técnica</b>        |               |                                           |                               |   |
|   | NOME                                  | CARGO         | HIERARQUIA DE IMPRESSÃO NA EQUIPE TÉCNICA |                               |   |
|   | Luiz Felipe                           | Secretário    | 1                                         | <b>/</b>                      |   |
|   | Andréa Lima                           |               | 2                                         |                               |   |
|   |                                       |               |                                           |                               |   |

## 10.4 Modifique os campos desejados e escolha "salvar" para confirmar as alterações.

| =  | Módulo Selecionado: PPA 2018 - 2021                                           | Administrador / Administrador                                  | <b>P</b> |
|----|-------------------------------------------------------------------------------|----------------------------------------------------------------|----------|
| Ec | uipe Técnica > Editar                                                         |                                                                |          |
|    | Editar Membro da Equipe Técnica                                               |                                                                |          |
|    | Nome*                                                                         |                                                                |          |
|    | Luiz Felipe                                                                   |                                                                |          |
|    | Cargo*<br>Secretário                                                          | Hierarquia de Impressão na Equipe Técnica*                     |          |
|    | <ul> <li>Técnico de um Orgão?</li> <li>Técnico de uma Consultoria?</li> </ul> | Orgão*     03 - Secretaria de Infraestrutura e Controle Urbano |          |
|    | (*) Campos Obrigatórios                                                       |                                                                |          |
|    | Salvar Cancelar                                                               |                                                                |          |
|    |                                                                               |                                                                |          |
|    |                                                                               |                                                                |          |

10.5 Para editar um membro da equipe técnica acesse a lista de funções através do menu lateral escolhendo a opção "Tabelas do PPA". Na lista de itens que vai aparecer clique em "Equipe

Técnica". Clique no

| Gerencia                  | I =            | Módulo Selecionado: PP   | PA 2018 - 2021       |                     |                | •                      | Contexto selecionado com suc | esso. |   |
|---------------------------|----------------|--------------------------|----------------------|---------------------|----------------|------------------------|------------------------------|-------|---|
|                           |                | PPA 2018 - 2021          |                      |                     |                |                        |                              |       |   |
| Q PPA 2018 - 2            | 2021           | Status: Em Aborto        |                      |                     |                |                        |                              |       |   |
| Programas                 |                | PPA 2018 - 20            | 21                   |                     |                |                        |                              |       |   |
| 🖿 Órgãos                  |                | Prefeito: José Antônio L | uiz                  |                     | Vice Prefeito: | Maria Adriana Ferreira | a                            |       |   |
| 🔟 Projeção de             | Receita        | ←Voltar ✓Editar K        | Configurações do PPA | 🔒 Finalizar PPA 🛛 💼 |                |                        |                              |       |   |
| 🛯 Convênios               |                |                          |                      |                     |                |                        |                              |       |   |
| 🖕 Tabelas do l            | PPA 🗸          |                          |                      |                     |                |                        |                              |       |   |
|                           |                |                          |                      |                     |                |                        |                              |       |   |
| Funções<br>Fouipe Técnica |                |                          |                      |                     |                |                        |                              |       |   |
| PPA Particin              | ativo K        |                          |                      |                     |                |                        |                              |       |   |
|                           | <              |                          |                      |                     |                |                        |                              |       |   |
|                           | Č.             |                          |                      |                     |                |                        |                              |       |   |
|                           | Aódulo         |                          |                      |                     |                |                        |                              |       |   |
|                           |                |                          |                      |                     |                |                        |                              |       |   |
| 📃 Módulo                  | Selecionado: F | PPA 2018 - 2021          |                      |                     |                | A                      | dministrador / Administi     | rador | ٥ |
|                           |                |                          |                      |                     |                |                        |                              |       |   |
| Equipe Téc                | nica > Listar  |                          |                      |                     |                |                        |                              |       |   |
| + Cadastr                 | ar             |                          |                      |                     |                |                        |                              |       |   |
| Filtron                   |                |                          |                      |                     |                |                        |                              |       |   |
| FILTOS                    |                |                          |                      |                     |                |                        |                              | Ŧ     |   |
|                           |                |                          |                      |                     |                |                        |                              |       |   |
| Lista da                  | Equipe Técnic  | ta                       |                      |                     |                |                        |                              |       |   |
| NOME                      |                | CARGO                    | HIERARQUIA DE        | E IMPRESSÃO NA I    | QUIPE TÉCNICA  |                        |                              |       |   |
| Luiz Fe                   | lipe           | Secretário               | 1                    |                     |                |                        | 1                            | â     |   |
| Andréa                    | Lima           |                          | 2                    |                     |                |                        | 1                            |       |   |
|                           |                |                          |                      |                     |                |                        |                              |       |   |
|                           |                |                          |                      |                     |                |                        |                              |       |   |

10.6 Uma janela irá abrir, caso queira excluir essa função clique em "confirmar" caso contrário clique em "cancelar".

| 📃 Módulo Selecionad             | o: PPA 2018 - 2021 |                                           | Administrador / Administrador | ø |
|---------------------------------|--------------------|-------------------------------------------|-------------------------------|---|
| Co                              | onfirmação         | ×                                         |                               |   |
| Equipe Técnica ><br>+ Cadastrar | m certeza?         |                                           |                               |   |
| Filtros                         |                    | Cancelar Confirmar                        | +                             |   |
| Lista da <b>Equipe Téc</b>      | nica               |                                           |                               |   |
| NOME                            | CARGO              | HIERARQUIA DE IMPRESSÃO NA EQUIPE TÉCNICA |                               |   |
| Luiz Felipe                     | Secretário         | 1                                         | 1                             |   |
| Andréa Lima                     |                    | 2                                         | 1 💼                           |   |
|                                 |                    |                                           |                               |   |
|                                 |                    |                                           |                               |   |

# **PPA** Participativo

### Configurações

11.0 Clique em "planejamento" no menu lateral e escolha a opção 'PPA', na nova página escolha em qual ppa você deseja criar os objetivos, basta clicar em "trabalhar nesse PPA"

| <b>Q</b> Trabalhar Neste PPA                                                                                  | no canto direito da tela.  |                               |   |
|----------------------------------------------------------------------------------------------------|----------------------------|-------------------------------|---|
| Gerencial                                                                                                    |                            | Administrador / Administrador | ٥ |
| <ul> <li>➢ Planejamento ~</li> <li>PPA</li> <li>Image: Configurações</li> <li>Mage: Segurança &lt;</li> </ul> |                            | 7                             |   |
| <ul> <li>Selecionar Módulo</li> </ul>                                                                         |                            |                               |   |
| PPA > Lista<br>+ Cadastrar                                                                                    | Adr                        | ninistrador / Administrador   | Ŷ |
| Filtros                                                                                                    |                            | +                             |   |
| PREFEITO                                                                                                    | EXERCÍCIO INICIAL - FINAL  |                               |   |
| José Antônio Luiz<br>Carlos Antonio                                                                           | 2018 - 2021<br>2016 - 2019 | Q Trabalhar Neste PPA         |   |
| Marcos Vinicius de Oliveira                                                                                   | 2014 - 2017                | <b>Q</b> Trabalhar Neste PPA  |   |
| Marcos Vinicius de Oliveira                                                                                   | 2010 - 2013                | <b>Q</b> Trabalhar Neste PPA  |   |
|                                                                                                    |                            |                               |   |

# 11.1 Escolha a opção "PPA Participativo" no menu lateral. Na lista de itens que vai aparecer clique em "configurações".

| Gerencial               | Módulo Selecionado: PPA 2018 - 2021                               | Administrador / Administrador | ۰. |
|-------------------------|-------------------------------------------------------------------|-------------------------------|----|
|                         | PPA 2018 - 2021                                                   |                               |    |
| Q PPA 2018 - 2021       |                                                                   |                               |    |
| Programas               | Status: <b>Em Aberto</b><br>PPA <b>2018 - 2021</b>                |                               |    |
| 🖿 Órgãos                | Prefeito: José Antônio Luiz Vice Prefeito: Maria Adriana Ferreira |                               |    |
| Lul Projeção de Receita | ← Voltar ✓ Editar ♦ Configurações do PPA ● Finalizar PPA          |                               |    |
| 🚱 Convênios             |                                                                   |                               |    |
| 🖕 Tabelas do PPA \prec  |                                                                   |                               |    |
| 嶜 PPA Participativo 🗸   |                                                                   |                               |    |
| Configurações           |                                                                   |                               |    |
| Propostas               |                                                                   |                               |    |
| Áreas Temáticas         |                                                                   |                               |    |
| Regiões                 |                                                                   |                               |    |
| Cidadaos                |                                                                   |                               |    |
| Paginas do PPA Online   |                                                                   |                               |    |
| 🔒 Relatórios 🛛 <        |                                                                   |                               |    |
|                         |                                                                   |                               |    |

#### 11.2 Para configurar o ppa participativo clique em "configurações do ppa participativo online"

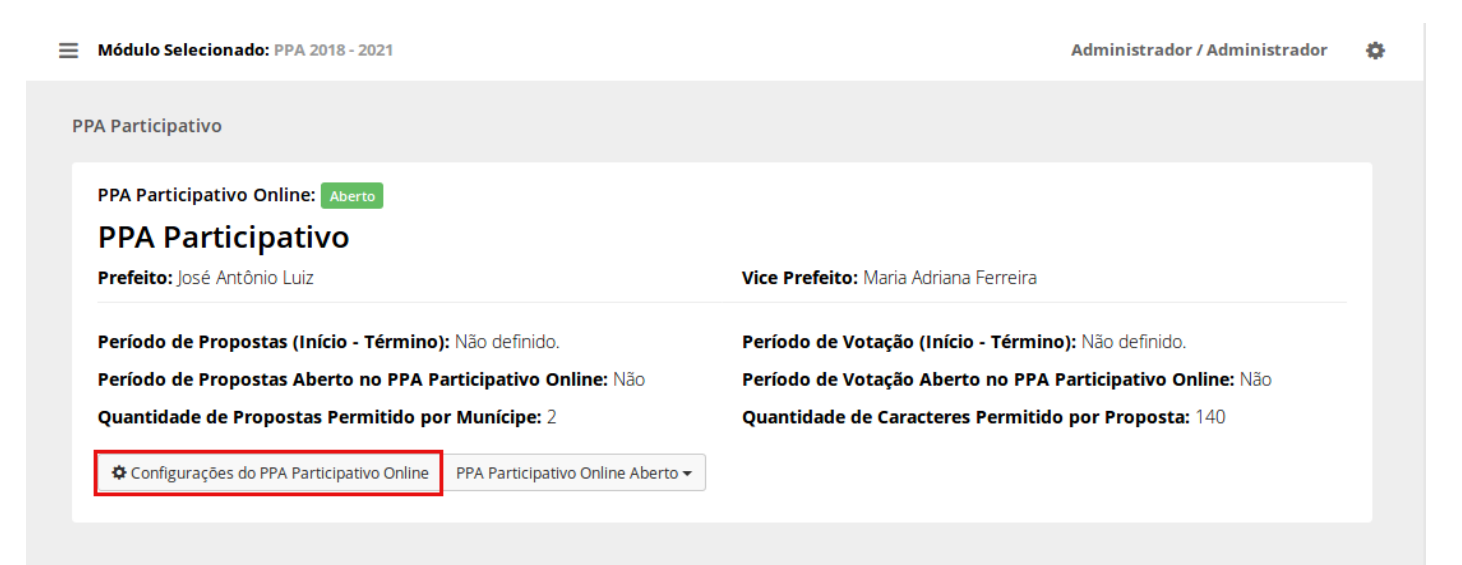

### 11.3 Nessa tela você pode editar os campos que vão aparecer no ppa participativo online. Preencha os campos que deseja e clique em "salvar" para confirmar.

| onfigurações do PPA Participativo Onlin                                                                                                    |                                                                                                    |                                                                                                    |                                                                                                    |
|----------------------------------------------------------------------------------------------------|----------------------------------------------------------------------------------------------------|----------------------------------------------------------------------------------------------------|----------------------------------------------------------------------------------------------------|
| eríodo de Propostas (Início / Término)                                                                                                    | Período de Votação (Ir                                                                                                    | nício / Término)                                                                                                    |                                                                                                    |
| 10/05/2017 <b>até</b> 25/05/2017                                                                                                    | 26/05/2017                                                                                                    | até 09/06/2017                                                                                                    | Limpar Datas                                                                                                    |
| uantidade de Propostas Permitido por Muníc                                                                                                    | ipes 🕜                                                                                                    | Quantidade de Car                                                                                                    | acteres Permitido por Proposta 🚱                                                                                                    |
| 2                                                                                                    |                                                                                                    | 140                                                                                                    |                                                                                                    |
| tivar Somente Micro Região? 🔒                                                                                                    | Ativar Somente Área                                                                                                    | Temática? 😰                                                                                                    | Ativar envio de problemas 😧                                                                                                    |
| Sim Nāo                                                                                                    | Sim 🖲 Nāo                                                                                                    | -                                                                                                    | ● Sim ○ Não                                                                                                    |
|                                                                                                    |                                                                                                    |                                                                                                    |                                                                                                    |
| presentação do PPA Participativo Online                                                                                                    |                                                                                                    |                                                                                                    |                                                                                                    |
| ) texto digitado no campo abaixo ira ser exibido na pagi<br>PA Participativo e como ele é importante para o munici                                                                                                    | ina principal do PPA Participati<br>ípio.                                                                                                    | vo Online. Esse texto serve c                                                                                                    | como uma apresentação convidativa e resumida de o que e o                                                                                                    |
| X 6 6 6 6 4 + +   • • •   • • • •                                                                                                    |                                                                                                    | ± ≡ 23                                                                                                    |                                                                                                    |
| B I <del>S</del>   <u>I</u> <sub>x</sub>   ≟≣ ∷≣   ⊴≣ ∃≣   ୨୨   ₿₿                                                                                                    | Estilo - Formata                                                                                                    |                                                                                                    |                                                                                                    |
| Saúde, Assistência Social e Educa                                                                                                    | ação com vistas a am                                                                                                    | pliação da particip                                                                                                    | bem como junto aos Conselhos de<br>ação popular e pleno atendimento a                                                                                                    |
| abilitar os termos de uso?<br>Sim                                                                                                    | ação com vistas a am                                                                                                    | pliação da particip                                                                                                    | bem como junto aos Conselhos de<br>ação popular e pleno atendimento a                                                                                                    |
| As plenanas do FFA Participativo         Saúde, Assistência Social e Educa         legislação vigente         labilitar os termos de uso?         Sim         Não         nagem de Apresentação do PPA Participativo                                                                                                    | online <b>@</b>                                                                                                    | Remover Imagem d                                                                                                    | bem como junto aos Conselhos de<br>ação popular e pleno atendimento a                                                                                                    |
| As plenanas do FFA Participativo<br>Saúde, Assistência Social e Educa<br>legislação vigente<br>labilitar os termos de uso?<br>Sim<br>Não<br>nagem de Apresentação do PPA Participativo                                                                                                    | Online <b>O</b><br>Escolher Imagem                                                                                                    | Remover Imagem d                                                                                                    | bem como junto aos Conselhos de<br>ação popular e pleno atendimento a<br>e Apresentação?<br>Não                                                                                                    |
| As plenanas do FFA Participativo<br>Saúde, Assistência Social e Educa<br>legislação vigente<br>legislação vigente<br>labilitar os termos de uso?<br>Sim<br>Não<br>magem de Apresentação do PPA Participativo<br>aso não seja selecionada nenhuma Imagem, uma Imag                                                                                                    | Online<br>Escolher Imagem<br>gem padrão é utilizada.                                                                                                    | Remover Imagem d                                                                                                    | bem como junto aos Conselhos de<br>ação popular e pleno atendimento a<br>e Apresentação?<br>Não                                                                                                    |
| As plenanas do FFA Faittepative<br>Saúde, Assistência Social e Educa<br>legislação vigente<br>legislação vigente<br>labilitar os termos de uso?<br>Sim<br>Não<br>Sim<br>Não<br>magem de Apresentação do PPA Participativo<br>aso não seja selecionada nenhuma imagem, uma imag<br>magem Atual:                                                                                                    | Online  Escolher Imagem gem padrão é utilizada.                                                                                                    | Remover Imagem d                                                                                                    | bem como junto aos Conselhos de<br>ação popular e pleno atendimento a<br>e Apresentação?<br>• Não                                                                                                    |
| As plenanas do FFA Farticipativo<br>Saúde, Assistência Social e Educa<br>legislação vigente<br>labilitar os termos de uso? <b>O</b><br>Sim Não<br>magem de Apresentação do PPA Participativo<br>aso não seja selecionada nenhuma imagem, uma imag<br>magem Atual:                                                                                                    | Online  Conception of the second second seco | Remover Imagem d<br>O SIM                                                                                                    | bem como junto aos Conselhos de<br>ação popular e pleno atendimento a<br>e Apresentação?<br>Não<br>partilhamento via Facebook para Votação                                                                                                    |
| As plenanas do FFA Farticipativo<br>Saúde, Assistência Social e Educa<br>legislação vigente<br>labilitar os termos de uso?<br>Sim<br>Não<br>Sim<br>Não<br>magem de Apresentação do PPA Participativo<br>aso não seja selecionada nenhuma imagem, uma imag<br>magem Atual:<br>Mensagem de Compartilhamento via Facebook<br>Envie sua proposta e seja parceiro no planej                                                                                                    | Online <b>O</b><br>Escolher Imagem<br>gem padrão é utilizada.                                                                                                    | Remover Imagem d<br>Sim<br>Mensagem de Com<br>Ajude seu municí<br>da votação!                                                                                                    | <ul> <li>bem como junto aos Conselhos de ação popular e pleno atendimento a</li> <li>e Apresentação?</li> <li>Não</li> <li>partilhamento via Facebook para Votação</li> <li>pio a escolher as melhores propostas, participe</li> </ul>                                                                                                    |
| As plenanas do FFA Farticipativo<br>Saúde, Assistência Social e Educa<br>legislação vigente<br>abilitar os termos de uso?<br>Sim<br>Não<br>nagem de Apresentação do PPA Participativo<br>aso não seja selecionada nenhuma imagem, uma image<br>nagem Atual:<br>Envie sua proposta e seja parceiro no planej<br>texto que, por padrão, está neste campo, será exibo q<br>monartilharem suas proposta e informado de la composta e seja parceiro no planej                                                                         | Online<br>Escolher Imagem<br>gem padrão é utilizada.                                                                                                    | Remover Imagem d<br>Sim<br>Mensagem de Com<br>Ajude seu municí<br>da votação!<br>O texto que, por padrão                                                                                | <ul> <li>bem como junto aos Conselhos de ação popular e pleno atendimento a</li> <li>e Apresentação?</li> <li>Não</li> <li>partilhamento via Facebook para Votação</li> <li>iplo a escolher as melhores propostas, participe</li> <li>a, está neste campo, será exibo quando os munícipios</li> </ul>                                                               |
| As plenanas do FFA Farticipativo<br>Saúde, Assistência Social e Educa<br>legislação vigente<br>labilitar os termos de uso?<br>Sim<br>Não<br>Sim<br>Não<br>magem de Apresentação do PPA Participativo<br>aso não seja selecionada nenhuma imagem, uma imag<br>nagem Atual:<br>fensagem de Compartilhamento via Facebook<br>Envie sua proposta e seja parceiro no planej                                                                                                    | Online  Concernation of the second second se | Remover Imagem d<br>Sim<br>Mensagem de Com<br>Ajude seu municí<br>da votação!<br>O texto que, por padrão<br>compartilharem, via Farseus amigos para votar                               | <ul> <li>bem como junto aos Conselhos de ação popular e pleno atendimento a</li> <li>e Apresentação?</li> <li>Não</li> <li>partilhamento via Facebook para Votação</li> <li>iplo a escolher as melhores propostas, participe</li> <li>o, está neste campo, será exibo quando os munícipios cebook, que o período de votação está aberto, convidando rem.</li> </ul> |
| As plenanas do FFA Farticipativo<br>Saúde, Assistência Social e Educa<br>legislação vigente<br>labilitar os termos de uso?<br>Sim Não<br>Sim Não<br>magem de Apresentação do PPA Participativo<br>aso não seja selecionada nenhuma imagem, uma image<br>nagem Atual:<br>Mensagem de Compartilhamento via Facebook<br>Envie sua proposta e seja parceiro no planej<br>etexto que, por padrão, está neste campo, será exibo q<br>ompartilharem suas propostas via Facebook.<br>ara alterar a mensagem, basta modificar esse campo. | Online  Escolher Imagem gem padrão é utilizada.  A para Propostas amento de governo.  uando os munícipios                                                                                                    | Remover Imagem d<br>Sim<br>Mensagem de Com<br>Ajude seu municí<br>da votação!<br>O texto que, por padrão<br>compartilharem, via Fa-<br>seus amigos para votar<br>Para alterar a mensage | bem como junto aos Conselhos de<br>ação popular e pleno atendimento a<br>e Apresentação?<br>Não<br>Não<br>partilhamento via Facebook para Votação<br>plo a escolher as melhores propostas, participe<br>o, está neste campo, será exibo quando os munícipios<br>cebook, que o período de votação está aberto, convidando<br>rem.                                    |

11.4 Para desativar/ativar o ppa participativo primeiro escolha a opção "PPA Participativo" no menu lateral. Na lista de itens que vai aparecer clique em "configurações".

|     | Gerencial             | ⊟ Módul     | o Selecionado:  | PPA 2018 - 2021      |                 |                                       | Administrador / Administrador | ł |
|-----|-----------------------|-------------|-----------------|----------------------|-----------------|---------------------------------------|-------------------------------|---|
|     |                       | PPA 2018    | - 2021          |                      |                 |                                       |                               |   |
| Q   | PPA 2018 - 2021       | Chattan     | Free Alberton   |                      |                 |                                       |                               |   |
|     | Programas             |             | 2018 - 2        | 021                  |                 |                                       |                               |   |
|     | Órgãos                | Prefei      | to: José Antôni | o Luiz               |                 | Vice Prefeito: Maria Adriana Ferreira |                               |   |
| htt | Projeção de Receita   | <b>←</b> Vo | tar 🖍 Editar    | Configurações do PPA | ▲ Finalizar PPA |                                       |                               |   |
| S   | Convênios             |             |                 |                      |                 |                                       |                               |   |
| -   | Tabelas do PPA <      |             |                 |                      |                 |                                       |                               |   |
| *   | PPA Participativo 🗸   |             |                 |                      |                 |                                       |                               |   |
|     | Configurações         |             |                 |                      |                 |                                       |                               |   |
|     | Propostas             |             |                 |                      |                 |                                       |                               |   |
|     | Áreas Temáticas       |             |                 |                      |                 |                                       |                               |   |
|     | Regiões               |             |                 |                      |                 |                                       |                               |   |
|     | Cidadãos              |             |                 |                      |                 |                                       |                               |   |
|     | Páginas do PPA Online |             |                 |                      |                 |                                       |                               |   |
| ₽   | Relatórios <          |             |                 |                      |                 |                                       |                               |   |
|     |                       |             |                 |                      |                 |                                       |                               |   |

11.5 Escolha a opção "PPA participativo online aberto/fechado", na lista de opções que ia parecer escolha "Desativar/Ativar ppa participativo online".

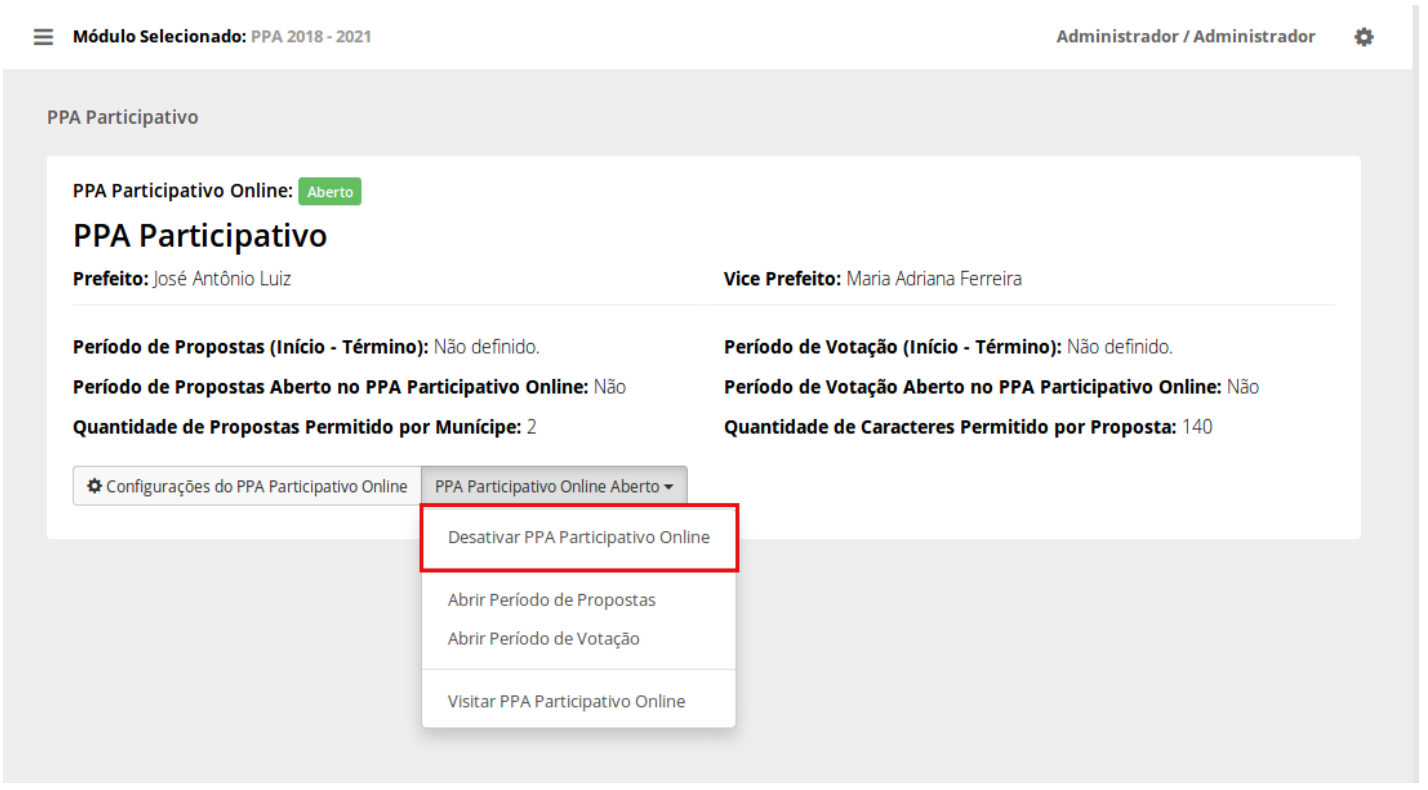

11.6 Para abrir/fechar periodo de propostas primeiro escolha a opção "PPA Participativo" no menu lateral. Na lista de itens que vai aparecer clique em "configurações".

|     | Gerencial            |
|-----|----------------------|
|     |                      |
| 0   | PPA 2018 - 2021      |
|     | Programas            |
|     | Órgãos               |
| Lul | Projeção de Receita  |
| S   | Convênios            |
| -   | Tabelas do PPA \prec |
| *   | PPA Participativo 🗸  |
|     | Configurações        |
|     | Propostas            |
|     |                      |
|     |                      |
|     | Cidadaos             |
|     |                      |
| ₽   |                      |
|     |                      |

11.7 Escolha a opção "PPA participativo online aberto/fechado", na lista de opções que ia parecer escolha "Abrir/Fechar Período de Propostas".

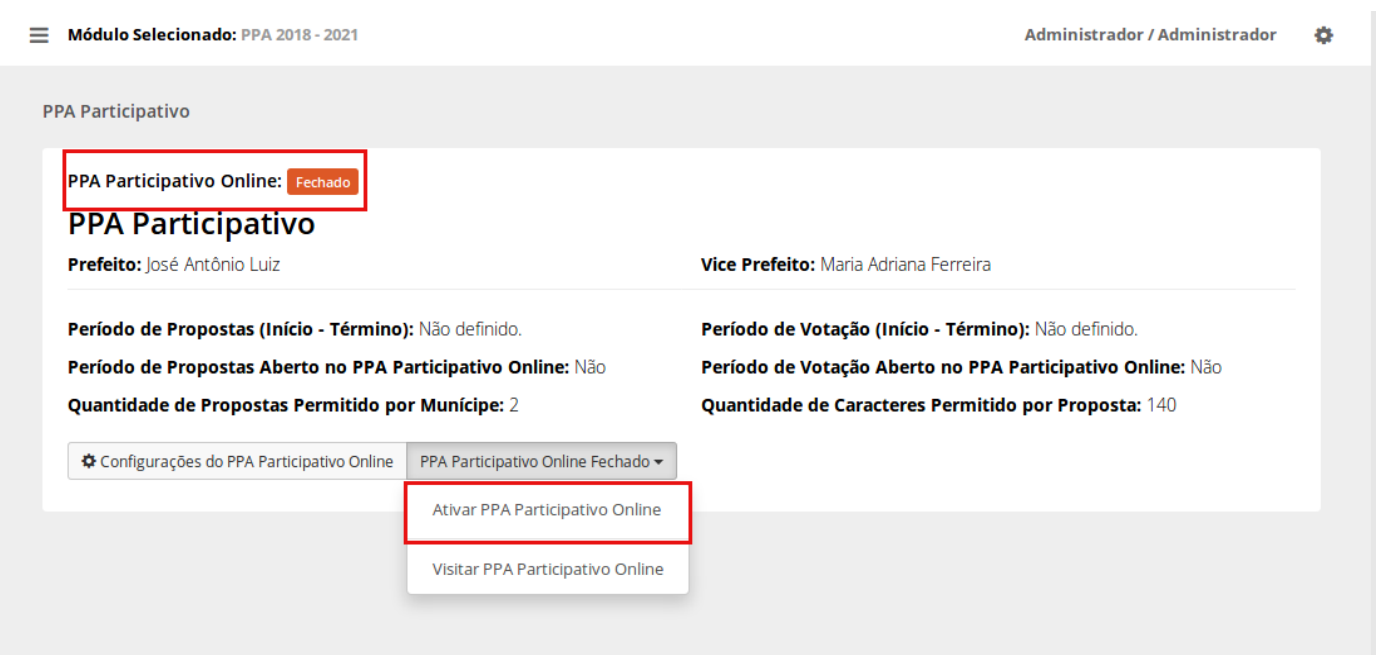

102

11.8 Para abrir/fechar período de votação primeiro escolha a opção "PPA Participativo" no menu lateral. Na lista de itens que vai aparecer clique em "configurações".

| Gerencial             | Módulo Selecionado: PPA 2018 - 2021                                                        | Administrador / Administrador | ¢ |
|-----------------------|--------------------------------------------------------------------------------------------|-------------------------------|---|
|                       | PDA 2018 - 2021                                                                            |                               |   |
| Q PPA 2018 - 2021     | 117 2010 - 2021                                                                            |                               |   |
| Programas             | Status: <b>Em Aberto</b><br>PPA <b>2018 - 2021</b>                                         |                               |   |
| Órgãos                | Prefeito: José Antônio Luiz Vice Prefeito: Maria Adriana Ferreira                          |                               |   |
| 🔟 Projeção de Receita | ♦ Voltar         ✔ Editar         ✿ Configurações do PPA         ● Finalizar PPA         ● |                               |   |
| 🕫 Convênios           |                                                                                            |                               |   |
| 📂 Tabelas do PPA <    |                                                                                            |                               |   |
| 嶜 PPA Participativo 🗸 |                                                                                            |                               |   |
| Configurações         |                                                                                            |                               |   |
| Propostas             |                                                                                            |                               |   |
| Áreas Temáticas       |                                                                                            |                               |   |
| Regiões               |                                                                                            |                               |   |
|                       |                                                                                            |                               |   |
| Paginas do PPA Online |                                                                                            |                               |   |
| 🖨 Relatórios 🛛 <      |                                                                                            |                               |   |
|                       |                                                                                            |                               |   |

11.9 Escolha a opção "PPA participativo online aberto/fechado", na lista de opções que ia parecer escolha "Abrir/Fechar Período de Votação".

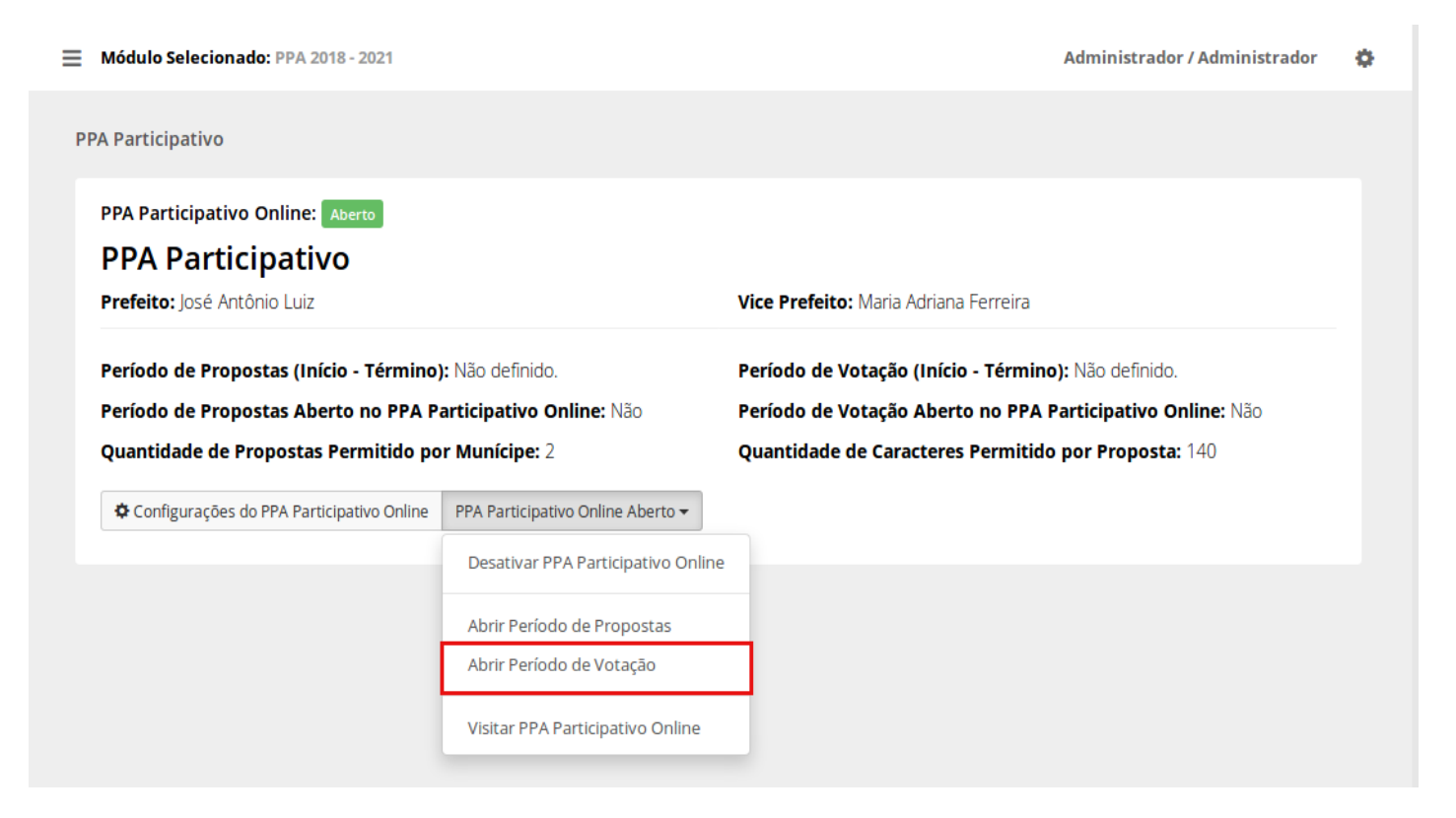

11.8 Para ver como está o ppa participativo online primeiro escolha a opção "PPA Participativo" no menu lateral. Na lista de itens que vai aparecer clique em "configurações".

|              | Gerencial            | Módulo Selecionado: PPA 2018 - 2021                                   | Administrador / Administrador | ٥ |
|--------------|----------------------|-----------------------------------------------------------------------|-------------------------------|---|
|              |                      | PPA 2018 - 2021                                                       |                               |   |
| 0            | PPA 2018 - 2021      |                                                                       |                               |   |
|              | Programas            | Status: Em Aberto                                                     |                               |   |
|              | Órgãos               | Prefeito: José Antônio Luiz     Vice Prefeito: Maria Adriana Ferreira |                               |   |
| <u>lılıl</u> | Projeção de Receita  | ← Voltar 🖌 Editar 🌣 Configurações do PPA 🔒 Finalizar PPA 🍵            |                               |   |
| S            |                      |                                                                       |                               |   |
| -            | Tabelas do PPA \prec |                                                                       |                               |   |
| **           | PPA Participativo 🗸  |                                                                       |                               |   |
|              | Configurações        |                                                                       |                               |   |
|              |                      |                                                                       |                               |   |
|              |                      |                                                                       |                               |   |
|              |                      |                                                                       |                               |   |
|              |                      |                                                                       |                               |   |
|              |                      |                                                                       |                               |   |
| ₽            | Relatórios <         |                                                                       |                               |   |
|              |                      |                                                                       |                               | _ |

11.9 Escolha a opção "PPA participativo online aberto/fechado", na lista de opções que ia parecer escolha "Visitar PPA Participativo Online"

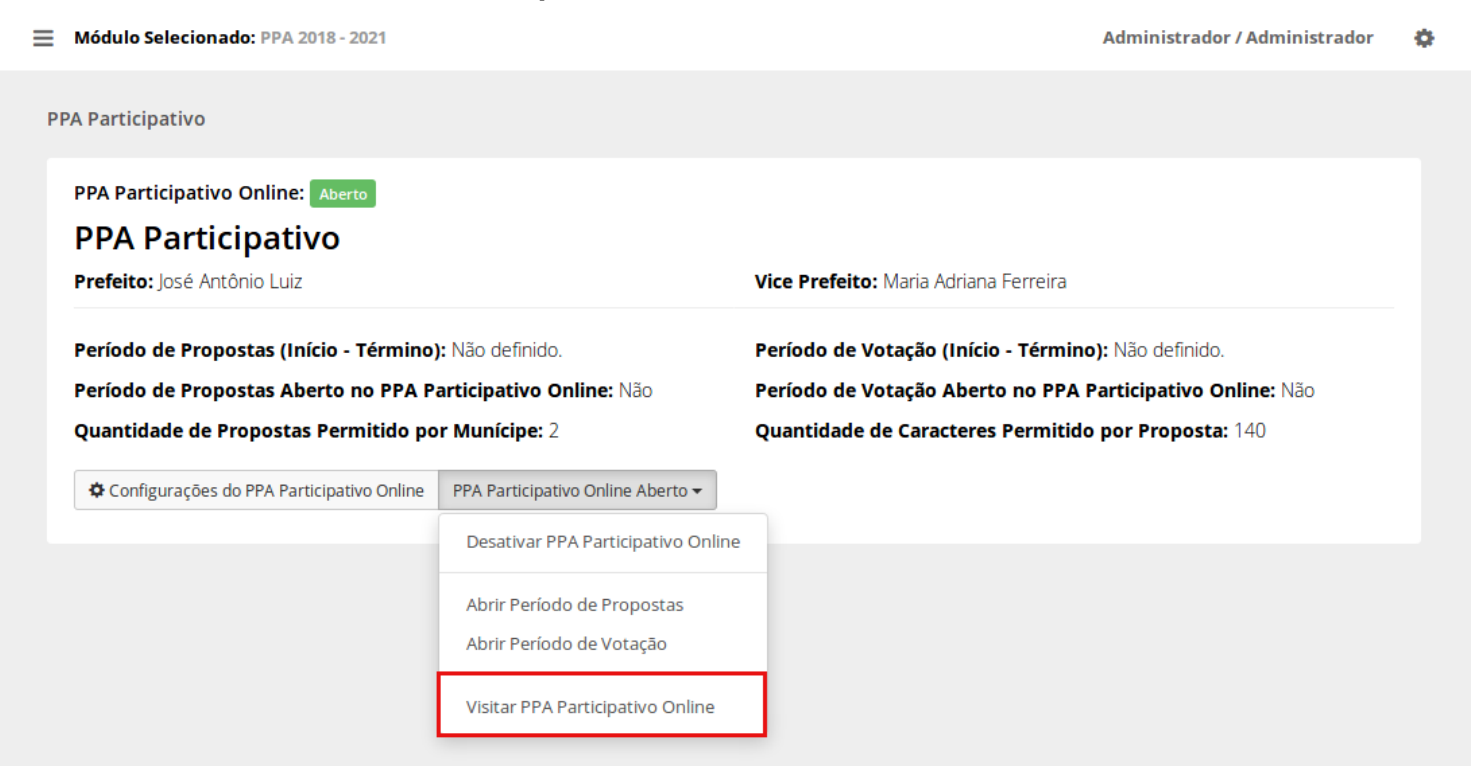

#### Propostas

11.10 Clique em "planejamento" no menu lateral e escolha a opção 'PPA', na nova página escolha em qual ppa você deseja criar os objetivos, basta clicar em "trabalhar nesse PPA" no canto direito da tela.

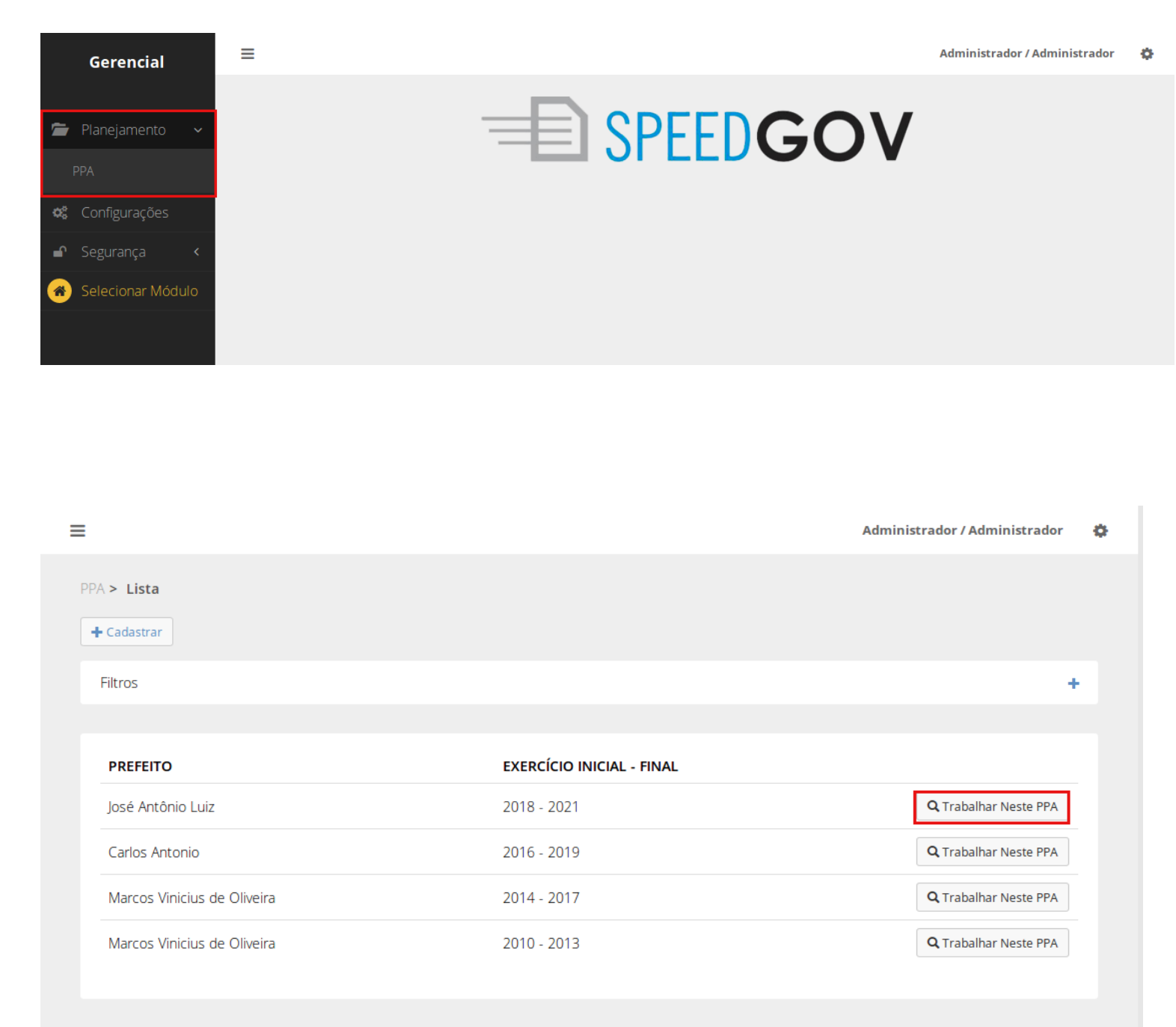

11.11 Escolha a opção "PPA Participativo" no menu lateral. Na lista de itens que vai aparecer clique em "propostas".

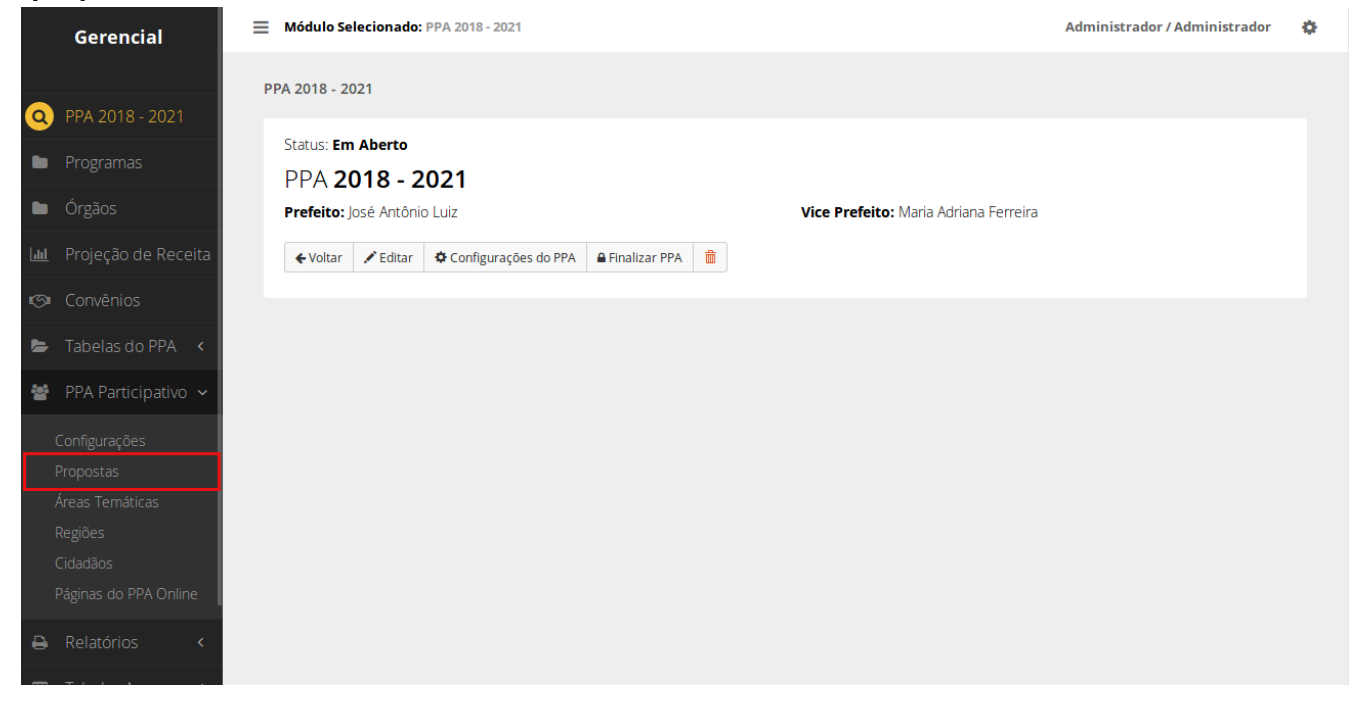

11.12 Você será direcionado para uma página que contém a lista de propostas cadastradas no sistema. Para cadastrar uma nova proposta clique em "cadastrar" no topo da página.

| ≡   | Módulo Selecio                 | onado: <u>PPA 2018 - 2021</u>   |                                                       |                        |       | Administrad   | or / Administrador | ¢ |
|-----|--------------------------------|---------------------------------|-------------------------------------------------------|------------------------|-------|---------------|--------------------|---|
| Pro | opostas > Lista<br>• Cadastrar | ar<br>Bilmprimir 🗸 🖻 Exportar p | bara excel 🕶                                          |                        |       |               |                    |   |
|     | Filtros                        |                                 |                                                       |                        |       |               |                    | F |
|     | Propostas Rece<br>NÚMERO       | Problemas PROPONENTE (CIDADÃO)  | Informados (11)<br>ÁREA TEMÁTICA/SUB ÁREA<br>TEMÁTICA | REGIÃO/MIGRO-REGIÃO    | VOTOS | STATUS        |                    |   |
|     | #30                            | Sr. Isadora Silva               | Social e Segurança Pública /<br>Educação              | Padrão / Furna da Onça | 0     | Em análise    | Q 🖌 💼              |   |
|     | #29                            | Sr. Isadora Silva               | Social e Segurança Pública /<br>Educação              | Padrão / Piratininga   | 0     | Em<br>votação | Q 🖍 💼              |   |
|     | #28                            | Joana Nascimento                | Social e Segurança Pública /<br>Acessibilidade        | Padrão / Industrial    | 0     | Em análise    | Q 🖌 💼              |   |
|     | #27                            | Joana Nascimento                | Infraestrutura / Obras                                | Padrão / Jenipapeiro   | 0     | Em<br>votação | Q 🗡 💼              |   |

#### 11.13 Preencha os campos e clique em "salvar" para criar uma nova proposta

| Cidadão                                                                                                    |                                                                                                    | Votos Internos    |                    |   |
|----------------------------------------------------------------------------------------------------|----------------------------------------------------------------------------------------------------|-------------------|--------------------|---|
| Selecione                                                                                                    |                                                                                                    | •                 |                    |   |
| Região*                                                                                                    | Microrregião*                                                                                                    | Área Temática*    | Sub Área Temática* |   |
| Selecione                                                                                                    | ▼ Selecione                                                                                                    | ▼ Selecione       | ▼ Selecione        | • |
| Qual a proposta?                                                                                                    |                                                                                                    |                   |                    |   |
|                                                                                                    |                                                                                                    |                   |                    |   |
|                                                                                                    |                                                                                                    |                   |                    |   |
|                                                                                                    |                                                                                                    |                   |                    |   |
|                                                                                                    |                                                                                                    |                   |                    |   |
|                                                                                                    |                                                                                                    |                   |                    |   |
| Statuc*                                                                                                    |                                                                                                    |                   |                    |   |
| Status*                                                                                                    |                                                                                                    |                   |                    |   |
| Status*<br>1 - Em análise                                                                                                    | v                                                                                                    |                   |                    |   |
| Status*<br>1 - Em análise                                                                                                    | •                                                                                                    |                   |                    |   |
| Status*<br>1 - Em análise<br>Observações <b>Đ</b>                                                                                | •                                                                                                    |                   |                    |   |
| Status*<br>1 - Em análise<br>Observações <b>Đ</b>                                                                                | •                                                                                                    |                   |                    |   |
| Status*<br>1 - Em análise<br>Observações <b>Đ</b>                                                                                | •                                                                                                    |                   |                    |   |
| Status*<br>1 - Em análise<br>Observações                                                                                         | •                                                                                                    |                   |                    |   |
| Status*          1 - Em análise         Observações @                                                                            | the second second | num email à ele   |                    |   |
| Status*          1 - Em análise         Observações I         Esse texto será enviado ao cidadão                                 | •<br>autor da proposta caso seja enviado                                                                                                    | o um email à ele. |                    |   |
| Status*          1 - Em análise         Observações I         Esse texto será enviado ao cidadão         (*) Campos Obrigatórios | •<br>autor da proposta caso seja enviado                                                                                                    | o um email à ele. |                    |   |
| Status*          1 - Em análise         Observações •         Esse texto será enviado ao cidadão         (*) Campos Obrigatórios | autor da proposta caso seja enviado                                                                                                    | o um email à ele. |                    |   |

11.14 Para imprimir algum relatório de propostas em pdf, acesse a lista de propostas clicando

em "PPA Participativo" no menu lateral. Clique no botão "imprimir" Almprimir para ver a lista de relatórios disponíveis e clique no desejado.

| + Cadastrar  | 🖨 Imprimir 👻                                                                                                    | 🐣 Exportar para exc                                                              | el 🔻                             |                      | _           |               |               |       |
|--------------|----------------------------------------------------------------------------------------------------|----------------------------------------------------------------------------------|----------------------------------|----------------------|-------------|---------------|---------------|-------|
| Filtros      | Lista de Todas as Propostas<br>Lista de Todos os Problemas                                                                                         |                                                                                  |                                  |                      |             |               |               |       |
| Propostas Re | Resultado Ge<br>Resultado Ge<br>Resultado Ge                                                                                                    | ral das Propostas<br>ral das Propostas poi<br>ral das Propostas poi              | Região<br>Área Temática          |                      |             |               |               |       |
| NÚMER        | Total de Votos das Propostas por Região detalhada em Micro Região<br>Total de Votos das Propostas por Área Temática detalhada em Sub Área Temática |                                                                                  |                                  |                      | RO-REGIÃO   | VOTOS         | STATUS        |       |
| #30          | Sr. Isadora                                                                                                    | Silva Educ                                                                       | ação                             | Padrão / Fu          | rna da Onça | 0             | Em análise    | Q 🖍 💼 |
| #29          | Sr. Isadora                                                                                                    | Silva Soci<br>Educ                                                               | al e Segurança Pública /<br>ação | Padrão / Piratininga |             | 0             | Em<br>votação | Q 🖌 🏛 |
| #28          | Joana Nasci                                                                                                    | Joana Nascimento Social e Segurança Pública / Acessibilidade Padrão / Industrial |                                  | dustrial             | 0           | Em análise    | Q / 💼         |       |
| #27          | Joana Nascimento Infraestrutura / Obras                                                                                                    |                                                                                  | Padrão / Jer                     | Padrão / Jenipapeiro |             | Em<br>votação | Q 🖍 💼         |       |
|              |                                                                                                    |                                                                                  |                                  |                      |             |               |               |       |
#### 11.15 Para exportar algum relatório de propostas para excel, acesse a lista de propostas clicando em

🛓 Exportar para excel 👻 para

"PPA Participativo" no menu lateral. Clique no botão "Exportar para excel" ver a lista de planilhas disponíveis e clique na desejada.

| ropostas > Lista | ar                   |                                                       |                                                                         |                         |       |               |   |   |   |
|------------------|----------------------|-------------------------------------------------------|-------------------------------------------------------------------------|-------------------------|-------|---------------|---|---|---|
| + Cadastrar      | Imprimir 🗸           | 💆 Exportar para ex                                    | xcel <del>-</del>                                                       |                         |       |               |   |   |   |
| Filtros          |                      | Lista de Todas a<br>Lista de Todos o                  | is Propostas<br>os Problemas                                            |                         |       |               |   |   | + |
| ropostas Rece    | bidas (19)           | Resultado Geral<br>Resultado Geral<br>Resultado Geral | das Propostas<br>das Propostas por Região<br>das Propostas por Área Tem | ática                   |       |               |   |   |   |
| NÚMERO           | PROPONE<br>(CIDADÃO) | Total de Votos d                                      | las Propostas por Região det                                            | alhada em Micro Região  | /отоѕ | STATUS        |   |   |   |
| #30              | Sr. Isadora s        | Sliva Edu                                             | ucação                                                                  | Padrão / Furna da Oriça | -0    | Em análise    | ٩ | / |   |
| #29              | Sr. Isadora S        | Silva Soc<br>Edu                                      | cial e Segurança Pública /<br>ucação                                    | Padrão / Piratininga    | 0     | Em<br>votação | ٩ | / |   |
| #28              | Joana Nascir         | mento Soc<br>Ace                                      | cial e Segurança Pública /<br>essibilidade                              | Padrão / Industrial     | 0     | Em análise    | ٩ | / |   |
| #27              | Joana Nascir         | mento Infr                                            | raestrutura / Obras                                                     | Padrão / Jenipapeiro    | 0     | Em<br>votação | ٩ | / |   |

visualizar detalhes de uma proposta, acesse a lista de propostas clicando em "PPA Participativo" no

menu lateral. Clique na lupa

o no lado direito da tela ao lado da proposta que deseja visualizar.

|          | Gerencial           | Módulo Selecionado: PPA 2018 - 2021                               | Administrador / Administrador | ٥ |
|----------|---------------------|-------------------------------------------------------------------|-------------------------------|---|
|          |                     | PPA 2018 - 2021                                                   |                               |   |
| 0        | PPA 2018 - 2021     |                                                                   |                               |   |
|          |                     | Status: <b>Em Aberto</b><br>PPA <b>2018 - 2021</b>                |                               |   |
|          | Órgãos              | Prefeito: José Antônio Luiz Vice Prefeito: Maria Adriana Ferreira |                               |   |
|          | Projeção de Receita | ←Voltar ✓Editar ♦Configurações do PPA ♠Finalizar PPA              |                               |   |
| <b>S</b> |                     |                                                                   |                               |   |
| 5        |                     |                                                                   |                               |   |
| 쑙        | PPA Participativo 🗸 |                                                                   |                               |   |
|          | Configurações       |                                                                   |                               |   |
|          |                     |                                                                   |                               |   |
|          |                     |                                                                   |                               |   |
|          |                     |                                                                   |                               |   |
|          |                     |                                                                   |                               |   |
|          |                     |                                                                   |                               |   |
| ₽        |                     |                                                                   |                               |   |

Módulo Selecionado: PPA 2018 - 2021

Administrador / Administrador 👘 🔅

| Cadastrar   | 🚔 Imprimir 👻 💆 Ex       | portar para excel 🗸                            |                        |       |               |       |
|-------------|-------------------------|------------------------------------------------|------------------------|-------|---------------|-------|
| ltros       |                         |                                                |                        |       |               |       |
| opostas Rec | ebidas (19) Prol        | olemas Informados (11)                         |                        |       |               |       |
| NÚMERO      | PROPONENTE<br>(CIDADÃO) | ÁREA TEMÁTICA/SUB ÁREA<br>TEMÁTICA             | REGIÃO/MIGRO-REGIÃO    | VOTOS | STATUS        |       |
| #30         | Sr. Isadora Silva       | Social e Segurança Pública /<br>Educação       | Padrão / Furna da Onça | 0     | Em análise    | ۹ 🖍 💼 |
| #29         | Sr. Isadora Silva       | Social e Segurança Pública /<br>Educação       | Padrão / Piratininga   | 0     | Em<br>votação | Q 🖍 💼 |
| #28         | Joana Nascimento        | Social e Segurança Pública /<br>Acessibilidade | Padrão / Industrial    | 0     | Em análise    | Q 🖌 🏛 |
| #27         | Joana Nascimento        | Infraestrutura / Obras                         | Padrão / Jenipapeiro   | 0     | Em<br>votação | Q 🖍 💼 |
| #26         | Marina Cavalcanti       | Infraestrutura / Obras                         | Padrão / Cidade Nova   | 0     | Em análise    | Q 🖍 💼 |
|             |                         | Social o Socuranca Dública /                   |                        |       |               |       |

11.16 Para editar proposta, acesse a lista de propostas clicando em "PPA Participativo" no menu lateral.

Clique no Iado direito da tela ao lado da proposta que deseja editar.

|             | Gerencial           | Módulo Selecionado: PPA 2018 - 2021                                       | Administrador / Administrador | ٥ |
|-------------|---------------------|---------------------------------------------------------------------------|-------------------------------|---|
|             |                     | PPA 2018 - 2021                                                           |                               |   |
| 0           | PPA 2018 - 2021     |                                                                           |                               |   |
|             | Programas           | Status: Em Aberto                                                         |                               |   |
|             | Órgãos              | Prefeito: José Antônio Luiz         Vice Prefeito: Maria Adriana Ferreira |                               |   |
| <u>hiil</u> | Projeção de Receita | ← Voltar 🖍 Editar 🌣 Configurações do PPA 🔒 Finalizar PPA 🍵                |                               |   |
| <b>S</b>    | Convênios           |                                                                           |                               |   |
| Þ           | Tabelas do PPA 🛛 <  |                                                                           |                               |   |
| *           | PPA Participativo 🗸 |                                                                           |                               |   |
|             | Configurações       |                                                                           |                               |   |
|             |                     |                                                                           |                               |   |
|             | Áreas Temáticas     |                                                                           |                               |   |
|             |                     |                                                                           |                               |   |
|             |                     |                                                                           |                               |   |
|             |                     |                                                                           |                               |   |
| ₽           |                     |                                                                           |                               |   |
| _           |                     |                                                                           |                               |   |

Módulo Selecionado: PPA 2018 - 2021

| Propostas > Lista | ar<br>🖹 Imprimir 👻 🖾 Exportar | para excel 🕶                                   |                        |       |               |       |   |
|-------------------|-------------------------------|------------------------------------------------|------------------------|-------|---------------|-------|---|
| Filtros           |                               |                                                |                        |       |               |       | н |
| Propostas Rece    | bidas (19) Problema           | s Informados (11)                              |                        |       |               |       |   |
| NÚMERO            | PROPONENTE<br>(CIDADÃO)       | ÁREA TEMÁTICA/SUB ÁREA<br>TEMÁTICA             | REGIÃO/MIGRO-REGIÃO    | VOTOS | STATUS        |       |   |
| #30               | Sr. Isadora Silva             | Social e Segurança Pública /<br>Educação       | Padrão / Furna da Onça | 0     | Em análise    | ۹ 🖍 💼 |   |
| #29               | Sr. Isadora Silva             | Social e Segurança Pública /<br>Educação       | Padrão / Piratininga   | 0     | Em<br>votação | ۹ 🖍 💼 |   |
| #28               | Joana Nascimento              | Social e Segurança Pública /<br>Acessibilidade | Padrão / Industrial    | 0     | Em análise    | ۹ 🖍 💼 |   |
| #27               | Joana Nascimento              | Infraestrutura / Obras                         | Padrão / Jenipapeiro   | 0     | Em<br>votação | ۹ 🖍 💼 |   |
| #26               | Marina Cavalcanti             | Infraestrutura / Obras                         | Padrão / Cidade Nova   | 0     | Em análise    | Q 🖌 💼 |   |

#### 11.17 Edite os campos desejados e clique em "salvar" para confirmar as alterações.

| Cidadão                      |                 |                                   | Votos          | Internos               |             |         |
|------------------------------|-----------------|-----------------------------------|----------------|------------------------|-------------|---------|
| Sr. Isadora Silva            |                 |                                   | •              |                        |             |         |
| Região*                      |                 | Microrregião*                     | Área           | Temática*              | Sub Área Te | mática* |
| Padrão                       | •               | Furna da Onça                     | ▼ Soci         | al e Segurança Pública | ▼ Educação  | •       |
| ۲exto da proposta 🔞          |                 |                                   |                |                        |             |         |
| Proposta Exemplo nº:         | 215 para a a    | microrregião Furna da Ong         | ça             |                        |             |         |
|                              |                 |                                   |                |                        |             |         |
|                              |                 |                                   |                |                        |             |         |
| status*                      |                 |                                   |                |                        |             |         |
| 1 - Em análise               | *               |                                   |                |                        |             |         |
| Observações 🔞                |                 |                                   |                |                        |             |         |
|                              |                 |                                   |                |                        |             |         |
|                              |                 |                                   |                |                        |             |         |
| essa taxto sará anviado ao r | idadão autor da | proposta caso sola opviado um     | amail à ala    |                        |             |         |
| isse texto sera ermado ao c  |                 | i proposta caso seja ermado uni o | erriali a ele. |                        |             |         |
| *) Campos Obrigatórios       |                 |                                   |                |                        |             |         |
|                              |                 |                                   |                |                        |             |         |
|                              |                 |                                   |                |                        |             |         |

11.18 Para excluir uma proposta, acesse a lista de propostas clicando em "PPA Participativo"

no menu lateral e escolha "Propostas". Clique na lixeira vermelha 💼 no lado direito da tela ao lado da proposta que deseja excluir.

|              | Gerencial           | Módulo Selecionado: PPA 2018 - 2021                                                        | Administrador / Administrador | ٥ |
|--------------|---------------------|--------------------------------------------------------------------------------------------|-------------------------------|---|
|              |                     | PPA 2018 - 2021                                                                            |                               |   |
| Q            | PPA 2018 - 2021     |                                                                                            |                               |   |
|              |                     | Status: <b>Em Aberto</b><br>PPA <b>2018 - 2021</b>                                         |                               |   |
|              | Órgãos              | Prefeito: José Antônio Luiz Vice Prefeito: Maria Adriana Ferreira                          |                               |   |
| <u>lılıl</u> | Projeção de Receita | ← Voltar         ✓ Editar         ✿ Configurações do PPA         ● Finalizar PPA         1 |                               |   |
| S            |                     |                                                                                            |                               |   |
|              | Tabelas do PPA 🛛 🗸  |                                                                                            |                               |   |
| *            | PPA Participativo 🗸 |                                                                                            |                               |   |
|              | Configurações       |                                                                                            |                               |   |
|              |                     |                                                                                            |                               |   |
|              |                     |                                                                                            |                               |   |
|              |                     |                                                                                            |                               |   |
|              |                     |                                                                                            |                               |   |
|              |                     |                                                                                            |                               |   |
| ₽            | Relatórios <        |                                                                                            |                               |   |
| _            |                     |                                                                                            |                               |   |

Módulo Selecionado: PPA 2018 - 2021 ф Propostas > Listar + Cadastrar 🚔 Imprimir 👻 🚨 Exportar para excel 👻 Filtros ÷ Propostas Recebidas (19) PROPONENTE ÁREA TEMÁTICA/SUB ÁREA NÚMERO REGIÃO/MIGRO-REGIÃO VOTOS STATUS (CIDADÃO) TEMÁTICA Social e Segurança Pública / #30 Padrão / Furna da Onça Em análise ۹ 🖌 Sr. Isadora Silva 0 盦 Educação Social e Segurança Pública / Em Q #29 Sr. Isadora Silva Padrão / Piratininga 0 Educação votação Social e Segurança Pública / Q #28 Joana Nascimento Padrão / Industrial 0 Em análise Acessibilidade Em #27 Infraestrutura / Obras 0 Q Joana Nascimento Padrão / Jenipapeiro votação #26 Marina Cavalcanti Q 🖌 Infraestrutura / Obras Padrão / Cidade Nova 0 Em análise Ê Cocial o Coguranda Dública /

11.19 Uma janela irá abrir, clique em "confirmar" caso queira realmente excluir aquela proposta, caso contrário clique em "cancelar".

| ostas > List                       | Confirmação                                                                                                    |                                                                                                    | ×                                                                                                    |                                                                   |                                                                                 |       |
|------------------------------------|----------------------------------------------------------------------------------------------------|----------------------------------------------------------------------------------------------------|----------------------------------------------------------------------------------------------------|-------------------------------------------------------------------|---------------------------------------------------------------------------------|-------|
| Cadastrar                          | Tem certeza?                                                                                                    |                                                                                                    |                                                                                                    |                                                                   |                                                                                 |       |
| iltros                             |                                                                                                    |                                                                                                    | Cancelar Confirmar                                                                                                    |                                                                   |                                                                                 |       |
| ropostas Rece                      | ebidas (19) Problem                                                                                                    |                                                                                                    |                                                                                                    |                                                                   |                                                                                 |       |
|                                    |                                                                                                    |                                                                                                    |                                                                                                    |                                                                   |                                                                                 |       |
| NÚMERO                             | PROPONENTE<br>(CIDADÃO)                                                                                                    | ÁREA TEMÁTICA/SUB ÁREA<br>TEMÁTICA                                                                                                    | REGIÃO/MIGRO-REGIÃO                                                                                                    | VOTOS                                                             | STATUS                                                                          |       |
| <b>NÚMERO</b><br>#30               | PROPONENTE<br>(CIDADÃO)<br>Sr. Isadora Silva                                                                                       | ÁREA TEMÁTICA/SUB ÁREA<br>TEMÁTICA<br>Social e Segurança Pública /<br>Educação                                                                                                    | REGIÃO/MIGRO-REGIÃO<br>Padrão / Furna da Onça                                                                                            | <b>vотоs</b><br>0                                                 | <b>STATUS</b><br>Em análise                                                     | Q / 🏛 |
| NÚMERO<br>#30<br>#29               | PROPONENTE       (CIDADÃO)       Sr. Isadora Silva       Sr. Isadora Silva                                                         | ÁREA TEMÁTICA/SUB ÁREA<br>TEMÁTICA         Social e Segurança Pública /<br>Educação         Social e Segurança Pública /<br>Educação                                                                                                    | REGIÃO/MIGRO-REGIÃO         Padrão / Furna da Onça         Padrão / Piratininga                                                          | <b>vотоs</b><br>0<br>0                                            | STATUS<br>Em análise<br>Em votação                                              |       |
| NÚMERO<br>#30<br>#29<br>#28        | PROPONENTE         (CIDADÃO)         Sr. Isadora Silva         Sr. Isadora Silva         Joana Nascimento                          | ÁREA TEMÁTICA/SUB ÁREA<br>TEMÁTICA         Social e Segurança Pública /<br>Educação         Social e Segurança Pública /<br>Educação         Social e Segurança Pública /<br>Acessibilidade                                                                                         | REGIÃO/MIGRO-REGIÃO         Padrão / Furna da Onça         Padrão / Piratininga         Padrão / Industrial                              | <b>votos</b><br>0<br>0<br>0<br>0<br>0<br>0<br>0<br>0<br>0         | STATUS<br>Em análise<br>Cm<br>votação<br>Em análise                             |       |
| NÚMERO<br>#30<br>#29<br>#28<br>#27 | PROPONENTE         (CIDADÃO)         Sr. Isadora Silva         Sr. Isadora Silva         Joana Nascimento         Joana Nascimento | ÁREA TEMÁTICA/SUB ÁREA         TEMÁTICA         Social e Segurança Pública /         Educação         Social e Segurança Pública /         Educação         Social e Segurança Pública /         Social e Segurança Pública /         Acessibilidade         Infraestrutura / Obras | REGIÃO/MIGRO-REGIÃO         Padrão / Furna da Onça         Padrão / Piratininga         Padrão / Industrial         Padrão / Jenipapeiro | votos           0           0           0           0           0 | I <b>STATUS</b><br>Em análise<br>Votação<br>Em análise<br>Em <sub>votação</sub> |       |

### Áreas Temáticas

11.20 Clique em "planejamento" no menu lateral e escolha a opção 'PPA', na nova página escolha em qual ppa você deseja criar os objetivos, basta clicar em "trabalhar nesse PPA" no canto direito da tela.

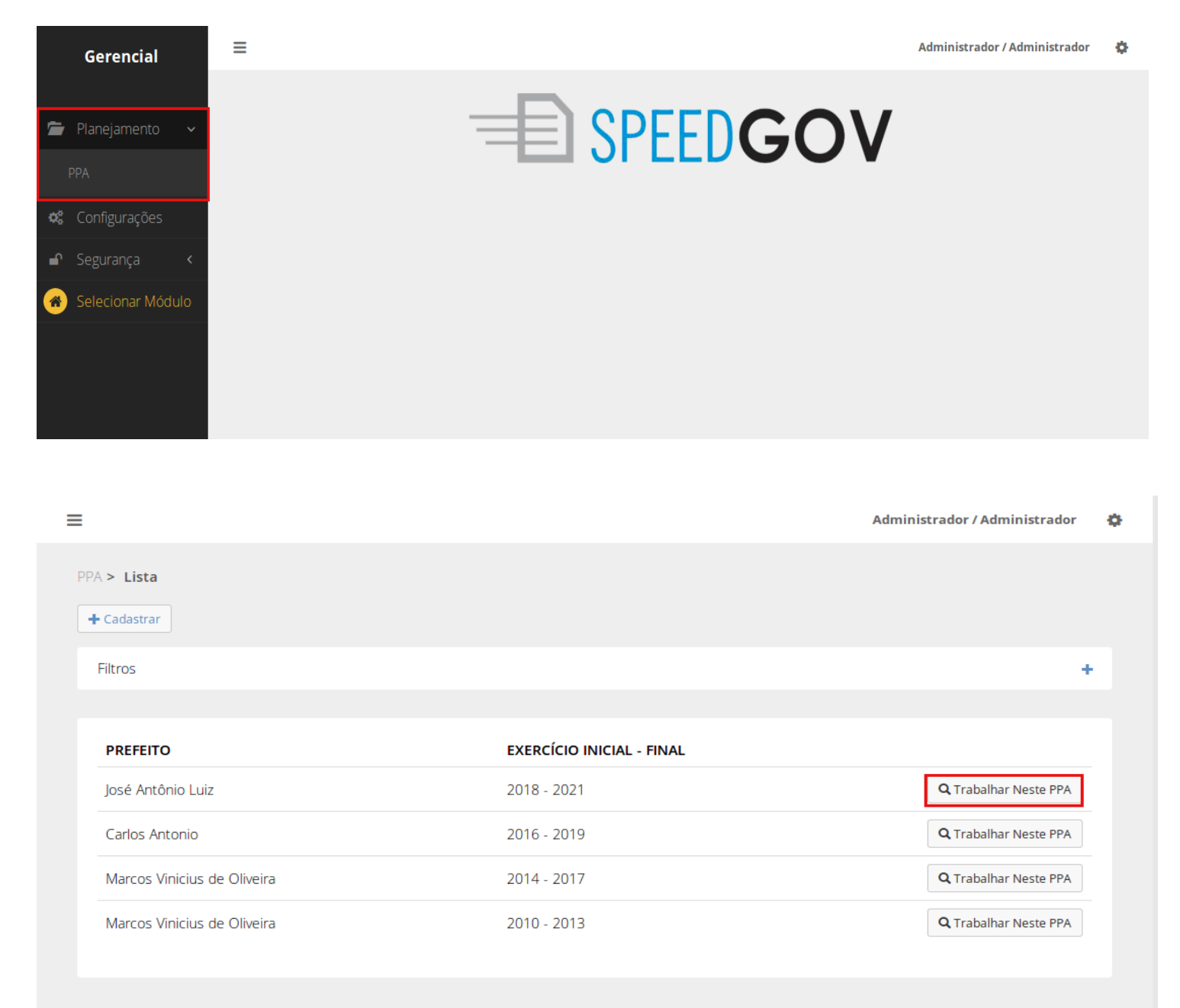

11.21 Escolha a opção "PPA Participativo" no menu lateral. Na lista de itens que vai aparecer clique em "Áreas Temáticas".

| Gerencial               | <ul> <li>Módulo Selecionado: PPA 2018 - 2021</li> <li>Contexto selecionado com sucesso.</li> </ul> |
|-------------------------|----------------------------------------------------------------------------------------------------|
|                         | PPA 2018 - 2021                                                                                    |
| Q PPA 2018 - 2021       | Status: Em Aberto                                                                                  |
| Programas               | PPA 2018 - 2021                                                                                    |
| 🖿 Órgãos                | Prefeito: José Antônio Luiz Vice Prefeito: Maria Adriana Ferreira                                  |
| Luu Projeção de Receita | ← Voltar 🖍 Editar 🕏 Configurações do PPA 🔒 Finalizar PPA 🍵                                         |
| 🐼 Convênios             |                                                                                                    |
| 🝃 Tabelas do PPA \prec  |                                                                                                    |
| 嶜 PPA Participativo 🗸   |                                                                                                    |
| Configurações           |                                                                                                    |
| Propostas               |                                                                                                    |
| Áreas Temáticas         |                                                                                                    |
| Regiões                 |                                                                                                    |
| Cidadãos                |                                                                                                    |
| Páginas do PPA Online   |                                                                                                    |
| 🖨 Relatórios 🛛 <        |                                                                                                    |
|                         |                                                                                                    |

11.22 Para cadastrar uma área temática clique no botão "cadastrar" no topo da tela. Preencha os campos pedidos e clique em "salvar" para confirmar os dados.

| - |
|---|
|   |
| + |
|   |
|   |
|   |
|   |
|   |
|   |
|   |

Módulo Selecionado: PPA 2018 - 2021

| Administrador | / Administrador | • |
|---------------|-----------------|---|
|---------------|-----------------|---|

| as Tematicas > Cadastrar |  |  |
|--------------------------|--|--|
| adastrar Área Temática   |  |  |
| Iome*                    |  |  |
|                          |  |  |
| ) Campos Obrigatórios    |  |  |
|                          |  |  |
| Salvar Cancelar          |  |  |
|                          |  |  |

11.23 Para editar uma área temática, acesse a lista de propostas clicando em "PPA Participativo"

| no menu lateral. | . Clique no 🗹 | no l | ado | direito | da tela | a ao | lado | da | área | temática | que | deseja |
|------------------|---------------|------|-----|---------|---------|------|------|----|------|----------|-----|--------|
| editar.          |               |      |     |         |         |      |      |    |      |          |     |        |

|             | Gerencial            | Módulo Selecionado: PPA 2018 - 2021     Contexto selecionado com sucesso. |
|-------------|----------------------|---------------------------------------------------------------------------|
|             |                      | PPA 2018 - 2021                                                           |
| 0           | PPA 2018 - 2021      |                                                                           |
|             | Programas            |                                                                           |
|             | Órgãos               | Prefeito: José Antônio Luiz     Vice Prefeito: Maria Adriana Ferreira     |
| <u>.111</u> | Projeção de Receita  | ← Voltar 🖍 Editar 🌣 Configurações do PPA 🔒 Finalizar PPA 🇯                |
| ø           |                      |                                                                           |
| -           | Tabelas do PPA \prec |                                                                           |
| *           | PPA Participativo 🗸  |                                                                           |
|             |                      |                                                                           |
|             |                      |                                                                           |
|             |                      |                                                                           |
|             |                      |                                                                           |
|             |                      |                                                                           |
|             |                      |                                                                           |
| ₽           | Relatórios <         |                                                                           |
| _           | <b>T</b> 1 1 1 1     |                                                                           |

| ≡  | Módulo Selecionado: PPA 2018 - 2021   | Administrador / Administrador | • |
|----|---------------------------------------|-------------------------------|---|
| Ár | eas Temáticas > Listar<br>+ Cadastrar |                               |   |
|    | Filtros                               | +                             |   |
|    |                                       |                               |   |
|    | Áreas Temáticas                       |                               |   |
|    | NOME                                  |                               |   |
|    | Social e Segurança Pública            | Q 🗡 💼                         |   |
|    | Infraestrutura                        | Q 🖍 🏛                         |   |
|    | Desenvolvimento Produtivo e Ambiental | Q 🖌 🏛                         |   |
|    | Temas Especiais                       | Q 🖍 🏛                         |   |
|    |                                       |                               |   |
|    |                                       |                               |   |

## 11.24 Edite os campos desejados e clique em "salvar" para confirmar as alterações.

| Módulo Selecionado: PPA 2018 - 2021                   | Administrador / Administrador | \$ |
|-------------------------------------------------------|-------------------------------|----|
| Áreas Temáticas > Social e Segurança Pública > Editar |                               |    |
| Editar Área Temática                                  |                               |    |
| Nome*                                                 |                               |    |
| Şocial e Segurança Pública                            |                               |    |
| (*) Campos Obrigatórios                               |                               |    |
| Salvar Cancelar                                       |                               |    |
|                                                       |                               |    |

11.25 Para excluir uma área temática, acesse a lista de propostas clicando em "PPA Participativo" no

menu lateral. Clique na lixeira vermelha no lado direito da tela ao lado da área temática que deseja excluir.

| Gerencial                  | Módulo Selecionado: PPA 2018 - 2021                        | Contexto selecionado com sucesso.     |
|----------------------------|------------------------------------------------------------|---------------------------------------|
| -                          | PPA 2018 - 2021                                            |                                       |
| Q PPA 2018 - 2021          | Status: <b>Em Aberto</b>                                   |                                       |
| <ul> <li>Órgãos</li> </ul> | PPA 2018 - 2021<br>Prefeito: José Antônio Luiz             | Vice Prefeito: Maria Adriana Ferreira |
| Luu Projeção de Receita    | ← Voltar 🖍 Editar 🌣 Configurações do PPA 🔒 Finalizar PPA 🍵 |                                       |
| 🔊 Convênios                |                                                            |                                       |
| 🝃 Tabelas do PPA \prec     |                                                            |                                       |
| 嶜 PPA Participativo 🗸      |                                                            |                                       |
| Configurações<br>Propostas |                                                            |                                       |
| Áreas Temáticas            |                                                            |                                       |
| Regiões<br>Cidadãos        |                                                            |                                       |
| Páginas do PPA Online      |                                                            |                                       |
| 🖨 Relatórios <             |                                                            |                                       |
|                            |                                                            |                                       |
| 📃 Módulo Seleciona         | ado: PPA 2018 - 2021                                       | Administrador / Administrador 🛛 🍄     |
| Áreas Temáticas > L        | istar                                                      |                                       |
| + Cadastrar                |                                                            |                                       |
| Filtros                    |                                                            | +                                     |
|                            |                                                            |                                       |
| Áreas Temáticas            |                                                            |                                       |
| NOME                       |                                                            |                                       |
| Social e Seguran           | ça Pública                                                 | Q 🖌 🏛                                 |
| Infraestrutura             |                                                            | Q 🖍 💼                                 |
| Desenvolvimento            | o Produtivo e Ambiental                                    | Q 🖌 💼                                 |
| Temas Especiais            |                                                            | Q 🖍 🛍                                 |
|                            |                                                            |                                       |

11.26 Uma janela irá abrir, clique em "confirmar" caso queira realmente excluir aquela área temática,caso contrário clique em "cancelar".

| Módulo Selecionado: PPA 2018 - 2021   | Administrador / Administrador | ¢ |
|---------------------------------------|-------------------------------|---|
| Confirmação ×                         |                               |   |
| Tem certeza?                          |                               |   |
| Filtros Cancelar Confirmar            | +                             |   |
| Áreas Temáticas                       |                               |   |
| NOME                                  |                               |   |
| Social e Segurança Pública            | Q / m                         |   |
| Infraestrutura                        | Q / 🛍                         |   |
| Desenvolvimento Produtivo e Ambiental | Q / 🛍                         |   |
| Temas Especiais                       | Q / 🛍                         |   |
|                                       |                               |   |
|                                       |                               |   |

#### Subáreas Temáticas

11.27 Para criar uma sub área temática entre primeiro na área temática onde deseja criá-la. Na lista de áreas temáticas, clique na lupa no canto direito da tela ao lado da área temática que você deseja.

|             | Gerencial           | ≡ Módulo S                  | elecionado: | PPA 2018 - 2021      |                     |                              | Contexto selecionado com sucesso. |
|-------------|---------------------|-----------------------------|-------------|----------------------|---------------------|------------------------------|-----------------------------------|
|             |                     | PPA 2018 - 2                | 2021        |                      |                     |                              |                                   |
| 0           | PPA 2018 - 2021     |                             |             |                      |                     |                              |                                   |
|             |                     | Status: E                   | m Aberto    | 021                  |                     |                              |                                   |
|             | Órgãos              | Prefeito: José Antônio Luiz |             |                      |                     | Vice Prefeito: Maria Adriana | Ferreira                          |
| <u>.111</u> | Projeção de Receita | <b>←</b> Voltar             | 🖍 Editar    | Configurações do PPA | 🔒 Finalizar PPA 🛛 💼 |                              |                                   |
| S           |                     |                             |             |                      |                     |                              |                                   |
| -           |                     |                             |             |                      |                     |                              |                                   |
| *           | PPA Participativo 🗸 |                             |             |                      |                     |                              |                                   |
|             |                     |                             |             |                      |                     |                              |                                   |
|             |                     |                             |             |                      |                     |                              |                                   |
|             |                     |                             |             |                      |                     |                              |                                   |
|             |                     |                             |             |                      |                     |                              |                                   |
|             |                     |                             |             |                      |                     |                              |                                   |
|             |                     |                             |             |                      |                     |                              |                                   |
| ₽           |                     |                             |             |                      |                     |                              |                                   |

| Módulo Selecionado: PPA 2018 - 2021                                                                                                    | Administrado                                                                                                    | r / Administrador 🛛 🔅                  |       |
|----------------------------------------------------------------------------------------------------|----------------------------------------------------------------------------------------------------|----------------------------------------|-------|
| Áreas Temáticas > Listar                                                                                                    |                                                                                                    |                                        |       |
| + Cadastrar                                                                                                    |                                                                                                    |                                        |       |
| Filtros                                                                                                    |                                                                                                    | +                                      |       |
|                                                                                                    |                                                                                                    |                                        |       |
| Áreas Temáticas                                                                                                    |                                                                                                    |                                        |       |
| NOME                                                                                                    |                                                                                                    |                                        |       |
| Social e Segurança Pública                                                                                                    |                                                                                                    | 2 🖍 💼                                  |       |
| Infraestrutura                                                                                                    | C                                                                                                    | 2 🖍 💼                                  |       |
| Desenvolvimento Produtivo e Ambiental                                                                                                    | C                                                                                                    | ۵ 🖍 💼                                  |       |
| Temas Especiais                                                                                                    | C                                                                                                    | λ 💉 💼                                  |       |
|                                                                                                    |                                                                                                    |                                        |       |
| 28 Clique no botão "cadastrar área temática"                                                                                                    | + Cadastrar Subárea Temática                                                                                                    | reencha os da                          | dos e |
| 28 Clique no botão "cadastrar área temática"<br>que em "salvar" para confirmar.<br>≡ Módulo Selecionado: PPA 2018 - 2021                                                                                                    | + Cadastrar Subárea Temática<br>. Pr                                                                                                    | reencha os da<br>ador / Administrador  | dos e |
| <ul> <li>28 Clique no botão "cadastrar área temática" que em "salvar" para confirmar.</li> <li>Módulo Selecionado: PPA 2018 - 2021</li> <li>Áreas Temáticas &gt; Social e Segurança Pública</li> </ul>                                                                                                    | + Cadastrar Subárea Temática<br>. Pr<br>Administr                                                                                                    | reencha os da<br>ador/Administrador    | dos e |
| 28 Clique no botão "cadastrar área temática"         que em "salvar" para confirmar.         ■ Módulo Selecionado: PPA 2018 - 2021         Áreas Temáticas > Social e Segurança Pública         SOCIAL E SEGURANÇA PÚBLICA         ♥ Voltar                                                                                                    | ← Cadastrar Subárea Temática<br>. Pr<br>Administr                                                                                                    | reencha os da<br>ador/Administrador    | dos e |
| 28 Clique no botão "cadastrar área temática"<br>que em "salvar" para confirmar.<br>■ Módulo Selecionado: PPA 2018 - 2021<br>Áreas Temáticas > Social e Segurança Pública<br>SOCIAL E SEGURANÇA PÚBLICA<br>• Voltar • Editar mexcluir + Cadastrar Subárea Temática                                                                                                    | + Cadastrar Subárea Temática<br>Administr                                                                                                    | reencha os da<br>rador / Administrador | dos e |
| 28 Clique no botão "cadastrar área temática"         que em "salvar" para confirmar.         ■ Módulo Selecionado: PPA 2018 - 2021         Áreas Temáticas > Social e Segurança Pública         SOCIAL E SEGURANÇA PÚBLICA                                                                                                    | ← Cadastrar Subárea Temática     . Pa<br>Administr                                                                                                    | reencha os da                          | dos e |
| 28 Clique no botão "cadastrar área temática"<br>que em "salvar" para confirmar.<br>■ Módulo Selecionado: PPA 2018 - 2021<br>Áreas Temáticas > Social e Segurança Pública<br>SOCIAL E SEGURANÇA PÚBLICA                                                                                                    | + Cadastrar Subárea Temática<br>Administr                                                                                                    | reencha os da<br>rador / Administrador | dos e |
| 28 Clique no botão "cadastrar área temática"         que em "salvar" para confirmar.         ■ Módulo Selecionado: PPA 2018 - 2021         Áreas Temáticas > Social e Segurança Pública         SOCIAL E SEGURANÇA PÚBLICA                                                                                                    | Cadastrar Subárea Temática Provente de la construcción de la construcción de la construc | reencha os da<br>rador / Administrador | dos e |
| 28 Clique no botão "cadastrar área temática"         que em "salvar" para confirmar.         ■ Módulo Selecionado: PPA 2018 - 2021         Áreas Temáticas > Social e Segurança Pública         SOCIAL E SEGURANÇA PÚBLICA         (+ Voltar ) Editar ) Excluir (+ Cadastrar Subárea Temática)         Lista de Subáreas Temáticas         NOME         Juventude         Acessibilidade         Educação | Cadastrar Subárea Temática Para Administr Administr Eunção Legislativa Legislativa Legislativa                                                                                                    | reencha os da<br>rador / Administrador | dos e |

Módulo Selecionado: PPA 2018 - 2021

| Administrador / A | dministrador | ¢ |
|-------------------|--------------|---|
|-------------------|--------------|---|

| Cauastral Subarea Terriatica                     |   |  |
|--------------------------------------------------|---|--|
| Nome*                                            |   |  |
|                                                  |   |  |
| Função*                                          |   |  |
|                                                  |   |  |
| Selecione                                        | • |  |
| Selecione<br>*) Campos Obrigatórios              | • |  |
| Selecione *) Campos Obrigatórios Salvar Cancelar | • |  |

11.29 Para editar uma sub área entre na lista de sub áreas. Clique no 🧾. Edite os campos que deseja e clique em "salvar" para confirmar as alterações.

| ≡   | Módulo Selecionado: PPA 2018 - 2021                             |             | Administrador / Administrador 🛛 🌞 |
|-----|-----------------------------------------------------------------|-------------|-----------------------------------|
| Áre | eas Temáticas > Social e Segurança Pública                      |             |                                   |
|     | SOCIAL E SEGURANÇA PÚBLICA<br>Voltar Cadastrar Subárea Temática |             |                                   |
|     | NOME                                                            | FUNÇÃO      |                                   |
|     | Juventude                                                       | Legislativa |                                   |
|     | Acessibilidade                                                  | Legislativa |                                   |
|     | Educação                                                        | Legislativa |                                   |

Módulo Selecionado: PPA 2018 - 2021

| lome*                  |   |  |  |
|------------------------|---|--|--|
| Juventude              |   |  |  |
| unçāo*                 |   |  |  |
| Legislativa            | • |  |  |
| *) Campos Obrigatórios |   |  |  |
|                        |   |  |  |
|                        |   |  |  |
| Salvar Cancelar        |   |  |  |

# 11.30 Para excluir uma sub área entre na lista de sub areas. Clique no

| Gerencial               | Módulo Selecionado: PPA 2018 - 2021 Contexto selecionado com sucesso. |
|-------------------------|-----------------------------------------------------------------------|
|                         | PPA 2018 - 2021                                                       |
| Q PPA 2018 - 2021       |                                                                       |
| Programas               | Status: Em Aberto<br>PPA 2018 - 2021                                  |
| 🖿 Órgãos                | Prefeito: José Antônio Luiz Vice Prefeito: Maria Adriana Ferreira     |
| Luu Projeção de Receita |                                                                       |
| 🕫 Convênios             |                                                                       |
| 🖕 Tabelas do PPA \prec  |                                                                       |
| 嶜 PPA Participativo 🗸   |                                                                       |
| Configurações           |                                                                       |
| Propostas               |                                                                       |
| Áreas Temáticas         |                                                                       |
| Regiões                 |                                                                       |
| Cidadãos                |                                                                       |
| Páginas do PPA Online   |                                                                       |
| 🔒 Relatórios 🛛 <        |                                                                       |
|                         |                                                                       |

| ≡  | Módulo Selecionado: PPA 2018 - 2021        |             | Administrador / Administrador | ¢ |
|----|--------------------------------------------|-------------|-------------------------------|---|
| Ár | eas Temáticas > Listar<br>• Cadastrar      |             |                               |   |
|    | Filtros                                    |             | +                             |   |
|    | Áreas Temáticas                            |             |                               |   |
|    | NOME                                       |             |                               |   |
|    | Social e Segurança Pública                 |             | ۹ 🖌 💼                         |   |
|    | Infraestrutura                             |             | Q 🖌 💼                         |   |
|    | Desenvolvimento Produtivo e Ambiental      |             | Q 🖍 💼                         |   |
|    | Temas Especiais                            |             | Q 🗡 💼                         |   |
|    |                                            |             |                               |   |
| ≡  | Módulo Selecionado: PPA 2018 - 2021        |             | Administrador / Administrador | 0 |
| Ár | eas Temáticas > Social e Segurança Pública |             |                               |   |
|    | SOCIAL E SEGURANÇA PÚBLICA <pre></pre>     |             |                               |   |
|    |                                            |             |                               |   |
|    | Lista de Subáreas Temáticas                |             |                               |   |
|    | NOME                                       | FUNÇÃO      |                               |   |
|    | Juventude                                  | Legislativa |                               |   |
|    | Acessibilidade                             | Legislativa | 1                             |   |
|    | Educação                                   | Legislativa | <b>/</b>                      |   |

11.31 Uma janela irá se abrir, clique em "confirmar" se quiser realmente deletar essa subárea, caso contrário clique em "cancelar".

| Módulo Selecionado: PPA 2018 - 2021 |                    | Administrador / Administrador 👘 🏠 |
|-------------------------------------|--------------------|-----------------------------------|
| Confirmação                         | ×                  |                                   |
| Tem certeza?                        |                    |                                   |
| SOCIAL<br>Voltar                    | Cancelar Confirmar |                                   |
| Lista de Subáreas Temáticas         | curve Tec          |                                   |
| NOME                                | FUNÇAŬ             |                                   |
| Juventude                           | Legislativa        |                                   |
| Acessibilidade                      | Legislativa        | <ul> <li></li></ul>               |
| Educação                            | Legislativa        |                                   |
|                                     |                    |                                   |
|                                     |                    |                                   |

#### Regiões

11.32 Clique em "planejamento" no menu lateral e escolha a opção 'PPA', na nova página escolha em qual ppa você deseja criar os objetivos, basta clicar em "trabalhar nesse PPA"

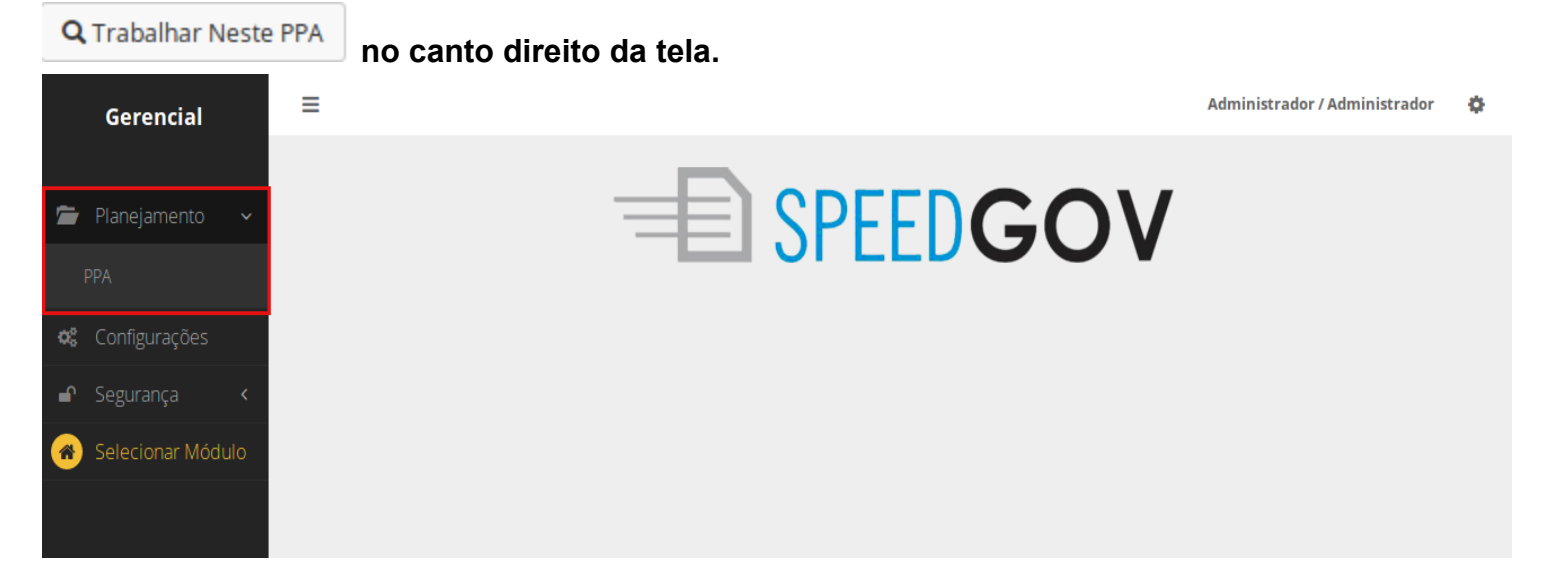

| ≡                           |                           | Administrador / Administrador 🛛 🔅 |
|-----------------------------|---------------------------|-----------------------------------|
| PPA > Lista<br>+ Cadastrar  |                           |                                   |
| Filtros                     |                           | +                                 |
| PREFEITO                    | EXERCÍCIO INICIAL - FINAL |                                   |
| José Antônio Luiz           | 2018 - 2021               | <b>Q</b> Trabalhar Neste PPA      |
| Carlos Antonio              | 2016 - 2019               | <b>Q</b> Trabalhar Neste PPA      |
| Marcos Vinicius de Oliveira | 2014 - 2017               | <b>Q</b> Trabalhar Neste PPA      |
| Marcos Vinicius de Oliveira | 2010 - 2013               | <b>Q</b> Trabalhar Neste PPA      |
|                             |                           |                                   |

11.33 Escolha a opção "PPA Participativo" no menu lateral. Na lista de itens que vai aparecer clique em "Regiões".

| (       | Gerencial          | 📃 🛛 Módulo Se   | Módulo Selecionado: PPA 2018 - 2021 |                      |                 |   |                                       | Administrador / Administrador |
|---------|--------------------|-----------------|-------------------------------------|----------------------|-----------------|---|---------------------------------------|-------------------------------|
|         |                    | PPA 2018 - 20   | 021                                 |                      |                 |   |                                       |                               |
| Q PI    | PA 2018 - 2021     |                 |                                     |                      |                 |   |                                       |                               |
| 🖿 Pr    | rogramas           | PPA 21          | Aberto                              | 021                  |                 |   |                                       |                               |
| ۵ 🖿     | rgãos              | Prefeito: J     | osé Antônic                         | ) Luiz               |                 |   | Vice Prefeito: Maria Adriana Ferreira |                               |
| Luul Pr | rojeção de Receita | <b>←</b> Voltar | 🖍 Editar                            | Configurações do PPA | 🔒 Finalizar PPA | Ê |                                       |                               |
| (S) (C) | onvênios           |                 |                                     |                      |                 |   |                                       |                               |
| 🖕 Ta    | abelas do PPA <    |                 |                                     |                      |                 |   |                                       |                               |
| 🐮 Pf    | PA Participativo 🗸 |                 |                                     |                      |                 |   |                                       |                               |
| Cor     | nfigurações        |                 |                                     |                      |                 |   |                                       |                               |
| Pro     |                    |                 |                                     |                      |                 |   |                                       |                               |
| Áre     | as Temáticas       |                 |                                     |                      |                 |   |                                       |                               |
| Reg     |                    |                 |                                     |                      |                 |   |                                       |                               |
| Cida    | adãos              |                 |                                     |                      |                 |   |                                       |                               |

124

11.34 Para cadastrar uma região clique em "cadastrar" no topo da tela". Preencha os campos e clique em "salvar" para confirmar os dados.

| ≡ | Módulo Selecion                | ado: PPA 2018 - 2021        | Administrador / Administrador | ٥        |
|---|--------------------------------|-----------------------------|-------------------------------|----------|
| F | egiões > Listar<br>+ Cadastrar |                             |                               |          |
|   | Filtros                        |                             | +                             |          |
|   | Lista de <b>Regiões</b>        |                             |                               |          |
|   | NOME                           | MICRO REGIÕES               | QTD. DE MICRO REGIÕES         |          |
|   | Padrão                         | Acaracuzinho, Alto Alegre I | 35 Q 🖍 💼                      |          |
|   |                                |                             |                               |          |
| ≡ | Módulo Selecion                | ado: PPA 2018 - 2021        | Administrador / Administrador | <b>¢</b> |
| R | egiões > <b>Cadastra</b>       | ar                          |                               |          |
|   | Cadastrar Regi                 | āo                          |                               |          |
|   | Nome*                          |                             |                               |          |
|   | (*) Campos Obrigató            | irios                       |                               |          |
|   | Salvar                         | Cancelar                    |                               |          |

11.35 Para editar uma região, acesse a lista de região clicando em "PPA Participativo" no menu lateral e

escolhendo "Regiões". Clique no 💴 no lado direito da tela ao lado da região que deseja editar.

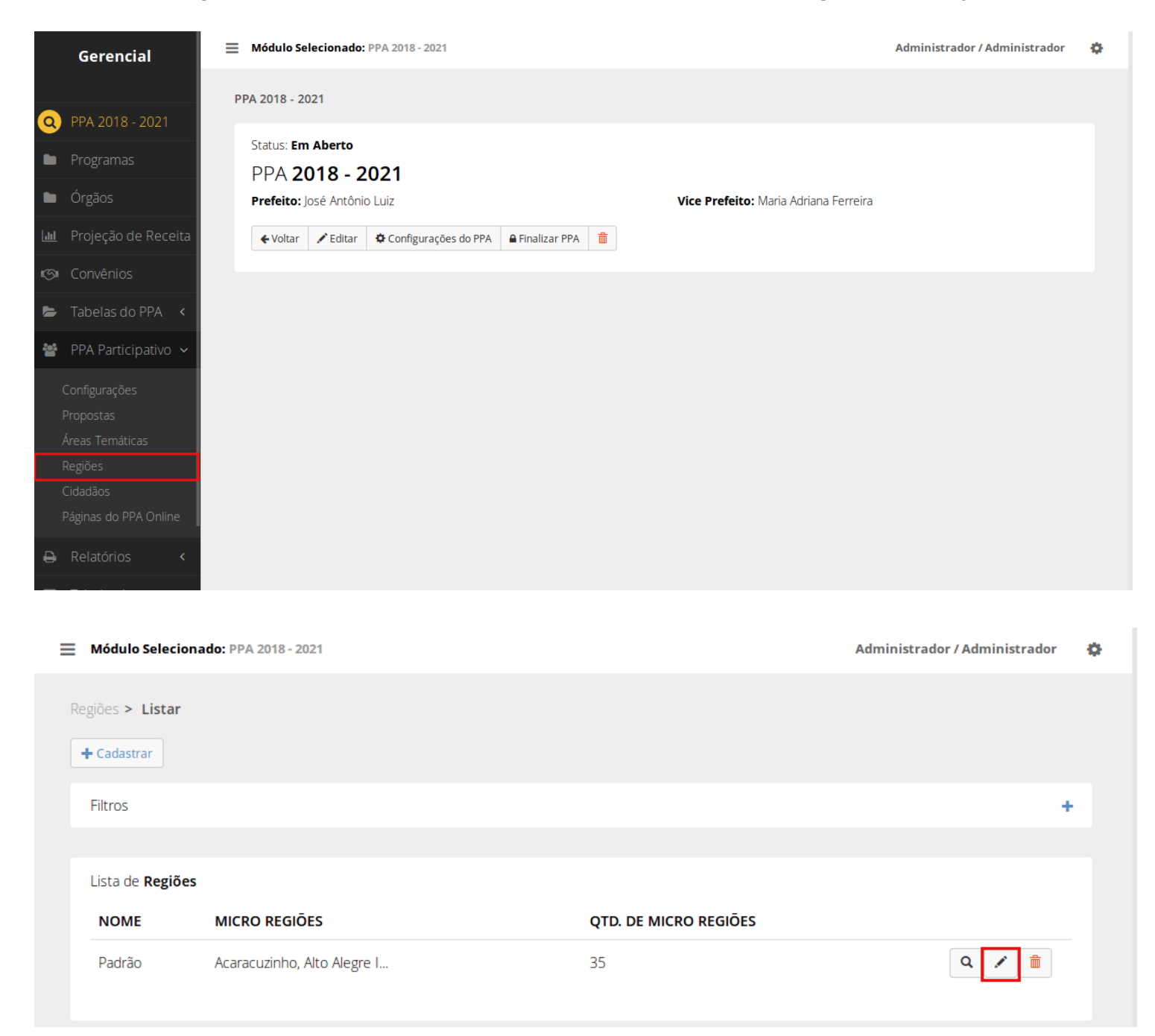

#### 11.36 Edite os campos desejados e clique em "salvar" para confirmar as alterações.

| Módulo Selecionado: PPA 2018 - 2021 | Administrador / Administrador | ¢ |
|-------------------------------------|-------------------------------|---|
| Regiões > Padrão <b>&gt; Editar</b> |                               |   |
| Editar Região                       |                               |   |
| Nome*                               |                               |   |
| Padrão                              |                               |   |
| (*) Campos Obrigatórios             |                               |   |
| Salvar Cancelar                     |                               |   |
|                                     |                               |   |

11.37 Para excluir uma região, acesse a lista de propostas clicando em "PPA Participativo" no

menu lateral e escolhendo "Regiões". Clique na lixeira vermelha 💼 no lado direito da tela ao lado da região deseja excluir.

|     | Gerencial            | Módulo Selecionado: PPA 2018 - 2021                                           | Administrador / Administrador | • |
|-----|----------------------|-------------------------------------------------------------------------------|-------------------------------|---|
|     |                      | PPA 2018 - 2021                                                               |                               |   |
| 0   | PPA 2018 - 2021      |                                                                               |                               |   |
|     |                      |                                                                               |                               |   |
|     | Órgãos               | Prefeito:     José Antônio Luiz     Vice Prefeito:     Maria Adriana Ferreira |                               |   |
| .ul | Projeção de Receita  |                                                                               |                               |   |
| 5   |                      |                                                                               |                               |   |
| -   | Tabelas do PPA \prec |                                                                               |                               |   |
| **  | PPA Participativo 🗸  |                                                                               |                               |   |
|     | Configurações        |                                                                               |                               |   |
|     |                      |                                                                               |                               |   |
|     |                      |                                                                               |                               |   |
|     |                      |                                                                               |                               |   |
| _   |                      |                                                                               |                               |   |
|     |                      |                                                                               |                               |   |
| ₽   |                      |                                                                               |                               |   |
|     |                      |                                                                               |                               |   |

| 📃 Módulo Selecior       | Módulo Selecionado: PPA 2018 - 2021     A |                       |       |  |
|-------------------------|-------------------------------------------|-----------------------|-------|--|
| <u>Regiões</u> > Listar |                                           |                       |       |  |
| + Cadastrar             |                                           |                       |       |  |
| Filtros                 |                                           |                       | +     |  |
|                         |                                           |                       |       |  |
| Lista de <b>Regiões</b> |                                           |                       |       |  |
| NOME                    | MICRO REGIÕES                             | QTD. DE MICRO REGIÕES |       |  |
| Padrão                  | Acaracuzinho, Alto Alegre I               | 35                    | Q 🗡 🏛 |  |
|                         |                                           |                       |       |  |

11.38 Uma janela irá abrir, clique em "confirmar" caso queira realmente excluir aquela área temática, caso contrário clique em "cancelar".

| 📃 Módulo Selec        | ionado: PPA 2018 - 2021     |                       | Administrador / Administrador | ۰. |
|-----------------------|-----------------------------|-----------------------|-------------------------------|----|
|                       | Confirmação                 | ×                     |                               |    |
| Regiões > Lista       | r<br>Tem certeza?           |                       |                               |    |
| Filtros               |                             | Cancelar Confirmar    | +                             |    |
| Lista de <b>Regio</b> | ões                         |                       |                               |    |
| NOME                  | MICRO REGIÕES               | QTD. DE MICRO REGIÕES |                               |    |
| Padrão                | Acaracuzinho, Alto Alegre I | 35                    | Q / 🏛                         |    |

#### Microrregiões

11.39 Para criar uma microrregião entre primeiro na região onde deseja criá-la. Na lista de

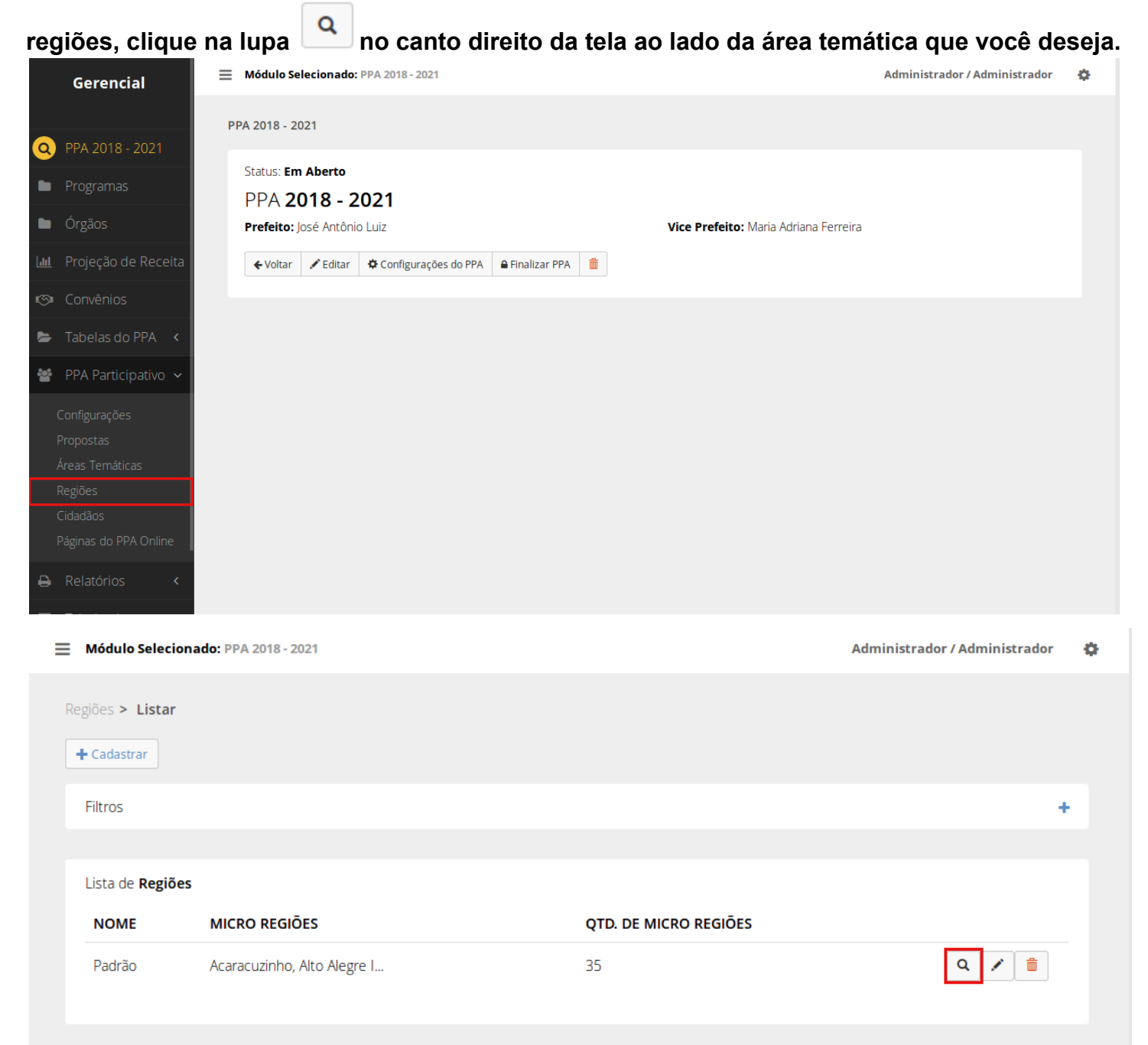

11.40 Clique no botão "cadastrar microrregião", preencha o nome da microrregião o e clique em "salvar" para confirmar os dados.

| Módulo Selecionado: PPA 2018 - 2021                    | Administrador / Administrador | ۰ |
|--------------------------------------------------------|-------------------------------|---|
| Regiões > Padrão                                       |                               |   |
| ► Voltar       ► Editar       ► Cadastrar Micro Região |                               |   |
| Lista de <b>Microregiões</b>                           |                               |   |
| NOME                                                   |                               |   |
| Acaracuzinho                                           |                               |   |
| Alto Alegre I                                          |                               |   |
| Alto Alegre II                                         |                               |   |
| Alto da Mangueira                                      |                               |   |
| Antônio Justa                                          |                               |   |
| Boa Esperança                                          |                               |   |
| Boa Vista                                              | 1                             |   |
| Cágado                                                 | 1                             |   |
| Módulo Selecionado: PPA 2018 - 2021                    | Administrador / Administrador | ٥ |
| Regiões > Padrão > Cadastrar Micro Região              |                               |   |
| Cadastrar Micro Região                                 |                               |   |
| Nome*                                                  |                               |   |
|                                                        |                               |   |
| (*) Campos Obrigatórios                                |                               |   |
| Salvar Cancelar                                        |                               |   |
|                                                        |                               |   |
|                                                        |                               |   |

# 11.41 Para editar uma microrregião entre na lista de sub áreas. Clique no que deseja e clique em "salvar" para confirmar as alterações.

. Edite os campos

×

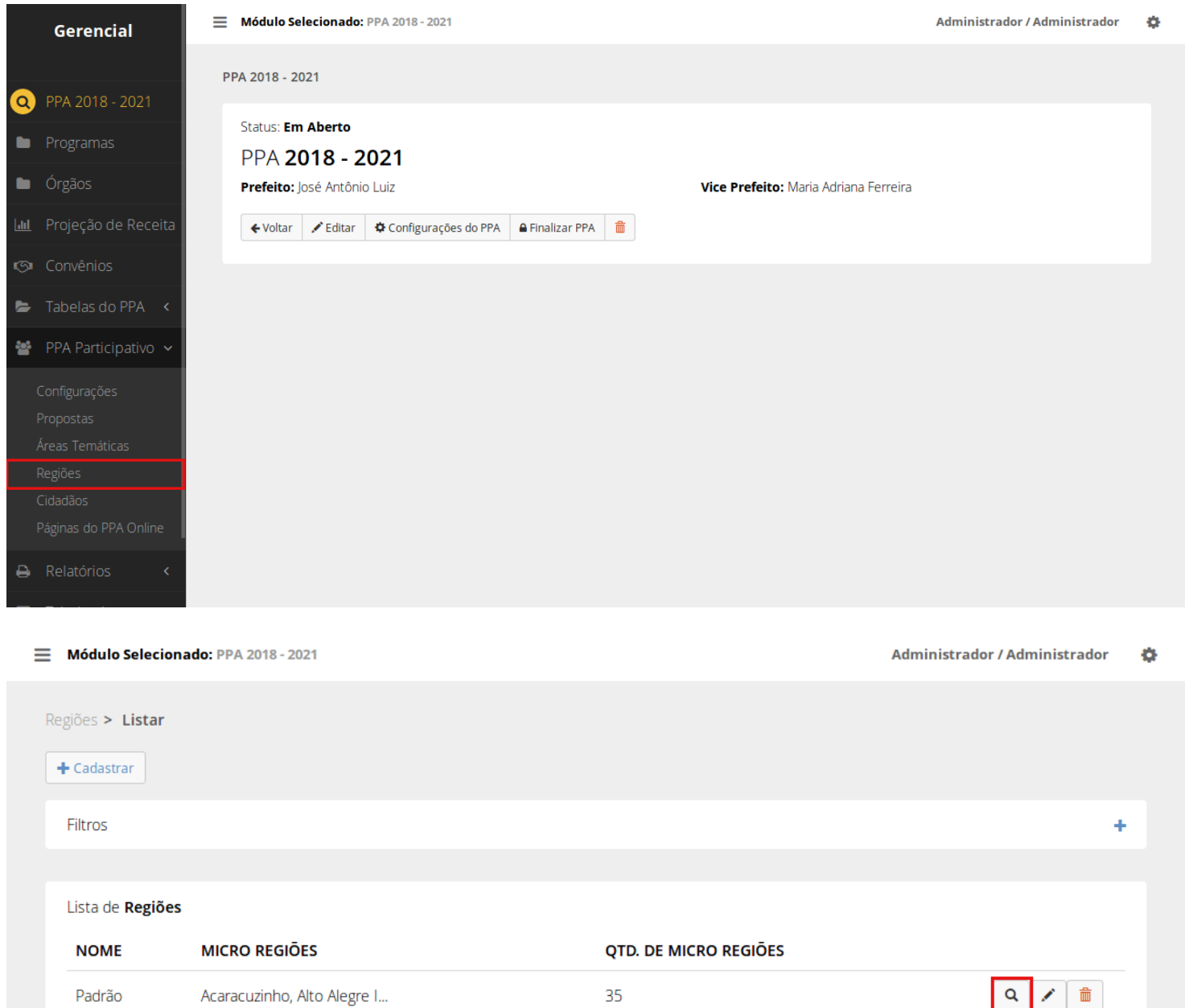

Módulo Selecionado: PPA 2018 - 2021

| Re | giões > Padrão                                                                       |                               |   |
|----|--------------------------------------------------------------------------------------|-------------------------------|---|
|    | Padrão         ← Voltar       ✓ Editar       ← Cadastrar Micro Região       mExcluir |                               |   |
|    | Lista de Microregiões                                                                |                               |   |
|    | NOME                                                                                 |                               |   |
|    | Acaracuzinho                                                                         |                               |   |
|    | Alto Alegre I                                                                        |                               |   |
|    | Alto Alegre II                                                                       |                               |   |
|    | Alto da Mangueira                                                                    |                               |   |
|    | Antônio Justa                                                                        |                               |   |
|    | Boa Esperança                                                                        |                               |   |
|    | Boa Vista                                                                            |                               |   |
|    | Cágado                                                                               |                               |   |
|    |                                                                                      |                               |   |
| ≡  | Módulo Selecionado: PPA 2018 - 2021                                                  | Administrador / Administrador | ¢ |
| Re | giões > <u>Padrão</u> > Editar Micro Região                                          |                               |   |
|    | Editar Micro Região                                                                  |                               |   |
|    | Nome*                                                                                |                               |   |

Acaracuzinho

(\*) Campos Obrigatórios

lvar Cancelar

# 11.42 Para excluir uma microrregião entre na lista de sub areas. Clique em 💼.

| = | Módulo Selecion                 | ado: PPA 2018 - 2021        |                       | Administrador / Administrador | ٠ |
|---|---------------------------------|-----------------------------|-----------------------|-------------------------------|---|
|   | Regiões > Listar<br>+ Cadastrar |                             |                       |                               |   |
|   | Filtros                         |                             |                       | +                             |   |
|   |                                 |                             |                       |                               |   |
|   | Lista de <b>Regiões</b>         |                             |                       |                               |   |
|   | NOME                            | MICRO REGIÕES               | QTD. DE MICRO REGIÕES |                               |   |
|   | Padrão                          | Acaracuzinho, Alto Alegre I | 35                    | Q / m                         |   |
|   |                                 |                             |                       |                               |   |

| ≡ | Módulo Selecionado: PPA 2018 - 2021                  | Administrador / Administrador | \$ |
|---|------------------------------------------------------|-------------------------------|----|
| R | legiões ≻ Padrão                                     |                               |    |
|   | Padrão                                               |                               |    |
|   | ← Voltar 🖌 Editar 🕂 Cadastrar Micro Região 🗯 Excluir |                               |    |
|   | Lista de <b>Microregiões</b>                         |                               |    |
|   | NOME                                                 |                               |    |
|   | Acaracuzinho                                         | <b>/ m</b>                    |    |
|   | Alto Alegre I                                        |                               |    |
|   | Alto Alegre II                                       |                               |    |
|   | Alto da Mangueira                                    |                               |    |

11.43 Uma janela irá se abrir, clique em "confirmar" se quiser realmente deletar essa microrregião, caso contrário clique em "cancelar"

| 📃 Módulo Selec     | ionado: PPA 2018 - 2021 |                    | Administrador / Administrador | ۰. |
|--------------------|-------------------------|--------------------|-------------------------------|----|
|                    | Confirmação             | ×                  |                               |    |
| Regiões > Padra    | Tem certeza?            |                    |                               |    |
| Padrão<br>← Voltar |                         | Cancelar Confirmar |                               |    |
| Lista de <b>M</b>  | icroregiões             |                    |                               |    |
| NOME               |                         |                    |                               |    |
| Acaracuzi          | nho                     |                    |                               |    |
| Alto Alegr         | el                      |                    | 1                             |    |
| Alto Alegr         | e II                    |                    | 1                             |    |
| Alto da M          | angueira                |                    |                               |    |

#### Cidadãos

11.44 Clique em "planejamento" no menu lateral e escolha a opção 'PPA', na nova página escolha em qual ppa você deseja criar os objetivos, basta clicar em "trabalhar nesse PPA"

Q Trabalhar Neste PPA no canto direito da tela.

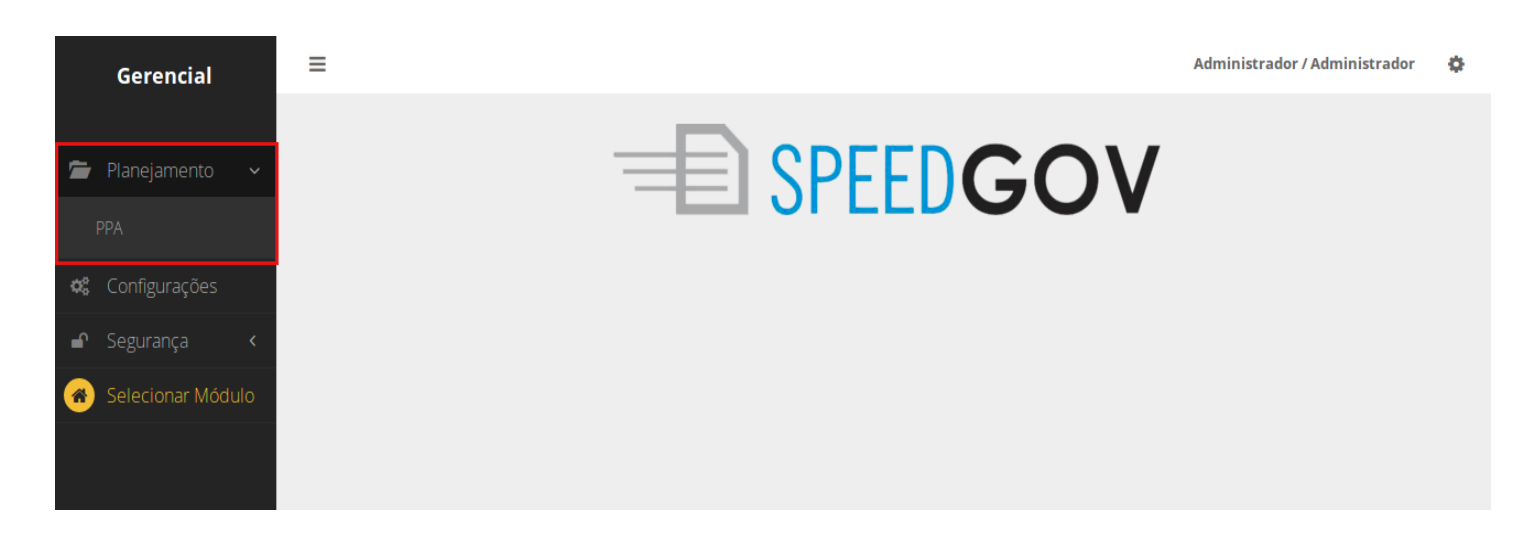

|                             |                           | Administrador / Administrador |
|-----------------------------|---------------------------|-------------------------------|
| A > Lista                   |                           |                               |
| - Cadastrar                 |                           |                               |
| Filtros                     |                           | +                             |
|                             |                           |                               |
| PREFEITO                    | EXERCÍCIO INICIAL - FINAL |                               |
| José Antônio Luiz           | 2018 - 2021               | <b>Q</b> Trabalhar Neste PPA  |
| Carlos Antonio              | 2016 - 2019               | <b>Q</b> Trabalhar Neste PPA  |
| Marcos Vinicius de Oliveira | 2014 - 2017               | <b>Q</b> Trabalhar Neste PPA  |
| Marcos Vinicius de Oliveira | 2010 - 2013               | <b>Q</b> Trabalhar Neste PPA  |
|                             |                           |                               |

11.45 Escolha a opção "PPA Participativo" no menu lateral. Na lista de itens que vai aparecer clique em "Cidadãos". Você será direcionado para a lista de cidadãos cadastrados no ppa participativo.

|             | Gerencial            | 📃 🛛 Módulo Sele | cionado: P | PA 2018 - 2021       |                   |        |                                        | Administrador / Administrador | ٥ |
|-------------|----------------------|-----------------|------------|----------------------|-------------------|--------|----------------------------------------|-------------------------------|---|
|             |                      | PPA 2018 - 202  | :1         |                      |                   |        |                                        |                               |   |
| 0           | PPA 2018 - 2021      |                 |            |                      |                   |        |                                        |                               |   |
|             | Programas            | Status: Em A    | 18 - 70    | 121                  |                   |        |                                        |                               |   |
|             | Órgãos               | Prefeito: Jos   | sé Antônio | Luiz                 |                   | Vice P | <b>refeito:</b> Maria Adriana Ferreira |                               |   |
| <u>lahl</u> | Projeção de Receita  | ← Voltar        | 🖍 Editar   | Configurações do PPA | 🔒 Finalizar PPA 🧂 |        |                                        |                               |   |
| ø           |                      |                 |            |                      |                   |        |                                        |                               |   |
| Þ           | Tabelas do PPA \prec |                 |            |                      |                   |        |                                        |                               |   |
| 2           | PPA Participativo 🗸  |                 |            |                      |                   |        |                                        |                               |   |
|             |                      |                 |            |                      |                   |        |                                        |                               |   |
|             |                      |                 |            |                      |                   |        |                                        |                               |   |
|             |                      |                 |            |                      |                   |        |                                        |                               |   |
|             |                      |                 |            |                      |                   |        |                                        |                               |   |
|             | Cidadãos             |                 |            |                      |                   |        |                                        |                               |   |
|             |                      |                 |            |                      |                   |        |                                        |                               |   |
| ₽           | Relatórios <         |                 |            |                      |                   |        |                                        |                               |   |
|             |                      |                 |            |                      |                   |        |                                        |                               |   |

11.46 Para ver as propostas daquele cidadão clique na lupa on lado direito da tela ao lado do cidadão que deseja ver.

| ≡  | Módulo Selecio         | onado: PPA 2018 - 2021    |                                          |                               |        | Administra    | dor / Administrad  | or       | ٥ |
|----|------------------------|---------------------------|------------------------------------------|-------------------------------|--------|---------------|--------------------|----------|---|
| Ci | dadãos > Listar        | r                         |                                          |                               |        |               |                    |          |   |
|    | Filtros                |                           |                                          |                               |        |               |                    | +        |   |
|    |                        |                           |                                          |                               |        |               |                    |          |   |
|    | Lista de <b>Cidada</b> | ãos Cadastrados           |                                          |                               |        |               |                    |          |   |
|    | NOME                   |                           | DOCUMENTO                                | E-MAIL                        |        |               |                    |          |   |
|    | Sr. Isadora Silv       | va                        | 92831512409                              | sr.isadora.silva@example.org  |        |               | C                  | 2        |   |
|    | Joana Nascime          | ento                      | 93095037260                              | joana.nascimento@example.o    | rg     |               | C                  | <b>ג</b> |   |
|    | Marina Cavalca         | anti                      | 27187525486                              | marina_cavalcanti@example.or  | g      |               | C                  | 2        |   |
|    | Heloísa Albuqi         | uerque                    | 29004047891                              | sa_helo_albuquerque@examp     | le.net |               | C                  | 2        |   |
|    | Feliciano Freit        | as                        | 37864706185                              | freitas.feliciano@example.com | 1      |               | C                  | <b>ג</b> |   |
|    | Sr. Fabrício Mo        | oura                      | 92899662899                              | sr_fabr_moura_cio@example.c   | om     |               | C                  | <b>ג</b> |   |
| ≡  | Módulo Selecio         | onado: PPA 2018 - 2021    |                                          |                               |        | Administrad   | lor / Administrado | r        | ¢ |
| Pr | opostas > Lista        | ar                        |                                          |                               |        |               |                    |          |   |
| ŀ  | + Cadastrar            | 🛔 Imprimir 👻 🚨 Exportar p | ara excel 🕶                              |                               |        |               |                    |          |   |
|    | Filtros                |                           |                                          |                               |        |               |                    | +        |   |
|    |                        |                           |                                          |                               |        |               |                    |          |   |
|    | Propostas Rece         | bidas (2) Problemas I     | nformados                                |                               |        |               |                    |          |   |
|    | NÚMERO                 | PROPONENTE<br>(CIDADÃO)   | ÁREA TEMÁTICA/SUB ÁREA<br>TEMÁTICA       | REGIÃO/MIGRO-<br>REGIÃO       | VOTOS  | STATUS        |                    |          |   |
|    | #30                    | Sr. Isadora Silva         | Social e Segurança Pública /<br>Educação | Padrão / Furna da Onça        | 0      | Em análise    | Q 🖍 💼              |          |   |
|    | #29                    | Sr. Isadora Silva         | Social e Segurança Pública /<br>Educação | Padrão / Piratininga          | 0      | Em<br>votação | Q 🖍 💼              |          |   |
|    |                        |                           |                                          |                               |        |               |                    |          |   |
|    |                        |                           |                                          |                               |        |               |                    |          |   |

11.47 Para imprimir um relatório de propostas daquele cidadão em pdf. Clique no botão "imprimir" para ver a lista de relatórios disponíveis e clique no desejado.

| Módulo Selec    | ionado: PPA 2018 - 2021                                                       |                                                         |               |            |       | Administrac   | lor / Administrado | r 🕻 | \$ |
|-----------------|-------------------------------------------------------------------------------|---------------------------------------------------------|---------------|------------|-------|---------------|--------------------|-----|----|
| Propostas > Lis | tar                                                                           |                                                         |               |            |       |               |                    |     |    |
| + Cadastrar     | 🚔 Imprimir 👻 🚨 Export                                                         | ar para excel 🗸                                         |               |            |       |               |                    |     |    |
| Filtros         | Lista de Todas as Propos<br>Lista de Todos os Proble                          | stas<br>emas                                            |               |            |       |               |                    | +   |    |
| Propostas Re    | Resultado Geral das Pro<br>Resultado Geral das Pro<br>Resultado Geral das Pro | postas<br>postas por Região<br>postas por Área Temática |               |            |       |               |                    |     |    |
| NÚMEF           | Total de Votos das Prop                                                       | ostas por Região detalhada em Micro Regiã               | io            | iRO-       | VOTOS | STATUS        |                    |     |    |
| #30             | Sr. Isadora Silva                                                             | Educação                                                | Padrão / Furr | na da Onça | 0     | Em análise    | Q 🖍 💼              |     |    |
| #29             | Sr. Isadora Silva                                                             | Social e Segurança Pública /<br>Educação                | Padrão / Pira | tininga    | 0     | Em<br>votação | Q 🖍 💼              |     |    |
|                 |                                                                               |                                                         |               |            |       |               |                    |     |    |
|                 |                                                                               |                                                         |               |            |       |               |                    |     |    |

11.48 Para exportar um relatório de propostas daquele cidadão para excel Clique no botão "Exportar para

```
excel"
```

para ver a lista de planilhas disponíveis e clique na desejada.

| Módulo Selecion    | nado: PPA 2018        | - 2021                                                                        |                                                            |                                                      |      | Administrad   | lor / Administrador | ¢ |
|--------------------|-----------------------|-------------------------------------------------------------------------------|------------------------------------------------------------|------------------------------------------------------|------|---------------|---------------------|---|
| Propostas > Listar | r                     |                                                                               |                                                            |                                                      |      |               |                     |   |
| 🕂 Cadastrar        | Imprimir 🗸            | 🛎 Exportar para excel 👻                                                       |                                                            |                                                      | _    |               |                     |   |
| Filtros            |                       | Lista de Todas as Propo<br>Lista de Todos os Prob                             | ostas<br>Iemas                                             |                                                      |      |               |                     | + |
| Propostas Receb    | pidas (2)             | Resultado Geral das Pro<br>Resultado Geral das Pro<br>Resultado Geral das Pro | opostas<br>opostas por Região<br>opostas por Área Temática | 1                                                    |      |               |                     |   |
| NÚMERO             | PROPONEN<br>(CIDADÃO) | Total de Votos das Proj<br>Total de Votos das Proj                            | postas por Região detalhao<br>postas por Área Temática o   | da em Micro Região<br>detalhada em Sub Área Temática | отоѕ | STATUS        |                     |   |
| #30                | Sr. Isadora Sil       | /a Educaçã                                                                    | 0                                                          | Padrao / Furna da Onça                               | 0    | Em análise    | Q 🖍 💼               |   |
| #29                | Sr. Isadora Silv      | /a Social e<br>Educaçã                                                        | Segurança Pública /<br>o                                   | Padrão / Piratininga                                 | 0    | Em<br>votação | Q 💉 💼               |   |
|                    |                       |                                                                               |                                                            |                                                      |      |               |                     |   |
|                    |                       |                                                                               |                                                            |                                                      |      |               |                     |   |

#### Páginas do PPA participativo

11.48 Clique em "planejamento" no menu lateral e escolha a opção 'PPA', na nova página escolha em qual ppa você deseja criar os objetivos, basta clicar em "trabalhar nesse PPA"

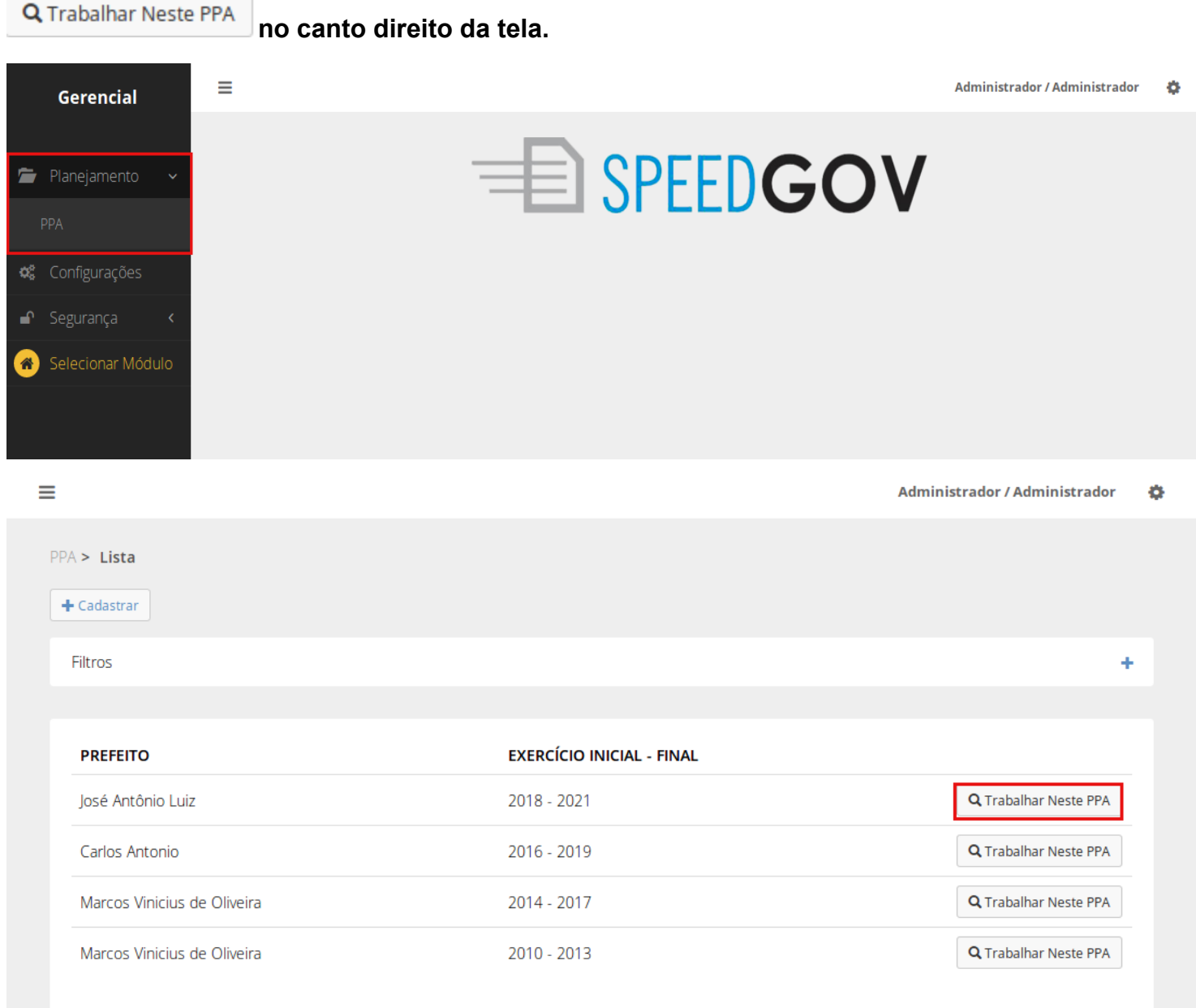

11.49 Escolha a opção "PPA Participativo" no menu lateral. Na lista de itens que vai aparecer clique em "Páginas do ppa online". Você será direcionado para a lista de páginas do ppa participativo.

| Gere                 | encial         | 📃 🛛 Módulo Se   | lecionado:        | PPA 2018 - 2021      |                     |   |                                       | Administrador / Administrador | ¢ |
|----------------------|----------------|-----------------|-------------------|----------------------|---------------------|---|---------------------------------------|-------------------------------|---|
|                      |                | PPA 2018 - 20   | )21               |                      |                     |   |                                       |                               |   |
| Q PPA 20             | )18 - 2021     |                 |                   |                      |                     |   |                                       |                               |   |
| 🖿 Progran            | mas            | Status: Em      | Aberto<br>018 - 2 | 021                  |                     |   |                                       |                               |   |
| 🖿 Órgãos             | 5              | Prefeito: J     | osé Antônic       | o Luiz               |                     |   | Vice Prefeito: Maria Adriana Ferreira |                               |   |
| L <u>III</u> Projeçã | ão de Receita  | <b>←</b> Voltar | 🖍 Editar          | Configurações do PPA | 🔒 Finalizar PPA   🇂 | ī |                                       |                               |   |
| 🖘 Convêr             | nios           |                 |                   |                      |                     |   |                                       |                               |   |
| 🝃 Tabelas            | s do PPA \prec |                 |                   |                      |                     |   |                                       |                               |   |
| 皆 🛛 PPA Pa           | articipativo 🗸 |                 |                   |                      |                     |   |                                       |                               |   |
| Configura            | ções           |                 |                   |                      |                     |   |                                       |                               |   |
| Propostas            |                |                 |                   |                      |                     |   |                                       |                               |   |
| Áreas Ten            |                |                 |                   |                      |                     |   |                                       |                               |   |
| Regiões              |                |                 |                   |                      |                     |   |                                       |                               |   |
| Cidadãos             |                |                 |                   |                      |                     |   |                                       |                               |   |
| Páginas d            |                |                 |                   |                      |                     |   |                                       |                               |   |

11.50 Para cadastrar uma página clique em "cadastrar" no topo da tela". Preencha os campos e clique em "salvar" para confirmar os dados.

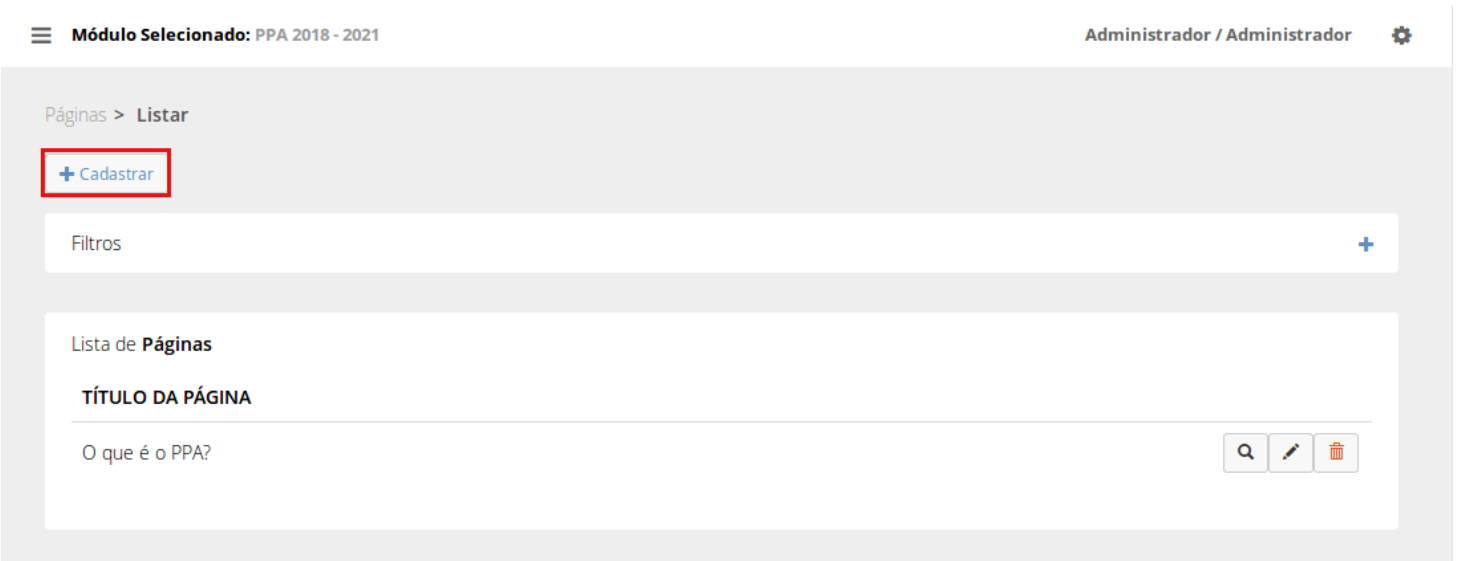

| ulo da Página                                             | Texto para Menu |
|-----------------------------------------------------------|-----------------|
|                                                           |                 |
| nteúdo                                                    |                 |
|                                                           |                 |
| B I S   I <sub>x</sub>   1≣ :≣   4≣ 4≣   99   00   Estilo | ▼ Formata ▼     |
|                                                           |                 |
|                                                           |                 |
|                                                           |                 |
|                                                           |                 |
|                                                           |                 |
|                                                           |                 |
|                                                           |                 |

11.51 Para editar uma página, acesse a lista de páginas clicando em "PPA Participativo" no menu lateral

e escolhendo "Páginas do ppa online". Clique no no lado direito da tela ao lado da página que deseja editar.

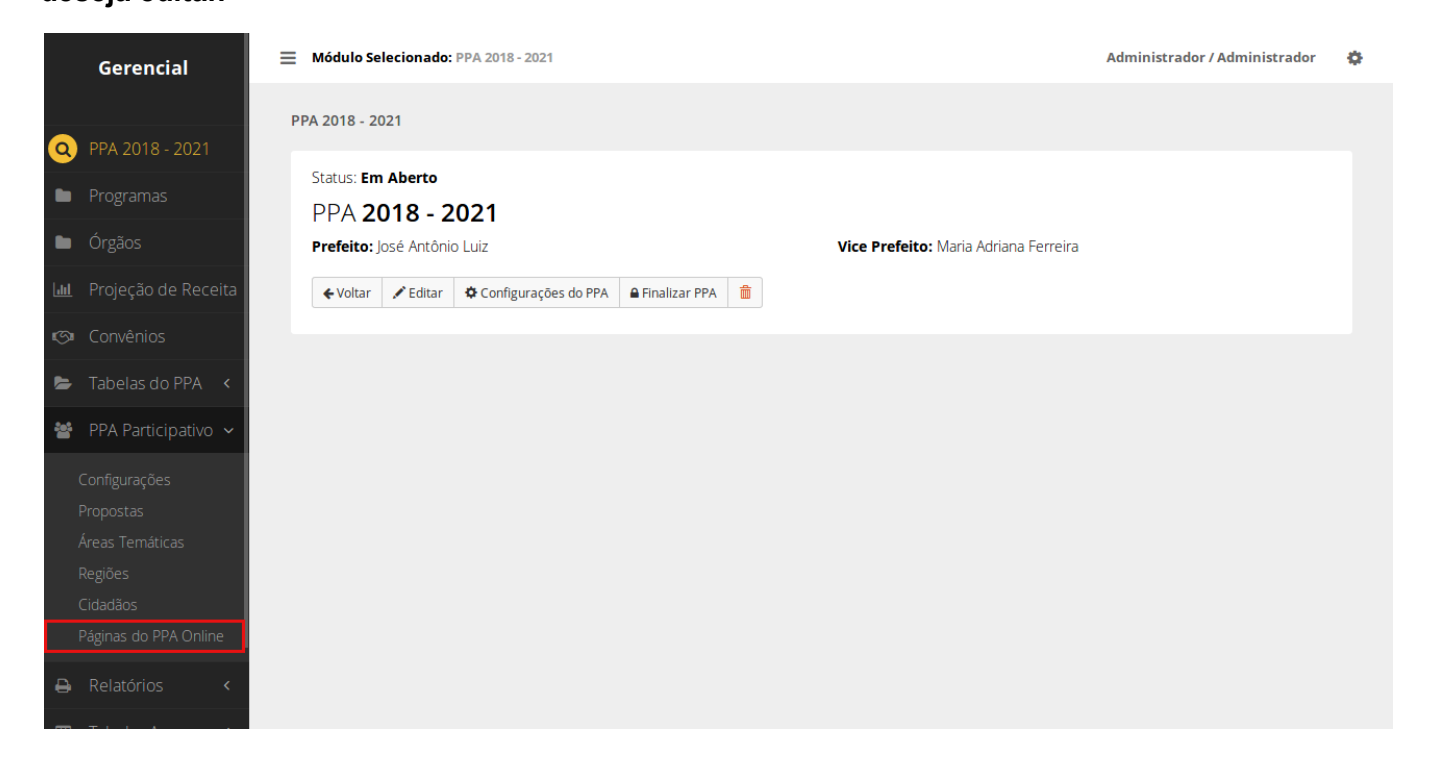

| Ξ | Módulo Selecionado: PPA 2018 - 2021 | Administrador / Administrador | • |
|---|-------------------------------------|-------------------------------|---|
|   | Páginas > Listar                    |                               |   |
|   | + Cadastrar                         |                               |   |
|   | Filtros                             | +                             |   |
|   |                                     |                               |   |
|   | Lista de <b>Páginas</b>             |                               |   |
|   | TÍTULO DA PÁGINA                    |                               |   |
|   | O que é o PPA?                      | Q 🗡 🏛                         |   |
|   |                                     |                               |   |

## 11.52 Edite os campos desejados e clique em "salvar" para confirmar as alterações.

| ilo da Página                                                                                                    | Texto para Menu                                                                                                    |
|----------------------------------------------------------------------------------------------------|----------------------------------------------------------------------------------------------------|
| que é o PPA?                                                                                                    | Sobre o PPA                                                                                                    |
| teúdo                                                                                                    |                                                                                                    |
| 5 6 6 6 6 ≤ ≤ ≡ ≡                                                                                                    | 53                                                                                                    |
|                                                                                                    |                                                                                                    |
| I       S       I_x       I = I III III IIII IIIIIIIIIIIIIIIIIII                                                                                                    | <u>eral</u> e regulamentado pelo Decreto 2.829, de 29 de outubro de<br>is a serem seguidos pelo <u>Governo Federal, Estadual ou</u><br>ão. Tem vigência do segundo ano de um mandato presidencial                                                                                                    |
| I       S       I_x       I = I = I = I = II       II       II       II       Formata         Plano Plurianual (PPA), no Brasil, previsto no artigo 165 da Constituição Fed         1998 é um plano de médio prazo, que estabelece as diretrizes, objetivos e meta         4unicipal ao longo de um período de quatro anos.         aprovado por lei quadrienal, sujeita a prazos e ritos diferenciados de tramitaç         té o final do primeiro ano do mandato seguinte. Também prevê a atuação do G         turação continuada já instituídos ou a instituir no médio prazo.         tom a adocão deste plano, tornou-se obrigatório o Governo planeiar todas as si                                                                             | eral e regulamentado pelo Decreto 2.829, de 29 de outubro de<br>la a serem seguidos pelo <u>Governo Federal, Estadual ou</u><br>ão. Tem vigência do segundo ano de um mandato presidencial<br><u>overno</u> , durante o período mencionado, em programas de                                                             |
| I       S       I_x       !≡       :≡       !≡       !≡       !≡       !≡       !≡       !≡       !≡       Image: state       Pormata       •         O       Plano       Plurianual (PPA), no       Brasil, previsto no artigo 165 da Constituição Fed         1998 é um plano de médio prazo, que estabelece as diretrizes, objetivos e meta         Municipal ao longo de um período de quatro anos.         aprovado por lei quadrienal, sujeita a prazos e ritos diferenciados de tramitaç         té o final do primeiro ano do mandato seguinte. Também prevê a atuação do G         Juração continuada já instituídos ou a instituir no médio prazo.         Com a adoção deste plano, tornou-se obrigatório o Governo planejar todas as se | eral e regulamentado pelo Decreto 2.829, de 29 de outubro de<br>las a serem seguidos pelo <u>Governo Federal, Estadual ou</u><br>ão. Tem vigência do segundo ano de um mandato presidencial<br><u>overno</u> , durante o período mencionado, em programas de<br>las ações e também seu orçamento de modo a não ferir as |
| I       S       I_x       I = I = I = I = II       III       IIII       Formata         O       Plano Plurianual (PPA), no Brasil, previsto no artigo 165 da Constituição Fed         0.998 é um plano de médio prazo, que estabelece as diretrizes, objetivos e meta         Aunicipal       ao longo de um período de quatro anos.         E aprovado por lei quadrienal, sujeita a prazos e ritos diferenciados de tramitaç         té o final do primeiro ano do mandato seguinte. Também prevê a atuação do G         Juração continuada já instituídos ou a instituir no médio prazo.         Com a adoção deste plano, tornou-se obrigatório o Governo planejar todas as su                                                                  | eral e regulamentado pelo Decreto 2.829, de 29 de outubro de<br>la a serem seguidos pelo <u>Governo Federal, Estadual ou</u><br>ão. Tem vigência do segundo ano de um mandato presidencial<br><u>overno</u> , durante o período mencionado, em programas de<br>las ações e também seu orçamento de modo a não ferir as  |

11.53 Para excluir uma página, acesse a lista de páginas clicando em "PPA Participativo" no menu lateral

\_

| e escolhendo "Páginas do ppa online". Clique na lixeira vermelha | no lado direito da tela ao lado da |
|------------------------------------------------------------------|------------------------------------|
| página deseja excluir.                                           |                                    |

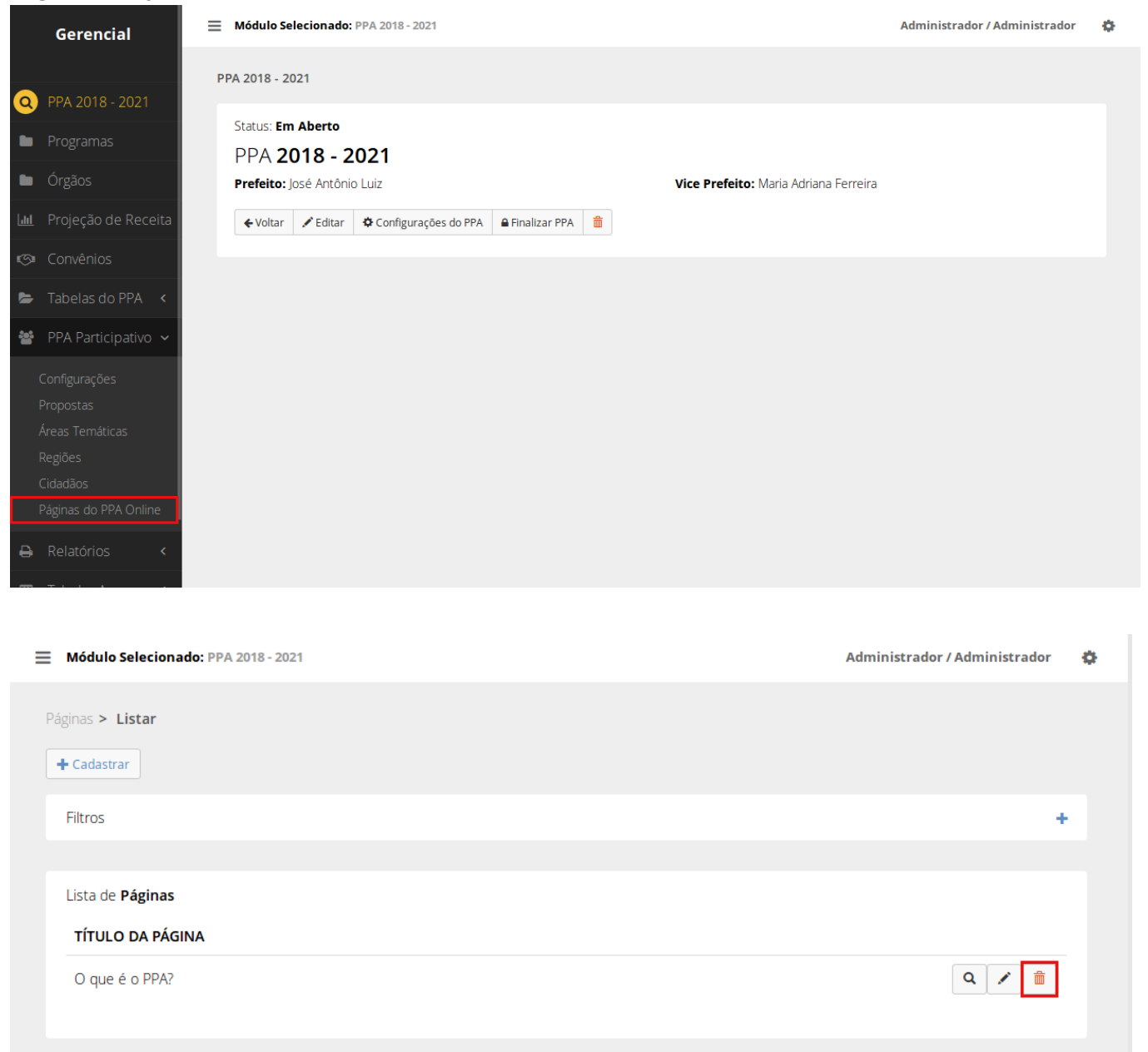

11.54 Uma janela irá abrir, clique em "confirmar" caso queira realmente excluir aquela área temática, caso contrário clique em "cancelar".

| 📃 Módulo Se       | elecionado: PPA 2018 - 2021 |                    | Administrador / Administrador 🛛 🔅 |
|-------------------|-----------------------------|--------------------|-----------------------------------|
|                   | Confirmação                 | ×                  |                                   |
| Paginas > Li      | Tem certeza?                |                    |                                   |
| Filtros           |                             | Cancelar Confirmar | +                                 |
| Lista de <b>P</b> | áginas                      |                    |                                   |
| τίτυιο            | DA PÁGINA                   |                    |                                   |
| O que é           | o PPA?                      |                    | Q / m                             |
|                   |                             |                    |                                   |

11.55 Para ver detalhes de, acesse a lista de páginas clicando em "Páginas do ppa online" no menu

lateral e escolhendo "Páginas do ppa online". Clique na lupa on lado direito da tela ao lado da página deseja ver.

| ≡  | Módulo Selecionado: PPA 2018 - 2021                                                                                                    | Administrador / Administrador                                                 | ¢ |
|----|----------------------------------------------------------------------------------------------------|-------------------------------------------------------------------------------|---|
| Pa | áginas > Listar                                                                                                    |                                                                               |   |
|    | + Cadastrar                                                                                                    |                                                                               |   |
|    | Filtros                                                                                                    | +                                                                             |   |
|    | Lista de <b>Páginas</b>                                                                                                    |                                                                               |   |
|    | TÍTULO DA PÁGINA                                                                                                    |                                                                               |   |
|    | O que é o PPA?                                                                                                    | ۹ 🖌 🛍                                                                         |   |
|    |                                                                                                    |                                                                               |   |
| ≡  | Módulo Selecionado: PPA 2018 - 2021                                                                                                    | Administrador / Administrador                                                 | ۰ |
|    | áginas > Ο αμε é ο ΡΡΔ?                                                                                                    |                                                                               |   |
|    | <ul> <li>✓ Voltar</li> <li>✓ Editar</li> <li>m Excluir</li> </ul>                                                                                                    |                                                                               |   |
|    | Título da Página: O que é o PPA?                                                                                                    |                                                                               |   |
|    | Texto para o Menu: Sobre o PPA                                                                                                    |                                                                               |   |
|    | Conteúdo:<br>O Plano Plurianual (PPA), no Brasil, previsto no artigo 165 da Constituição Federal e regulame<br>29 de outubro de 1998 é um plano de médio prazo, que estabelece as diretrizes, objetivos e met<br>pelo Governo Federal, Estadual ou Municipal ao longo de um período de quatro anos.                                                                       | ntado pelo Decreto 2.829, de<br>as a serem seguidos                           |   |
|    | É aprovado por lei quadrienal, sujeita a prazos e ritos diferenciados de tramitação. Tem vigên mandato presidencial até o final do primeiro ano do mandato seguinte. Também prevê a atuação d mencionado, em programas de duração continuada já instituídos ou a instituir no médio prazo.                                                                                | cia do segundo ano de um<br>o Governo, durante o período                      |   |
|    | Com a adoção deste plano, tornou-se obrigatório o Governo planejar todas as suas ações e també<br>não ferir as diretrizes nele contidas, somente devendo efetuar investimentos em programas estr<br>redação do PPA para o período vigente. Conforme a Constituição, também é sugerido que a inicia<br>ações de desenvolvimento para as áreas abordadas pelo plano vigente | m seu orçamento de modo a<br>atégicos previstos na<br>tiva privada volte suas |   |
|    |                                                                                                    |                                                                               |   |
# Relatórios

### Gerar PPA

12.00 Clique em "planejamento" no menu lateral e escolha a opção 'PPA', na nova página escolha em qual ppa você deseja criar os objetivos, basta clicar em "trabalhar nesse PPA"

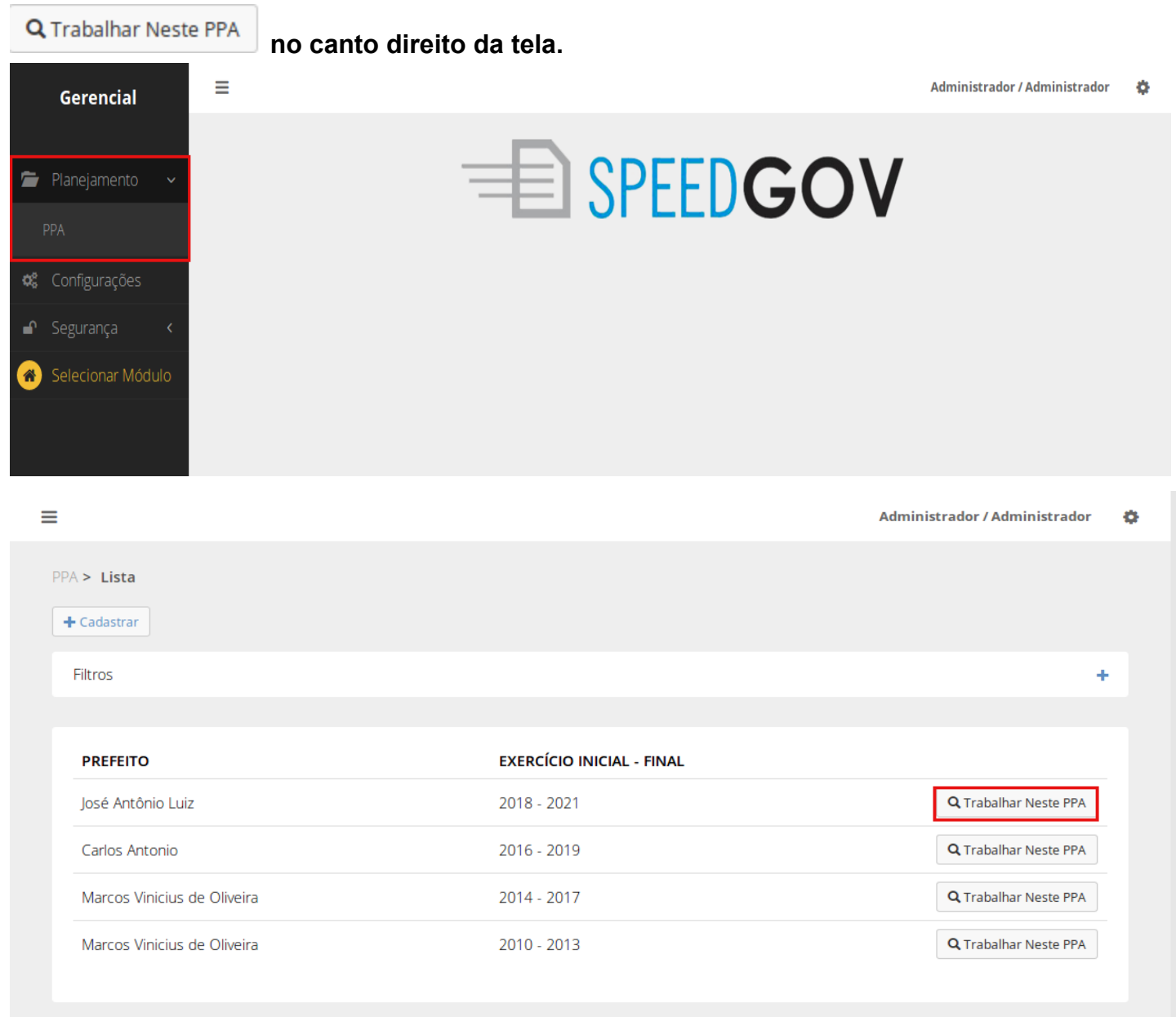

### 12.01 Escolha a opção "Relatórios" no menu lateral. Na lista de itens que vai aparecer clique em "Gerar PPA".

|    | Gerencial            | Módulo Selecionado: PPA 2018 - 2021                               | Administrador / Administrador | ٥ |
|----|----------------------|-------------------------------------------------------------------|-------------------------------|---|
|    |                      | PPA 2018 - 2021                                                   |                               |   |
| 0  | PPA 2018 - 2021      |                                                                   |                               |   |
|    | Programas            | Status: Em Aberto<br>PPA 2018 - 2021                              |                               |   |
|    | Órgãos               | Prefeito: José Antônio Luiz Vice Prefeito: Maria Adriana Ferreira |                               |   |
| 60 | Projeção de Receita  | ← Voltar ✓ Editar ♦ Configurações do PPA ● Finalizar PPA          |                               |   |
| S  |                      |                                                                   |                               |   |
| -  | Tabelas do PPA <     |                                                                   |                               |   |
| *  | PPA Participativo  < |                                                                   |                               |   |
| ₽  | Relatórios 🗸 🗸       |                                                                   |                               |   |
|    |                      |                                                                   |                               |   |
|    |                      |                                                                   |                               |   |
| ⊞  | Tabelas Aux. 🔇       |                                                                   |                               |   |
| *  | Selecionar Módulo    |                                                                   |                               |   |
|    |                      |                                                                   |                               |   |

## 12.02 Para gerar o relatorio em pdf do PPA clique em "Gerar Documento do PPA"

| Gerar Documento do PPA              |                           |                                 |                               |   |
|-------------------------------------|---------------------------|---------------------------------|-------------------------------|---|
| Módulo Selecionado: PPA 2018 - 2021 |                           |                                 | Administrador / Administrador | ø |
| PPAs > 2018 - 2021 > Gerar PPA      |                           |                                 |                               |   |
| Opções                              |                           |                                 |                               |   |
| Incluir Capa?                       |                           |                                 |                               |   |
| Incluir Contexto?                   |                           |                                 |                               |   |
| Consolidar os 3 últimos anos?       |                           |                                 |                               |   |
| Ocultar detalhamento por eixo?      |                           |                                 |                               |   |
|                                     |                           |                                 |                               |   |
| Gerar Documento do PPA Gerar Rela   | itório de Críticas do PPA | Balxar apenas o contexto do PPA | Cancelar                      |   |
|                                     |                           |                                 |                               |   |

Visualizar Inconsistências

vai aparecer,

12.03 Caso existam inconsistências no PPA, o botão caso queria ver as inconsistências clique. Caso contrário queira imprimir o ppa mesmos assim clique em "sim".

| Módulo Selecionado: PPA 2018 - 2 | 021                                       | _                               | Administrador / Administrador | - |
|----------------------------------|-------------------------------------------|---------------------------------|-------------------------------|---|
| Inconsistênci                    | as no PPA                                 | ×                               |                               |   |
| PPAs > 2018 - 20                 |                                           |                                 |                               |   |
| Foram encontrad                  | os inconsistências no PPA. Deseja Continu | Jar ?                           |                               |   |
| Opções                           |                                           |                                 |                               |   |
| Incluir Ca                       | Sim                                       | Visualizar Inconsistências      |                               |   |
| 🔲 Incluir Co                     |                                           |                                 |                               |   |
| Consolidar os 3 últimos ano      | s?                                        |                                 |                               |   |
| Ocultar detalhamento por e       | ixo?                                      |                                 |                               |   |
|                                  |                                           |                                 |                               |   |
|                                  |                                           |                                 |                               |   |
| Gerar Documento do PPA           | Gerar Relatorio de Criticas do PPA        | Baixar apenas o contexto do PPA | Cancelar                      |   |
|                                  |                                           |                                 |                               |   |
|                                  |                                           |                                 |                               |   |
|                                  |                                           |                                 |                               |   |
|                                  |                                           |                                 |                               |   |

12.04 Para acessar a lista de inconsistências do ppa, clique em "Gerar Relatório de Críticas do

| PPA" | Gerar Relatório de Críticas do PPA              | •                                          |                               |   |
|------|-------------------------------------------------|--------------------------------------------|-------------------------------|---|
| ≡м   | ódulo Selecionado: PPA 2018 - 2021              |                                            | Administrador / Administrador | ٥ |
| PPAs | > 2018 - 2021 > Gerar PPA                       |                                            |                               |   |
| o    | pções                                           |                                            |                               |   |
| C    | Incluir Capa?                                   |                                            |                               |   |
|      | Incluir Contexto?                               |                                            |                               |   |
|      | Consolidar os 3 últimos anos?                   |                                            |                               |   |
|      | Ocultar detalhamento por eixo?                  |                                            |                               |   |
|      | Gerar Documento do PPA Gerar Relatório de Críti | cas do PPA Baixar apenas o contexto do PPA | Cancelar                      |   |

12.05 Na nova janela que vai abrir clique nos números para seguir para a tela da inconsistências e corrigi-la.

| 🗮 Módulo Selecio | nado: PPA 2018 - 2021                                                                                                    |    | Administrador / Administrador | • |
|------------------|----------------------------------------------------------------------------------------------------|----|-------------------------------|---|
| PPAs > 2018 - 2  | Relatório de Críticas do PPA                                                                                                    | ×  |                               |   |
| Opções           | Dados Obrigatórios não cadastrados:                                                                                                    |    |                               |   |
| Consolida        | No exercício <b>2018</b> , o total das receitas difere do total das despesas.<br>Total da receita: <b>R\$ 0,00</b> e da despesa: <b>R\$ 997.053,00</b>   |    |                               |   |
| 🗌 Ocultar d      | No exercício <b>2019</b> , o total das receitas difere do total das despesas.<br>Total da receita: <b>R\$ 0,00</b> e da despesa: <b>R\$ 1.429.369,00</b> |    |                               |   |
| Gerar De         | No exercício <b>2020</b> , o total das receitas difere do total das despesas.<br>Total da receita: <b>R\$ 0,00</b> e da despesa: <b>R\$ 1.423.666,00</b> |    | PPA Cancelar                  |   |
|                  | No exercício <b>2021</b> , o total das receitas difere do total das despesas.<br>Total da receita: <b>R\$ 0,00</b> e da despesa: <b>R\$ 1.841.663,00</b> |    |                               |   |
|                  | Dados Opcionais não cadastrados:                                                                                                    |    |                               |   |
|                  | Contexto para relatório de PPA não está anexado no sistema. Para<br>anexar clique aqui                                                                   |    |                               |   |
|                  |                                                                                                    | ок |                               |   |
|                  |                                                                                                    |    |                               |   |

12.06 Para baixar o contexto do PPA clique em "Baixar apenas o contexto do PPA".

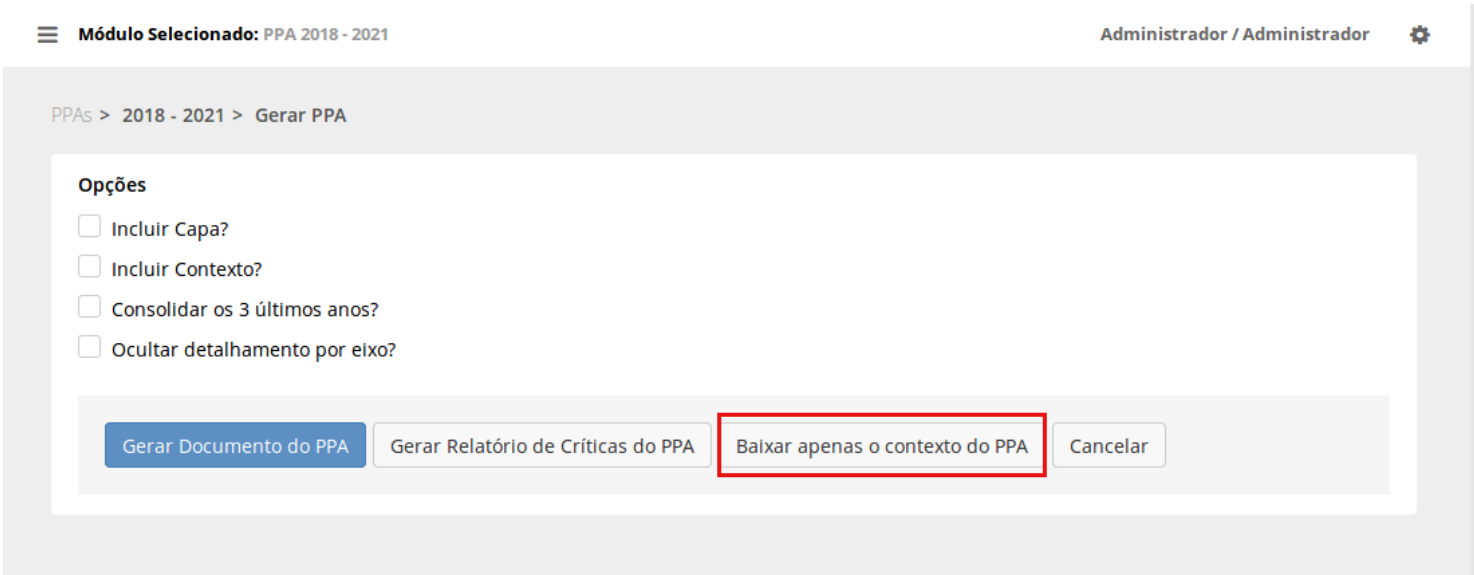

### Relatório de Prioridades e Metas

12.07 Clique em "planejamento" no menu lateral e escolha a opção 'PPA', na nova página escolha em qual ppa você deseja criar os objetivos, basta clicar em "trabalhar nesse PPA" no canto direito da tela.

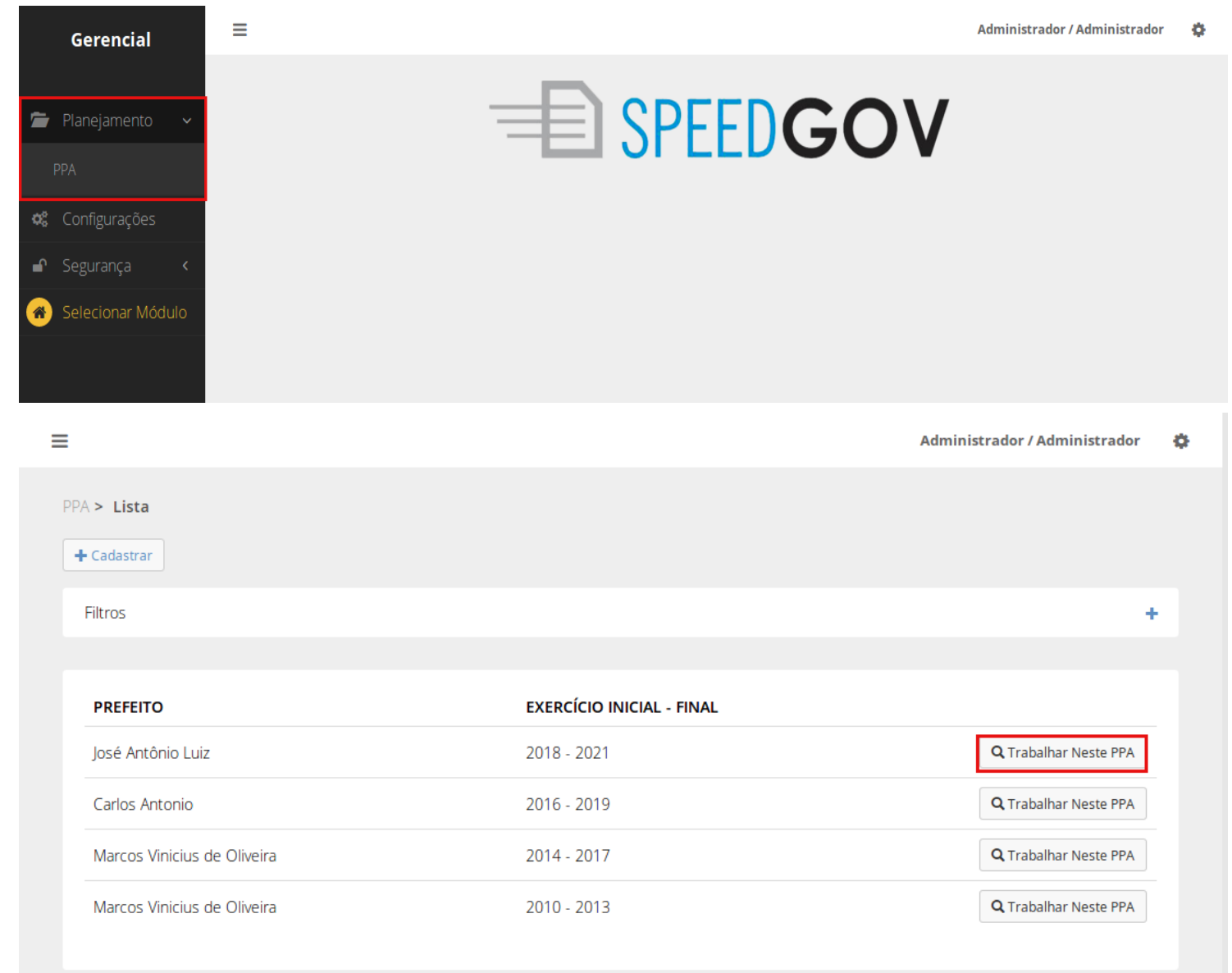

### 12.08 Escolha a opção "Relatórios" no menu lateral. Na lista de itens que vai aparecer clique em "Relatório de Prioridades e Metas".

|             | Gerencial                           | Módulo Selecionado: PPA 2018 - 2021       Administrador / Administrador                                        | ¢ |
|-------------|-------------------------------------|----------------------------------------------------------------------------------------------------|---|
|             |                                     | PPAs > 2018 - 2021 > Gerar PPA                                                                                 |   |
| Q           | PPA 2018 - 2021                     |                                                                                                    |   |
|             | Programas                           | Dipções                                                                                                    |   |
|             | Órgãos                              | Incluir Contexto?                                                                                              |   |
| <u>.111</u> | Projeção de Receita                 | Consolidar os 3 últimos anos?                                                                                  |   |
| S           |                                     |                                                                                                    |   |
| -           | Tabelas do PPA 🛛 <                  | Gerar Documento do PPA     Gerar Relatório de Críticas do PPA     Baixar apenas o contexto do PPA     Cancelar |   |
| *           | PPA Participativo  <                |                                                                                                    |   |
| ₿           | Relatórios 🗸 🗸                      |                                                                                                    |   |
|             | Gerar PPA                           |                                                                                                    |   |
|             | Relatório de Prioridades e<br>Metas |                                                                                                    |   |
| ⊞           | Tabelas Aux. 🔇                      |                                                                                                    |   |
| *           | Selecionar Módulo                   |                                                                                                    |   |
|             |                                     |                                                                                                    |   |

12.09 Na tela que vai abrir escolha o ano do relatório que você deseja e clique em "imprimir". O relatório irá abrir em um pdf.

| Módulo Selecionado: PPA 2018 - 2021                                                          | Administrador / Administrador | ٥ |
|----------------------------------------------------------------------------------------------|-------------------------------|---|
| Relatório de Prioridades e Metas                                                             | ^                             |   |
| Exercício da meta*: 2018 🔹                                                                   |                               |   |
| Imprimir                                                                                     | Fechar                        |   |
| Consolidar os 3 últimos anos?                                                                | _                             |   |
| Ocultar detalhamento por eixo?                                                               |                               |   |
|                                                                                              |                               |   |
| Gerar Documento do PPA Gerar Relatório de Críticas do PPA Baixar apenas o contexto do PPA Ca | ancelar                       |   |
|                                                                                              |                               |   |
|                                                                                              |                               |   |

## **Tabelas Aux**

### Unidades de medida

13.00 Clique em "planejamento" no menu lateral e escolha a opção 'PPA', na nova página escolha em qual ppa você deseja criar os objetivos, basta clicar em "trabalhar nesse PPA" no canto direito da tela.

| Gerencial                                                                                                    | Ξ           |                           | Administrador / Administrador 🛛 🔅 |
|----------------------------------------------------------------------------------------------------|-------------|---------------------------|-----------------------------------|
| <ul> <li>Planejamento</li> <li>PPA</li> <li>Configurações</li> <li>Segurança</li> <li>Selecionar Módulo</li> </ul> | -           | SPEEDGO                   | V                                 |
| =                                                                                                    |             |                           | Administrador / Administrador 🛛 🍄 |
| PPA > Lista<br>+ Cadastrar                                                                                         |             |                           |                                   |
| Filtros                                                                                                    |             |                           | +                                 |
|                                                                                                    |             |                           |                                   |
| PREFEITO                                                                                                    |             | EXERCÍCIO INICIAL - FINAL |                                   |
| José Antônio Luiz                                                                                                  |             | 2018 - 2021               | <b>Q</b> Trabalhar Neste PPA      |
| Carlos Antonio                                                                                                    |             | 2016 - 2019               | <b>Q</b> Trabalhar Neste PPA      |
| Marcos Vinicius o                                                                                                  | de Oliveira | 2014 - 2017               | <b>Q</b> Trabalhar Neste PPA      |
| Marcos Vinicius o                                                                                                  | de Oliveira | 2010 - 2013               | <b>Q</b> Trabalhar Neste PPA      |

13.01 Escolha a opção "Tabelas Aux" no menu lateral. Na lista de itens que vai aparecer clique em "Unidades de medida".

13.02 Para cadastrar uma unidade de medida clique em "cadastrar" no topo da tela". Preencha os campos e clique em "salvar" para confirmar os dados.

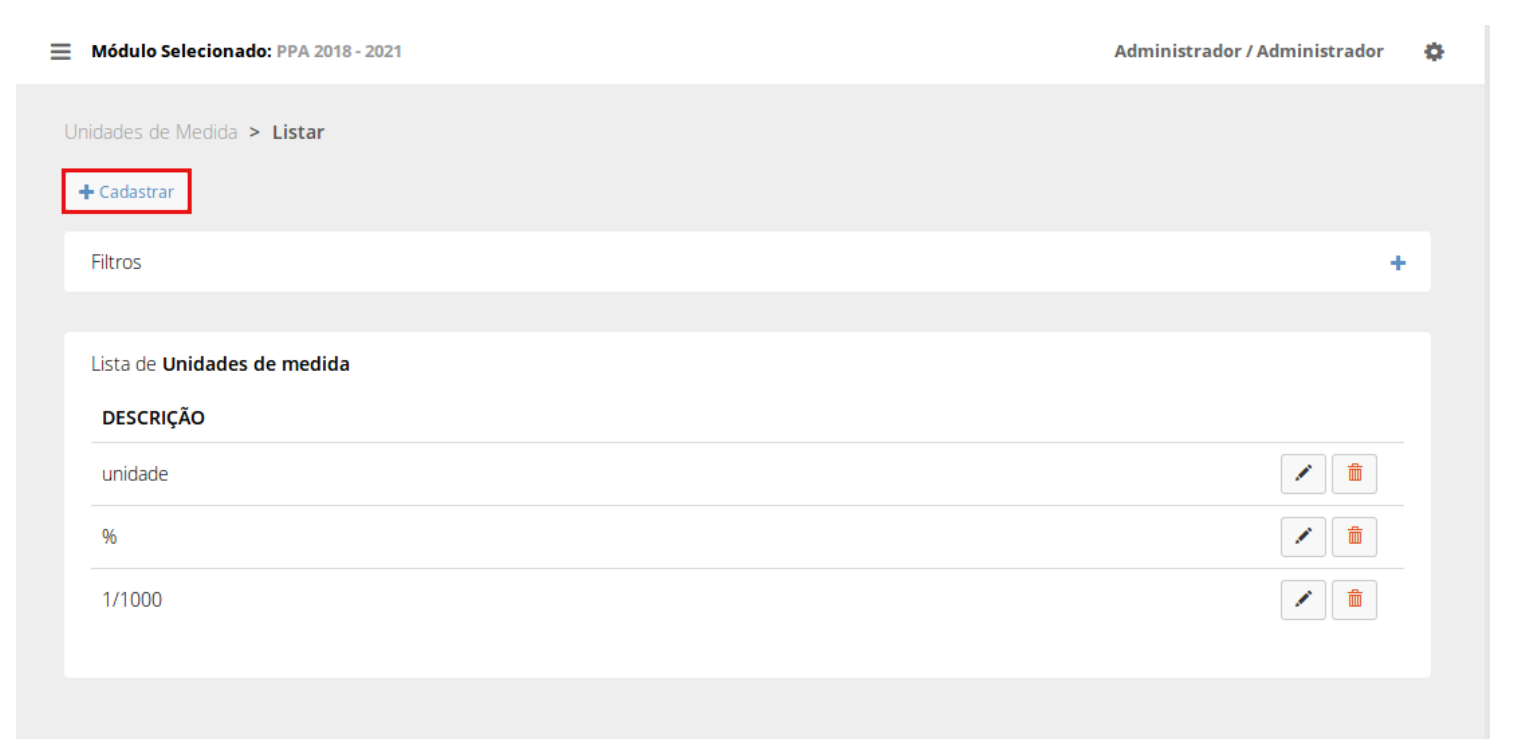

| Módulo Selecionado: PPA 2018 - 2021 |                         | Administrador / Administrador | ۰. |
|-------------------------------------|-------------------------|-------------------------------|----|
| Unidades de Medida > Cadastrar      |                         |                               |    |
| Cadastrar Unidade de Medida         |                         |                               |    |
| Descrição*                          |                         |                               |    |
|                                     | (*) Campos Obrigatórios |                               |    |
|                                     | Salvar                  |                               |    |
|                                     |                         |                               |    |

13.03 Para editar uma unidade de medida, clique em "Tabelas Aux" no menu lateral e escolha

"Unidades de medida". Clique no no lado direito da tela ao lado da unidade de medida que deseja editar.

|              | Gerencial            | 📃 🛛 Módulo Se | elecionado:         | PPA 2018 - 2021      |                   |                                       | Administrador / Administrador | • |
|--------------|----------------------|---------------|---------------------|----------------------|-------------------|---------------------------------------|-------------------------------|---|
|              |                      | PPA 2018 - 2  | 021                 |                      |                   |                                       |                               |   |
| 0            | PPA 2018 - 2021      |               |                     |                      |                   |                                       |                               |   |
|              | Programas            | Status: En    | 1 Aberto<br>018 - 2 | 021                  |                   |                                       |                               |   |
|              | Órgãos               | Prefeito:     | José Antôni         | o Luiz               |                   | Vice Prefeito: Maria Adriana Ferreira |                               |   |
| <u>latit</u> | Projeção de Receita  | ← Voltar      | 🖍 Editar            | Configurações do PPA | 🔒 Finalizar PPA – |                                       |                               |   |
| S            | Convênios            |               |                     |                      |                   |                                       |                               |   |
| -            | Tabelas do PPA 🛛 <   |               |                     |                      |                   |                                       |                               |   |
| *            | PPA Participativo  < |               |                     |                      |                   |                                       |                               |   |
| ₽            | Relatórios <         |               |                     |                      |                   |                                       |                               |   |
| ⊞            | Tabelas Aux. 🗸 🗸     |               |                     |                      |                   |                                       |                               |   |
|              |                      |               |                     |                      |                   |                                       |                               |   |
|              |                      |               |                     |                      |                   |                                       |                               |   |
|              |                      |               |                     |                      |                   |                                       |                               |   |
| *            | Selecionar Módulo    |               |                     |                      |                   |                                       |                               |   |
|              |                      |               |                     |                      |                   |                                       |                               |   |

Módulo Selecionado: PPA 2018 - 2021 Administrador / Administrador \$ Unidades de Medida > Listar + Cadastrar Filtros ÷ Lista de Unidades de medida DESCRIÇÃO Ô 1 unidade **1** 1 % / 1/1000

### 13.04 Edite os campos desejados e clique em "salvar" para confirmar as alterações.

| Módulo Selecionado: PPA 2018 - 2021 | Administrador / Admin           | istrador 🔅 |
|-------------------------------------|---------------------------------|------------|
| Unidades de Medida > Editar         |                                 |            |
| Editar Unidade de Medida            |                                 |            |
| Descrição*                          | unidade (*) Campos Obrigatórios |            |
|                                     |                                 |            |
|                                     | Salvar Cancelar                 |            |
|                                     |                                 |            |

13.05 Para excluir uma unidade de medida, clique em "Tabelas Aux" no menu lateral e escolha

"Unidades de medida". Clique na lixeira vermelha in lado direito da tela ao lado da unidade de medida deseja excluir.

|              | Gerencial               | Módulo Selecionado: PPA 2018 - 2021                  | Administrador / Administrador         | • |
|--------------|-------------------------|------------------------------------------------------|---------------------------------------|---|
|              |                         | PPA 2018 - 2021                                      |                                       |   |
| 0            | PPA 2018 - 2021         |                                                      |                                       |   |
|              | Programas               | Status: Em Aberto                                    |                                       |   |
|              | Órgãos                  | Prefeito: José Antônio Luiz                          | Vice Prefeito: Maria Adriana Ferreira |   |
| <u>latit</u> | Projeção de Receita     | ←Voltar ✔Editar ✿Configurações do PPA ●Finalizar PPA |                                       |   |
| S            | Convênios               |                                                      |                                       |   |
| -            | Tabelas do PPA <        |                                                      |                                       |   |
| *            | PPA Participativo  <    |                                                      |                                       |   |
| ₽            | Relatórios <            |                                                      |                                       |   |
| ⊞            | Tabelas Aux. 🗸 🗸        |                                                      |                                       |   |
|              | Unidades de Medida      |                                                      |                                       |   |
|              | ltens                   |                                                      |                                       |   |
|              | Feriados                |                                                      |                                       |   |
| *            | Selecionar Módulo       |                                                      |                                       |   |
|              |                         |                                                      |                                       |   |
| -            | Módulo Seleciona        | ado: PPA 2018 - 2021                                 | Administrador / Administrador         | ¢ |
|              | l laidadan da Madida    |                                                      |                                       |   |
|              |                         | > Listar                                             |                                       |   |
|              | + Cadastrar             |                                                      |                                       |   |
|              | Filtros                 |                                                      | +                                     |   |
|              |                         |                                                      |                                       |   |
|              | Lista de <b>Unidade</b> | s de medida                                          |                                       |   |
|              | DESCRIÇÃO               |                                                      |                                       |   |
|              | unidade                 |                                                      | 1 🛍                                   |   |
|              | %                       |                                                      |                                       |   |
|              | 1/1000                  |                                                      |                                       |   |
|              |                         |                                                      |                                       |   |
|              |                         |                                                      |                                       |   |

13.06 Uma janela irá abrir, clique em "confirmar" caso queira realmente excluir aquela unidade de medida, caso contrário clique em "cancelar".

| Módulo Selecionado: PPA 2018 - 2021 |                    | Administrador / Administrador |
|-------------------------------------|--------------------|-------------------------------|
| Confirmação                         | ×                  |                               |
| Tem certeza?                        |                    |                               |
| Cadastrar                           |                    |                               |
| Filtros                             | Cancelar Confirmar | +                             |
|                                     |                    |                               |
| Lista de <b>Unidades de medida</b>  |                    |                               |
| DESCRIÇÃO                           |                    |                               |
| unidade                             |                    |                               |
| 96                                  |                    |                               |
|                                     |                    |                               |
| 1/1000                              |                    |                               |

## Projeção de Receita

14.00 Clique em "planejamento" no menu lateral e escolha a opção 'PPA', na nova página escolha em qual ppa você deseja criar os objetivos, basta clicar em "trabalhar nesse PPA"

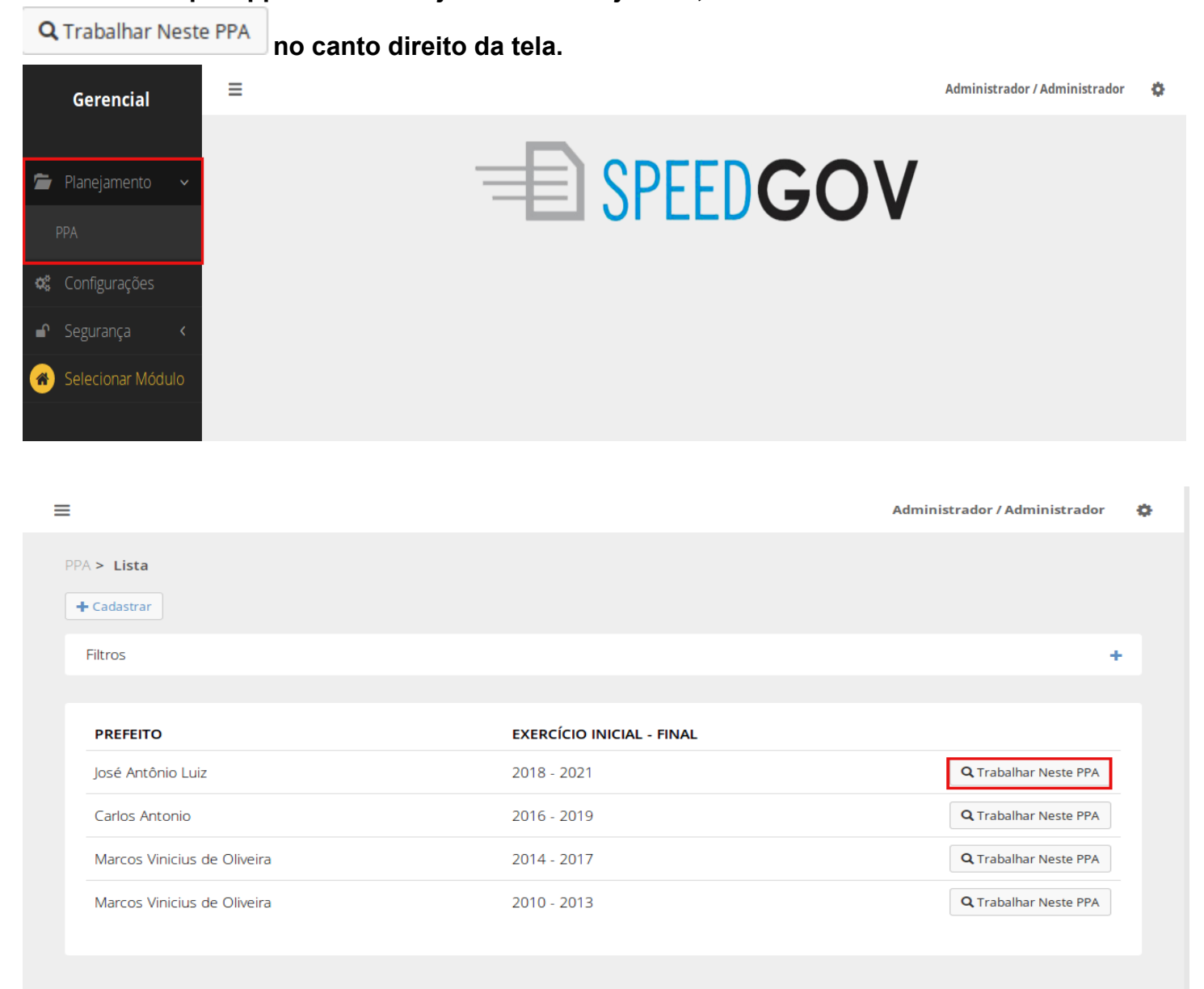

14.01 Escolha a opção "Projeção de Receita" no menu lateral. Você será direcionado para a lista de receitas cadastradas no sistema.

|      | Gerencial            | Módulo Selecionado: PPA 2018 - 2021                                                       | Administrador / Administrador | ٥ |
|------|----------------------|-------------------------------------------------------------------------------------------|-------------------------------|---|
|      |                      | PPA 2018 - 2021                                                                           |                               |   |
| Q    | PPA 2018 - 2021      |                                                                                           |                               |   |
|      | Programas            | Status: Em Aberto<br>PPA 2018 - 2021                                                      |                               |   |
|      | Órgãos               | Prefeito:         José Antônio Luiz         Vice Prefeito:         Maria Adriana Ferreira |                               |   |
| Land | Projeção de Receita  | ♦ Voltar ✓ Editar Ø Configurações do PPA Ø Finalizar PPA                                  |                               |   |
| 5    |                      |                                                                                           |                               |   |
| -    | Tabelas do PPA \prec |                                                                                           |                               |   |
| *    | PPA Participativo  < |                                                                                           |                               |   |
| ₽    | Relatórios <         |                                                                                           |                               |   |
| ▦    | Tabelas Aux. 🔇       |                                                                                           |                               |   |
| *    | Selecionar Módulo    |                                                                                           |                               |   |
|      |                      |                                                                                           |                               |   |
|      |                      |                                                                                           |                               |   |

14.02 Para imprimir o quadro de receitas em pdf clique em "imprimir" e, na lista de itens que irá abrir, escolha "Quadro de projeção de receitas por categoria econômica".

| ≡  | Módulo Selecionado: PPA 2018 - 2021          |               |              |                            |                    | Administrador / Administrador | • |
|----|----------------------------------------------|---------------|--------------|----------------------------|--------------------|-------------------------------|---|
| PF | A > Projeção de Receita 2018 - 2021          |               |              |                            |                    |                               |   |
|    | Proieção de Receita 2018                     | 3 - 2021      |              |                            |                    |                               |   |
|    | Exercícios da Base de Cálculo: 2014 à 201    | 5             |              |                            |                    |                               |   |
|    | Exercício Atual: 2017                        |               |              |                            |                    |                               |   |
|    | Exercícios da Projeção: 2018 à 2021          |               |              |                            |                    |                               |   |
|    | C Replicar Metodologia Para Anos Posteriores | \$ Receitas ▼ | 🖨 Imprimir 👻 | 💆 Exportar para Excel 👻    | ]                  | _                             |   |
|    |                                              |               | Quadro de P  | rojeção das Receitas por C | ategoria Econômica |                               |   |
|    |                                              |               |              |                            |                    |                               |   |
|    | Cálculos de Projeções de Receita (1)         | ices (8)      |              |                            |                    |                               |   |
|    | + Cadastrar Cálculos de Projeções de Receita |               |              |                            |                    |                               |   |
|    | RECEITAS PROJETADAS PARA                     | BASE DE       | CÁLCULO      | QTD. DE RECEITAS           | PROJETADAS         |                               |   |
|    | 2018                                         | 2014          |              | 0                          |                    | Q 🖍 💼                         |   |
|    |                                              |               |              |                            |                    |                               |   |
|    |                                              |               |              |                            |                    |                               |   |
|    |                                              |               |              |                            |                    |                               |   |
|    |                                              |               |              |                            |                    |                               |   |

🚨 Exportar para excel 🕶

# 14.03 Para exportar as receitas para excel escolha "exportar para excel" na lista que irá abrir escolha o relatório que deseja exportar.

| Módulo Selecionado: PPA 2018 - 2021                                                 |                 |              |                                                | Administrac                                        | dor / Administrador | ¢ |
|-------------------------------------------------------------------------------------|-----------------|--------------|------------------------------------------------|----------------------------------------------------|---------------------|---|
| PPA > Projeção de Receita 2018 - 2021                                               |                 |              |                                                |                                                    |                     |   |
| Projeção de Receita 2018<br>Exercícios da Base de Cálculo: 2014 à 2016              | <b>3 - 2021</b> |              |                                                |                                                    |                     |   |
| Exercícios da Projeção: 2018 à 2021                                                 |                 |              |                                                |                                                    |                     |   |
| C Replicar Metodologia Para Anos Posteriores                                        | \$ Receitas 🕶   | 🖨 Imprimir 👻 | 💆 Exportar para Excel 👻                        |                                                    |                     |   |
| Cábalas de Desiaçãos de Deseite (1)                                                 |                 |              | Quadro de Projeção da<br>Quadro de Projeção da | as Receitas<br>as Receitas por Categoria Econômica |                     |   |
| Calculos de Projeções de Receita (1)     Cadastrar Cálculos de Projeções de Receita |                 |              |                                                |                                                    |                     |   |
| RECEITAS PROJETADAS PARA                                                            | BASE DE O       | ÁLCULO       | QTD. DE RECEITAS                               | PROJETADAS                                         |                     |   |
| 2018                                                                                | 2014            |              | 0                                              | ٩                                                  |                     |   |
|                                                                                     |                 |              |                                                |                                                    |                     |   |
|                                                                                     |                 |              |                                                |                                                    |                     |   |
|                                                                                     |                 |              |                                                |                                                    |                     |   |

14.04 Caso deseje usar a metodologia dessa receita para anos anteriores clique em "Replicar

| Módulo Selecionado: PPA 2018 - 2021     Administrador / Administrador                                                                         |  |
|----------------------------------------------------------------------------------------------------|--|
| PPA > Projeção de Receita 2018 - 2021                                                                                                    |  |
| Projeção de Receita 2018 - 2021<br>Exercícios da Base de Cálculo: 2014 à 2016<br>Exercício Atual: 2017<br>Exercícios da Projeção: 2018 à 2021 |  |
| © Replicar Metodologia Para Anos Posteriores \$ Receitas ▼ ♣ Imprimir ▼ ▲ Exportar para Excel ▼                                               |  |
| Cálculos de Projeções de Receita (1) Índices (8)                                                                                              |  |
| + Cadastrar Cálculos de Projeções de Receita                                                                                                  |  |
| RECEITAS PROJETADAS PARA BASE DE CÁLCULO QTD. DE RECEITAS PROJETADAS                                                                          |  |
| 2018 2014 0 🔍 🖈 💼                                                                                                    |  |

# 14.05 Na nova tela escolha a base de cálculo, escolha se deve também ser replicado para os anos subsequentes e clique em "replicar metodologia" para confirmar.

| ≡ | Módulo Selecionado: PPA 2018 - 2021                                                                                                    | Administrador / Administrador        | ¢ |
|---|----------------------------------------------------------------------------------------------------|--------------------------------------|---|
|   |                                                                                                    |                                      |   |
|   | Replicar Metodologia Para Anos Posteriores                                                                                                    |                                      |   |
|   | Nessa tela você poderá aplicar uma metodologia de cálculo de projeção em anos posteriores. Selecione o ano cuja metod será criada uma projeção para o(s) ano(s) seguinte(s). | dologia deseja utilizar como base, e |   |
|   | Exemplo: Se você selecionar o ano de 2017, criaremos uma projeção calculada para o ano de 2018, utilizando a metodol                                                         | logia aplicada em 2017.              |   |
|   | Base de Selecione                                                                                                    |                                      |   |
|   | Replicar Metodologia Cancelar                                                                                                    |                                      |   |
|   |                                                                                                    |                                      |   |

14.06 Para cadastrar um novo cálculo de projeção de receita clique no botão " Cadastrar Cálculos de Projeção de Receita ".

| ≡  | Módulo Selecionado: PPA 2018 - 2021          |               |              |                         |              | Administrador / Administrador | \$ |
|----|----------------------------------------------|---------------|--------------|-------------------------|--------------|-------------------------------|----|
| PI | A > Projeção de Receita 2018 - 2021          |               |              |                         |              |                               |    |
|    | Projeção de Receita 2018                     | 3 - 2021      |              |                         |              |                               |    |
|    | Exercícios da Base de Cálculo: 2014 à 2016   | 5             |              |                         |              |                               |    |
|    | Exercício Atual: 2017                        |               |              |                         |              |                               |    |
|    | Exercícios da Projeção: 2018 à 2021          |               |              |                         |              |                               |    |
|    | C Replicar Metodologia Para Anos Posteriores | \$ Receitas ▼ | 🚔 Imprimir 👻 | 💆 Exportar para Excel 🗸 |              |                               |    |
|    | Cálculos de Projeções de Receita (1)         | lices (8)     |              |                         |              |                               |    |
|    | + Cadastrar Cálculos de Projeções de Receita |               |              |                         |              |                               |    |
|    | RECEITAS PROJETADAS PARA                     | BASE DE C     | ÁLCULO       | QTD. DE RECEITAS        | S PROJETADAS |                               |    |
|    | 2018                                         | 2014          |              | 0                       |              | Q 🖌 💼                         |    |
|    |                                              |               |              |                         |              |                               |    |
|    |                                              |               |              |                         |              |                               |    |

### 14.07 Preencha os campos e clique em "salvar" para confirmar.

| ≡ | Módulo Selecionado: PPA 2018 - 2021        |                                  | Administrador / Administrador | ¢ |
|---|--------------------------------------------|----------------------------------|-------------------------------|---|
| F | Projeção > Cálculos de Projeção > Cad      | astrar                           |                               |   |
|   | Cadastrar Cálculo de Projeção              |                                  |                               |   |
|   | Exercício para Base de Cálculo             | Exercício de Projeção do Cálculo |                               |   |
|   | Selecione                                  | Selecione 💌                      |                               |   |
|   | (*) Campos Obrigatórios<br>Salvar Cancelar |                                  |                               |   |
|   |                                            |                                  |                               |   |

## Receitas

14.08 Para atualizar a previsão de receitas clique em "receitas" e no menu que irá abrir escolha <u>"Atualizar previ</u>são das receitas".

| Geren        | cial          | Módulo Selecionado: PPA 2018 - 2021                        | Administrador / Administrador 🛛 🌣 |
|--------------|---------------|------------------------------------------------------------|-----------------------------------|
|              |               | PPA 2018 - 2021                                            |                                   |
| Q PPA 201    | 3 - 2021      |                                                            |                                   |
| 🖿 Program    | as            |                                                            |                                   |
| Órgãos       |               | Prefeito: José Antônio Luiz Vice Prefeito: Maria /         | Adriana Ferreira                  |
| 🔟 Projeção   | de Receita    | ← Voltar 🖍 Editar 🌣 Configurações do PPA 🔒 Finalizar PPA 💼 |                                   |
| 🖾 Convênio   | )S            |                                                            |                                   |
| 🝃 Tabelas (  | lo PPA 🔇 🖌    |                                                            |                                   |
| 嶜 🛛 PPA Part | cipativo <    |                                                            |                                   |
| 🔒 Relatório  | s <b>&lt;</b> |                                                            |                                   |
| 🖽 Tabelas /  | Aux. <        |                                                            |                                   |
| 🖀 Selecion   | ar Módulo     |                                                            |                                   |
|              |               |                                                            |                                   |

Módulo Selecionado: PPA 2018 - 2021

| Administrador | / Adm | inistrador |
|---------------|-------|------------|

Ф

PPA > Projeção de Receita 2018 - 2021

Atualizar Previsão das Receitas

| rcícios da Proiecão: 2018 à 2021                                       |               |                |                         |            |  |
|------------------------------------------------------------------------|---------------|----------------|-------------------------|------------|--|
| Replicar Metodologia Para Anos Posteriores                             | \$ Receitas 🕶 | 🚔 Imprimir 👻   | 差 Exportar para Excel 👻 |            |  |
| culos de Projeções de Receita (1)                                      | Quadro de Pro | ojeção de Rece | itas                    |            |  |
| Cadastrar Cálculos de Projeções de Receita                             |               |                |                         |            |  |
| Cadastrar Cálculos de Projeções de Receita<br>RECEITAS PROJETADAS PARA | BASE DE C     | ÁLCULO         | QTD. DE RECEITAS        | PROJETADAS |  |

14.09 Para atualizar uma receita que já existe clique em "Atualizar Previsão das Receitas"

ao lado da receita que deseja atualizar. Módulo Selecionado: PPA 2018 - 2021 Administrador / Administrador Ф PPA > Projeção de Receita 2018 - 2021 Projeção de Receita 2018 - 2021 Exercícios da Base de Cálculo: 2014 à 2016 Exercício Atual: 2017 Exercícios da Projeção: 2018 à 2021 🖻 Replicar Metodologia Para Anos Posteriores \$ Receitas ▼ 🔮 Imprimir ▼ 🗳 Exportar para Excel ▼ Atualizar Previsão das Receitas Quadro de Projeção de Receitas Cálculos de Projeções de Receita (1) 🕂 Cadastrar Cálculos de Projeções de Receita RECEITAS PROJETADAS PARA QTD. DE RECEITAS PROJETADAS BASE DE CÁLCULO ۹ 🖍 💼 2014 0 2018

14.10 Em seguida em "Lista de Receitas" clique no botão de "Atualizar Previsão da Receita"

**Q** Atualizar Previsão da Receita

, na nova tela procure os campos de "Valores Planejados e Realizados", preencha os campos com a atualização e clique em "atualizar base" para confirmar.

| iltros                    |                                                       |                                 |
|---------------------------|-------------------------------------------------------|---------------------------------|
| lassificação              | Descrição                                             |                                 |
| Filtrar                   |                                                       |                                 |
| ista de <b>Receitas</b>   |                                                       |                                 |
| CODIGO                    | DESCRICAO                                             | OPÇÕES                          |
| 1.0.0.0.00.00.00          | Receitas Correntes                                    |                                 |
| 1.1.0.0.00.00.00          | Receita Tributária                                    |                                 |
| 1.1. <b>1</b> .0.00.00.00 | Impostos                                              |                                 |
| 1.1.1.1.00.00.00          | Impostos sobre o Comércio Exterior                    |                                 |
| 1.1.1.1.01.00.00          | Imposto sobre a Importação                            |                                 |
| 1.1.1.1.01. <b>01</b> .00 | Imposto sobre a Importação                            | 🔍 Atualizar Previsão da Receita |
| 1.1.1.1.01. <b>02</b> .00 | Receita de Parcelamentos - Imposto sobre a Importação | Q Atualizar Previsão da Receita |
|                           |                                                       |                                 |

| ada: Sim                                 |                                        |                               |                               |                               |
|------------------------------------------|----------------------------------------|-------------------------------|-------------------------------|-------------------------------|
| : Primaria                               |                                        |                               |                               |                               |
| r 🖍 Editar 🛱 Excluir                     |                                        |                               |                               |                               |
|                                          |                                        |                               |                               |                               |
|                                          |                                        |                               |                               |                               |
|                                          |                                        |                               |                               |                               |
|                                          | De l'estes                             |                               |                               |                               |
| res Planejados                           | e Realizados                           |                               |                               |                               |
| res Planejados                           | e Realizados                           | 2015 (01)                     | 2016 (05)                     | 2017 (20)                     |
| res Planejados<br>exercícios             | e Realizados<br>2014 (R\$)             | 2015 (R\$)                    | 2016 (R\$)                    | 2017 (R\$)                    |
| res Planejados<br>exercícios<br>receitas | e Realizados<br>2014 (R\$)<br>R\$ 0,00 | <b>2015 (R\$)</b><br>R\$ 0,00 | <b>2016 (R\$)</b><br>R\$ 0,00 | <b>2017 (R\$)</b><br>R\$ 0,00 |

14.11 Procure os campos de "Exercícios Projetados", clique em "atualizar projeção" para atualizar a receita.

| EXERCÍCIOS                                   | 2014 (R\$)                  | 2015 (R\$)                         | 2016 (R\$)                         | 2017 (R\$)                  |
|----------------------------------------------|-----------------------------|------------------------------------|------------------------------------|-----------------------------|
| RECEITAS                                     | R\$ 0,00                    | R\$ 0,00                           | R\$ 0,00                           | R\$ 0,00                    |
| Atualizar Base                               |                             |                                    |                                    |                             |
|                                              |                             |                                    |                                    |                             |
| xercícios Proietad                           | tos                         |                                    |                                    |                             |
| xercícios Projetad                           | dos                         |                                    |                                    |                             |
| xercícios Projetad                           | <b>dos</b><br>2018 (R\$)    | 2019 (R\$)                         | 2020 (R\$)                         | 2021 (R\$)                  |
| xercícios Projetad<br>exercícios<br>receitas | 2018 (R\$)<br>Não calculado | <b>2019 (R\$)</b><br>Não calculado | <b>2020 (R\$)</b><br>Não calculado | 2021 (R\$)<br>Não calculado |

14.12 Se quiser cadastrar uma nova receita clique em "cadastrar" no topo da tela. Preencha os campos pedidos, caso queira cadastrar mais de uma receita clique em "Salvar e cadastrar outro"

| Salvar | A C | ada  | ctra | r ou | tro  |
|--------|-----|------|------|------|------|
| Salval |     | aua. | sua  | i uu | iu u |

caso não clique em "salvar" para confirmar os dados.

|              | Gerencial            | 📃 Módulo Selecionado: Pl      | PA 2018 - 2021                           |                                       | Administrador / Administrador             | ¢ |
|--------------|----------------------|-------------------------------|------------------------------------------|---------------------------------------|-------------------------------------------|---|
|              |                      | PPA 2018 - 2021               |                                          |                                       |                                           |   |
| 0            | PPA 2018 - 2021      | Status: Em Aberto             |                                          |                                       |                                           |   |
|              | Programas            | PPA 2018 - 20                 | 21                                       |                                       |                                           |   |
|              | Órgãos               | Prefeito: José Antônio l      | Luiz                                     | Vice Prefeito: Maria Adriana Ferreira | L. C. C. C. C. C. C. C. C. C. C. C. C. C. |   |
| <u>lılıl</u> | Projeção de Receita  | 🗲 Voltar 🖌 Editar             | 🗘 Configurações do PPA 🔒 Finalizar PPA 🧃 | Ď                                     |                                           |   |
| 9            | Convênios            |                               |                                          |                                       |                                           |   |
| -            | Tabelas do PPA 🛛 <   |                               |                                          |                                       |                                           |   |
| 쓥            | PPA Participativo  < |                               |                                          |                                       |                                           |   |
| ₽            | Relatórios <         |                               |                                          |                                       |                                           |   |
| ▦            | Tabelas Aux. <       |                               |                                          |                                       |                                           |   |
| *            | Selecionar Módulo    |                               |                                          |                                       |                                           |   |
|              |                      |                               |                                          |                                       |                                           |   |
|              | Módulo Selecion      | ado: PPA 2018 - 2021          |                                          |                                       | Administrador / Administrador             | * |
|              |                      | 100. FFA 2010 - 2021          |                                          |                                       | Administration / Administration           | * |
|              | PPA > Projeção de    | Receita 2018 - 2021           |                                          |                                       |                                           |   |
|              |                      |                               |                                          |                                       |                                           |   |
|              | Projeção             | de Receita 201                | 8 - 2021                                 |                                       |                                           |   |
|              | Exercício Atual:     | 2017 2017                     | 6                                        |                                       |                                           |   |
|              | Exercícios da Pr     | rojeção: 2018 à 2021          |                                          |                                       |                                           |   |
|              | C Replicar Metod     | dologia Para Anos Posteriores | \$ Receitas → 🖨 Imprimir → 🧕             | Exportar para Excel 👻                 |                                           |   |
|              |                      |                               | Atualizar Previsão das Receitas          |                                       |                                           |   |
|              | Cálculos do Droio    | cãos do Posoita (1)           | Quadro de Projeção de Receitas           |                                       |                                           |   |
|              | Calculos de Proje    | ções de Receita (1)           | dices (6)                                |                                       |                                           |   |
|              | + Cadastrar Cálo     | culos de Projeções de Receita |                                          |                                       |                                           |   |
|              | RECEITAS PI          | ROJETADAS PARA                | BASE DE CÁLCULO                          | QTD. DE RECEITAS PROJETADAS           |                                           |   |
|              | 2018                 |                               | 2014                                     | 0                                     | Q 💉 🏛                                     |   |
|              |                      |                               |                                          |                                       |                                           |   |
|              |                      |                               |                                          |                                       |                                           |   |

| ≡  | Módulo Seleciona                                                         | do: PPA 2018 - 2021                                                                                                    | Administrador / Administrador                                                                                                    | ٥      |
|----|--------------------------------------------------------------------------|----------------------------------------------------------------------------------------------------|----------------------------------------------------------------------------------------------------|--------|
| Pr | ojecão > Receitas                                                        | > Listar                                                                                                    |                                                                                                    |        |
| Г  | Cadastrar                                                                |                                                                                                    |                                                                                                    |        |
| ľ  | Filtres                                                                  |                                                                                                    |                                                                                                    |        |
|    | Classificação                                                            | Descrição                                                                                                    | -                                                                                                    |        |
|    |                                                                          |                                                                                                    |                                                                                                    |        |
|    |                                                                          |                                                                                                    |                                                                                                    |        |
|    | Filtrar                                                                  |                                                                                                    |                                                                                                    |        |
|    | Lista de <b>Deceitas</b>                                                 |                                                                                                    |                                                                                                    |        |
|    |                                                                          | DESCRICAO                                                                                                    | OPCÕES                                                                                                    |        |
|    | 1.0.0.0.00.00.00                                                         | Receitas Correntes                                                                                                    |                                                                                                    |        |
|    | 1.1.0.0.00.00.00                                                         | Receita Tributária                                                                                                    |                                                                                                    |        |
|    | 1.1. <b>1</b> .0.00.00.00                                                | Impostos                                                                                                    |                                                                                                    |        |
|    | 1.1.1. <b>1</b> .00.00.00                                                | Impostos sobre o Comércio Exterio                                                                                                    | or                                                                                                    |        |
|    | 1.1.1.1. <b>01</b> .00.00                                                | '<br>Imposto sobre a Importação                                                                                                    |                                                                                                    |        |
|    | 1.1.1.1.01. <b>01</b> .00                                                | Imposto sobre a Importação                                                                                                    | <b>Q</b> Atualizar Previsão da Receita                                                                                                    |        |
|    |                                                                          |                                                                                                    |                                                                                                    |        |
| =  | Módulo Selecior                                                          | nado: PPA 2018 - 2021                                                                                                    | Administrador / Administra                                                                                                    | ndor 🔂 |
| ≡  | Módulo Selecior                                                          | nado: PPA 2018 - 2021                                                                                                    | Administrador / Administra                                                                                                    | ador 🔅 |
| P  | <b>Módulo Selecior</b><br>rojeção > Receita:                             | s > Cadastrar                                                                                                    | Administrador / Administra                                                                                                    | ador 🌣 |
| P  | Módulo Selecion<br>rojeção > Receita:<br>Acrescentar n                   | nado: PPA 2018 - 2021<br>S > Cadastrar<br>novo detalhamento à                                                                                                    | Administrador / Administra                                                                                                    | ador 🔅 |
| P  | <b>Módulo Selecior</b><br>rojeção > Receita:<br><b>Acrescentar n</b>     | s > Cadastrar                                                                                                    | Administrador / Administra                                                                                                    | ador 🌣 |
| P  | <b>Módulo Selecior</b><br>rojeção > Receita:<br><b>Acrescentar n</b>     | nado: PPA 2018 - 2021<br>S > Cadastrar<br>novo detalhamento à<br>Classificação*                                                                                              | Administrador / Administra<br>1.0.0.00.00.00 - Receitas Correntes***<br>***Texto em vermelho não é possível acrescentar detalhamento                                                                                                    | ador 🏟 |
| P  | Módulo Selecion<br>rojeção > Receita:<br>Acrescentar n                   | nado: PPA 2018 - 2021<br>5 > Cadastrar<br>novo detalhamento à<br>Classificação*                                                                                              | Administrador / Administra<br>1.0.0.00.00.00 - Receitas Correntes***<br>***Texto em vermelho não é possível acrescentar detalhamento                                                                                                    | ador 🌩 |
| P  | Módulo Selecior<br>rojeção > Receita:<br>Acrescentar n                   | nado: PPA 2018 - 2021<br>s > Cadastrar<br>novo detalhamento à<br>Classificação*<br>1.0.0.0.00.00.00                                                                          | Administrador / Administra<br>1.0.0.00.00.00 - Receitas Correntes***<br>***Texto em vermelho não é possível acrescentar detalhamento<br>Receitas Correntes                                                                                                    | ador 🔅 |
| P  | Módulo Selecion<br>rojeção > Receita:<br>Acrescentar n<br>Nova Classific | nado: PPA 2018 - 2021<br>s > Cadastrar<br>novo detalhamento à<br>Classificação*<br>1.0.0.00.00.00                                                                            | Administrador / Administra<br>1.0.0.00.00.00 - Receitas Correntes***<br>***Texto em vermelho não é possível acrescentar detalhamento<br>Receitas Correntes                                                                                                    | ador 🔅 |
| P  | Módulo Selecior<br>rojeção > Receita:<br>Acrescentar n<br>Nova Classific | nado: PPA 2018 - 2021<br>s > Cadastrar<br>tovo detalhamento à<br>Classificação*<br>1.0.0.0000000<br>sação<br>Novo Código*                                                    | Administrador / Administra<br>1.0.0.00.00.00 - Receitas Correntes***<br>***Texto em vermelho não é possível acrescentar detalhamento<br>Receitas Correntes<br>1.0.0.0_0100.00                                                                                                    | ador 🔅 |
| P  | Módulo Selecior<br>rojeção > Receita:<br>Acrescentar n<br>Nova Classific | nado: PPA 2018 - 2021<br>S > Cadastrar<br>classificação*<br>1.0.0.0000000<br>cação<br>Novo Código*<br>Descrição*                                                             | Administrador / Administra<br>Administrador / Administra<br>1.0.0.00.00.00 - Receitas Correntes***<br>***Texto em vermelho não é possível acrescentar detalhamento<br>Receitas Correntes<br>1.0.0.0_0100.00<br>Ex.: Outros Impostos                                                                                                    | ador 🌣 |
| P  | Módulo Selecior<br>rojeção > Receita:<br>Acrescentar n<br>Nova Classific | nado: PPA 2018 - 2021<br>s > Cadastrar<br>novo detalhamento à<br>Classificação*<br>1.0.0.000000<br>nação<br>Novo Código*<br>Descrição*<br>Tipo de Orçamento*                 | Administrador / Administra<br>1.0.0.00.00.00 - Receitas Correntes***<br>***Texto em vermelho não é possível acrescentar detalhamento<br>Receitas Correntes<br>1.0.0. 01 .00.00<br>Ex.: Outros Impostos<br>1 - Fiscal                                                                                                    | ador 🔅 |
| P  | Módulo Selecior<br>rojeção > Receita:<br>Acrescentar n<br>Nova Classific | nado: PPA 2018 - 2021<br>s > Cadastrar<br>novo detalhamento à<br>Classificação*<br>1.0.0.0.00.00.00<br>ração<br>Novo Código*<br>Descrição*<br>Tipo de Orçamento*<br>Receita* | Administrador / Administrador / Adm | ador 🌣 |
| P  | Módulo Selecior<br>rojeção > Receita:<br>Acrescentar n<br>Nova Classific | nado: PPA 2018 - 2021<br>S > Cadastrar<br>Classificação*<br>1.0.0.0000000<br>cação<br>Novo Código*<br>Descrição*<br>Tipo de Orçamento*<br>Receita*                           | Administrador / Administra<br>1.0.0.00.00.00 - Receitas Correntes*** ***Texto em vermelho não é possível acrescentar detalhamento Receitas Correntes 1.0.0.0.0100.00 Ex.: Outros Impostos 1 Fiscal 1 Primaria (*) Campos Obrigatórios                                                                                                    | ador 🔅 |
| P  | Módulo Selecior<br>rojeção > Receita:<br>Acrescentar n<br>Nova Classific | ado: PPA 2018 - 2021<br>S > Cadastrar<br>Classificação*<br>1.0.0.0.00.00.00<br>ação<br>Novo Código*<br>Descrição*<br>Tipo de Orçamento*<br>Receita*                          | Administrador / Administra<br>1.0.0.00.00.00 - Receitas Correntes***<br>***Texto em vermelho não é possível acrescentar detalhamento<br>Receitas Correntes<br>1.0.0.0 0 0 0.00<br>Ex: Outros Impostos<br>1 - Fiscal ()<br>1. Primaria ()<br>(*) Campos Obrigatórios                                                                                                    | ador 🔅 |

14.13 Para editar uma receita que você ou outro usuário criou clique no botão de editar *l*ao lado da receita que deseja.

|              | Gerencial                                                                                                    | Módulo Selecionado: PPA 2018 - 2021                                                                                                    | Administrador / Administrador 🏻 🌣                                                               |
|--------------|----------------------------------------------------------------------------------------------------|----------------------------------------------------------------------------------------------------|-------------------------------------------------------------------------------------------------|
|              |                                                                                                    | PPA 2018 - 2021                                                                                                    |                                                                                                 |
| 0            | PPA 2018 - 2021                                                                                                    |                                                                                                    |                                                                                                 |
|              | Programas                                                                                                    | Status: <b>Em Aberto</b><br>PPA <b>2018 - 2021</b>                                                                                                    |                                                                                                 |
|              | Órgãos                                                                                                    | Prefeito: José Antônio Luiz Vice Prefeit                                                                                                    | o: Maria Adriana Ferreira                                                                       |
| <u>lılıl</u> | Projeção de Receit                                                                                                    | ← Voltar 🖍 Editar 🌣 Configurações do PPA 🔒 Finalizar PPA                                                                                                    |                                                                                                 |
| ø            | Convênios                                                                                                    |                                                                                                    |                                                                                                 |
| 5            | Tabelas do PPA 🔇                                                                                                    |                                                                                                    |                                                                                                 |
| 쑙            | PPA Participativo <                                                                                                    |                                                                                                    |                                                                                                 |
| ₽            | Relatórios <                                                                                                    |                                                                                                    |                                                                                                 |
| ⊞            | Tabelas Aux. 🔇                                                                                                    |                                                                                                    |                                                                                                 |
| *            | Selecionar Módulo                                                                                                    |                                                                                                    |                                                                                                 |
| _            |                                                                                                    |                                                                                                    |                                                                                                 |
| I            | Lista de <b>Receitas</b>                                                                                                    | 1                                                                                                    |                                                                                                 |
| 1            | CODIGO                                                                                                    | DESCRICAO                                                                                                    | OPÇÕES                                                                                          |
|              | 1.0.0.0.00.00.00                                                                                                    | Receitas Correntes                                                                                                    |                                                                                                 |
|              |                                                                                                    |                                                                                                    |                                                                                                 |
|              | 1.1.0.0.00.00.00                                                                                                    | Receita Tributária                                                                                                    |                                                                                                 |
|              | 1. <b>1</b> .0.0.00.00.00<br>1.1. <b>1</b> .0.00.00.00                                                                                                    | Receita Tributária<br>Impostos                                                                                                    |                                                                                                 |
|              | 1.1.0.0.00.00.00<br>1.1.1.0.00.00.00<br>1.1.1.1.                                                                                                    | Receita Tributária<br>Impostos<br>Impostos sobre o Comércio Exterior                                                                                                    |                                                                                                 |
|              | 1.1.0.0.00.00.00         1.1.1.0.00.00.00         1.1.1.1.00.00.00         1.1.1.1.01.00.00                                                                                                    | Receita Tributária<br>Impostos<br>Impostos sobre o Comércio Exterior<br>Imposto sobre a Importação                                                                                                    |                                                                                                 |
|              | 1.1.0.0.00.00.00         1.1.1.0.00.00.00         1.1.1.1.00.00.00         1.1.1.1.01.00.00         1.1.1.1.01.01.00                                                                                                    | Receita Tributária<br>Impostos<br>Impostos sobre o Comércio Exterior<br>Imposto sobre a Importação<br>Imposto sobre a Importação                                                                                                    | r Previsão da Receita                                                                           |
|              | 1.1.0.0.00.00.00         1.1.1.0.00.00.00         1.1.1.1.00.00.00         1.1.1.1.01.00.00         1.1.1.1.01.01.00         1.1.1.1.01.02.00                                                                                                    | Receita Tributária<br>Impostos<br>Impostos sobre o Comércio Exterior<br>Imposto sobre a Importação<br>Imposto sobre a Importação<br>Receita de Parcelamentos - Imposto sobre a Importação                                                                                                    | r Previsão da Receita                                                                           |
|              | 1.1.0.0.00.00.00         1.1.1.0.00.00.00         1.1.1.1.00.00.00         1.1.1.1.01.00.00         1.1.1.1.01.01.00         1.1.1.1.01.02.00         1.1.1.1.01.02.01                                                                                                    | Receita Tributária<br>Impostos<br>Impostos sobre o Comércio Exterior<br>Imposto sobre a Importação<br>Imposto sobre a Importação<br>Receita de Parcelamentos - Imposto sobre a Importação<br>Outros Impostos C                                                                                                    | r Previsão da Receita + r Previsão da Receita /                                                 |
|              | 1.1.0.0.00.00.00         1.1.1.0.00.00.00         1.1.1.1.00.00.00         1.1.1.1.01.00.00         1.1.1.1.01.01.00         1.1.1.1.01.02.00         1.1.1.1.02.00.00                                                                                                    | Receita Tributária<br>Impostos<br>Impostos sobre o Comércio Exterior<br>Imposto sobre a Importação<br>Imposto sobre a Importação<br>Receita de Parcelamentos - Imposto sobre a Importação<br>Outros Impostos C<br>Imposto sobre a Exportação                                                                                                    | r Previsão da Receita + r Previsão da Receita                                                   |
|              | 1.1.0.0.00.00.00         1.1.1.0.00.00.00         1.1.1.1.00.00.00         1.1.1.1.01.00.00         1.1.1.1.01.01.00         1.1.1.1.01.02.00         1.1.1.1.01.02.00         1.1.1.1.02.00.00         1.1.1.1.02.00                                                                                                    | Receita Tributária         Impostos         Impostos sobre o Comércio Exterior         Imposto sobre a Importação         Imposto sobre a Importação         Q Atualiza         Receita de Parcelamentos - Imposto sobre a Importação         Outros Impostos cobre a Exportação         Receita do Principal do Imposto sobre a Exportação                                                                                                    | r Previsão da Receita + r Previsão da Receita  r Previsão da Receita                            |
|              | 1.1.0.0.00.00.00         1.1.1.0.00.00.00         1.1.1.1.00.00.00         1.1.1.1.01.00.00         1.1.1.1.01.01.00         1.1.1.1.01.02.00         1.1.1.1.01.02.01         1.1.1.1.02.01.00         1.1.1.1.02.01.00         1.1.1.1.02.01.00                                                                            | Receita Tributária         Impostos         Impostos sobre o Comércio Exterior         Imposto sobre a Importação         Imposto sobre a Importação         Q Atualiza         Receita de Parcelamentos - Imposto sobre a Importação         Outros Impostos ©         Receita do Principal do Imposto sobre a Exportação         Receita de Parcelamentos - Imposto sobre a Exportação         Q Atualiza         Receita do Principal do Imposto sobre a Exportação         Q Atualiza         Receita de Parcelamentos - Imposto sobre a Exportação                                        | r Previsão da Receita + r Previsão da Receita • r Previsão da Receita • r Previsão da Receita • |
|              | 1.1.0.0.00.00.00         1.1.1.0.00.00.00         1.1.1.1.00.00.00         1.1.1.1.01.00.00         1.1.1.1.01.01.00         1.1.1.1.01.02.00         1.1.1.1.01.02.01         1.1.1.1.02.01.00         1.1.1.1.02.01.00         1.1.1.1.02.01.00         1.1.1.1.02.01.00         1.1.1.1.02.01.00         1.1.1.1.02.01.00 | Receita Tributária         Impostos         Impostos sobre o Comércio Exterior         Imposto sobre a Importação         Imposto sobre a Importação         Q Atualiza         Receita de Parcelamentos - Imposto sobre a Importação         Outros Impostos cobre a Exportação         Receita do Principal do Imposto sobre a Exportação         Receita de Parcelamentos - Imposto sobre a Exportação         Q Atualiza         Imposto sobre a Exportação         Receita de Parcelamentos - Imposto sobre a Exportação         Q Atualiza         Impostos sobre o Patrimônio e a Renda | r Previsão da Receita + r Previsão da Receita + r Previsão da Receita + r Previsão da Receita + |
|              | 1.1.0.0.00.00.00         1.1.1.0.00.00.00         1.1.1.1.00.00.00         1.1.1.1.01.00.00         1.1.1.1.01.00.00         1.1.1.1.01.00.00         1.1.1.1.01.02.00         1.1.1.1.01.02.01         1.1.1.1.02.00.00         1.1.1.1.02.01.00         1.1.1.1.02.02.00         1.1.1.2.00.00.00         1.1.1.2.01.00.00 | Receita Tributária         Impostos         Impostos sobre o Comércio Exterior         Imposto sobre a Importação         Imposto sobre a Importação         Q Atualiza         Receita de Parcelamentos - Imposto sobre a Importação         Outros Impostos cobre a Exportação         Receita do Principal do Imposto sobre a Exportação         Receita de Parcelamentos - Imposto sobre a Exportação         Q Atualiza         Imposto sobre o Patrimônio e a Renda         Imposto sobre a Propriedade Territorial Rural                                                                | r Previsão da Receita + r Previsão da Receita + r Previsão da Receita + r Previsão da Receita + |

1112010100 Umposto sobro a Dropriodado Torritorial Dural - Municípios Convoniados - O Atualizar Provisão da Posoita

| Módulo Selecionado: PPA 2018 - 2021                 | Administrador / Adm | ministrador 🔅 |
|-----------------------------------------------------|---------------------|---------------|
| Projeção > Receitas <b>&gt; Editar</b>              |                     |               |
| Editar Classificação 1.1.1.1.01.02.01 Outros Impost | 25                  |               |
| Novo Código* 01                                     |                     |               |
| Descrição* Outr                                     | os Impostos         |               |
| Tipo de Orçamento*                                  | cal                 |               |
| Receita* 1 - Pr                                     | imaria 💌            |               |
| (*) Camş                                            | oos Obrigatórios    |               |
| Salvar Cancelar                                     |                     |               |
|                                                     |                     |               |

14.14 Edite os campos que deseja e clique em "salvar" para confirmar as modificações.

14.15 Para excluir uma receita criada por você ou outros usuários clique na lixeira vermelha

|             | Gerencial            | Módulo Selecionado: PPA 2018 - 2021                               | Administrador / Administrador | ٥ |
|-------------|----------------------|-------------------------------------------------------------------|-------------------------------|---|
|             |                      | PPA 2018 - 2021                                                   |                               |   |
| 0           | PPA 2018 - 2021      |                                                                   |                               |   |
|             | Programas            | Status: <b>Em Aberto</b><br>PPA <b>2018 - 2021</b>                |                               |   |
|             | Órgãos               | Prefeito: José Antônio Luiz Vice Prefeito: Maria Adriana Ferreira |                               |   |
| <u>lahi</u> | Projeção de Receita  | ← Voltar 	✓ Editar 	✿ Configurações do PPA                        |                               |   |
| S           | Convênios            |                                                                   |                               |   |
| -           | Tabelas do PPA <     |                                                                   |                               |   |
| *           | PPA Participativo  < |                                                                   |                               |   |
| ₽           | Relatórios <         |                                                                   |                               |   |
| ⊞           | Tabelas Aux. 🔇       |                                                                   |                               |   |
| *           | Selecionar Módulo    |                                                                   |                               |   |
|             |                      |                                                                   |                               |   |

ao lado da receita que deseja excluir.

Módulo Selecionado: PPA 2018 - 2021

PPA > Projeção de Receita 2018 - 2021

| Exercícios da Base de Cálculo: 2014 à 201                                                                                    | 6                                                     |                      |                         |            |       |
|----------------------------------------------------------------------------------------------------|-------------------------------------------------------|----------------------|-------------------------|------------|-------|
| Exercício Atual: 2017                                                                                                    |                                                       |                      |                         |            |       |
| Exercícios da Projeção: 2018 à 2021                                                                                          |                                                       |                      |                         |            |       |
| C Replicar Metodologia Para Anos Posteriores                                                                                 | \$ Receitas 👻 🚔                                       | Imprimir 🔻           | 差 Exportar para Excel 👻 |            |       |
|                                                                                                    | Atualizar Previsão                                    | o das Receit         | as                      |            |       |
|                                                                                                    |                                                       |                      |                         |            |       |
|                                                                                                    | Quadro de Projec                                      | ção de Recei         | itas                    |            |       |
| Cálculos de Projeções de Receita (1) Ínc                                                                                     | Quadro de Projeç<br>dices (8)                         | ção de Recei         | itas                    |            |       |
| Cálculos de Projeções de Receita (1)                                                                                         | Quadro de Projeç<br>dices (8)                         | ção de Recei         | itas                    |            |       |
| Cálculos de Projeções de Receita (1) Ínc<br>+ Cadastrar Cálculos de Projeções de Receita                                     | Quadro de Projeç<br>dices (8)                         | ção de Recei         | itas                    |            |       |
| Cálculos de Projeções de Receita (1) ínc<br>+ Cadastrar Cálculos de Projeções de Receita<br>RECEITAS PROJETADAS PARA         | Quadro de Projeç<br>dices (8)<br>BASE DE CÁLC         | ção de Recei<br>CULO | QTD. DE RECEITAS        | PROJETADAS |       |
| Cálculos de Projeções de Receita (1) ínc<br>+ Cadastrar Cálculos de Projeções de Receita<br>RECEITAS PROJETADAS PARA<br>2018 | Quadro de Projeç<br>dices (8)<br>BASE DE CÁLC<br>2014 | ção de Recei<br>CULO | <b>QTD. DE RECEITAS</b> | PROJETADAS | Q / 1 |

#### Lista de **Receitas**

| CODIGO                    | DESCRICAO                                             | OPÇŌES                          |
|---------------------------|-------------------------------------------------------|---------------------------------|
| 1.0.0.0.00.00.00          | Receitas Correntes                                    |                                 |
| 1.1.0.0.00.00.00          | Receita Tributária                                    |                                 |
| 1.1. <b>1</b> .0.00.00.00 | Impostos                                              |                                 |
| 1.1.1. <b>1</b> .00.00.00 | Impostos sobre o Comércio Exterior                    |                                 |
| 1.1.1.1. <b>01</b> .00.00 | Imposto sobre a Importação                            |                                 |
| 1.1.1.1.01. <b>01</b> .00 | Imposto sobre a Importação                            | Q Atualizar Previsão da Receita |
| .1.1.1.01. <b>02</b> .00  | Receita de Parcelamentos - Imposto sobre a Importação | +                               |
| .1.1.1.01.02. <b>01</b>   | Outros Impostos c                                     | Q Atualizar Previsão da Receita |
| .1.1.1. <b>02</b> .00.00  | Imposto sobre a Exportação                            |                                 |
| 1.1.1.1.02. <b>01</b> .00 | Receita do Principal do Imposto sobre a Exportação    | Q Atualizar Previsão da Receita |
| 1.1.1.1.02. <b>02</b> .00 | Receita de Parcelamentos - Imposto sobre a Exportação | Q Atualizar Previsão da Receita |
| 1.1.1. <b>2</b> .00.00.00 | Impostos sobre o Patrimônio e a Renda                 |                                 |
| .1.1.2. <b>01</b> .00.00  | Imposto sobre a Propriedade Territorial Rural         |                                 |
|                           |                                                       |                                 |

14.16 Uma tela irá se abrir. Se deseja mesmo excluir essa receita clique em "confirmar" caso o contrário clique em "cancelar".

| Confirmeração                                                                                                    |                                       | ×                                     |            |    |
|----------------------------------------------------------------------------------------------------|---------------------------------------|---------------------------------------|------------|----|
|                                                                                                    |                                       | · · · · · · · · · · · · · · · · · · · |            |    |
| Tem certeza?                                                                                                    |                                       |                                       |            |    |
| Projecõ                                                                                                    |                                       |                                       |            |    |
|                                                                                                    |                                       | Cancelar Confirmar                    |            |    |
|                                                                                                    |                                       |                                       |            |    |
| Exercícios da Projeção: 2018 à 2021                                                                              |                                       |                                       |            |    |
|                                                                                                    |                                       |                                       |            |    |
| L Replicar Metodologia Para Anos Posteriores                                                                     | 🖇 💲 Receitas 👻 📑 Imprimir 👻           | 🛎 Exportar para Excel 👻               |            |    |
|                                                                                                    |                                       |                                       |            |    |
|                                                                                                    |                                       |                                       |            |    |
| Cálculos de Proiecões de Receita (1)                                                                             |                                       |                                       |            |    |
| Cálculos de Projeções de Receita (1)                                                                             |                                       |                                       |            |    |
| Cálculos de Projeções de Receita (1)<br>+ Cadastrar Cálculos de Projeções de Receita                             |                                       |                                       |            |    |
| Cálculos de Projeções de Receita (1)  Cadastrar Cálculos de Projeções de Receita                                 | RACE DE CÉLCULO                       | OTD DE RECEITAS PROJETAI              | 245        |    |
| Cálculos de Projeções de Receita (1)<br>+ Cadastrar Cálculos de Projeções de Receita<br>RECEITAS PROJETADAS PARA | ndices (8)<br>BASE DE CÁLCULO         | QTD. DE RECEITAS PROJETAI             | DAS        |    |
| Cálculos de Projeções de Receita (1)                                                                             | BASE DE CÁLCULO                       | <b>QTD. DE RECEITAS PROJETA</b>       | DAS        | ð. |
| Cálculos de Projeções de Receita (1)  Cálculos de Projeções de Receita  RECEITAS PROJETADAS PARA  2018           | BASE DE CÁLCULO<br>2014               | <b>QTD. DE RECEITAS PROJETAD</b><br>0 | DAS<br>Q 🖌 | â  |
| Cálculos de Projeções de Receita (1)  Cadastrar Cálculos de Projeções de Receita  RECEITAS PROJETADAS PARA  2018 | ndices (8)<br>BASE DE CÁLCULO<br>2014 | QTD. DE RECEITAS PROJETAN             | DAS        | ă. |
| Cálculos de Projeções de Receita (1)  Cadastrar Cálculos de Projeções de Receita  RECEITAS PROJETADAS PARA  2018 | ndices (8)<br>BASE DE CÁLCULO<br>2014 | <b>QTD. DE RECEITAS PROJETAT</b><br>O | DAS        | â  |
| Cálculos de Projeções de Receita (1)  Cadastrar Cálculos de Projeções de Receita  RECEITAS PROJETADAS PARA  2018 | ndices (8)<br>BASE DE CÁLCULO<br>2014 | <b>QTD. DE RECEITAS PROJETAI</b><br>O | DAS<br>Q 🗡 | â  |

14.17 Para adicionar uma ou mais receitas a uma receita já existente clique no direito da tela. Preencha os campos, caso queria criar mais de uma clique em "salvar e

cadastrar outra" Salvar e cadastrar outro caso contrário clique em "salvar" para confirmar os dados.

Módulo Selecionado: PPA 2018 - 2021

PPA > Projeção de Receita 2018 - 2021

| Projeção de Receita 2018<br>Exercícios da Base de Cálculo: 2014 à 201<br>Exercício Atual: 2017<br>Exercícios da Projeção: 2018 à 2021 | <b>8 - 2021</b>               |                             |       |
|----------------------------------------------------------------------------------------------------|-------------------------------|-----------------------------|-------|
| C Replicar Metodologia Para Anos Posteriores                                                                                          | 💲 Receitas 👻 🚔 Imprimir 👻     | 🗷 Exportar para Excel 👻     |       |
|                                                                                                    | Atualizar Previsão das Receit | as                          |       |
|                                                                                                    | Quadro de Projeção de Rece    | itas                        |       |
| Cálculos de Projeções de Receita (1) Índ                                                                                              | dices (8)                     | _                           |       |
| + Cadastrar Cálculos de Projeções de Receita                                                                                          |                               |                             |       |
| RECEITAS PROJETADAS PARA                                                                                                    | BASE DE CÁLCULO               | QTD. DE RECEITAS PROJETADAS |       |
| 2018                                                                                                    | 2014                          | 0                           | Q 🖌 💼 |

| Lista de <b>Receitas</b>  |                                                       |                                        |
|---------------------------|-------------------------------------------------------|----------------------------------------|
| CODIGO                    | DESCRICAO                                             | OPÇŌES                                 |
| 1.0.0.0.00.00.00          | Receitas Correntes                                    |                                        |
| 1.1.0.0.00.00.00          | Receita Tributária                                    |                                        |
| 1.1. <b>1</b> .0.00.00.00 | Impostos                                              |                                        |
| 1.1.1. <b>1</b> .00.00.00 | Impostos sobre o Comércio Exterior                    |                                        |
| 1.1.1.1. <b>01</b> .00.00 | Imposto sobre a Importação                            |                                        |
| 1.1.1.1.01. <b>01</b> .00 | Imposto sobre a Importação                            | <b>Q</b> Atualizar Previsão da Receita |
| 1.1.1.1.01. <b>02</b> .00 | Receita de Parcelamentos - Imposto sobre a Importação | Q Atualizar Previsão da Receita        |
| 1.1.1.1. <b>02</b> .00.00 | Imposto sobre a Exportação                            |                                        |
| 1.1.1.1.02. <b>01</b> .00 | Receita do Principal do Imposto sobre a Exportação    | Q Atualizar Previsão da Receita        |
| 1.1.1.1.02. <b>02</b> .00 | Receita de Parcelamentos - Imposto sobre a Exportação | Q Atualizar Previsão da Receita        |
| 1.1.1. <b>2</b> .00.00.00 | Impostos sobre o Patrimônio e a Renda                 |                                        |

Administrador / Administrador 🛛 🔅

| Acrescentar novo detalhamento à        |                                                              |
|----------------------------------------|--------------------------------------------------------------|
| Classificação*                         | 1.1.1.1.01.01.00 - Imposto sobre a Importação                |
|                                        | ***Texto em vermelho não é possível acrescentar detalhamento |
| 1.0.0.00.00.00                         | Receitas Correntes                                           |
| 1.1.0.0.00.00                          | Receita Tributária                                           |
| 1.1. <b>1</b> .0.00.00.00              | Impostos                                                     |
| 1.1.1. <b>1</b> .00.00.00              | Impostos sobre o Comércio Exterior                           |
| 1.1.1.1 <b>.01</b> .00.00              | Imposto sobre a Importação                                   |
| 1.1.1.101. <b>01</b> .00               | Imposto sobre a Importação                                   |
| Nova Classificação                     |                                                              |
| Novo Código*                           | <b>1.1.1.1.01.01.</b> 01                                     |
| Descrição*                             | Ex.: Outros Impostos                                         |
| Tipo de Orçamento*                     | 1 - Fiscal                                                   |
| Receita*                               | 1 - Primaria                                                 |
|                                        | (*) Campos Obrigatórios                                      |
| Salvar e cadastrar outra Salvar Cancel | ar                                                           |
| Cálculos de projeção de rece           | ita                                                          |
| 4.18 Para editar um cálculo de         | e projeção clique no botão de editar 🚺 ao lado do cálculo c  |
| Gerencial E Módulo Selecionado: PPA 2  | 018 - 2021 Administrador / Administrador 🐇                   |

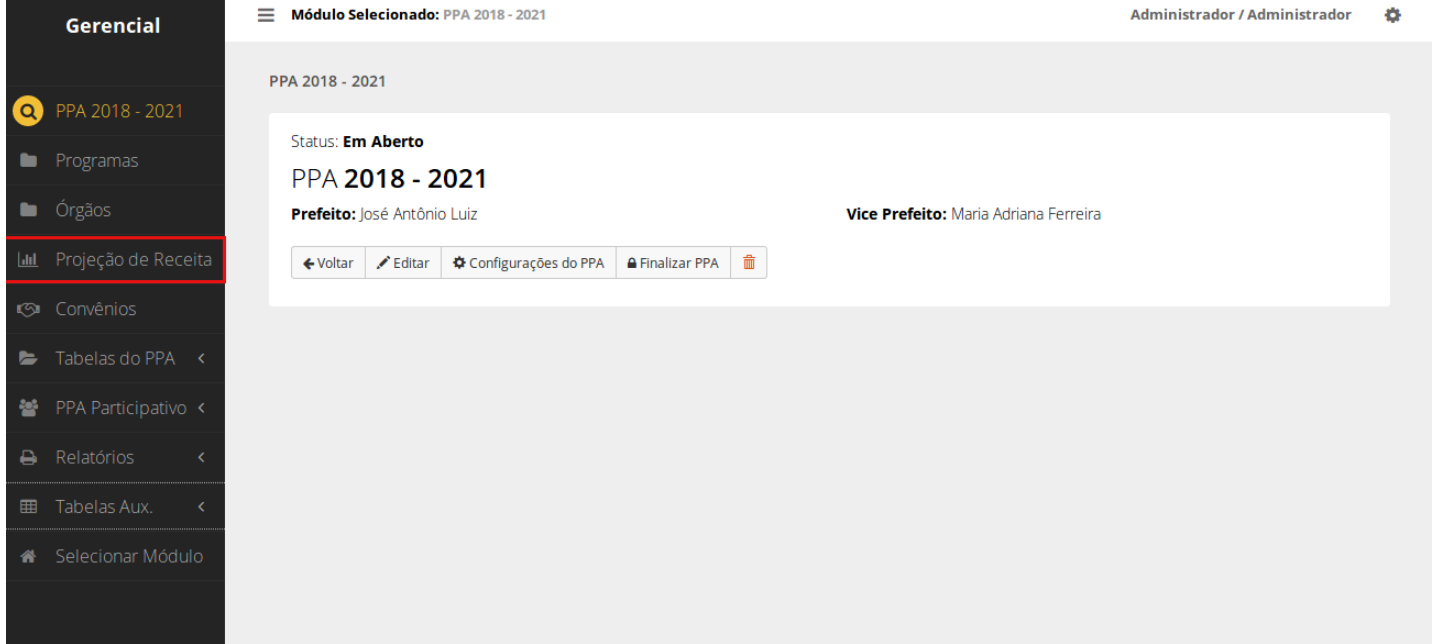

Módulo Selecionado: PPA 2018 - 2021

PPA > Projeção de Receita 2018 - 2021

| ercício Atual: 2017                                                                                                    |                                 |              |                         |            |       |
|----------------------------------------------------------------------------------------------------|---------------------------------|--------------|-------------------------|------------|-------|
| Replicar Metodologia Para Anos Posteriores                                                                                     | \$ Receitas ▼                   | 🚔 Imprimir 👻 | A Exportar para Excel 🗸 |            |       |
|                                                                                                    |                                 |              |                         |            |       |
|                                                                                                    |                                 |              |                         |            |       |
|                                                                                                    |                                 |              |                         |            |       |
| ulos de Proieções de Receita (1)                                                                                               |                                 |              |                         |            |       |
| culos de Projeções de Receita (1)                                                                                              |                                 |              |                         |            |       |
| culos de Projeções de Receita (1)                                                                                              |                                 |              |                         |            |       |
| culos de Projeções de Receita (1) Ínc                                                                                          |                                 |              |                         |            |       |
| culos de Projeções de Receita (1)<br>Cadastrar Cálculos de Projeções de Receita                                                | dices (8)                       | ÁL CULO      | OTD DE RECEITA          | PPOIFTADAS |       |
| culos de Projeções de Receita (1) Ínc<br>Cadastrar Cálculos de Projeções de Receita<br>RECEITAS PROJETADAS PARA                | dices (8)<br>BASE DE CA         | ÁLCULO       | QTD. DE RECEITA:        | PROJETADAS |       |
| culos de Projeções de Receita (1) (no<br>Cadastrar Cálculos de Projeções de Receita<br><b>RECEITAS PROJETADAS PARA</b><br>2018 | dices (8)<br>BASE DE CA<br>2014 | ÁLCULO       | QTD. DE RECEITAS        | PROJETADAS | ۹ 🚺 💼 |

14.19 Edite os campos que deseja e clique em "salvar" para confirmar as modificações.

| - | Módulo Selecionado: PPA 2018 - 2021     | Administrador / Administr        | ador 🔅 |
|---|-----------------------------------------|----------------------------------|--------|
|   | Projeção > Cálculo de Projeções > Edita | r                                |        |
|   | Editar Cálculo de Projeção              |                                  |        |
|   | Exercício para Base de Cálculo          | Exercício de Projeção do Cálculo |        |
|   | 2014 💌                                  | 2018 •                           |        |
|   | (*) Campos Obrigatórios                 |                                  |        |
|   | Cancela                                 |                                  |        |
|   |                                         |                                  |        |

14.20 Para excluir um cálculo de projeção s clique na lixeira vermelha 💼 ao lado do cálculo que deseja excluir.

|              | Gerencial            | E Módulo Selecionado: PPA 2018 - 2021 Administrador / Administrador            | ٥  |
|--------------|----------------------|--------------------------------------------------------------------------------|----|
|              |                      | PPA 2018 - 2021                                                                |    |
| 0            | PPA 2018 - 2021      |                                                                                |    |
|              | Programas            | PPA 2018 - 2021                                                                |    |
|              | Órgãos               | Prefeito: José Antônio Luiz Vice Prefeito: Maria Adriana Ferreira              |    |
| <u>lılıl</u> | Projeção de Receita  | ← Voltar ✓ Editar ✿ Configurações do PPA                                       |    |
| \$           | Convênios            |                                                                                |    |
| Þ            | Tabelas do PPA \prec |                                                                                |    |
| **           | PPA Participativo  < |                                                                                |    |
| ₽            | Relatórios <         |                                                                                |    |
| ⊞            | Tabelas Aux. 🔇       |                                                                                |    |
| *            | Selecionar Módulo    |                                                                                |    |
| _            |                      |                                                                                | *  |
| -            | Modulo Seleciona     | 10: PPA 2018 - 2021 Administrador / Administrador / Administrador              | \$ |
|              | PPA > Projeção de I  | eceita 2018 - 2021                                                             |    |
|              |                      |                                                                                |    |
|              | Projeção d           | le Receita 2018 - 2021                                                         |    |
|              | Exercícios da Bas    | e de Calculo: 2014 a 2016<br>017                                               |    |
|              | Exercícios da Pro    | jeção: 2018 à 2021                                                             |    |
|              | Replicar Metodo      | logia Para Anos Posteriores \$ Receitas → 🖨 Imprimir → 🕹 Exportar para Excel → |    |
|              |                      |                                                                                |    |
|              | Cálculos de Projeç   | ies de Receita (1) Índices (8)                                                 |    |
|              | + Cadastrar Cálcu    | os de Projeções de Receita                                                     |    |
|              | RECEITAS PR          | DJETADAS PARA BASE DE CÁLCULO QTD. DE RECEITAS PROJETADAS                      |    |
|              | 2018                 | 2014 0 🔍 🗡 💼                                                                   |    |
|              |                      |                                                                                |    |
|              |                      |                                                                                |    |
|              |                      |                                                                                |    |

14.21 Uma tela irá se abrir. Se deseja mesmo excluir esse cálculo clique em "confirmar" caso o contrário clique em "cancelar".

| Confirmação                                                                                                    |                                                                                                    | ×                                                                 |             |
|----------------------------------------------------------------------------------------------------|----------------------------------------------------------------------------------------------------|-------------------------------------------------------------------|-------------|
| Tem certeza?                                                                                                    |                                                                                                    |                                                                   |             |
| Projeçã                                                                                                    |                                                                                                    | Cancelar Confirmar                                                |             |
| Exercicios da                                                                                                    |                                                                                                    | cuncelar                                                          |             |
| Exercícios da Projeção: 2018 à 2021                                                                                                    |                                                                                                    |                                                                   |             |
|                                                                                                    |                                                                                                    |                                                                   |             |
| Replicar Metodologia Para Anos Posteriore                                                                                                    | s 💲 Receitas 👻 🚔 Imprimir 👻                                                                                                    | 🛎 Exportar para Excel 👻                                           |             |
| Replicar Metodologia Para Anos Posteriore                                                                                                    | s 💲 Receitas 👻 🚔 Imprimir 👻                                                                                                    | 🛎 Exportar para Excel 👻                                           |             |
| Replicar Metodologia Para Anos Posteriore                                                                                                    | s S Receitas - 🖨 Imprimir -                                                                                                    | 🛎 Exportar para Excel 👻                                           |             |
| Cálculos de Projeções de Receita (1)                                                                                                    | s S Receitas - A Imprimir -                                                                                                    | A Exportar para Excel -                                           |             |
| Cálculos de Projeções de Receita (1)                                                                                                    | s S Receitas - A Imprimir -                                                                                                    | A Exportar para Excel -                                           |             |
| Replicar Metodologia Para Anos Posteriore:     Cálculos de Projeções de Receita (1)     Cadastrar Cálculos de Projeções de Receita                                                                 | s S Receitas - A Imprimir -                                                                                                    | A Exportar para Excel ▼                                           |             |
| <ul> <li>Replicar Metodologia Para Anos Posteriores</li> <li>Cálculos de Projeções de Receita (1)</li> <li>Cadastrar Cálculos de Projeções de Receita</li> <li>RECEITAS PROJETADAS PARA</li> </ul> | s S Receitas - A Imprimir - A Imprimir - A I | ▲ Exportar para Excel ▼ QTD. DE RECEITAS PROJETADAS               | 5           |
| Replicar Metodologia Para Anos Posteriores Cálculos de Projeções de Receita (1) Cadastrar Cálculos de Projeções de Receita RECEITAS PROJETADAS PARA 2018                                           | s S Receitas - A Imprimir -<br>ndices (8) BASE DE CÁLCULO 2014                                                                                                    | Exportar para Excel -       QTD. DE RECEITAS PROJETADAS       0   | S<br>Q Z mm |
| Replicar Metodologia Para Anos Posteriores Cálculos de Projeções de Receita (1) Cadastrar Cálculos de Projeções de Receita RECEITAS PROJETADAS PARA 2018                                           | s S Receitas - A Imprimir - A A A A A A A A A A A A A A A A A A                                                                                                    | ▲ Exportar para Excel ▼       QTD. DE RECEITAS PROJETADAS       0 | S           |
| Replicar Metodologia Para Anos Posteriores Cálculos de Projeções de Receita (1) Cadastrar Cálculos de Projeções de Receita RECEITAS PROJETADAS PARA 2018                                           | s S Receitas - A Imprimir - A Imprimir - A   | Exportar para Excel -       QTD. DE RECEITAS PROJETADAS       0   | s           |

14.22 Para adicionar um índice no cálculo de projeção clique na lupa do lado direito da tela. Clique na aba escrito "Índices".

|              | Gerencial            | Módulo Selecionado: PPA 2018 - 2021                               | Administrador / Administrador | ¢ |
|--------------|----------------------|-------------------------------------------------------------------|-------------------------------|---|
|              |                      | PPA 2018 - 2021                                                   |                               |   |
| 0            | PPA 2018 - 2021      |                                                                   |                               |   |
|              | Programas            | Status: <b>Em Aberto</b><br>PPA <b>2018 - 2021</b>                |                               |   |
|              | Órgãos               | Prefeito: José Antônio Luiz Vice Prefeito: Maria Adriana Ferreira |                               |   |
| <u> .111</u> | Projeção de Receita  | ← Voltar ✓ Editar ✿ Configurações do PPA                          |                               |   |
| ø            | Convênios            |                                                                   |                               |   |
| Þ            | Tabelas do PPA 🛛 <   |                                                                   |                               |   |
| *            | PPA Participativo  < |                                                                   |                               |   |
| ₽            | Relatórios <         |                                                                   |                               |   |
| ⊞            | Tabelas Aux. <       |                                                                   |                               |   |
| *            | Selecionar Módulo    |                                                                   |                               |   |

Módulo Selecionado: PPA 2018 - 2021

| PPA > Pro | jeção | de F | Receita | 2018 | - 2021 |
|-----------|-------|------|---------|------|--------|
|-----------|-------|------|---------|------|--------|

| Exercicio Atual: 2017                                                                                                    |                               |                                 |                               |
|----------------------------------------------------------------------------------------------------|-------------------------------|---------------------------------|-------------------------------|
| Exercicios da Projeçao: 2018 a 2021                                                                                                    | es \$ Receitas - 🖨 Imprimir - | A Exportar para Excel 🗸         |                               |
| Cálculos de Projeções de Receita (1)                                                                                                    | Índices (8)                   |                                 |                               |
| + Cadastrar Cálculos de Projeções de Receit                                                                                                    | ta                            |                                 |                               |
| RECEITAS PROJETADAS PARA                                                                                                    | BASE DE CÁLCULO               | QTD. DE RECEITAS PROJETADAS     |                               |
| 2018                                                                                                    | 2014                          | 0                               | Q 🗡 💼                         |
|                                                                                                    |                               |                                 |                               |
|                                                                                                    |                               |                                 |                               |
|                                                                                                    |                               |                                 |                               |
| Módulo Selecionado: PPA 2018 - 2021                                                                                                    |                               |                                 | Administrador / Administrador |
| rojeção > Cálculo de Projeções > 2018 ba                                                                                                    | aseado em 2014                |                                 |                               |
|                                                                                                    |                               |                                 |                               |
| Projeção de Receitas par                                                                                                    | a o exercício <b>2018</b> k   | oaseadas no exercício <b>20</b> | 14                            |
| Projeção de Receitas par<br>Voltar  Editar  Editar  Eceitas  Índices                                                                                        | a o exercício <b>2018</b> k   | oaseadas no exercício <b>20</b> | 14                            |
| Projeção de Receitas par<br><ul> <li>Voltar</li> <li>Editar</li> <li>Excluir</li> </ul> Receitas Índices + índice(s) para Cálculo                           | a o exercício <b>2018</b> k   | oaseadas no exercício <b>20</b> | 14                            |
| Projeção de Receitas par<br><ul> <li>Voltar</li> <li>Editar</li> <li>Excluir</li> </ul> Receitas Índices Indice(s) para Cálculo Nenhum registro encontrado. | a o exercício <b>2018</b> k   | oaseadas no exercício <b>20</b> | 14                            |

14.23 Clique em "Índice(s) para cálculo"

🕂 Índice(s) para Cálculo

. Na nova tela clique em "Índice para

### 😌 Índice para Cálculo

cálculo" para os campos aparecerem, clique novamente em "Índice para cálculo" para cada índice que deseja criar. Preencha os campos e clique em "salvar" para confirmar.

| Módulo Selecionado: PPA 2018 - 2021                                   |                      | Administrador / Administrador 🛛 🛔 | ¢ |
|-----------------------------------------------------------------------|----------------------|-----------------------------------|---|
| Projeção > Cálculo de Projeção <b>&gt; Atua</b>                       | lizar Índices        |                                   |   |
| Atualizar Índices                                                     |                      |                                   |   |
| Índice<br>Selecione<br>índice para Cálculo<br>(*) Campos Obrigatórios | 2018 (%)<br>▼ 0,00 % |                                   |   |
| Salvar Cancelar                                                       |                      |                                   |   |

14.24 Para excluir um índice de um cálculo de projeção, clique na lixeira vermelha ao lado do índice.

| Módulo Selecionado: PPA 2018 - 202             | 1              | Administrador / Administrador 🛛 🔅 |
|------------------------------------------------|----------------|-----------------------------------|
| rojeção > Cálculo de Projeção <b>&gt; Atu</b>  | alizar Índices |                                   |
| Atualizar Índices                              |                |                                   |
| Índice                                         | 2018 (%)       |                                   |
| Selecione                                      | ▼ 0,00 %       |                                   |
| Índice para Cálculo<br>(*) Campos Obrigatórios |                |                                   |
| Salvar Cancelar                                |                |                                   |
|                                                |                |                                   |
|                                                |                |                                   |

14.25 Para adicionar uma nova receita o cálculo de projeção clique na aba "receitas" e depois no botão "Receita(s) para cálculo".

|             | Gerencial            | 🗮 Módulo Selecionado: F     | PPA 2018 - 2021      |                     |                            | Administrador / Administrador | ۰ |
|-------------|----------------------|-----------------------------|----------------------|---------------------|----------------------------|-------------------------------|---|
|             |                      | PPA 2018 - 2021             |                      |                     |                            |                               |   |
| Q           | PPA 2018 - 2021      | Status: Em Aborto           |                      |                     |                            |                               |   |
|             | Programas            | PPA 2018 - 20               | 021                  |                     |                            |                               |   |
|             | Órgãos               | Prefeito: José Antônio      | Luiz                 |                     | Vice Prefeito: Maria Ad    | Iriana Ferreira               |   |
| <u> 111</u> | Projeção de Receita  | ← Voltar 🖍 Editar           | Configurações do PPA | 🔒 Finalizar PPA 🛛 🛍 |                            |                               |   |
| <b>(</b> )  | Convênios            |                             |                      |                     |                            |                               |   |
| 5           | Tabelas do PPA 🛛 <   |                             |                      |                     |                            |                               |   |
| 쑙           | PPA Participativo  < |                             |                      |                     |                            |                               |   |
| ₽           | Relatórios <         |                             |                      |                     |                            |                               |   |
| ▦           | Tabelas Aux. 🔇       |                             |                      |                     |                            |                               |   |
| *           | Selecionar Módulo    |                             |                      |                     |                            |                               |   |
|             |                      |                             |                      |                     |                            |                               |   |
|             |                      |                             |                      |                     |                            |                               |   |
|             |                      |                             |                      |                     |                            |                               |   |
| Ξ           | Módulo Seleciona     | <b>do:</b> PPA 2018 - 2021  |                      |                     |                            | Administrador / Administrador | ¢ |
|             |                      |                             |                      |                     |                            |                               |   |
|             | PPA > Projeção de F  | Receita 2018 - 2021         |                      |                     |                            |                               |   |
|             | Dusis e a            | L. D                        | 2024                 |                     |                            |                               |   |
|             | Projeção d           |                             | 5 - 2021             |                     |                            |                               |   |
|             | Exercício Atual: 2   | 017                         |                      |                     |                            |                               |   |
|             | Exercícios da Pro    | <b>jeção:</b> 2018 à 2021   |                      |                     |                            |                               |   |
|             | C Replicar Metodo    | logia Para Anos Posteriores | 💲 Receitas 👻 🚔 Imp   | orimir 👻 🚨 Expo     | ortar para Excel 👻         |                               |   |
|             |                      |                             |                      |                     |                            |                               |   |
|             |                      |                             |                      |                     |                            |                               |   |
|             | Cálculos de Projeçã  | ões de Receita (1) Índi     | ices (8)             |                     |                            |                               |   |
|             | + Cadastrar Cálcu    | los de Projeções de Receita |                      |                     |                            |                               |   |
|             |                      | 3.3                         |                      |                     |                            |                               |   |
|             | RECEITAS PRO         | DJETADAS PARA               | BASE DE CÁLCU        | LO Q                | TD. DE RECEITAS PROJETADAS |                               |   |
|             | 2018                 |                             | 2014                 | 0                   |                            | Q 🗡 💼                         |   |
|             |                      |                             |                      |                     |                            |                               |   |
|             |                      |                             |                      |                     |                            |                               |   |
|             |                      |                             |                      |                     |                            |                               |   |

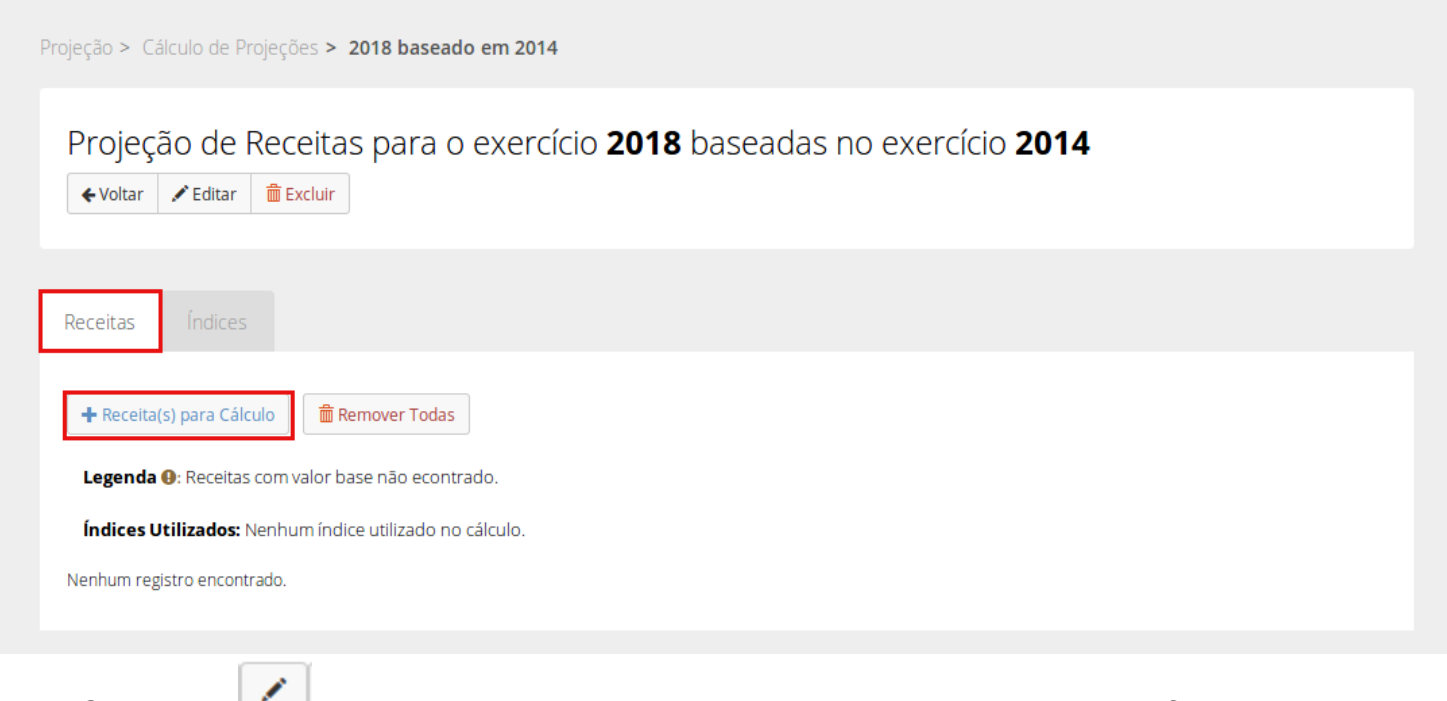

# 14.26 Clique no 🦳 no canto direito superior da tela para ver as opções de filtro.

| ≡  | Módulo Selecionac                                                    | o: PPA 2018 - 2021                                                                                                    | Administrador / Administrador                                             | • |
|----|----------------------------------------------------------------------|----------------------------------------------------------------------------------------------------|---------------------------------------------------------------------------|---|
| Cá | álculo de Projeções >                                                | <ul> <li>2018 baseado em 2014 &gt; Selecionar receitas para o cálculo</li> </ul>                                                                                                    |                                                                           |   |
|    | Filtros                                                              |                                                                                                    | 4                                                                         | • |
|    |                                                                      |                                                                                                    |                                                                           |   |
|    | Nessa tela você po                                                   | derá selecionar rapidamente as receitas cuja projeção será calculada para <b>2018</b> com base nas receita                                                                                                    | as projetadas para <b>2014</b> .                                          |   |
|    | Utilize os filtros acio<br>que as projeções s<br>receitas selecionad | na para escolher quais receitas analíticas serão utilizadas nesse cálculo, e depois clique no botão <b>Sel</b><br>ejam calculadas. Caso você já tenha selecionado determinadas receitas para 2018 dentro desse cálcu<br>as. | ecionar Receitas logo abaixo para<br>Ilo, elas não aparecerão na lista de |   |
|    | Exemplo: Se você                                                     | digitar "1.1.1" no campo de filtro "Classificação", serão listadas todas as receitas de impostos.                                                                                                    |                                                                           |   |
|    |                                                                      |                                                                                                    |                                                                           |   |
|    | Escolher Receita                                                     | s Filtradas<br>elecionadas                                                                                                    |                                                                           |   |
|    | CLASSIFICACÃO                                                        | DESCRIÇÃO                                                                                                    |                                                                           |   |
|    | 1.1.1.1.01.01.00                                                     | Imposto sobre a Importação                                                                                                    |                                                                           |   |
|    | 1.1.1.1.01.02.01                                                     | Outros Impostos                                                                                                    |                                                                           |   |
|    | 1 1 1 1 02 <b>01</b> 00                                              | Receita do Principal do Imposto sobre a Exportação                                                                                                    |                                                                           |   |

| ≡  | Módulo Selecionado: PPA                                                            | A 2018 - 2021                    |                                  |                                  |                                  |                                    |                                                | Administrador / Administrador                                                         | • |
|----|------------------------------------------------------------------------------------|----------------------------------|----------------------------------|----------------------------------|----------------------------------|------------------------------------|------------------------------------------------|---------------------------------------------------------------------------------------|---|
| Cá | lculo de Projeções > 2018                                                          | 8 baseado en                     | 12014 > Sel                      | ecionar recei                    | tas para o ca                    | álculo                             |                                                |                                                                                       |   |
|    | Filtros                                                                            |                                  |                                  |                                  |                                  |                                    |                                                | -                                                                                     |   |
|    | Classificação                                                                      | Descrição                        |                                  |                                  |                                  |                                    |                                                |                                                                                       |   |
|    |                                                                                    |                                  |                                  |                                  |                                  |                                    |                                                |                                                                                       |   |
|    | Categoria                                                                          | Origem                           | Espécie                          | Rúbrica                          | Alínea                           | Subalínea                          | Detalhamento Opta                              | ativo                                                                                 |   |
|    | Econômica<br>0                                                                     |                                  |                                  |                                  |                                  |                                    |                                                |                                                                                       |   |
|    | Tipo de Receita                                                                    | Tipo de Oro                      | amento                           |                                  |                                  |                                    |                                                |                                                                                       |   |
|    | Selecione 🔻                                                                        | Selecione                        | -                                |                                  |                                  |                                    |                                                |                                                                                       |   |
|    | <b>T</b> Filtrar Receitas a Serem                                                  | Calculadas                       |                                  |                                  |                                  |                                    |                                                |                                                                                       |   |
|    |                                                                                    |                                  |                                  |                                  |                                  |                                    |                                                |                                                                                       |   |
|    | Nessa tela você poderá s                                                           | elecionar rapi                   | damente as r                     | eceitas cuja p                   | rojeção será (                   | calculada para                     | 2018 com base nas r                            | eceitas projetadas para <b>2014</b> .                                                 |   |
|    | Utilize os filtros acima par<br>que as projeções sejam o<br>receitas selecionadas. | ra escolher qu<br>alculadas. Cas | ais receitas a<br>so você já ten | nalíticas serão<br>ha selecionac | o utilizadas ne<br>lo determinac | esse cálculo, e<br>las receitas pa | depois clique no bota<br>ara 2018 dentro desse | ão Selecionar Receitas logo abaixo para<br>e cálculo, elas não aparecerão na lista de |   |
|    | Exemplo: Se você digitar                                                           | "1.1.1" no ca                    | mpo de filtro                    | "Classificação'                  | ', serão listad                  | as todas as ree                    | ceitas de impostos.                            |                                                                                       |   |
|    |                                                                                    |                                  |                                  |                                  |                                  |                                    |                                                |                                                                                       |   |

14.27 Para abrir os campos para o filtro da pesquisa clique em em seguida preencha as opções de filtro de acordo com as receitas que deseja achar e clique em "Filtrar receitas a serem calculadas"

**T** Filtrar Receitas a Serem Calculadas

. Aguarde a buscar ser feita e clique em "Escolher receitas filtradas"

### Escolher Receitas Filtradas

#### para adicionar as receitas no cálculo.

| Filtros                                          | -                                                                                                    |
|--------------------------------------------------|----------------------------------------------------------------------------------------------------|
| Classificação                                    | Descrição                                                                                                    |
| 1.1.1                                            |                                                                                                    |
| Categoria<br>Econômica                           | Origem     Espécie     Rúbrica     Alínea     Subalínea     Detalhamento Optativo       0     0     0     00     00     00                                                                                                    |
| Tipo de Receita                                  | Tipo de Orcamento                                                                                                    |
| Selecione 🔹                                      | Selecione 💌                                                                                                    |
| ▼ Filtrar Receitas a Seren                       | n Calculadas                                                                                                    |
| Utilize os filtros acima p                       | seleciónal repluamente as receitas cuja projeção será calculada para <b>2016</b> com base has receitas projetadas para <b>2014</b> .<br>ara escolher quais receitas analíticas serão utilizadas pesse cálculo, e denois clique no botão <b>Selecionar Receitas</b> logo abaixo para |
| que as projeções sejam<br>receitas selecionadas. | calculadas. Caso você já tenha selecionado determinadas receitas para 2018 dentro desse cálculo, elas não aparecerão na lista de                                                                                                    |
| Exemplo: Se você digita                          | ar "1.1.1" no campo de filtro "Classificação", serão listadas todas as receitas de impostos.                                                                                                    |
|                                                  |                                                                                                    |
|                                                  |                                                                                                    |
|                                                  |                                                                                                    |

colher Receitas Filtradas
14.28 Para deletar uma receita no cálculo de projeção clique na lixeira vermelha imbor no canto direito da tela, ao lado da projeção que deseja deletar.

|             | Gerencial                       | 🗮 Módulo Selecionado: PP                             | A 2018 - 2021                   |                              | Administrador / Administrador | ٥ |
|-------------|---------------------------------|------------------------------------------------------|---------------------------------|------------------------------|-------------------------------|---|
|             |                                 | PPA 2018 - 2021                                      |                                 |                              |                               |   |
| <b>Q</b>    | PPA 2018 - 2021<br>Programas    | Status: <b>Em Aberto</b>                             |                                 |                              |                               |   |
| -           | Órgãos                          | PPA 2018 - 20<br>Prefeito: losé Antônio Li           | <b>21</b>                       | Vice Prefeito: Maria Adriana | Ferreira                      |   |
| <u>.111</u> | Projeção de Receita             | 🗲 Voltar 🖌 Editar ⊀                                  | Configurações do PPA 🔒 Finaliza | r PPA 💼                      |                               |   |
|             | Convênios                       |                                                      |                                 |                              |                               |   |
| 5           | Tabelas do PPA \prec            |                                                      |                                 |                              |                               |   |
| 쓥           | PPA Participativo  <            |                                                      |                                 |                              |                               |   |
| ₽           | Relatórios <                    |                                                      |                                 |                              |                               |   |
|             | Tabelas Aux. <                  |                                                      |                                 |                              |                               |   |
| *           | Selecionar Módulo               |                                                      |                                 |                              |                               |   |
|             | Módulo Seleciona                | ido: PPA 2018 - 2021                                 |                                 |                              | Administrador / Administrador | ø |
|             | -                               |                                                      |                                 |                              |                               |   |
|             | PPA > Projeção de l             | Receita 2018 - 2021                                  |                                 |                              |                               |   |
|             | Projeção (<br>Exercícios da Bas | <b>de Receita 2018</b><br>se de Cálculo: 2014 à 2016 | - 2021                          |                              |                               |   |
|             | Exercício Atual: 2              | 2017                                                 |                                 |                              |                               |   |
|             | Exercicios da Pro               | <b>bjeção:</b> 2018 à 2021                           |                                 |                              |                               |   |
|             | L Replicar Metodo               | Diogia Para Anos Posteriores                         | S Receitas ▼ 🗎 Imprimir ▼       | Exportar para Excel 👻        |                               |   |
|             |                                 |                                                      |                                 |                              |                               |   |
|             | Cálculos de Projeç              | ões de Receita (1) Índic                             | es (8)                          |                              |                               |   |
|             | + Cadastrar Cálcu               | ulos de Projeções de Receita                         |                                 |                              |                               |   |
|             | RECEITAS PR                     | OJETADAS PARA                                        | BASE DE CÁLCULO                 | QTD. DE RECEITAS PROJETADAS  |                               |   |
|             | 2018                            |                                                      | 2014                            | 0                            | Q 🖌 🏛                         |   |
|             |                                 |                                                      |                                 |                              |                               |   |
|             |                                 |                                                      |                                 |                              |                               |   |
|             |                                 |                                                      |                                 |                              |                               |   |

14.29 Uma janela irá abrir, se deseja mesmo apagar essa receita clique em "confirmar" caso o contrário escolha "cancelar".

| Módulo Selecionado: PPA 2018 - 2021          |                             |                                           | Administrador / Administrador |
|----------------------------------------------|-----------------------------|-------------------------------------------|-------------------------------|
| Confirmação                                  |                             | ×                                         |                               |
| PPA > Projeção                               |                             |                                           |                               |
| Tem certeza?                                 |                             |                                           |                               |
| Projeçã                                      |                             |                                           |                               |
| Exercícios da                                |                             | Cancelar                                  |                               |
| Exercício Atuàl: 2017                        |                             |                                           |                               |
| Exercícios da Projeção: 2018 à 2021          |                             |                                           |                               |
| C Replicar Metodologia Para Anos Posteriores | 💲 🕏 Receitas 👻 🚔 Imprimir 🕤 | <ul> <li>Exportar para Excel -</li> </ul> |                               |
|                                              |                             |                                           |                               |
| Cálculos de Projeções de Receita (1)         |                             |                                           |                               |
|                                              |                             |                                           |                               |
| + Cadastrar Cálculos de Projeções de Receita |                             |                                           |                               |
| RECEITAS PROJETADAS PARA                     | BASE DE CÁLCULO             | QTD. DE RECEITAS PROJETADAS               |                               |
| 2018                                         | 2014                        | 0                                         | Q 🖌 🏛                         |
|                                              |                             |                                           |                               |
|                                              |                             |                                           |                               |
|                                              |                             |                                           |                               |
|                                              |                             |                                           |                               |
|                                              |                             | -                                         |                               |
| .30 Para deletar todas as re                 | eceitas clique em           | ı "remover todas" 🛄                       |                               |
|                                              | -                           |                                           |                               |

|              | Gerencial             | Módulo Selecionado: PPA 2018 - 2021                                   | Administrador / Administrador | • |
|--------------|-----------------------|-----------------------------------------------------------------------|-------------------------------|---|
|              |                       | PPA 2018 - 2021                                                       |                               |   |
| 0            | PPA 2018 - 2021       |                                                                       |                               |   |
|              | Programas             | Status: Em Aberto                                                     |                               |   |
|              | Órgãos                | Prefeito: José Antônio Luiz     Vice Prefeito: Maria Adriana Ferreira |                               |   |
| <u>lılıl</u> | Projeção de Receita   | ← Voltar     ✓ Editar                                                 |                               |   |
| <b>S</b>     | Convênios             |                                                                       |                               |   |
| -            | Tabelas do PPA 🛛 <    |                                                                       |                               |   |
| *            | PPA Participativo   < |                                                                       |                               |   |
| ₽            | Relatórios <          |                                                                       |                               |   |
| ▦            | Tabelas Aux. 🔇        |                                                                       |                               |   |
| *            | Selecionar Módulo     |                                                                       |                               |   |
|              |                       |                                                                       |                               |   |

Módulo Selecionado: PPA 2018 - 2021

PPA > Projeção de Receita 2018 - 2021

| Projeção de Receita 2018<br>Exercícios da Base de Cálculo: 2014 à 2016<br>Exercício Atual: 2017<br>Exercícios da Projeção: 2018 à 2021<br>Replicar Metodologia Para Anos Posteriores<br>Cálculos de Projeções de Receita (1) | <b>3 - 2021</b><br>§ Receitas ▼ ▲Imprimir ▼<br>lices (8) | ▲ Exportar para Excel -   |                               |   |
|----------------------------------------------------------------------------------------------------|----------------------------------------------------------|---------------------------|-------------------------------|---|
| RECEITAS PROJETADAS PARA                                                                                                    | BASE DE CÁLCULO                                          | QTD. DE RECEITAS PROJETAI | DAS                           |   |
| 2018                                                                                                    | 2014                                                     | 0                         | Q 🗡 💼                         |   |
|                                                                                                    |                                                          |                           |                               |   |
| Módulo Selecionado: PPA 2018 - 2021                                                                                                    |                                                          |                           | Administrador / Administrador | ¢ |
| Projeção > Cálculo de Projeções > 2018 basea                                                                                                    | do em 2014                                               |                           |                               |   |
| Projeção de Receitas para                                                                                                    | o exercício <b>2018</b>                                  | baseadas no exercício     | <b>2014</b>                   |   |
| Receitas Índices (1)                                                                                                    |                                                          |                           |                               |   |
| + Receita(s) para Cálculo                                                                                                    | s                                                        |                           |                               |   |
| Legenda 🕕: Receitas com valor base não econ                                                                                                    | trado.                                                   |                           |                               |   |
| <b>Índices Utilizados:</b> Efeito da Legislação 10,004<br>Nenhum registro encontrado.                                                                                                    | ю,                                                       |                           |                               |   |
|                                                                                                    |                                                          |                           |                               |   |

14.31 Uma janela irá abrir, se deseja mesmo apagar todas as receitas clique em "confirmar" caso o contrário escolha "cancelar".

| Projeçãc <sub>Tem co</sub> | <b>irmação</b><br>erteza que deseja remover todas a       | as receitas selecionadas? | > <b>2014</b> |  |
|----------------------------|-----------------------------------------------------------|---------------------------|---------------|--|
| Voitar                     |                                                           | Cancelar                  | nfirmar       |  |
| Receitas Índices (         | 1)                                                        |                           | _             |  |
| + Receita(s) para Cálcu    | lo 💼 Remover Todas                                        |                           |               |  |
| Legenda (): Receitas c     | om valor base não econtrado.<br>eito da Legislação 10.00% |                           |               |  |
| Nenhum registro encontra   | ido.                                                      |                           |               |  |
|                            |                                                           |                           |               |  |
|                            |                                                           |                           |               |  |

## Índices

## 14.32 Para cadastrar um novo índice clique na aba de "índice" na tela de projeção de receita.

|             | Gerencial            | Módulo Selecionado: PPA 2018 - 2021                               | Administrador / Administrador | ¢ |
|-------------|----------------------|-------------------------------------------------------------------|-------------------------------|---|
|             |                      | PPA 2018 - 2021                                                   |                               |   |
| 0           | PPA 2018 - 2021      |                                                                   |                               |   |
|             | Programas            | Status: <b>Em Aberto</b><br>PPA <b>2018 - 2021</b>                |                               |   |
|             | Órgãos               | Prefeito: José Antônio Luiz Vice Prefeito: Maria Adriana Ferreira |                               |   |
| <u>lahl</u> | Projeção de Receita  | ←Voltar    ✓ Editar                                               |                               |   |
| S           | Convênios            |                                                                   |                               |   |
| Þ           | Tabelas do PPA 🛛 🗸   |                                                                   |                               |   |
| 쓭           | PPA Participativo  < |                                                                   |                               |   |
| ₽           | Relatórios <         |                                                                   |                               |   |
| ▦           | Tabelas Aux. 🔇       |                                                                   |                               |   |
| ñ           | Selecionar Módulo    |                                                                   |                               |   |
|             |                      |                                                                   |                               |   |
|             |                      |                                                                   |                               |   |

Módulo Selecionado: PPA 2018 - 2021

| PPA > Pr | ojeção | de | Receita | 2018 | - 2021 |
|----------|--------|----|---------|------|--------|
|----------|--------|----|---------|------|--------|

| rcício Atual: 2017<br>rcícios da Projeção: 20                                           | 018 à 2021                            |               |                                            |                            |                                   |                            |                  |     |
|-----------------------------------------------------------------------------------------|---------------------------------------|---------------|--------------------------------------------|----------------------------|-----------------------------------|----------------------------|------------------|-----|
| Replicar Metodologia Para                                                               | Anos Posteriores                      | \$ Receitas ▼ | 🖨 Imprimir 👻                               | A Exportan                 | para Excel 🔻                      |                            |                  |     |
|                                                                                         |                                       |               |                                            |                            |                                   |                            |                  |     |
| Cadastrar Índice                                                                        |                                       |               |                                            |                            |                                   |                            |                  |     |
| Cadastrar Índice                                                                        | NOME                                  |               | 2018 (%)                                   | 2019 (%)                   | 2020 (%)                          | 2021 (%)                   | FTE. DAS PROJEÇO | DES |
| GRUPO<br>Efeito da Legislação                                                           | <b>NOME</b><br>Efeito da Leg          | islação       | <b>2018 (%)</b><br>0,00%                   | <b>2019 (%)</b><br>0,00%   | <b>2020 (%)</b><br>0,00%          | <b>2021 (%)</b><br>0,00%   | FTE. DAS PROJEÇÕ | DES |
| Cadastrar Índice<br>GRUPO<br>Efeito da Legislação<br>Índice de Preço                    | NOME<br>Efeito da Leg<br>IPCA         | islação       | <b>2018 (%)</b><br>0,00%<br>0,00%          | <b>2019 (%)</b><br>0,00%   | <b>2020 (%)</b><br>0,00%<br>0,00% | <b>2021 (%)</b><br>0,00%   | FTE. DAS PROJEÇÕ | Des |
| Cadastrar Índice<br>GRUPO<br>Efeito da Legislação<br>Índice de Preço<br>Índice de Preço | NOME<br>Efeito da Leg<br>IPCA<br>IGPM | islação       | <b>2018 (%)</b><br>0,00%<br>0,00%<br>0,00% | 2019 (%)<br>0,00%<br>0,00% | 2020 (%)<br>0,00%<br>0,00%        | 2021 (%)<br>0,00%<br>0,00% | FTE. DAS PROJEÇÕ | DES |

14.33 Clique em "cadastrar índice" Preencha os campos, se quiser cadastrar mais de um índice clique em "salvar e cadastrar outro" caso contrário clique em "salvar" para confirmar os dados.

| PA 2018 - 2021    |                |                                                                 |                                                                                       | Administrador /                                                                                                    | Administrador                                                                                                    | \$                                                                                                    |
|-------------------|----------------|-----------------------------------------------------------------|---------------------------------------------------------------------------------------|----------------------------------------------------------------------------------------------------|----------------------------------------------------------------------------------------------------|----------------------------------------------------------------------------------------------------|
|                   |                |                                                                 |                                                                                       |                                                                                                    |                                                                                                    |                                                                                                    |
|                   |                |                                                                 |                                                                                       |                                                                                                    |                                                                                                    |                                                                                                    |
| NOME DO ÍNDICE    | 2018 (%)       | 2019 (%)                                                        | 2020 (%)                                                                              | 2021 (%)                                                                                                    | FTE. DAS<br>PROJEÇÕES                                                                                                    |                                                                                                    |
|                   | 0,00 %         | 0,00 %                                                          | 0,00 %                                                                                | 0,00 %                                                                                                    |                                                                                                    |                                                                                                    |
|                   |                |                                                                 |                                                                                       |                                                                                                    |                                                                                                    |                                                                                                    |
| r Outro Salvar Ca | ancelar        |                                                                 |                                                                                       |                                                                                                    |                                                                                                    |                                                                                                    |
|                   | NOME DO ÍNDICE | NOME DO ÍNDICE         2018 (%)           0,00 %         0,00 % | NOME DO ÍNDICE       2018 (%)       2019 (%)         0,00 %       0,00 %       0,00 % | A 2018 - 2021         NOME DO ÍNDICE       2018 (%)       2019 (%)       2020 (%)         0,00 %       0,00 %       0,00 %       0,00 %         Outro       Salvar       Cancelar | A 2018 - 2021         Administrador /           NOME DO ÍNDICE         2018 (%)         2019 (%)         2020 (%)         2021 (%)           0,00 %         0,00 %         0,00 %         0,00 %         0,00 %           Cutro         Salvar         Cancelar         Cancelar         Cancelar | A 2018 - 2021         Administrador / Administrador           NOME DO ÍNDICE         2018 (%)         2019 (%)         2020 (%)         2021 (%)         FTE. DAS PROJEÇÕES           0,00 %         0,00 %         0,00 %         0,00 %         0,00 %         0,00 %         0,00 % |

ao lado do índice.

Ê

| Módulo Selecionado: PPA 20                        | 018 - 2021                           |                 |              |           |              |          | Administrado       | / Administrador |
|---------------------------------------------------|--------------------------------------|-----------------|--------------|-----------|--------------|----------|--------------------|-----------------|
| > Projeção de Receita 20                          | 018 - 2021                           |                 |              |           |              |          |                    |                 |
| Projeção de Red<br>Exercícios da Base de Cálo     | <b>ceita 201</b><br>:ulo: 2014 à 201 | <b>8 - 2021</b> |              |           |              |          |                    |                 |
| xercício Atual: 2017<br>xercícios da Projeção: 20 | 18 à 2021                            |                 |              |           |              |          |                    |                 |
| Replicar Metodologia Para                         | Anos Posteriores                     | \$ Receitas ▼   | 🖨 Imprimir 👻 | Z Exporta | para Excel 🕶 |          |                    |                 |
| álculos de Projeções de Re<br>+ Cadastrar Índice  | ceita (1) Índ                        | dices (8)       |              |           |              |          |                    |                 |
| GRUPO                                             | NOME                                 |                 | 2018 (%)     | 2019 (%)  | 2020 (%)     | 2021 (%) | FTE. DAS PROJEÇÕES |                 |
| Efeito da Legislação                              | Efeito da Leg                        | gislação        | 0,00%        | 0,00%     | 0,00%        | 0,00%    |                    |                 |
| Índice de Preço                                   | IPCA                                 |                 | 0,00%        | 0,00%     | 0,00%        | 0,00%    |                    |                 |
| Índice de Preco                                   | IGPM                                 |                 | 0.00%        | 0.00%     | 0.00%        | 0.00%    |                    |                 |

14.35 Uma tela irá abrir, caso queira realmente deletar esse índice clique em "confirmar" do contrário clique em "cancelar".

| Módulo Selecionado: PPA 2                                                                                                    | 018 - 2021                                                                                                    |                                                            |                                                   |                                            |                            | Auministra        |                   |  |
|----------------------------------------------------------------------------------------------------|----------------------------------------------------------------------------------------------------|------------------------------------------------------------|---------------------------------------------------|--------------------------------------------|----------------------------|-------------------|-------------------|--|
| Confirm                                                                                                    | ação                                                                                                    |                                                            |                                                   |                                            | ×                          |                   |                   |  |
| A > Projeçao<br>Tem certez                                                                                                    | a?                                                                                                    |                                                            |                                                   |                                            |                            |                   |                   |  |
| Projeçã                                                                                                    |                                                                                                    |                                                            |                                                   |                                            |                            |                   |                   |  |
| Exercícios da                                                                                                    |                                                                                                    |                                                            | Cance                                             | lar Con                                    | firmar                     |                   |                   |  |
| Exercício Atual: 2017                                                                                                    |                                                                                                    |                                                            |                                                   |                                            |                            |                   |                   |  |
| Exercícios da Projeção: 20                                                                                                    | 018 à 2021                                                                                                    |                                                            |                                                   |                                            |                            |                   |                   |  |
|                                                                                                    |                                                                                                    |                                                            |                                                   |                                            |                            |                   |                   |  |
| C Replicar Metodologia Para                                                                                                    | Anos Posteriores \$ Receitas +                                                                                 | 🚔 Imprimir 👻                                               | A Exportar                                        | para Excel 👻                               |                            |                   |                   |  |
| Cálculos de Projeções de Re                                                                                                    | Anos Posteriores <b>\$</b> Receitas •<br>eceita (1) Índices (8)                                                | 🖨 Imprimir 👻                                               | A Exportar                                        | para Excel 👻                               |                            |                   |                   |  |
| <ul> <li>Replicar Metodologia Para</li> <li>Cálculos de Projeções de Re</li> <li>Cadastrar Índice</li> </ul>                                              | Anos Posteriores <b>\$</b> Receitas •                                                                          | 🖨 Imprimir 🛪                                               | A Exportan                                        | para Excel 🕶                               |                            |                   |                   |  |
| Replicar Metodologia Para<br>Cálculos de Projeções de Re<br>+ Cadastrar Índice<br>GRUPO                                                                   | Anos Posteriores \$ Receitas +<br>eceita (1) Índices (8)<br>NOME                                               | ♣ Imprimir + 2018 (%)                                      | ▲ Exportan                                        | para Excel <del>•</del><br>2020 (%)        | 2021 (%)                   | FTE. DAS PROJEÇÕE | s                 |  |
| <ul> <li>Replicar Metodologia Para</li> <li>Cálculos de Projeções de Re</li> <li>Cadastrar Índice</li> <li>GRUPO</li> <li>Efeito da Legislação</li> </ul> | Anos Posteriores <b>\$</b> Receitas •<br>eceita (1) Índices (8)<br>NOME<br>Efeito da Legislação                | ▲ Imprimir →          2018 (%)         0,00%               | ▲ Exportar       2019 (%)       0,00%             | para Excel →<br>2020 (%)<br>0,00%          | <b>2021 (%)</b><br>0,00%   | FTE. DAS PROJEÇÕE | :S                |  |
| Replicar Metodologia Para Cálculos de Projeções de Re Cadastrar índice GRUPO Efeito da Legislação Índice de Preço                                         | Anos Posteriores <b>\$</b> Receitas •<br>eceita (1) Índices (8)<br><b>NOME</b><br>Efeito da Legislação<br>IPCA | ▲ Imprimir →          2018 (%)         0,00%         0,00% | ▲ Exportar       2019 (%)       0,00%       0,00% | para Excel -<br>2020 (%)<br>0,00%<br>0,00% | 2021 (%)<br>0,00%<br>0,00% | FTE. DAS PROJEÇÕE | S<br>/ 11<br>/ 11 |  |

## a direita da tela, ao lado do índice que deseja editar. 14.36 Para editar um índice clique no Módulo Selecionado: PPA 2018 - 2021 Administrador / Administrador ¢ PPA > Projeção de Receita 2018 - 2021 Projeção de Receita 2018 - 2021 Exercícios da Base de Cálculo: 2014 à 2016 Exercício Atual: 2017 Exercícios da Projeção: 2018 à 2021 Replicar Metodologia Para Anos Posteriores \$ Receitas -🚔 Imprimir 👻 🗳 Exportar para Excel 👻 Índices (8) + Cadastrar Índice GRUPO 2018 (%) 2020 (%) NOME 2019 (%) 2021 (%) FTE. DAS PROJEÇÕES Ê ø Efeito da Legislação Efeito da Legislação 0,00% 0,00% 0,00% 0,00% 1 💼 Índice de Preço IPCA 0,00% 0,00% 0,00% 0,00%

## 14.37 Edite os campos que deseja e clique em "salvar" para confirmar as alterações.

0,00%

0,00%

0,00%

0,00%

0,00%

0,00%

0,00%

0,00%

Índice de Preço

Índice de Quantidade

IGPM

**PIB** Nacional

| Módulo Selecionado: PPA 2018 - 2021 Administrador / Administrador / |                         |                  |          |          |          | dministrador 🌼 |                       |
|----------------------------------------------------------------------------------------------------|-------------------------|------------------|----------|----------|----------|----------------|-----------------------|
| ĺn                                                                                                    | dice > Editar           |                  |          |          |          |                |                       |
|                                                                                                    | Editar Índice           |                  |          |          |          |                |                       |
|                                                                                                    | TIPO DO ÍNDICE          | NOME DO ÍNDICE   | 2018 (%) | 2019 (%) | 2020 (%) | 2021 (%)       | FTE. DAS<br>PROJEÇÕES |
|                                                                                                    | Efeito da Legi 🔻        | Efeito da Legisl | 0,00 %   | 0,00 %   | 0,00 %   | 0,00 %         |                       |
|                                                                                                    | (*) Campos Obrigatórios |                  |          |          |          |                |                       |
|                                                                                                    | Salvar Cancela          | r                |          |          |          |                |                       |

1

/ 💼